# Gateway LT31 Series Service Guide

Service guide files and updates are available on the ACER/CSD web; for more information, please refer to <u>http://csd.acer.com.tw</u>

PRINTED IN TAIWAN

## **Revision History**

Please refer to the table below for the updates made to this service guide.

| Date | Chapter | Updates |
|------|---------|---------|
|      |         |         |
|      |         |         |
|      |         |         |

## Copyright

Copyright © 2009 by Acer Incorporated. All rights reserved. No part of this publication may be reproduced, transmitted, transcribed, stored in a retrieval system, or translated into any language or computer language, in any form or by any means, electronic, mechanical, magnetic, optical, chemical, manual or otherwise, without the prior written permission of Acer Incorporated.

### Disclaimer

The information in this guide is subject to change without notice.

Acer Incorporated makes no representations or warranties, either expressed or implied, with respect to the contents hereof and specifically disclaims any warranties of merchantability or fitness for any particular purpose. Any Acer Incorporated software described in this manual is sold or licensed "as is". Should the programs prove defective following their purchase, the buyer (and not Acer Incorporated, its distributor, or its dealer) assumes the entire cost of all necessary servicing, repair, and any incidental or consequential damages resulting from any defect in the software.

Acer is a registered trademark of Acer Corporation.

Intel is a registered trademark of Intel Corporation.

Pentium and Pentium II/III are trademarks of Intel Corporation.

Other brand and product names are trademarks and/or registered trademarks of their respective holders.

### Conventions

The following conventions are used in this manual:

| SCREEN MESSAGES | Denotes actual messages that appear on screen.                                         |
|-----------------|----------------------------------------------------------------------------------------|
| NOTE            | Gives bits and pieces of additional<br>information related to the current<br>topic.    |
| WARNING         | Alerts you to any damage that might result from doing or not doing specific actions.   |
| CAUTION         | Gives precautionary measures to avoid possible hardware or software problems.          |
| IMPORTANT       | Reminds you to do specific actions<br>relevant to the accomplishment of<br>procedures. |

### Preface

Before using this information and the product it supports, please read the following general information.

- 1. This Service Guide provides you with all technical information relating to the BASIC CONFIGURATION decided for Acer's "global" product offering. To better fit local market requirements and enhance product competitiveness, your regional office MAY have decided to extend the functionality of a machine (e.g. add-on card, modem, or extra memory capability). These LOCALIZED FEATURES will NOT be covered in this generic service guide. In such cases, please contact your regional offices or the responsible personnel/channel to provide you with further technical details.
- 2. Please note WHEN ORDERING FRU PARTS, that you should check the most up-to-date information available on your regional web or channel. If, for whatever reason, a part number change is made, it will not be noted in the printed Service Guide. For ACER-AUTHORIZED SERVICE PROVIDERS, your Acer office may have a DIFFERENT part number code to those given in the FRU list of this printed Service Guide. You MUST use the list provided by your regional Acer office to order FRU parts for repair and service of customer machines.

| System  | Specifications                              | 1      |
|---------|---------------------------------------------|--------|
|         | Features                                    | .1     |
|         | System Block Diagram                        | .3     |
|         | Your Gateway Notebook tour                  | .4     |
|         | Front View                                  | .4     |
|         | Closed Front View                           | .5     |
|         | Left View                                   | .5     |
|         | Right View                                  | 6      |
|         | Rear and Base View                          | 7      |
|         | Indicators                                  | 8      |
|         | TouchPad Basics                             | 9      |
|         | Using the Keyboard1                         | 0      |
|         | Lock Keys and embedded numeric keypad1      | 0      |
|         | Windows Keys1                               | 1      |
|         | Hot Keys                                    | 2      |
|         | Special Keys                                | 3      |
|         | Hardware Specifications and Configurations1 | 4      |
| System  | l Itilitios 2                               | 1      |
| System  | Stinites 2                                  | '      |
|         | BIOS Setup Utility                          | :1     |
|         | Navigating the BIOS Utility                 | :1     |
|         | Information                                 | 2      |
|         | Main                                        | :3     |
|         | Security                                    | :4     |
|         | Boot                                        | :7     |
|         | Exit                                        | :8     |
|         | BIOS Flash Utility                          | :9     |
|         | DOS Flash Utility                           | 0      |
|         | WinFlash Utility                            | ,2     |
|         | Remove HDD/BIOS Password Utilities          | 3      |
| Machine | Disassembly and Replacement 3               | 5      |
|         | Disassembly Requirements                    | 5      |
|         | Related Information                         | 5      |
|         | General Information                         | 6      |
|         | Pre-disassembly Instructions                | 6      |
|         | Disassembly Process                         | 6      |
|         | External Module Disassembly Process         | 7      |
|         | External Modules Disassembly Flowchart      | 7      |
|         | Removing the Battery Pack                   | 8      |
|         | Removing the Hard Disk Drive Module         | ;9     |
|         | Removing the DIMM Module                    | .2     |
|         | Removing the WLAN Board4                    | 4      |
|         | Removing the 3g Board4                      | 7      |
|         | Main Unit Disassembly Process               | .9     |
|         | Main Unit Disassembly Flowchart             | .9     |
|         | Removing the Llinge Covers                  | 0      |
|         | Removing the Hinge Covers                   | 2      |
|         | Removing the Upper Cover                    | 3      |
|         | Removing the LED Deard                      | 0      |
|         | Removing the ELD Board                      | ð      |
|         | Removing the Billetooth Wodule              | 0      |
|         | Removing the Speaker Medule                 | 1<br>1 |
|         |                                             | S      |

| Removing the VGA Board                  | 65          |
|-----------------------------------------|-------------|
| Removing the LAN Board                  | 67          |
| Removing the LCD Module                 | 69          |
| Removing the Hinge Wells                | 71          |
| Removing the Mainboard                  | 72          |
| Removing the RTC Battery                | 74          |
| Removing the Thermal Module             | 75          |
| Removing the CPU                        | 77          |
| LCD Module Disassembly Process          | 78          |
| LCD Module Disassembly Flowchart        | 78          |
| Removing the LCD Bezel                  | 79          |
| Removing the Camera Board               | 80          |
| Removing the LCD Panel                  |             |
| Removing the LCD Brackets and FPC Cable |             |
| Removing the Antennas                   | 85          |
| I CD Module Reassembly Procedure        | 87          |
| Renlacing the Antennas                  |             |
| Replacing the LCD Cable and Brackets    | 08<br>80    |
| Replacing the LCD Cable and Brackets    | ۵۵ ۵۵<br>۵۵ |
| Replacing the Camera Board              |             |
| Replacing the LCD Rozal                 |             |
| Main Modulo Boossambly Brossdure        |             |
|                                         |             |
|                                         |             |
| Replacing the Thermal Module            |             |
| Replacing the RIC Battery               |             |
|                                         |             |
|                                         |             |
|                                         |             |
| Replacing the LAN Board                 |             |
| Replacing the VGA Board                 |             |
| Replacing the Speaker Module            |             |
| Replacing the LED Board                 | 106         |
| Replacing the Bluetooth Module          | 107         |
| Replacing the Card Reader Board         | 108         |
| Replacing the Button Board              | 110         |
| Replacing the Upper Cover               | 111         |
| Removing the Hinge Covers               | 114         |
| Replacing the Keyboard                  | 115         |
| Reassembling External Modules           | 116         |
| Replacing the WLAN Board                | 116         |
| Replacing the 3G Module                 | 118         |
| Replacing the DIMM Module               | 119         |
| Replacing the Hard Disk Drive Module    | 119         |
| Replacing the Lower Covers              | 121         |
| Replacing the Battery Pack              | 123         |
|                                         | 405         |
| Iroubleshooting                         | 125         |
| Common Problems                         | 125         |
| Power On Issue                          |             |
| No Display Issue                        | 127         |
| Random Loss of BIOS Settings            | 128         |
| I CD Failure                            | 129         |
| Built-In Keyboard Failure               | 130         |
| TouchPad Failure                        | 131         |
| Internal Sneaker Failure                | 122         |
|                                         |             |

| Internal Microphone Failure<br>HDD Not Operating Correctly<br>USB Failure (Right up/down side)<br>Other Failures<br>Intermittent Problems<br>Undetermined Problems<br>POST Code Reference Tables |     |
|----------------------------------------------------------------------------------------------------|-----|
| Jumper and Connector Locations                                                                                                    | 141 |
| Top View<br>Bottom View<br>Clearing Password Check and BIOS Recovery<br>Motherboard CMOS Discharge<br>BIOS Recovery by Crisis Disk                                                               |     |
| FRU (Field Replaceable Unit) List                                                                                                    | 147 |
| Gateway LT31 Exploded Diagrams                                                                                                    |     |
| Model Definition and Configuration                                                                                                    | 156 |
| Gateway LT31 Series                                                                                                    | 156 |
| Test Compatible Components                                                                                                    | 161 |
| Windows XP Environment Test                                                                                                    |     |
| Online Support Information                                                                                                    | 165 |
| Index                                                                                                    | 167 |

# System Specifications

# Features

Below is a brief summary of the computer's many features:

### **Operating System**

- Genuine Windows® XP Home (Service Pack 3)
- Genuine Windows Vista™

### Platform

- AMD Athlon<sup>™</sup> 64 Processor L110
  - Cache size:512KB, Frequency:1.2G (No P-state)
  - TDP:13W
  - Package 638-pin lidless micro PGA package.

### System Memory

- DDRII 667MHz
- 1 DDR2 SODIMM slot
- Maximum memory size up to 2GB-SODIMM

### Display and graphics

• 11.6" HD WXGA high-brightness (typical 200-nit) Acer CrystalBrite™ TFT LCD, 1366 x 768 pixel resolution

### Storage subsystem

- 2.5" 9.5 mm 160 GB or larger hard disk drive
- 4-in-1 Card Reader (xD, SD, MMC, MS) with push-push type

### Audio subsystem

- High-definition audio support
- Two built-in stereo speakers
- MS-Sound compatible
- Built-in digital microphone
- 1 analog microphone jack, one headphone jack

### Communication

- Integrated webcam, supporting 0.3-megapixel resolution
- WLAN: 802.11b/g

- LAN: 10/100 Mbps Fast Ethernet
- WPAN: Bluetooth® 2.0 or 2.1+EDR
- WWAN: GSM/GPRS/EDGE/(WCDMA) (for 3G models)

### Privacy control

Kensington lock slot

### **Dimensions and Weight**

- 286 (W) x 203 (D) x 29 (H) mm
- 1.3 kg (2.86 lbs.) with 3-cell battery pack
- 1.46 kg (3.21 lbs.) with 6-cell battery pack

### Power subsystem

- 24.4 W 2200 mAh 3-cell Li-ion battery pack
  - 4-hour battery life

-or-

- 57.7 W 5200 mAh 6-cell Li-ion battery pack
  - 8-hour battery life
- 30 W adapter with power cord

### Special keys and controls

- 86/87/91-key keyboard
- Touchpad pointing device with two buttons

### I/O interface

- Multi-in-1 card reader
- Three USB 2.0 ports
- External display (VGA) port
- Headphone/speaker/line-out jack
- Microphone-in jack
- Ethernet (RJ-45) port
- DC-in jack for AC adapter

### Environment

- Temperature:
  - Operating: 5 °C to 35 °C
  - Non-operating: -20 °C to 65 °C
- Humidity (non-condensing):
  - Operating: 20% to 80%
  - Non-operating: 20% to 80%

# System Block Diagram

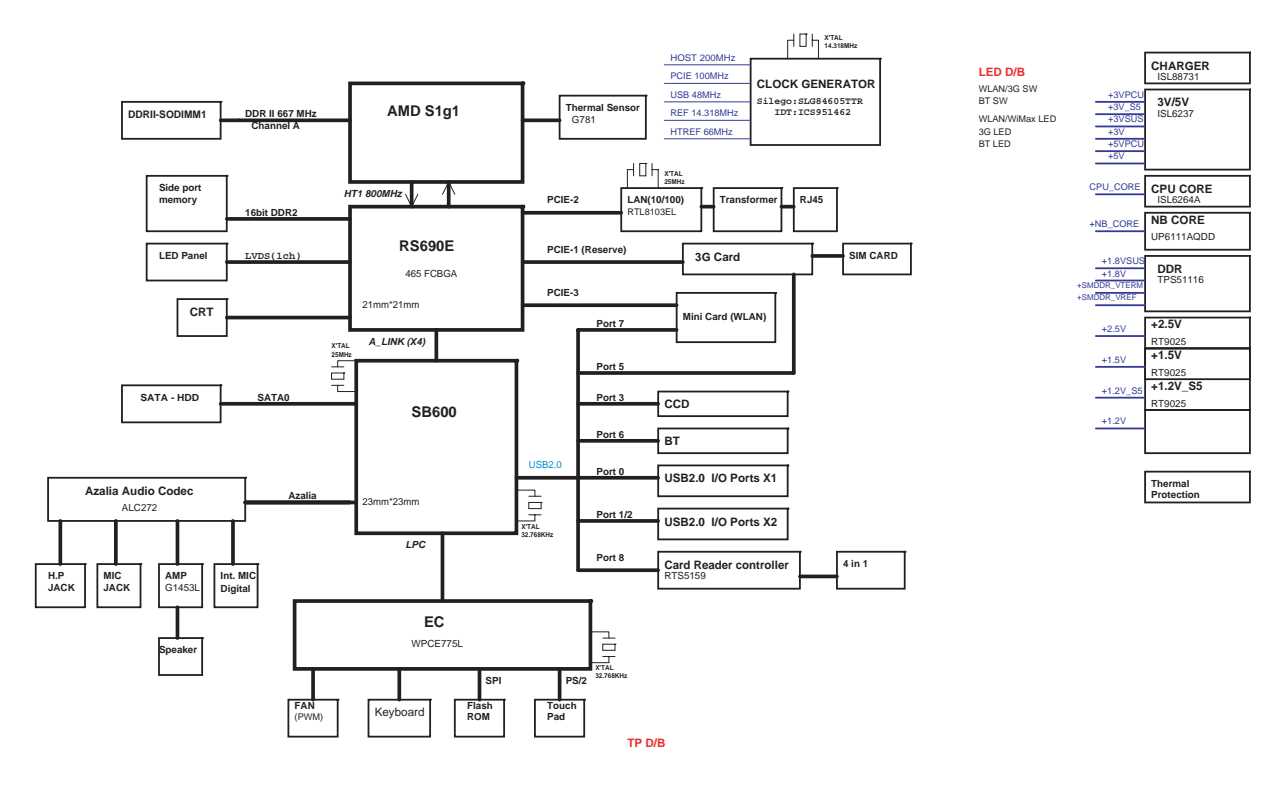

# Your Gateway Notebook tour

After learning about your computer features, let us show you around your new computer.

### Front View

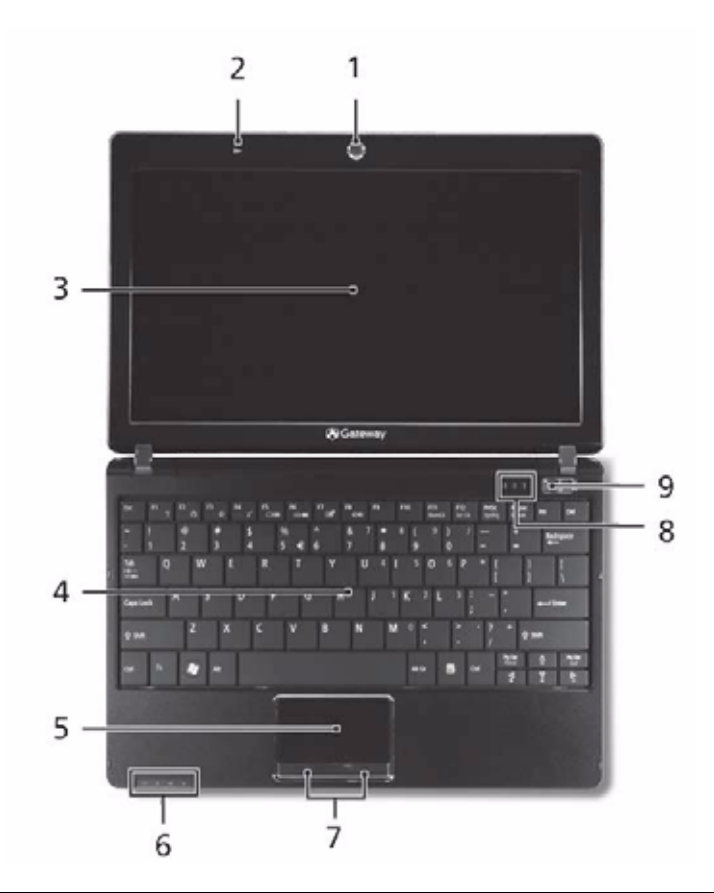

| No. | lcon                 | ltem                           | Description                                                                  |
|-----|----------------------|--------------------------------|------------------------------------------------------------------------------|
| 1   |                      | Acer Crystal Eye<br>Webcam     | Web camera for video communication.                                          |
| 2   | (" <b>«</b> —        | Microphone                     | Internal microphone for sound recording.                                     |
| 3   |                      | Display screen                 | Also called Liquid-Crystal Display (LCD), displays computer output.          |
| 4   |                      | Keyboard                       | For entering data into your computer.                                        |
| 5   |                      | TouchPad                       | Touch-sensitive pointing device which functions like a computer mouse.       |
| 6   | Ö                    | Battery/<br>Bluetooth/3G/      | Indicates the status of Battery/Bluetooth/3G/<br>Wireless I AN communication |
|     | *                    | Wireless LAN<br>communication  | (only for certain models)                                                    |
|     | U<br>M               | indicator                      |                                                                              |
|     | (( <mark>1</mark> )) |                                |                                                                              |
| 7   |                      | Click buttons (left and right) | The left and right buttons function like the left and right mouse buttons.   |

| No. | lcon | ltem                       | Description                                                                                               |
|-----|------|----------------------------|----------------------------------------------------------------------------------------------------|
| 8   |      | Status indicators          | Light-Emitting Diodes (LEDs) that light up to show the status of the computer's functions and components. |
| 9   |      | Power button/<br>indicator | Turns the computer on and off while indicating the computer's power status.                               |

# **Closed Front View**

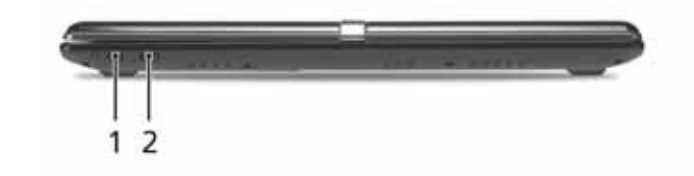

| No. | lcon             | ltem                                       | Description                              |
|-----|------------------|--------------------------------------------|------------------------------------------|
| 1   | *                | Bluetooth<br>communication<br>switch       | Enables/disables the Bluetooth function. |
| 2   | <b>اللہ</b><br>ش | 3G/Wireless LAN<br>communication<br>switch | Enables/disables the 3G/Wireless LAN     |

## Left View

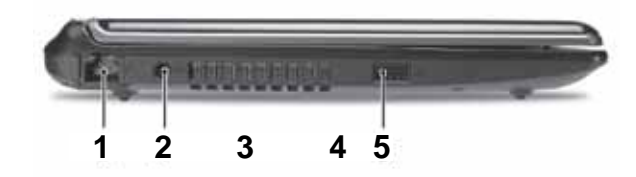

| No. | lcon | ltem                     | Description                                   |
|-----|------|--------------------------|-----------------------------------------------|
| 1   | 물    | Ethernet (RJ-45)<br>port | Connects to an Ethernet 10/100-based network. |
| 2   |      | DC-in jack               | Connects to an AC adapter                     |
| 3   | •    | USB 2.0 ports            | Connect to USB 2.0 devices (e.g. USB mouse).  |

# **Right View**

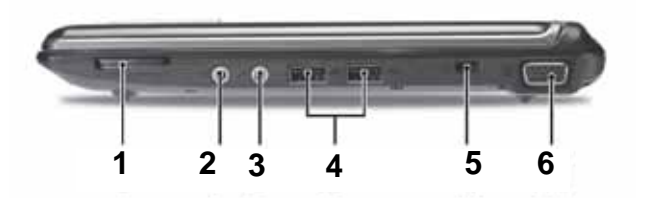

| No. | lcon                         | ltem                                    | Description                                                                                                    |
|-----|------------------------------|-----------------------------------------|----------------------------------------------------------------------------------------------------|
| 1   | S<br>S<br>S<br>PRO<br>S<br>S | Multi-in-1 card<br>reader               | Accepts Secure Digital (SD), MultiMediaCard<br>(MMC), Memory Stick (MS), Memory Stick<br>PRO (MS PRO), xD-Picture Card (xD).<br><b>Note:</b> Push to remove/install the card. Only<br>one card can operate at any given time. |
| 2   | 100                          | Microphone-in<br>jack                   | Accepts input from external microphones.                                                                                                    |
| 3   | ວ                            | Headphones/<br>speaker/line-out<br>jack | Connects to line-out audio devices (e.g. speakers, headphones).                                                                                                    |
| 4   | ● <u>_</u>                   | USB 2.0 port                            | Connects to USB 2.0 devices (e.g. USB mouse).                                                                                                    |
| 5   | R                            | Kensington lock<br>slot                 | Connects to a Kensington-compatible computer security lock.                                                                                                    |
| 6   |                              | External display<br>(VGA) port          | Connects to a display device<br>(e.g. external monitor, projector).                                                                                                    |

## Rear and Base View

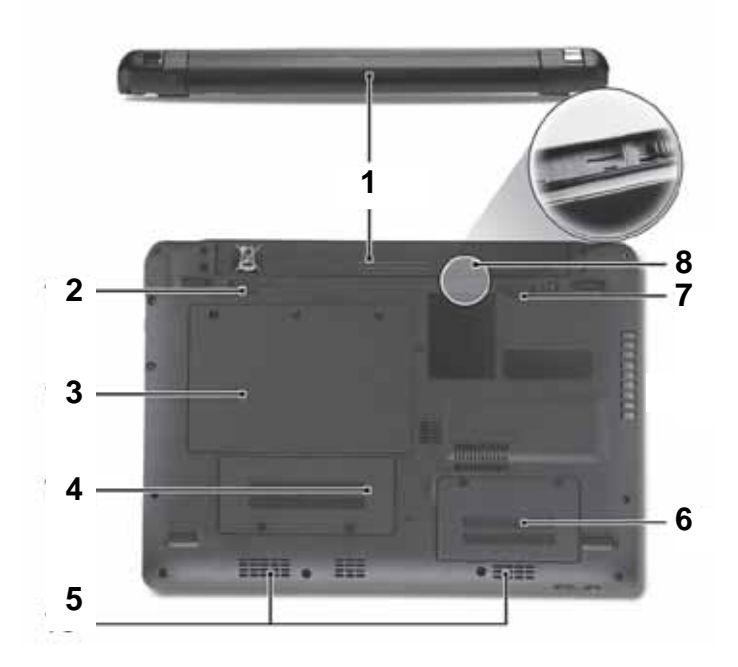

| No. | lcon | Item                                 | Description                                                                                                    |
|-----|------|--------------------------------------|----------------------------------------------------------------------------------------------------|
| 1   |      | Battery bay                          | Houses the computer's battery pack.                                                                                           |
|     | Ö    |                                      | <b>Note:</b> The battery shown is for reference only. Your PC may have a different battery, depending on the model purchased. |
| 2   | Ē •  | Battery release<br>latch             | Releases the battery for removal.                                                                                             |
| 3   | Û    | Hard disk bay                        | Houses the computer's hard disk (secured with screws).                                                                        |
| 4   | M    | 3G module bay                        | Houses the computer's 3G communication module.                                                                                |
| 5   |      | Ventilation slots and/or cooling fan | Vents enable the computer to stay cool, even after prolonged use.                                                             |
|     |      |                                      | Note: Do not cover or obstruct the cooling vents.                                                                             |
| 6   |      | Memory<br>compartment                | Houses the computer's main memory.                                                                                            |
| 7   |      | Battery lock                         | Locks the battery in position.                                                                                                |
| 8   | 30   | 3G SIM card slot                     | Accepts a 3G SIM card for 3G connectivity (only for certain models).                                                          |

## Indicators

The computer has several easy-to-read status indicators. The battery indicator is visible even when the computer cover is closed.

| lcon                 | Function         | Description                                         |
|----------------------|------------------|-----------------------------------------------------|
| *                    | Bluetooth        | Indicates the status of Bluetooth communication.    |
| (( <mark>1</mark> )) | Wireless LAN     | Indicates the status of Wireless LAN communication. |
| ЭG                   | 3G communication | Indicates the status of 3G communication.           |
|                      | HDD              | Indicates when the hard disk drive is active.       |
| 1                    | Num Lock         | Lights up when Num Lock is activated.               |
|                      | Caps Lock        | Lights up when Caps Lock is activated.              |
|                      | Battery          | Indicates the computer's battery status.            |

**NOTE:** 1. **Charging:** The battery light shows amber when the battery is charging. 2. **Fully charged:** The light shows green when in AC mode.

## **TouchPad Basics**

The following items show you how to use the TouchPad:

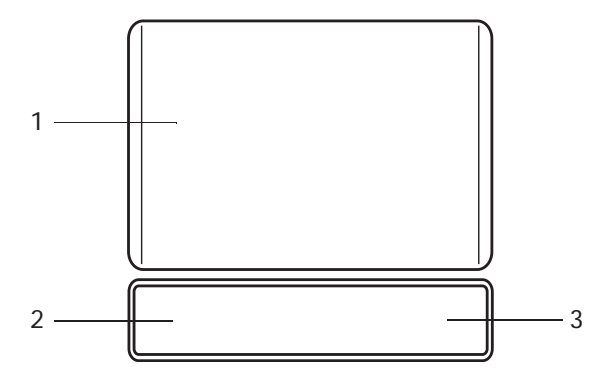

- Move your finger across the TouchPad (1) to move the cursor.
- Press the left (2) and right (3) buttons located beneath the TouchPad to perform selection and execution functions. These two buttons are similar to the left and right buttons on a mouse. Tapping on the TouchPad is the same as clicking the left button.

| Function               | Left Button (2)                                                           | Right Button (3) | Main TouchPad (1)                                                                                                    |
|------------------------|---------------------------------------------------------------------------|------------------|----------------------------------------------------------------------------------------------------|
| Execute                | Quickly click twice.                                                      |                  | Tap twice (at the same speed<br>as double-clicking a mouse<br>button).                                                                               |
| Select                 | Click once.                                                               |                  | Tap once.                                                                                                    |
| Drag                   | Click and hold, then use<br>finger on the TouchPad to<br>drag the cursor. |                  | Tap twice (at the same speed<br>as double-clicking a mouse<br>button); rest your finger on<br>the TouchPad on the second<br>tap and drag the cursor. |
| Access<br>context menu |                                                                           | Click once.      |                                                                                                    |

**NOTE:** When using the TouchPad, keep it - and your fingers - dry and clean. The TouchPad is sensitive to finger movement; hence, the lighter the touch, the better the response. Tapping too hard will not increase the TouchPad's responsiveness.

# Using the Keyboard

Your Packard Bell dot Series has a close-to-full-sized keyboard and an embedded numeric keypad, separate cursor, lock, function and special keys.

### Lock Keys and embedded numeric keypad

The keyboard has three lock keys which you can toggle on and off.

| Lock key                                          | Description                                                                                                    |
|---------------------------------------------------|----------------------------------------------------------------------------------------------------|
| Caps Lock                                         | When Caps Lock is on, all alphabetic characters typed are in uppercase.                                                                                                    |
| Num Lock<br>< <b>Fn&gt; + <f11></f11></b>         | When Num Lock is on, the embedded keypad is in numeric mode. The keys function as a calculator (complete with the arithmetic operators +, -, *, and /). Use this mode when you need to do a lot of numeric data entry. A better solution would be to connect an external keypad. |
| Scroll Lock < <b>Fn&gt; +</b><br>< <b>F12&gt;</b> | When Scroll Lock is on, the screen moves one line up or down when you press the up or down arrow keys respectively. Scroll Lock does not work with some applications.                                                                                                    |

The embedded numeric keypad functions like a desktop numeric keypad. It is indicated by small characters located on the upper right corner of the keycaps. To simplify the keyboard legend, cursor-control key symbols are not printed on the keys.

| Desired access                            | Num Lock on                                                    | Num Lock off                                         |
|-------------------------------------------|----------------------------------------------------------------|------------------------------------------------------|
| Number keys on<br>embedded keypad         | Type numbers in a normal manner.                               |                                                      |
| Cursor-control keys on<br>embedded keypad | Hold <shift> while using cursor-<br/>control keys.</shift>     | Hold <fn> while using cursor-<br/>control keys.</fn> |
| Main keyboard keys                        | Hold <b><fn></fn></b> while typing letters on embedded keypad. | Type the letters in a normal manner.                 |

# Windows Keys

The keyboard has two keys that perform Windows-specific functions.

| Key             | Description                                                                                                    |
|-----------------|----------------------------------------------------------------------------------------------------|
| Windows key     | Pressed alone, this key has the same effect as clicking on the Windows Start button; it launches the Start menu. It can also be used with other keys to provide a variety of functions: |
|                 | < >>: Open or close the Start menu                                                                                                    |
|                 | <>> + <d>: Display the desktop</d>                                                                                                    |
|                 | < >> + <e>: Open Windows Explore</e>                                                                                                    |
|                 | < >> + <f>: Search for a file or folder</f>                                                                                                    |
|                 | <(>> + <l>: Lock your computer (if you are connected to a network domain), or switch users (if you're not connected to a network domain)</l>                                            |
|                 | <r> + <m>: Minimizes all windows</m></r>                                                                                                    |
|                 | <r>: Open the Run dialog box</r>                                                                                                    |
|                 | < >> + <u>: Open Ease of Access Center</u>                                                                                                    |
|                 | < > + <break>: Display the System Properties dialog box</break>                                                                                                    |
|                 | < > + <tab>: Cycle through programs on the taskbar</tab>                                                                                                    |
|                 | <ctrl> + &lt; &gt;&gt; + <f>: Search for computers (if you are on a network)</f></ctrl>                                                                                                 |
|                 | <b>Note:</b> Depending on your edition of Windows XP, some shortcuts may not function as described.                                                                                     |
| Application key | This key has the same effect as clicking the right mouse button; it opens the application's context menu.                                                                               |

# Hot Keys

The computer employs hotkeys or key combinations to access most of the computer's controls like screen brightness and volume output.

To activate hotkeys, press and hold the **<Fn>** key before pressing the other key in the hotkey combination.

| Hotkey                | lcon | Function                       | Description                                                                                   |
|-----------------------|------|--------------------------------|-----------------------------------------------------------------------------------------------|
| <fn> + <f1></f1></fn> | Ś    | Power Options                  | Display the Power Options Properties dialog box.                                              |
| <fn> + <f2></f2></fn> | ٢    | System Properties              | Display the System Properties dialog box.                                                     |
| <fn> + <f3></f3></fn> | *    | Bluetooth communication switch | Enables/disables the Bluetooth function.                                                      |
| <fn> + <f4></f4></fn> | C    | Sleep                          | Puts the computer in Sleep mode.                                                              |
| <fn> + <f5></f5></fn> |      | Display toggle                 | Switches display output between the display screen, external monitor (if connected) and both. |
| <fn> + <f6></f6></fn> | *    | Screen blank                   | Turns the display screen backlight off to save power. Press any key to return.                |
| <fn> + <f7></f7></fn> |      | TouchPad toggle                | Turns the internal TouchPad on and off.                                                       |
| <fn> + <f8></f8></fn> | Ŕ    | Speaker toggle                 | Turns the speakers on and off.                                                                |
| <fn> + &lt;⊳&gt;</fn> | ☆▲   | Brightness up                  | Increases the screen brightness.                                                              |
| <fn> + &lt;⊲&gt;</fn> | ♦▼   | Brightness down                | Decreases the screen brightness.                                                              |
| <fn> + &lt;∆&gt;</fn> | \$   | Volume up                      | Increases the sound volume.                                                                   |
| <fn> + &lt;⊽&gt;</fn> | ∎()▼ | Volume down                    | Decreases the sound volume.                                                                   |

## Special Keys

You can locate the Euro symbol and the US dollar sign at the upper-center and/or bottom-right of your keyboard.

### The Euro symbol

- 1. Open a text editor or word processor.
- 2. Hold <Alt Gr> and then press the <5> key at the upper-center of the keyboard.
- NOTE: Some fonts and software do not support the Euro symbol. See www.microsoft.com/typography/faq/ faq12.htm for more information.

### The US dollar sign

- 1. Open a text editor or word processor.
- 2. Hold **<Shift>** and then press the **<4>** key at the upper-center of the keyboard.

**NOTE:** This function varies according to the language settings.

# Hardware Specifications and Configurations

#### Processor

| Item        | Specification                                   |  |
|-------------|-------------------------------------------------|--|
| CPU type    | AMD Athlon™ 64 Processor L110                   |  |
| CPU package | 638-pin lidless micro PGA package.              |  |
| Core Logic  | North Bridge-RS690E                             |  |
|             | South Bridge SB600                              |  |
| Chipset     | Mobile Intel® US15W Express Chipset             |  |
| Features    | Cache size: 512 KB, Frequency:1.2G (No P-state) |  |
|             | • TDP:13W                                       |  |
|             | Execute Disable Bit                             |  |

#### **Processor Specifications**

| ltem | CPU<br>Speed | Cores | Mfg<br>Tech | Cache<br>Size | Package       | Core<br>Voltage | Acer P/N     |
|------|--------------|-------|-------------|---------------|---------------|-----------------|--------------|
| L110 | 1.2 GHz      | 1     | 65 nm       | 512<br>KB     | Micro-<br>PGA | Variable        | KC.AL002.110 |

#### CPU Fan True Value Table

| CPU Temperature of Diode | Fan Speed (RPM) |
|--------------------------|-----------------|
| 40.3                     | 4900            |
| 39.1                     | 4400            |
| 36.3                     | 4000            |

#### **North Bridge Specifications**

| Item     | Specification                                                                                                    |  |
|----------|----------------------------------------------------------------------------------------------------|--|
| Chipset  | North Birdge-RS690E                                                                                                    |  |
| Package  | 465-Pin FCBGA (21 x 21 mm)                                                                                                    |  |
| Features | <ul> <li>Supports the mobile and desktop Athlon 64/Athlon 64 FX/<br/>Athlon X2/AMD Sempron/AMD Turion 64 processors, including<br/>both AM2 and S1 socket CPUs.</li> </ul> |  |
|          | <ul> <li>Supports 200, 400, 600, 800, and 1000MHz HyperTransport<br/>(HT) interface speeds.</li> </ul>                                                                     |  |
|          | • Supports LDTSTP interface, CPU throttling, and stutter mode.                                                                                                    |  |
|          | <ul> <li>Supports ATI HyperMemory<sup>™*</sup> technology.</li> </ul>                                                                                                    |  |
|          | Supports Side-port GDDR 128M                                                                                                    |  |
|          | Compliant with the PCI Express (PCI-E) 1.1a Specification.                                                                                                    |  |
|          | A four-port, x4 PCI Express general purpose interface.                                                                                                    |  |
|          | One x4 A-Link Express II interface (PCI Express 1.1 compliant)<br>for connection to an AMD Southbridge                                                                     |  |
|          | Multiple Display Features(LCD+CRT)                                                                                                    |  |
|          | <ul> <li>Integrated LVDS-Integrated dual-link 24-bit LVDS interface<br/>Power +1.2V,+3V, +1.8V, +NB_</li> </ul>                                                            |  |
|          | TDP:8W                                                                                                    |  |

### South Bridge Specifications

| Item    | Specification            |
|---------|--------------------------|
| Chipset | South Bridge SB600       |
| Package | 549-FCBGA ( 23mm x 23mm) |

| Item     | Specification                                                                                |  |
|----------|----------------------------------------------------------------------------------------------|--|
| Features | Support PCI bus at 33MHz                                                                     |  |
|          | <ul> <li>Supports four SATA ports, complying with the SATA 1.0a<br/>specification</li> </ul> |  |
|          | • 5 OHCI and 1 EHCI Host controllers to support 10 USB ports,                                |  |
|          | • audio                                                                                      |  |
|          | <ul> <li>4 Independent output stream(DMA).</li> </ul>                                        |  |
|          | <ul> <li>4 Independent input stream(DMA).</li> </ul>                                         |  |
|          | Up to 16 channels of audio output per stream.                                                |  |
|          | Support up to 4 Codecs.                                                                      |  |
|          | Up to 192Khz sample.                                                                         |  |
|          | IDE Controller                                                                               |  |
|          | Single PATA Channel support.                                                                 |  |
|          | <ul> <li>Supports PIO, Multi-word DMA, and Ultra DMA 33/66/100/<br/>133.</li> </ul>          |  |
|          | AC Link Interface                                                                            |  |
|          | Support for both audio and modem Codecs.                                                     |  |
|          | • 6/8 channel support on audio codec.                                                        |  |
|          | • Power +3V,+1.2V, +3V_S5, +1.2V_S5, +1.8V, VCC_SB                                           |  |
|          | • TDP:4W                                                                                     |  |

### System Memory

| Item                            | Specification |
|---------------------------------|---------------|
| Memory size                     | Up to 2GB     |
| DIMM socket number              | 1             |
| Supports memory size per socket | 2GB           |
| Supports maximum memory size    | 2GB           |
| Supports DIMM type              | DDR2          |
| Supports DIMM Speed             | 667MHz        |

### Hard Disk Drive Interface

| ltem                                              | Specification                  |                                |                                |                        |                        |
|---------------------------------------------------|--------------------------------|--------------------------------|--------------------------------|------------------------|------------------------|
| Vendor &<br>Model Name                            | Hitachi<br>HTS543216L9<br>SA00 | Hitachi<br>HTS545016B9<br>A300 | Hitachi<br>HTS545025B9<br>A300 | Seagate<br>ST9160310AS | Seagate<br>ST9160315AS |
| Capacity (GB)                                     | 160                            | 160                            | 250                            | 160                    | 250                    |
| Bytes per<br>sector                               | 512                            | 512                            | 512                            | 512                    | 512                    |
| Data heads                                        | 2                              | 2                              | 2                              | 2                      | 2                      |
| Drive Format                                      |                                |                                |                                |                        |                        |
| Disks                                             | 1                              | 1                              | 2                              | 1                      | 1                      |
| Spindle speed<br>(RPM)                            | 5400                           | 5400                           | 5400                           | 5400                   | 5400                   |
| Performance Spec                                  | rifications                    |                                |                                |                        |                        |
| Buffer size                                       | 8 MB                           | 8 MB                           | 8 MB                           | 8 MB                   | 8 MB                   |
| Interface                                         | SATA                           | SATA                           | SATA                           | SATA                   | SATA                   |
| Fast data<br>transfer rate<br>(Mbits/sec,<br>max) | 1500                           | 3000                           | 3000                           | 3000                   | 3000                   |

| Item                                               | Specification         |                  |        |               |         |                |             |           |                  |
|----------------------------------------------------|-----------------------|------------------|--------|---------------|---------|----------------|-------------|-----------|------------------|
| Media data<br>transfer rate<br>(Mbytes/sec<br>max) | 830                   | )                | 729    |               | 775     |                | 830         |           | 830              |
| DC Power Require                                   | emen                  | ts               |        |               |         |                |             |           |                  |
| Voltage<br>tolerance                               | 5V ±5% 5V ±           |                  | 5V ±5% | % 5V ±5%      |         |                | 5V ±5%      |           | 5V ±5%           |
| ltem                                               |                       |                  |        |               | Specifi | ication        | 1           |           |                  |
| Vendor & Model<br>Name                             |                       | WD<br>WD1600BEV1 | Г      | WD<br>WD2500E | BEVT    | Toshil<br>MK16 | ba<br>55GSX | Tos<br>MK | shiba<br>2555GSX |
| Capacity (GB)                                      |                       | 160              |        | 250           |         | 160            | 160         |           | )                |
| Bytes per sector                                   |                       | 512              |        | 512           |         | 512            |             | 512       | 2                |
| Data heads                                         |                       | 2                |        | 2             |         | 2              |             | 2         |                  |
| Drive Format                                       |                       |                  |        |               |         |                |             |           |                  |
| Disks                                              |                       | 1                |        | 1             |         | 1              |             | 1         |                  |
| Spindle speed (RP                                  | M)                    | 5400             | 5400   |               | 5400    |                | 540         | 00        |                  |
| Performance Speci                                  | ificati               | ons              |        |               |         |                |             |           |                  |
| Buffer size                                        |                       | 8 MB             | 8 MB   |               | 8       |                |             | 8         |                  |
| Interface                                          |                       | SATA             | SATA   |               | SATA    |                |             | SA        | ТА               |
| Fast data transfer rate (Mbits/sec, ma             | 3000<br>ax)           |                  |        | 3000          |         | 3000           |             | 300       | 00               |
| Media data transfer<br>rate<br>(Mbytes/sec max)    | ransfer 850<br>max)   |                  |        | 850           |         | 363 -          | 952 typical | 363       | 3 - 952 typical  |
| DC Power Require                                   | DC Power Requirements |                  |        |               |         |                |             |           |                  |
| Voltage tolerance                                  |                       | 5V ±5%           |        | 5V ±5%        |         | 5V ±5%         |             | 5V        | ±5%              |

### BIOS

| Item          | Specification |
|---------------|---------------|
| BIOS vendor   | Phoenix BIOS  |
| BIOS Version  | V0.2105       |
| BIOS ROM type | Flash         |

### LED 11.6"

| Item                                                                | Specifications     |                    |                         |                               |
|---------------------------------------------------------------------|--------------------|--------------------|-------------------------|-------------------------------|
| Vendor/model name                                                   | AUO<br>B11.6XW02   | CMO<br>N116B6-L02  | LG<br>LP116WH1-<br>TLA1 | Samsung<br>LTN116AT01-<br>A01 |
| Screen Diagonal (mm)                                                | 11.6"              | 11.6"              | 11.6"                   | 11.6"                         |
| Active Area (mm)                                                    | 256.125 x<br>144   | 256.125 x 144      | 256.13 x 144            | 256.125 x 144                 |
| Display resolution (pixels)                                         | 1366 x 768         | 1366 x 768         | 1366 x 768              | 1366 x 768                    |
| Pixel Pitch (mm)                                                    | 0.1875 x<br>0.1875 | 0.1875 x<br>0.1875 | 0.1875 x<br>0.1875      | 0.2265(H) x<br>0.2265(V)      |
| Typical White Luminance (cd/m <sup>2</sup> ) also called Brightness | 200                | 200                | 200                     | 200                           |
| Contrast Ratio                                                      | 500:1              | 500:1              | 500:1                   | 500:1                         |
| Response Time (Optical Rise<br>Time/Fall Time) msec                 | 8                  | 7                  | 8                       | 8                             |

| Item                                | Specifications         |                    |               |               |  |
|-------------------------------------|------------------------|--------------------|---------------|---------------|--|
| Typical Power Consumption<br>(watt) | 4.0                    | 4                  | 4             | 2.85          |  |
| Weight (without inverter)           | 255g                   | 225g               | 255g          | 255g          |  |
| Physical Size (mm)                  | 268 (L) x<br>161.5 (W) | 268 x 161.5 x<br>5 | 268.0 x 161.5 | 268.0 x 161.5 |  |
| Electrical Interface                | LVDS                   | LVDS               | LVDS          | LVDS          |  |
| Viewing Angle (degree)              |                        |                    |               |               |  |
| Horizontal (Right) / (Left)         | 45/45                  | 45/45              | 45/45         | TBD           |  |
| Vertical (Upper) / (Lower)          | 20/40                  | 20/45              | 20/40         |               |  |

### Bluetooth

| ltem                 | Specification                                        |
|----------------------|------------------------------------------------------|
| Bluetooth Controller | T60H928.11 miniUSB module                            |
| Features             | Bluetooth 2.0 plus EDR qualified Embedded USB Module |
|                      | Extremely small size (26mmX 14mm)                    |
|                      | Class 2 specification RF output power                |
|                      | Full piconet and scatternet operation                |
|                      | Full Bluetooth data rate                             |
|                      | USB 2.0 full-speed compliant interface               |
|                      | F/W upgrade via Flash download                       |
|                      | Very low power consumption                           |
|                      | Support AFH (Adaptive Frequency Hopping)             |
|                      | Support BCM WLAN co-existence                        |

### Audio Codec and Amplifier

| Item                | Specification                                                                                                    |
|---------------------|----------------------------------------------------------------------------------------------------|
| Audio<br>Controller | Realtek ALC272 Azalia Codec and Amplifier G1454                                                                                                    |
| Features            | <ul> <li>HD Audio</li> <li>SNR &gt; 85,High-performance DACs with 95dB SNR (A-Weighting), ADCs with 85dB SNR (A-Weighting)</li> <li>Internal Digital Microphone</li> </ul> |
|                     | Two speakers, max. 1W output each                                                                                                    |

#### LAN Interface

| Item        | Specification                                              |
|-------------|------------------------------------------------------------|
| LAN Chipset | Realtek RTL8103EL                                          |
| Package     | 48pin-LQFP package                                         |
| Features    | <ul> <li>Integrated 10/100 BASE -T transceiver</li> </ul>  |
|             | PCIe V1.1 compliant supports                               |
|             | <ul> <li>Wake on LAN and remote wake-up support</li> </ul> |

### Keyboard

| ltem                    | Specification          |
|-------------------------|------------------------|
| Туре                    | New Acer flat keyboard |
| Total number of keypads | 86/87/91               |
| Windows logo key        | Yes                    |

| Item                                             | Specification                                    |
|--------------------------------------------------|--------------------------------------------------|
| Internal & external keyboard work simultaneously | Yes                                              |
| Features                                         | Supports Application keys for Windows XP version |

#### Mini Card

| ltem             |   | Specification          |
|------------------|---|------------------------|
| Number Supported | 2 |                        |
| Features         | • | 1 for 3G (full size)   |
|                  | • | 1 for WLAN (half size) |

#### Camera

| ltem                         | Specifications                             |                                        |                                   |
|------------------------------|--------------------------------------------|----------------------------------------|-----------------------------------|
| Vendor and model             | Chicony CNF9011                            | Liteon 09P2SF001                       | SuyinCN0316-S30C-<br>OV06-1       |
| Туре                         | 640 x 480 VGA (0.3M)<br>size 1/6" CMOS     | 640 x 480 VGA (0.3M)<br>size 1/6" CMOS | 640 x 480 VGA (0.3M)<br>size CMOS |
| Interface                    | USB 2.0                                    | USB 2.0                                | USB 2.0                           |
| Optical aperture             | F2.4 ± 5%                                  |                                        | F2.4                              |
| Focusing range               | 17.4cm ~ Infinity, focus<br>on 40cm        | 18.65cm~Infinite, focus<br>on 48cm     | 40 cm ~ infinity                  |
| Dimensions (L x W x H<br>mm) | 64.8±0.3 X 7.9±0.1 X<br>3.64+0.15/-0.25 mm | 65 x 8 x 3.84 ± 0.25(H)<br>mm,         | 65X 7.9X 3.8+/-0.2mm              |
| Sensor type                  | CMOS                                       | CMOS                                   | CMOS                              |
| Pixel resolution             | 640 x 480                                  | 640 x 480                              | 640 x 480                         |
| Pixel size                   | TBD                                        | TBD                                    | 3.6um x 3.6um                     |
| Image size                   | TBD                                        | TBD                                    | 2.36mm(H) x<br>1.76mm(V)          |

### Wireless LAN

| ltem                        | Specification                                                  | Specification              | Specification | Specification  |  |
|-----------------------------|----------------------------------------------------------------|----------------------------|---------------|----------------|--|
| Туре                        | Atheros HB63                                                   | Atheros HB95               | Atheros XB63  | Broadcom 4312H |  |
| 802.11g                     |                                                                |                            |               |                |  |
| Radio Technology            | IEEE 802.11g standa                                            | ard compliant              |               |                |  |
| Operating<br>Frequency      | 2412 ~ 2484MHz IS                                              | 2412 ~ 2484MHz ISM band    |               |                |  |
| Modulation<br>Schemes       | OFDM, DQPSK, DB                                                | OFDM, DQPSK, DBPSK and CCK |               |                |  |
| Channel Numbers             | 111 channels for active channels                               |                            |               |                |  |
|                             | 1213 channels for passive channels                             |                            |               |                |  |
| Data Rate                   | 54Mbps with fall back rates of 48, 36, 24, 18, 12, 9 and 6Mbps |                            |               |                |  |
| Media Access<br>Protocol    | CSMA/CA with ACK                                               |                            |               |                |  |
| Transmitter Output<br>Power | Typical 13.5 dBm for 54Mbps                                    |                            |               |                |  |
| 802.11b                     |                                                                |                            |               |                |  |
| Radio Technology            | IEEE 802.11b Direct Sequence Spread Spectrum                   |                            |               |                |  |
| Operating<br>Frequency      | 2412 ~ 2484MHz ISM band                                        |                            |               |                |  |

| ltem                        | Specification                                                                                    | Specification | Specification | Specification |
|-----------------------------|--------------------------------------------------------------------------------------------------|---------------|---------------|---------------|
| Modulation<br>Schemes       | DQPSK, DBPSK and CCK                                                                             |               |               |               |
| Channel Number              | <ul> <li>111 channels for active channels</li> <li>1213 channels for passive channels</li> </ul> |               |               |               |
| Data Rate                   | 11Mbps with fall back rates of 5.5, 2, and 1Mbps                                                 |               |               |               |
| Media Access<br>Protocol    | CSMA/CA with ACK                                                                                 |               |               |               |
| Transmitter Output<br>Power | 18dBm typically                                                                                  |               |               |               |

### 3G Module

### Battery

| ltom                   | Specification         |                        |  |  |
|------------------------|-----------------------|------------------------|--|--|
| item                   | 3 Cell                | 6 Cell                 |  |  |
| Vendor & model name    | Sanyo UM-2009A/AW     | Sanyo UM-2009B 2.2/2.6 |  |  |
|                        | Sony UM-2009A/AW      | Sony UM-2009B 2.2/2.6  |  |  |
|                        | Panasonic UM-2009A/AW | Panasonic UM-2009B     |  |  |
|                        | Simplo UM-2009A/AW    | Simplo UM-2009B        |  |  |
| Battery Type           | Li-ion                | Li-ion                 |  |  |
| Pack capacity          | 2200 mAh              | 4400/5200 mAh          |  |  |
| Number of battery cell | 3                     | 6                      |  |  |
| Package configuration  | 3S1P                  | 3S2P                   |  |  |

# System Utilities

# **BIOS Setup Utility**

The BIOS Setup Utility is a hardware configuration program built into your computer's BIOS (Basic Input/ Output System).

Your computer is already properly configured and optimized, and you do not need to run this utility. However, if you encounter configuration problems, you may need to run Setup. Please also refer to Chapter 4 Troubleshooting when problem arises.

To activate the BIOS Utility, press F2 during POST (when Press <F2> to enter Setup message is prompted on the bottom of screen).

Press **F2** to enter setup. The default parameter of F12 Boot Menu is set to "disabled". If you want to change boot device without entering BIOS Setup Utility, please set the parameter to "enabled".

Press <F12> during POST to enter multi-boot menu. In this menu, user can change boot device without entering BIOS SETUP Utility.

### Navigating the BIOS Utility

There are six menu options: Information, Main, Advanced, Security, Power, Boot, and Exit.

Follow these instructions:

- To choose a menu, use the left and right arrow keys.
- To choose an item, use the up and down arrow keys.
- To change the value of a parameter, press F5 or F6.
- A plus sign (+) indicates the item has sub-items. Press Enter to expand this item.
- Press Esc while you are in any of the menu options to go to the Exit menu.
- In any menu, you can load default settings by pressing F9. You can also press F10 to save any changes made and exit the BIOS Setup Utility.
- **NOTE:** You can change the value of a parameter if it is enclosed in square brackets. Navigation keys for a particular menu are shown on the bottom of the screen. Help for parameters are found in the Item Specific Help part of the screen. Read this carefully when making changes to parameter values. **Please note that system information is subject to different models**.

## Information

The Information screen displays a summary of your computer hardware information.

| PhoenixBIOS Setup Utility                                                                                                    |                                                                                                    |                                                                                              |                                        |  |  |
|----------------------------------------------------------------------------------------------------|----------------------------------------------------------------------------------------------------|----------------------------------------------------------------------------------------------|----------------------------------------|--|--|
| Information Main                                                                                                    | Security                                                                                           | Boot Exit                                                                                    |                                        |  |  |
| CPU Type:<br>CPU Speed:<br>IDE Model Name:<br>IDE Serial Number:<br>System BIOS Version:<br>VGA BIOS Version:<br>Serial Number::<br>Asset Tag Number<br>Product Name: | AMD Athlon(<br>1200 MHz<br>Hitachi HTS5<br>090210FB22<br>V0.11T04_C-<br>ATi 010.055.<br>ZA80SK02B1 | tm) Processor L110<br>543216L9A300<br>06LCJZ4V3H<br>•Build<br>000.051.032329<br>917060592500 |                                        |  |  |
| Manufacturer Name:<br>UUID:                                                                                                    | Gateway<br>40735D1C78                                                                              | DADD11A9D700238BB                                                                            | 0B8D4                                  |  |  |
| F1 Help ↑↓ Select<br>Esc Exit ↔ Select                                                                                                    | ltem F5/F6<br>Menu Enter                                                                           | Change Values<br>Select ► Sub-Menu                                                           | F9 Setup Defaults<br>F10 Save and Exit |  |  |

NOTE: The system information is subject to different models.

| Parameter           | Description                                                                                                    |  |
|---------------------|----------------------------------------------------------------------------------------------------|--|
| СРИ Туре            | This field shows the CPU type and speed of the system.                                                                                                    |  |
| CPU Speed           | This field shows the speed of the CPU.                                                                                                    |  |
| IDE0 Model Name     | This field shows the model name of HDD installed on primary IDE master.                                                                                                    |  |
| IDE0 Serial Number  | This field displays the serial number of HDD installed on primary IDE master.                                                                                                    |  |
| System BIOS Version | Displays system BIOS version.                                                                                                    |  |
| VGA BIOS Version    | This field displays the VGA firmware version of the system.                                                                                                    |  |
| Serial Number       | This field displays the serial number of this unit.                                                                                                    |  |
| Asset Tag Number    | This field displays the asset tag number of the system.                                                                                                    |  |
| Product Name        | This field shows product name of the system.                                                                                                    |  |
| Manufacturer Name   | This field displays the manufacturer of this system.                                                                                                    |  |
| UUID                | Universally Unique Identifier (UUID) is an identifier standard used in software construction, standardized by the Open Software Foundation (OSF) as part of the Distributed Computing Environment (DCE). |  |

# Main

The Main screen allows the user to set the system time and date as well as enable and disable boot option and recovery.

| PhoenixBIOS Setup Utility                                    |                                |                                       |                             |                                          |  |
|--------------------------------------------------------------|--------------------------------|---------------------------------------|-----------------------------|------------------------------------------|--|
| Information N                                                | ain Secur                      | ity Boot                              | Exit                        |                                          |  |
| System Time:                                                 | [10                            | .10.501                               |                             | ltem Specific Help                       |  |
| System The.<br>System Date:                                  | [19<br>[05                     | /12/2009]                             |                             | <tab>, <shift-tab>, or</shift-tab></tab> |  |
| Total Memory:<br>Video Memory                                | 102<br>: [25                   | 24 MB<br>6MB]                         |                             | <enter> selects field.</enter>           |  |
| Quiet Boot:<br>Network Boot:<br>F12 Boot Men<br>D2D Recovery | [En<br>[En<br>1: [Di<br>1: [En | abled]<br>abled]<br>sabled]<br>abled] |                             |                                          |  |
| F1 Help ↑↓<br>Esc Exit ↔                                     | Select Item<br>Select Menu     | F5/F6 Char<br>Enter Sele              | nge Values<br>ct ► Sub-Menu | F9 Setup Defaults<br>F10 Save and Exit   |  |

NOTE: The screen above is for your reference only. Actual values may differ.

The table below describes the parameters in this screen. Settings in **boldface** are the default and suggested parameter settings.

| Parameter      | Description                                                                                                    | Format/Option                            |
|----------------|----------------------------------------------------------------------------------------------------|------------------------------------------|
| System Time    | Sets the system time. The hours are displayed with 24-hour format.                                                                                                    | Format: HH:MM:SS<br>(hour:minute:second) |
| System Date    | Sets the system date.                                                                                                    | Format MM/DD/YYYY<br>(month/day/year)    |
| System Memory  | This field reports the total memory size of the system.<br>Memory size is fixed to 1015 MB.                                                                                                    | N/A                                      |
| Primary Master | Specifies the primary IDE master.                                                                                                    | N/A                                      |
| Quiet Boot     | Allows startup to skip normal POST messages while booting, decreasing the time needed to boot the system.                                                                                            | Option: <b>Enabled</b> or Disabled       |
| Network Boot   | Enables, disables the system boot from LAN (remote server).                                                                                                    | Option: <b>Enabled</b> or Disabled       |
| F12 Boot Menu  | Enables, disables Boot Menu during POST.                                                                                                    | Option: Enabled or Enabled               |
| D2D Recovery   | Enables, disables D2D Recovery function. The function<br>allows the user to create a hidden partition on hard disc<br>drive to store operation system and restore the system<br>to factory defaults. | Option: <b>Enabled</b> or Disabled       |

# Security

The Security screen contains parameters that help safeguard and protect your computer from unauthorized use.

| PhoenixBIOS Setup Utility                                                         |                                                                                             |                             |                                                             |                     |                                                                                                    |
|-----------------------------------------------------------------------------------|---------------------------------------------------------------------------------------------|-----------------------------|-------------------------------------------------------------|---------------------|----------------------------------------------------------------------------------------------------|
| Information                                                                       | Main                                                                                        | Security                    | Boot                                                        | Exit                |                                                                                                    |
| Supervise                                                                         |                                                                                             |                             | Closer                                                      |                     | ltem Specific Help                                                                                                    |
| Superviso<br>User Pas<br>HDD0 Par<br>Set Supe<br>Set User<br>Set SATA<br>Password | or Password<br>sword Is:<br>ssword Is:<br>rvisor Pass<br>Password<br>Port 0 HDI<br>on Boot: | I Is:<br>word<br>D Password | Clear<br>Clear<br>Clear<br>[Enter]<br>[Enter]<br>[Disabled] |                     | Supervisor Password<br>controls access to the<br>setup utility. It can<br>be used to boot up when<br>Pawword on boot is<br>enabled. |
| F1 Help<br>Esc Exit                                                               | ti Seleo<br>↔ Seleo                                                                         | ct Item<br>ct Menu          | F5/F6 Change<br>Enter Select                                | values<br>► Sub-Mer | F9 Setup Defaults<br>nu F10 Save and Exit                                                                                           |

The table below describes the parameters in this screen. Settings in **boldface** are the default and suggested parameter settings.

| Parameter               | Description                                                                                                    | Option       |
|-------------------------|----------------------------------------------------------------------------------------------------|--------------|
| Supervisor Password Is  | Shows the setting of the Supervisor password                                                                                                    | Clear or Set |
| User Password Is        | Shows the setting of the user password.                                                                                                    | Clear or Set |
| HDD0 Password IS        | Shows the setting of the HDD password                                                                                                    | Clear or Set |
| Set Supervisor Password | Press Enter to set the supervisor password. When<br>set, this password protects the BIOS Setup Utility<br>from unauthorized access. The user can not either<br>enter the Setup menu nor change the value of<br>parameters.                                                               |              |
| Set User Password       | Press Enter to set the user password. When user<br>password is set, this password protects the BIOS<br>Setup Utility from unauthorized access. The user can<br>enter Setup menu only and does not have right to<br>change the value of parameters.                                       |              |
| Set HDD0 Password       | Enter HDD password.                                                                                                    |              |
| Password on Boot        | <ul> <li>Defines whether a password is required or not while<br/>the events defined in this group happened. The<br/>following sub-options are all requires the Supervisor<br/>password for changes and should be grayed out if the<br/>user password was used to enter setup.</li> </ul> |              |

**NOTE:** When you are prompted to enter a password, you have three tries before the system halts. Don't forget your password. If you forget your password, you may have to return your notebook computer to your dealer to reset it.

### Setting a Password

Follow these steps as you set the user or the supervisor password:

 Use the ↑ and ↓ keys to highlight the Set Supervisor Password parameter and press the Enter key. The Set Supervisor Password box appears:

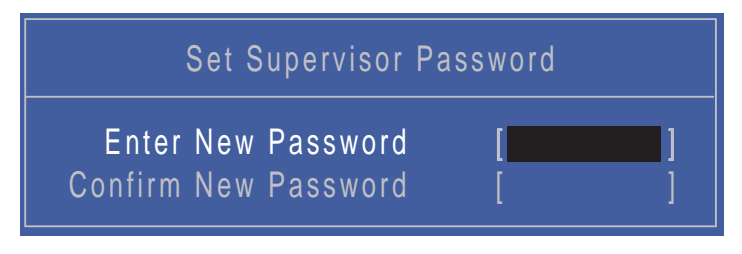

 Type a password in the "Enter New Password" field. The password length can not exceeds 8 alphanumeric characters (A-Z, a-z, 0-9, not case sensitive). Retype the password in the "Confirm New Password" field.

IMPORTANT: Be very careful when typing your password because the characters do not appear on the screen.

- 3. Press Enter. After setting the password, the computer sets the User Password parameter to "Set".
- 4. If desired, you can opt to enable the Password on boot parameter.
- 5. When you are done, press F10 to save the changes and exit the BIOS Setup Utility.

### Removing a Password

Follow these steps:

 Use the ↑ and ↓ keys to highlight the Set Supervisor Password parameter and press the Enter key. The Set Password box appears:

| Set Supervisor Password                                              |                    |  |
|----------------------------------------------------------------------|--------------------|--|
| Enter Current Password<br>Enter New Password<br>Confirm New Password | [ <b></b> ]<br>[ ] |  |

- 2. Type the current password in the Enter Current Password field and press Enter.
- 3. Press Enter twice without typing anything in the Enter New Password and Confirm New Password fields. The computer then sets the Supervisor Password parameter to "Clear".
- 4. When you have changed the settings, press u to save the changes and exit the BIOS Setup Utility.

### Changing a Password

 Use the ↑ and ↓ keys to highlight the Set Supervisor Password parameter and press the Enter key. The Set Password box appears.

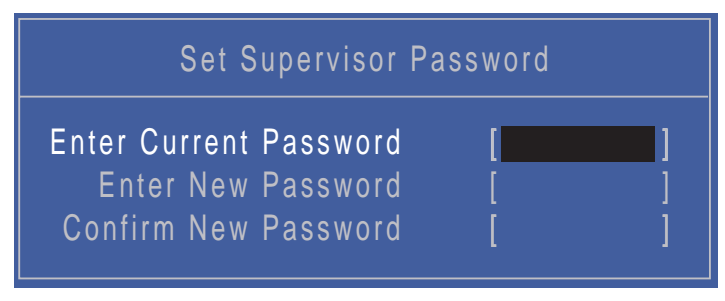

- 2. Type the current password in the Enter Current Password field and press Enter.
- 3. Type a password in the Enter New Password field. Retype the password in the Confirm New Password field.
- 4. Press Enter. After setting the password, the computer sets the User Password parameter to "Set".
- 5. If desired, you can enable the Password on boot parameter.
- 6. When you are done, press F10 to save the changes and exit the BIOS Setup Utility.

If the verification is OK, the screen will display as following.

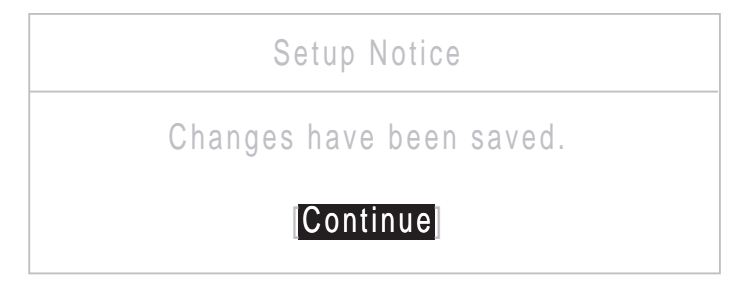

The password setting is complete after the user presses Enter.

If the current password entered does not match the actual current password, the screen will show you the Setup Warning.

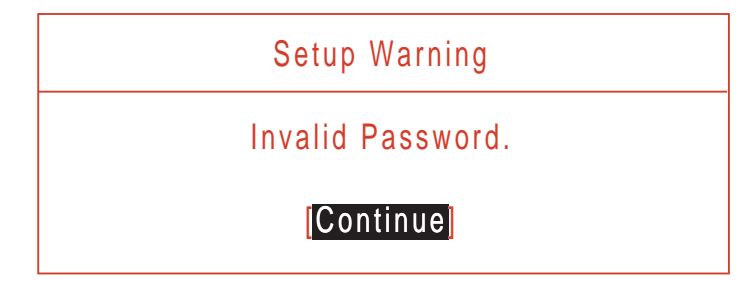

If the new password and confirm new password strings do not match, the screen displays the following message.

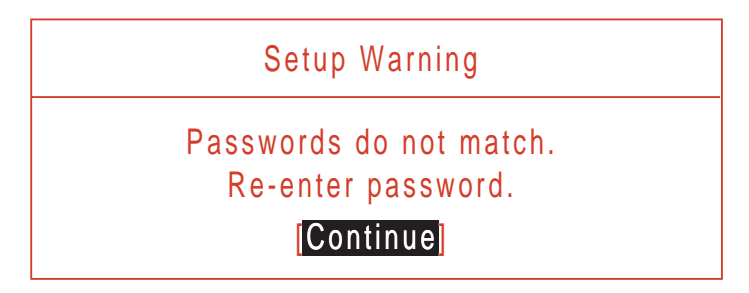
### Boot

This menu allows the user to decide the order of boot devices to load the operating system. Bootable devices includes the USB diskette drives, the onboard hard disk drive and the DVD drive in the module bay.

|                                                                                        |                                                                                  | F                        | PhoenixB       | IOS Setup          | Utility             |                                                                         |                                                                                                    |  |
|----------------------------------------------------------------------------------------|----------------------------------------------------------------------------------|--------------------------|----------------|--------------------|---------------------|-------------------------------------------------------------------------|----------------------------------------------------------------------------------------------------|--|
| Information                                                                            | Main                                                                             | Securi                   | ty             | Boot               | Exit                |                                                                         |                                                                                                    |  |
| Boot pric<br>1: IDE(<br>2: CD/<br>3: PCI<br>4: USB<br>5: USB<br>6: USB<br>7: USB<br>8: | rity order:<br>D: Hitachi<br>DVD<br>LAN: Real<br>HDD:<br>FDD:<br>KEY:<br>CD/DVD: | HTS543216<br>tek Boot Ag | L9A300<br>jent |                    |                     | Iter<br>Keys u<br>configu<br>Up and<br>select<br><f6> a<br/>the de</f6> | m Specific Help<br>used to view or<br>ure devices:<br>d Down arrows<br>a device.<br>and <f5> moves<br/>vice up or down.</f5> |  |
| F1 Help<br>Esc Exit                                                                    | t↓ Sel<br>→ Sel                                                                  | ect Item<br>ect Menu     | F5/F6<br>Enter | Change<br>Select ▶ | Values<br>· Sub-Men | F9<br>u F10                                                             | Setup Defaults<br>Save and Exit                                                                                              |  |

### Exit

The Exit screen allows you to save or discard any changes you made and quit the BIOS Utility.

|   | PhoenixBIOS Setup Utility                                   |                                            |                                  |              |      |           |        |        |                            |                                   |  |
|---|-------------------------------------------------------------|--------------------------------------------|----------------------------------|--------------|------|-----------|--------|--------|----------------------------|-----------------------------------|--|
|   | Information                                                 | Main                                       | Se                               | curity       | Boot |           | xit    |        |                            |                                   |  |
|   | Evit Covi                                                   | na Ch                                      | 20000                            |              |      |           |        |        | lter                       | m Specific Help                   |  |
|   | Exit Savi<br>Exit Disc<br>Load Set<br>Discard (<br>Save Cha | ng Ch<br>arding<br>up De<br>Chang<br>anges | anges<br>9 Chang<br>faults<br>es | es           |      |           |        |        | Exit Sy<br>save y<br>CMOS. | vstem Setup and<br>our changes to |  |
| L | F1 Help                                                     | †∔<br>★                                    | Select                           | Item<br>Menu | F5/I | 76<br>9 r | Change | Values | F9<br>F10                  | Setup Default                     |  |

The table below describes the parameters in this screen.

| Parameter                  | Description                                         |
|----------------------------|-----------------------------------------------------|
| Exit Saving Changes        | Exit System Setup and save your changes to CMOS.    |
| Exit Discarding<br>Changes | Exit utility without saving setup data to CMOS.     |
| Load Setup Default         | Load default values for all SETUP item.             |
| Discard Changes            | Load previous values from CMOS for all SETUP items. |
| Save Changes               | Save Setup Data to CMOS.                            |

# **BIOS Flash Utility**

The BIOS flash memory update is required for the following conditions:

- New versions of system programs
- New features or options
- Restore a BIOS when it becomes corrupted.

Use the Phlash utility to update the system BIOS flash ROM.

NOTE: If you do not have a crisis recovery diskette at hand, then you should create a Crisis Recovery Diskette before you use the Phlash utility.

NOTE: Do not install memory-related drivers (XMS, EMS, DPMI) when you use the Phlash.

**NOTE:** Please use the AC adaptor power supply when you run the Phlash utility. If the battery pack does not contain enough power to finish BIOS flash, you may not boot the system because the BIOS is not completely loaded.

### DOS Flash Utility

Perform the following steps to use the DOS Flash Utility:

- 1. Copy the flash utilities to the bootable diskette.
- 2. Press F2 during boot to enter the Setup Menu.
- Select Boot Menu to modify the boot priority order, for example, if using USB HDD to Update BIOS, move USB HDD to position 1.

IMPORTANT: Please use a device that can be booted in DOS mode (FAT 16 or FAT 32 partitions only)

|   |                                                                                       |                                                                                                    | PhoenixB                                  | IOS Setup Utility |                                                                                                    |
|---|---------------------------------------------------------------------------------------|----------------------------------------------------------------------------------------------------|-------------------------------------------|-------------------|----------------------------------------------------------------------------------------------------|
|   | Information                                                                           | Main                                                                                                    | Security                                  | Boot E>           | kit                                                                                                    |
|   | Boot prid<br>1: IDE<br>2: CD/<br>3: PCI<br>4: USE<br>5: USE<br>6: USE<br>7: USE<br>8: | Main<br>Ority order:<br>0: Hitachi HT<br>DVD<br>LAN: Realte<br>3 HDD:<br>3 FDD:<br>3 FDD:<br>3 KEY:<br>3 CD/DVD: | Security<br>S543216L9A300<br>k Boot Agent | Boot E            | Item Specific Help<br>Keys used to view or<br>configure devices:<br>Up and Down arrows<br>select a device.<br><f6> and <f5> moves<br/>the device up or down.</f5></f6> |
| L | F1 Help                                                                               | +⊥ Select                                                                                                    | t Item F5/F6                              | Change Values     | F9 Setup Defaults                                                                                                    |
|   | Esc Exit                                                                              | - Select                                                                                                    | t Menu Enter                              | Select ► Sub-Me   | nu F10 Save and Exit                                                                                                    |

4. Execute the **BIOS.BAT** batch file to update BIOS.

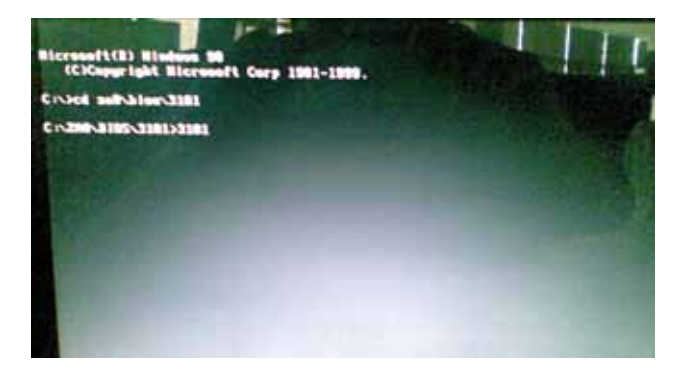

The flash process begins as shown.

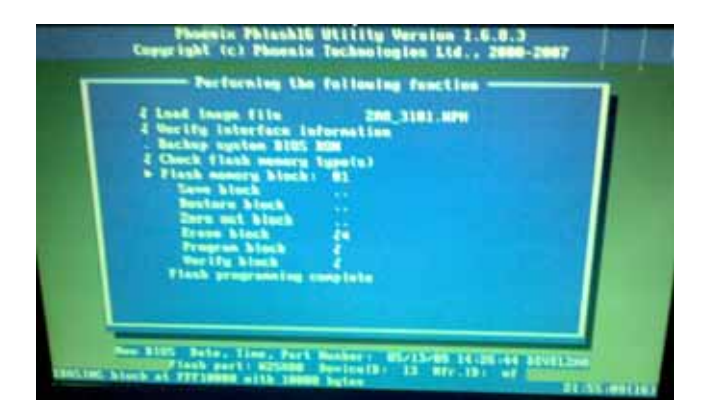

5. In flash BIOS, the message Please do not remove AC Power Source displays. If the AC adapter is not plugged in the following message appears.

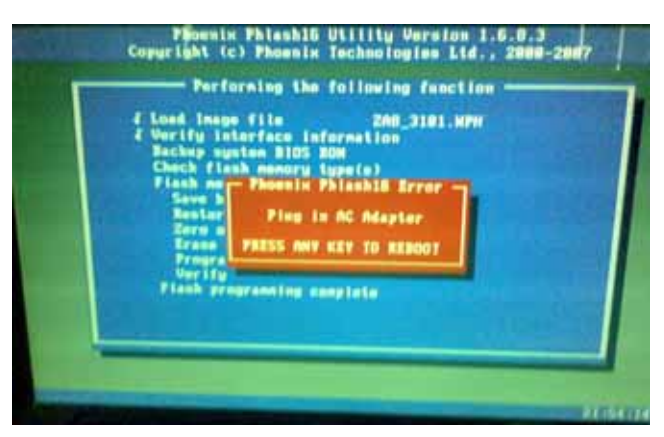

Plug in the AC adapter and rerun the Phlash utility if the above message appears.

6. If the AC adapter is connected, the following screen appears.

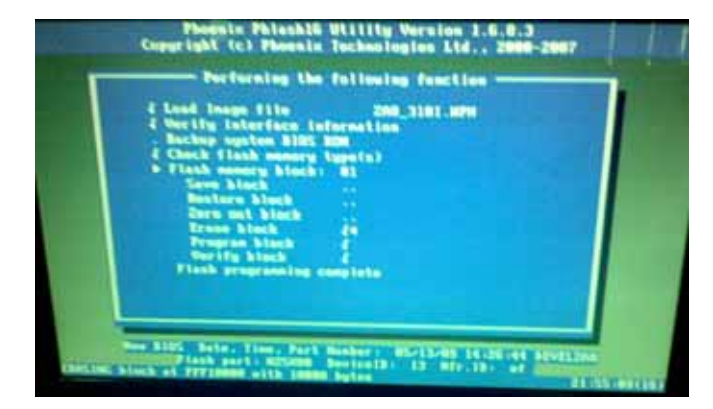

7. Flash is complete when the message Flash programming complete displays.

### WinFlash Utility

The Winflash utility consists of two files:

- ZA8\_3101.WPH (BIOS ROM file)
- WinPhlash2.0.3.4 (BIOS windows flash tool)

Perform the following steps to use the WinFlash Utility:

- 1. Double click the WinFlash executable (WinPhlash2.0.3.4) to run the program.
- 2. In the Specify New BIOS file field, enter the BIOS ROM file name and path.

| phoenix                                                         | Phoenix S                              | Secure W | inFlash           |
|-----------------------------------------------------------------|----------------------------------------|----------|-------------------|
| WirFlach Operation                                              | and Dash BIOS with new setting<br>only | P        | Advanced Settings |
| Specify backup file for existing i                              | BIOS:                                  |          |                   |
| BIOS BAK                                                        |                                        |          | #IOwite           |
| BIOS BAK<br>Specily gew BIOS Ble                                |                                        |          | Blowns            |
| BIDS BAK<br>Specity gew BIDS Ble<br>C \Documents and Settings\u | /h/Desktop/8105/3101/za8_31            | 01.wph   | Bigwite           |

**IMPORTANT:**Be sure the AC power is plugged in. If not, the following error message displays:

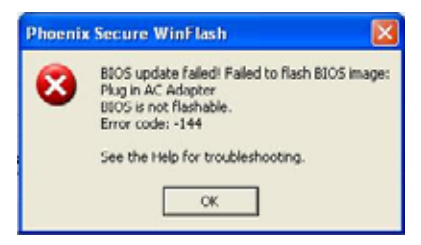

3. Click **OK** to begin the update. A progress screen displays.

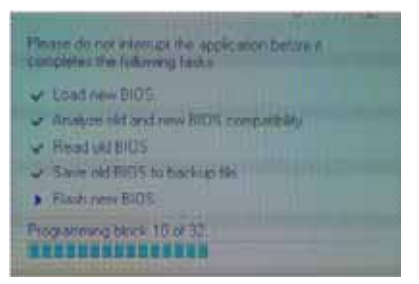

4. When the process is complete the system will reboot automatically.

## **Remove HDD/BIOS Password Utilities**

This section provides you with details about removing HDD/BIOS password methods:

#### Removing HDD Password:

If you key in the wrong HDD password three times, an error code is generated.

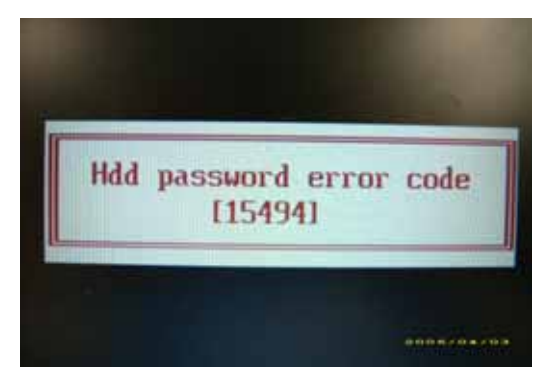

To reset the HDD password, perform the following steps:

- 1. On a different machine, run the HDD\_PW.EXE file along with the error code generated. For example: hdd\_pw 15494 0
- 2. Select an option to generate upper case or lower case ASCII code for unlocking the HDD.
- 3. Two strings are generated as output. Select and note down either one of the strings.

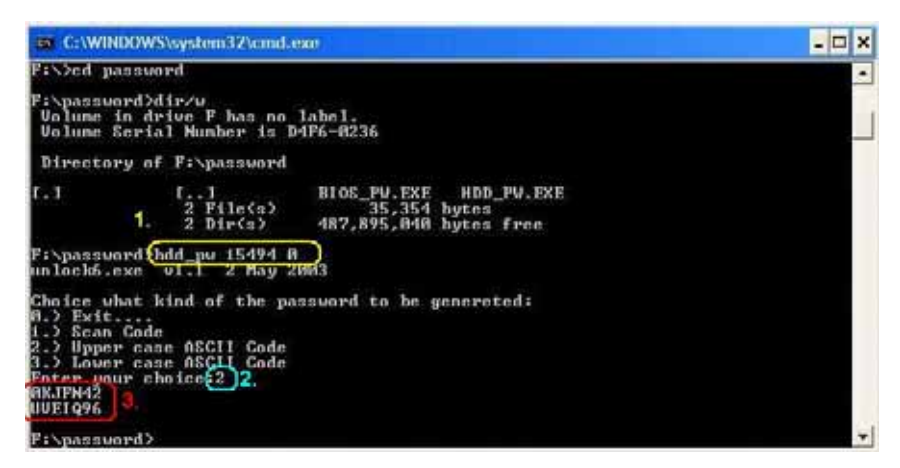

4. Reboot the machine with the locked HDD and then use either one of the strings as the HDD user password.

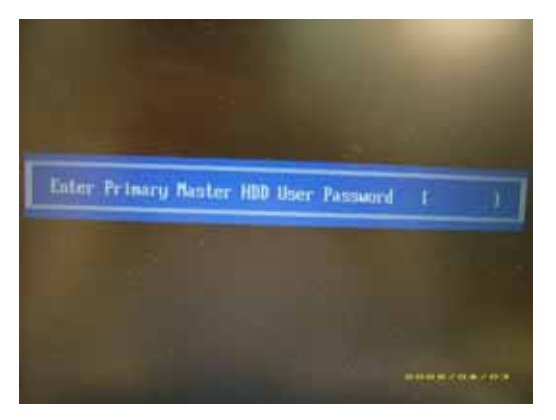

#### Removing BIOS Passwords:

If you key in the wrong Supervisor password three times, an error code is generated and system is disabled.

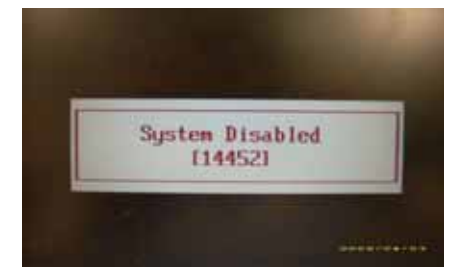

To unlock the BIOS, perform the following steps:

- 1. On a different machine, run the **BIOS\_PW.EXE** file along with the error code generated. For example: *bios\_pw 14452 0*
- 2. Four ASCII strings are generated as output. Select and note down any one of the strings.

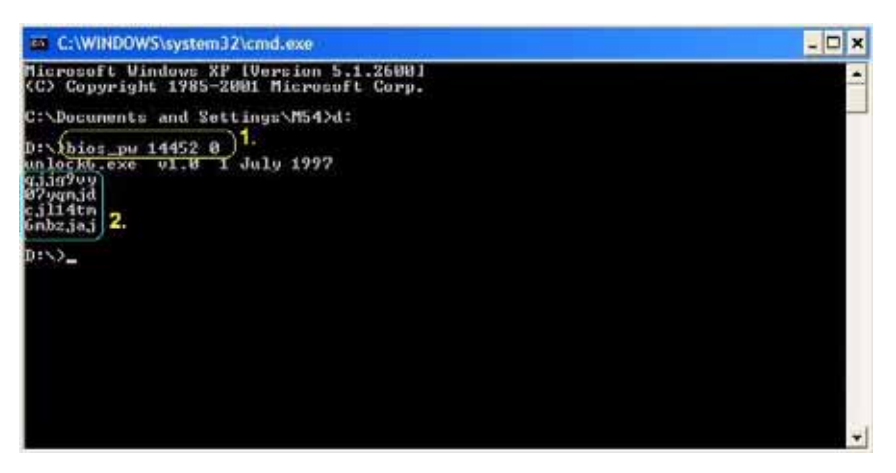

3. Reboot the machine with the locked BIOS and then use either any of the strings as the BIOS user password.

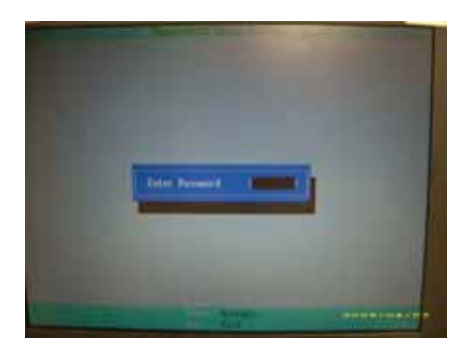

# Machine Disassembly and Replacement

This chapter contains step-by-step procedures on how to disassemble the notebook computer for maintenance and troubleshooting.

## **Disassembly Requirements**

To disassemble the computer, you need the following tools:

- Wrist grounding strap and conductive mat for preventing electrostatic discharge
- Flat screwdriver
- Philips screwdriver
- Plastic flat screwdriver
- Plastic tweezers
- **NOTE:** The screws for the different components vary in size. During the disassembly process, group the screws with the corresponding components to avoid mismatch when putting back the components.

#### **Related Information**

The product previews seen in the disassembly procedures may not represent the final product color or configuration.

**IMPORTANT:** Cable paths and positioning may not represent the actual model. During the removal and replacement of components, ensure all available cable channels and clips are used and that the cables are replaced in the same position.

# **General Information**

#### Pre-disassembly Instructions

Before proceeding with the disassembly procedure, make sure that you do the following:

- 1. Turn off the power to the system and all peripherals.
- 2. Unplug the AC adapter and all power and signal cables from the system.

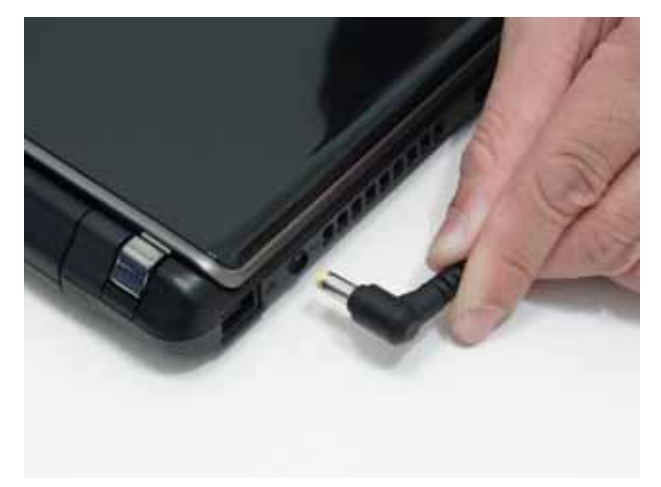

- **3.** Place the system on a flat, stable surface.
- 4. Remove the battery pack.

#### **Disassembly Process**

The disassembly process is divided into the following sections:

- External components disassembly
- Main unit disassembly
- LCD module disassembly

The flowcharts provided in the succeeding disassembly sections illustrate the entire disassembly sequence. Observe the order of the sequence to avoid damage to any of the hardware components. For example, if you want to remove the Mainboard, you must first remove the Keyboard, and LCD Module then disassemble the inside assembly frame in that order.

#### **Main Screw List**

| Screw                    | Quantity | Part Number  |
|--------------------------|----------|--------------|
| M2.0*3.0-I IRON          | 29       | 86.S0207.001 |
| 2.0*4.0                  | 12       | 86.W0107.003 |
| M2.0*6.0-I               | 7        | 86.S6507.001 |
| M3*0.5+3.5I              | 4        | 86.TDY07.003 |
| M2.0*4-I(BZN)(NYLOK)IRON |          | 86.S6507.003 |
| M2*5-I(BZN)(NYLOK)       | 6        | 86.TG607.004 |
| M2*10                    | 2        | MM20100IL61  |

# External Module Disassembly Process

**NOTE:** The product previews seen in the disassembly procedures may not represent the final product color or configuration.

#### External Modules Disassembly Flowchart

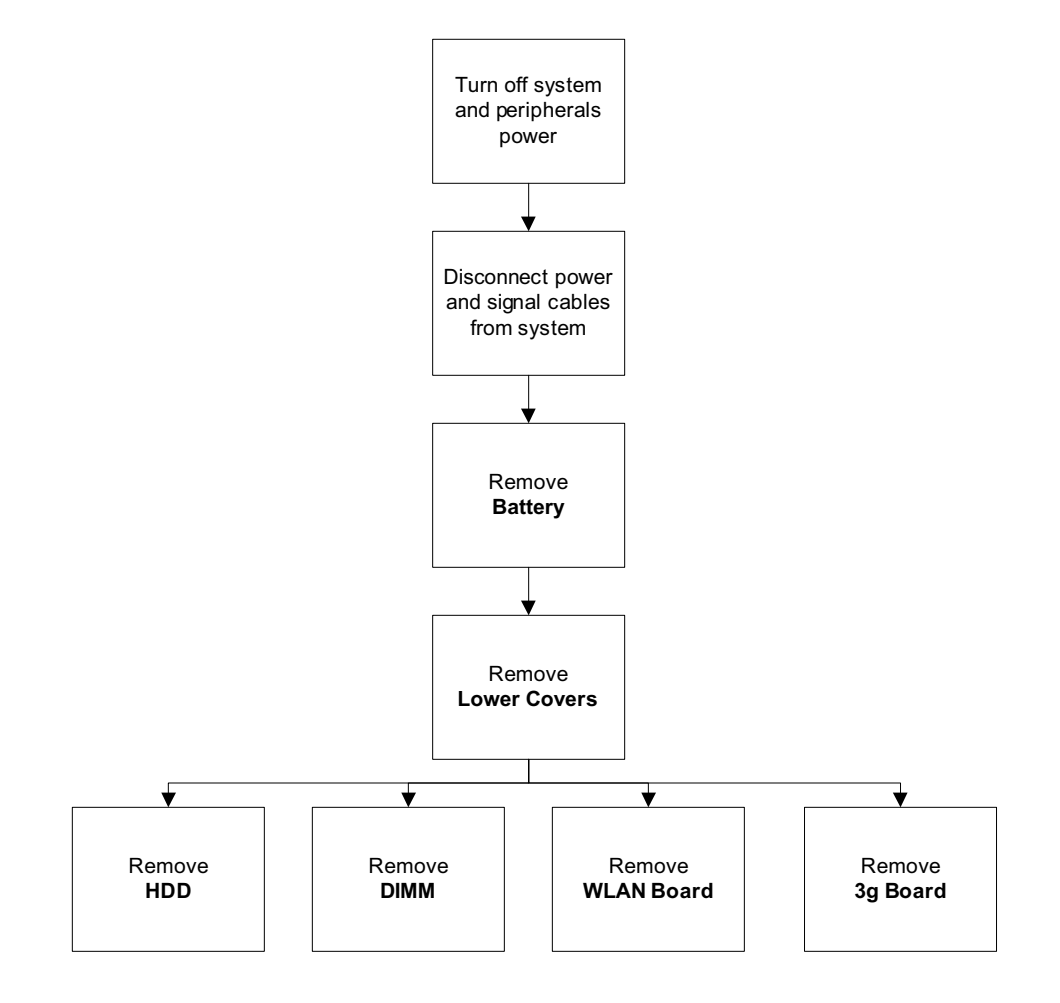

#### **Screw List**

| Step        | Screw       | Quantity | Part No.     |
|-------------|-------------|----------|--------------|
| HDD Carrier | M3*0.5+3.5I | 4        | 86.TDY07.003 |
| WLAN Board  | M2*3        | 1        | 86.S0207.001 |
| HDD Module  | M2*3        | 2        | 86.S0207.001 |
| 3g Card     | M2*3        | 2        | 86.S0207.001 |

### Removing the Battery Pack

- 1. Turn the computer over.
- 2. Slide the battery lock/unlock latch to the unlock position.

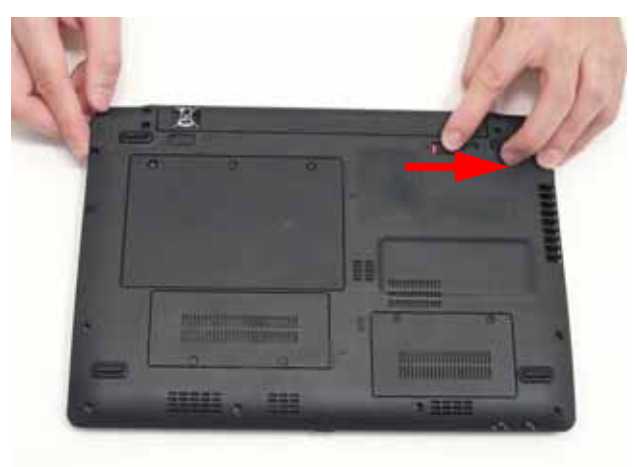

3. Slide and hold the battery release latch to the release position (1), then slide out the battery pack from the main unit (2).

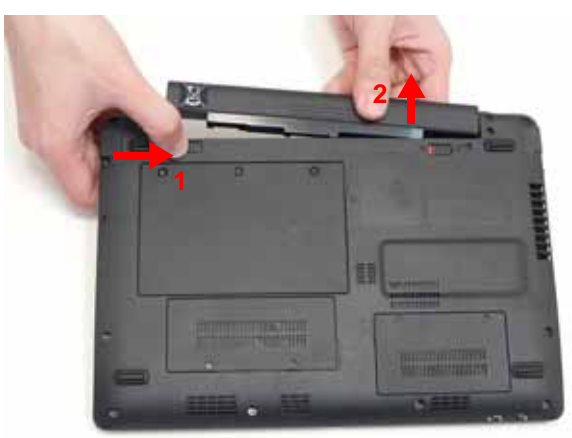

#### Removing the Hard Disk Drive Module

- 1. See "Removing the Battery Pack" on page 38.
- 2. Loosen the three captive screws in the HDD Cover.

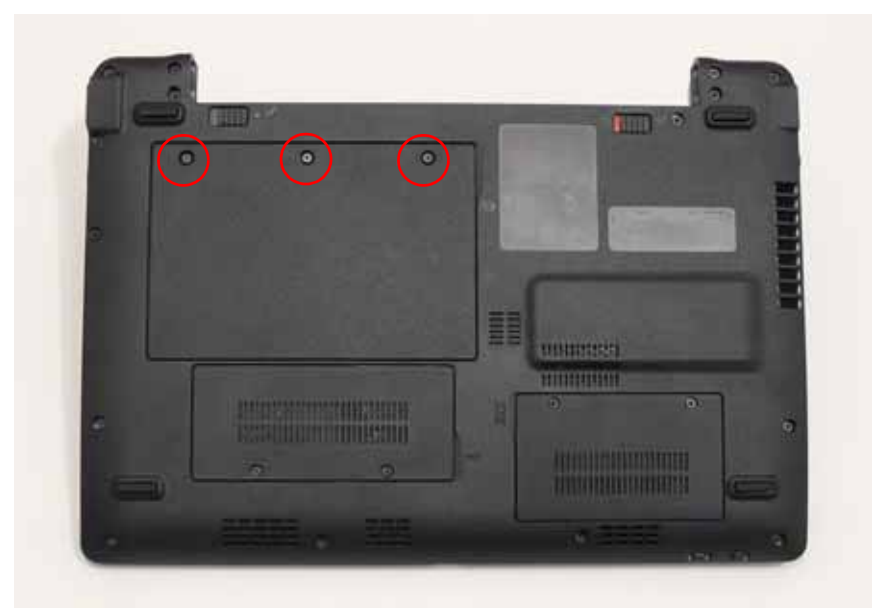

3. Lift the HDD cover up to remove.

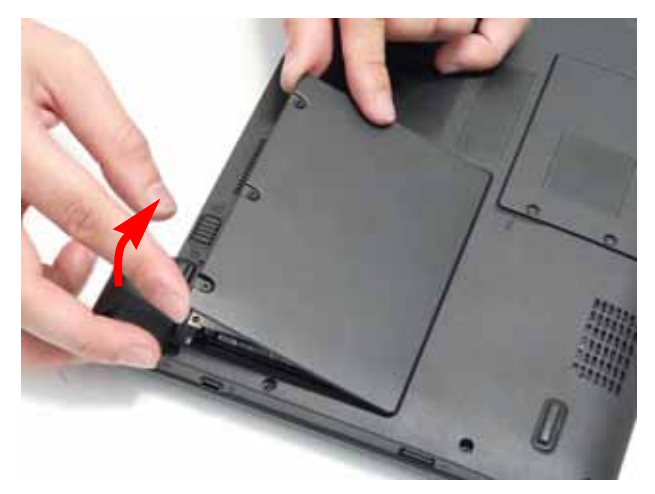

4. Remove the single screw securing the HDD Module in place.

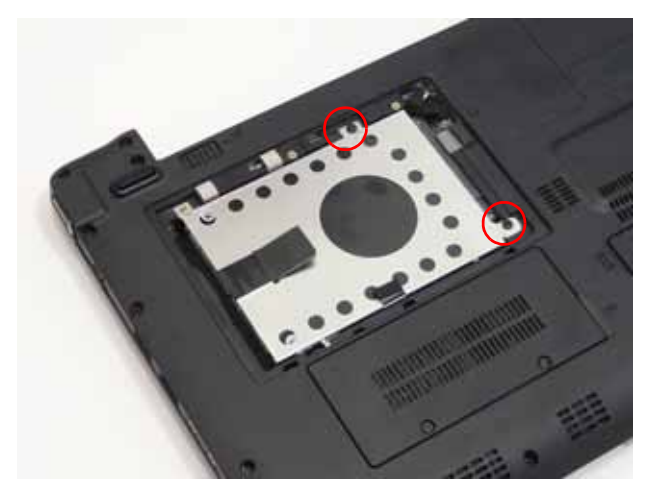

| Step       | Size | Quantity | Screw Type |
|------------|------|----------|------------|
| HDD Module | M2*3 | 2        | s          |

5. Slide the HDD in the direction of the arrow to disconnect the HDD from the interface connector.

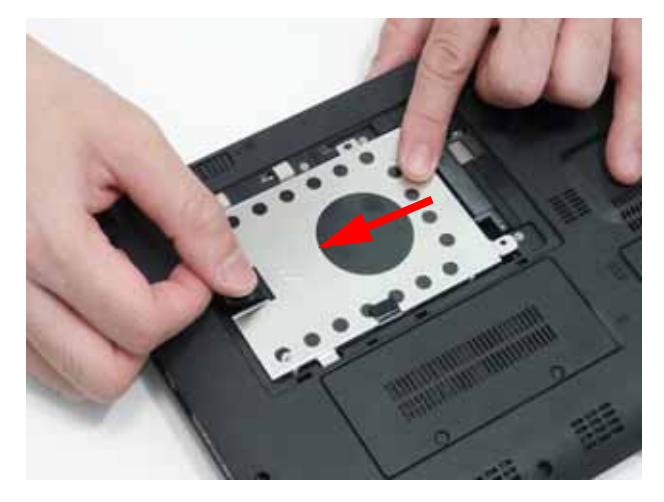

6. Lift the hard disk drive module out of the bay.

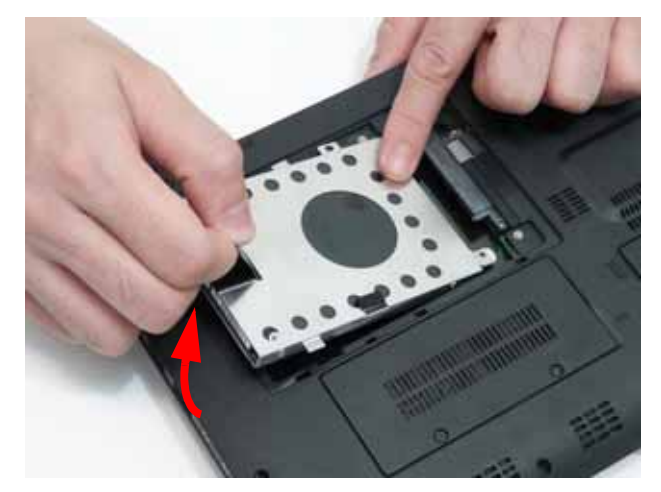

NOTE: To prevent damage to device, avoid pressing down on it or placing heavy objects on top of it.

7. Remove the four screws (two each side) securing the hard disk to the carrier.

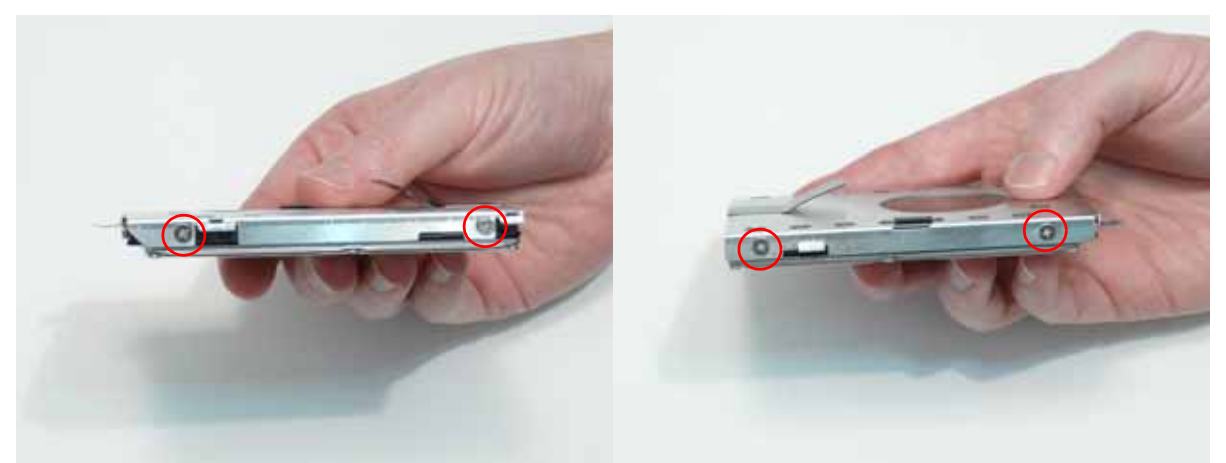

| Step        | Size        | Quantity | Screw Type |
|-------------|-------------|----------|------------|
| HDD Carrier | M3*0.5+3.5I | 4        |            |

**8.** Remove the HDD from the carrier.

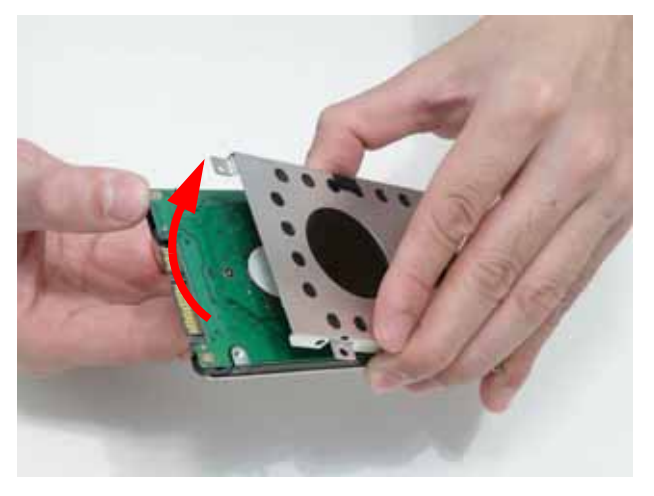

### Removing the DIMM Module

- 1. See "Removing the Battery Pack" on page 38.
- 2. Loosen the two captive screws in the Memory Cover.

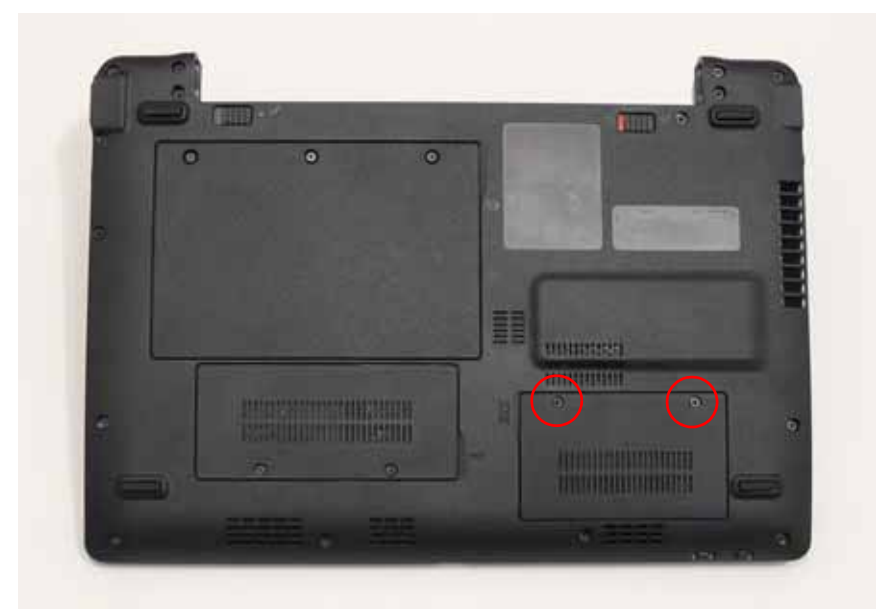

3. Lift the Memory cover up to remove.

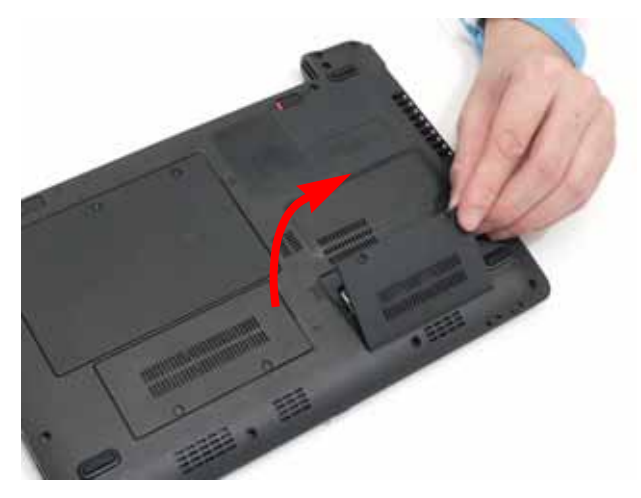

4. Push out the release latches on both sides of the DIMM socket to release the DIMM module.

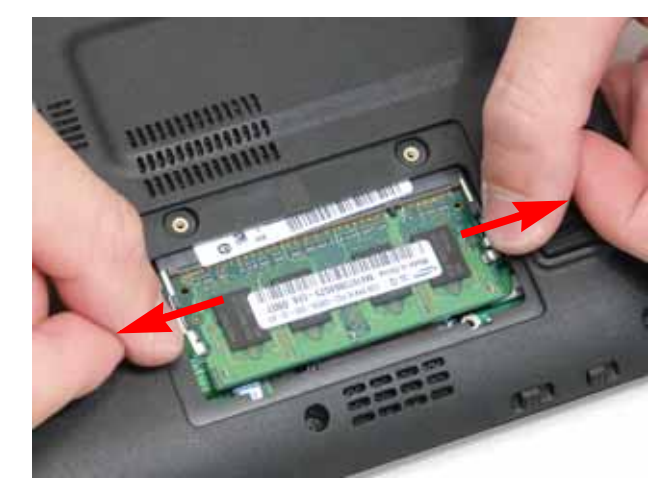

5. Remove the DIMM module.

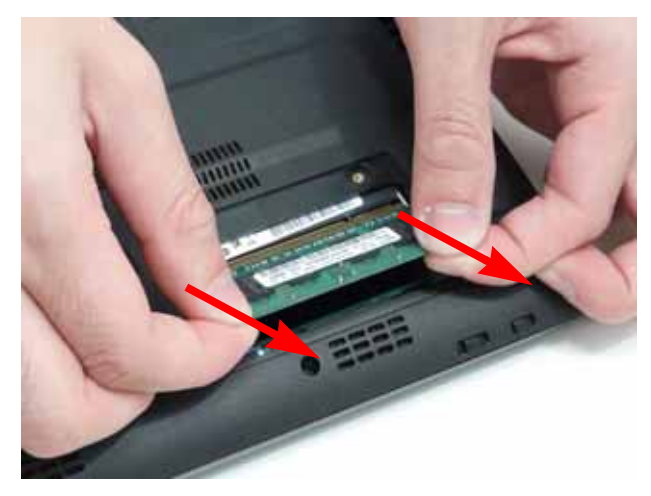

#### Removing the WLAN Board

- 1. See "Removing the Battery Pack" on page 38.
- 2. Loosen the two captive screws in the 3G Cover.

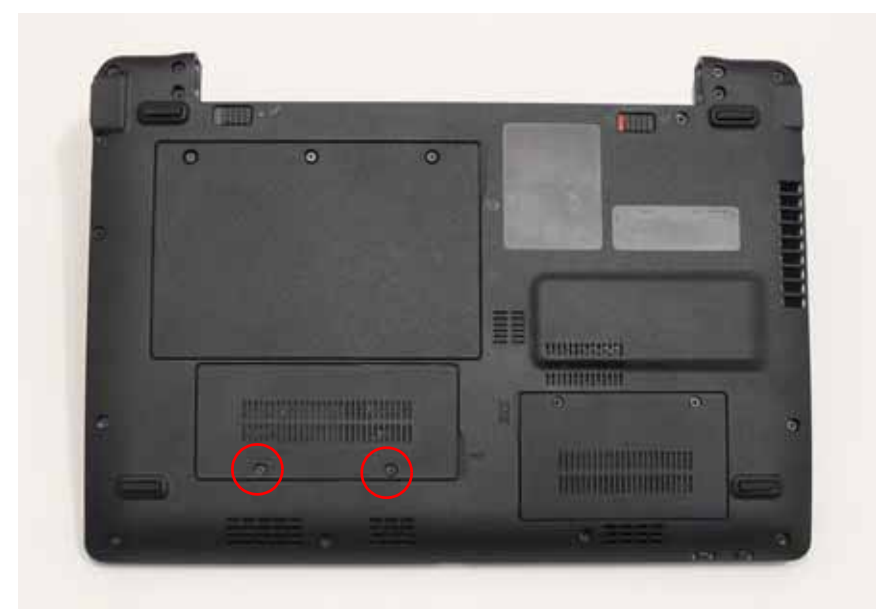

3. Lift the 3G cover up to remove.

NOTE: The 3g card is also located under this cover.

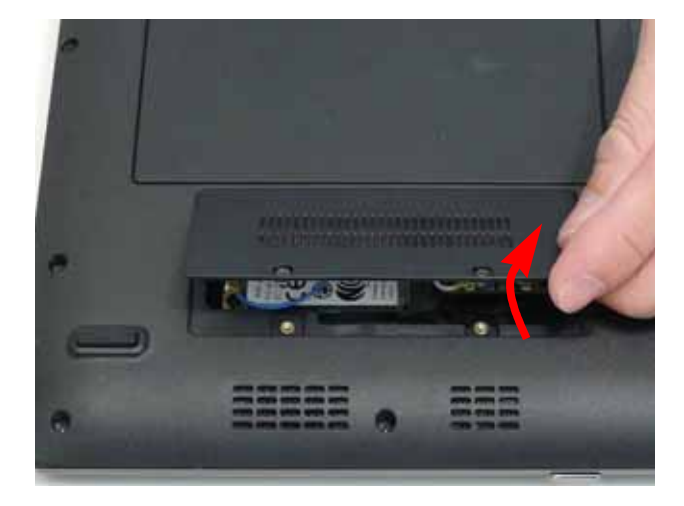

- 4. Disconnect the Antenna cables from the WLAN Board.
- NOTE: Cable placement is White to the MAIN terminal (right) and Black to the AUX terminal (left).

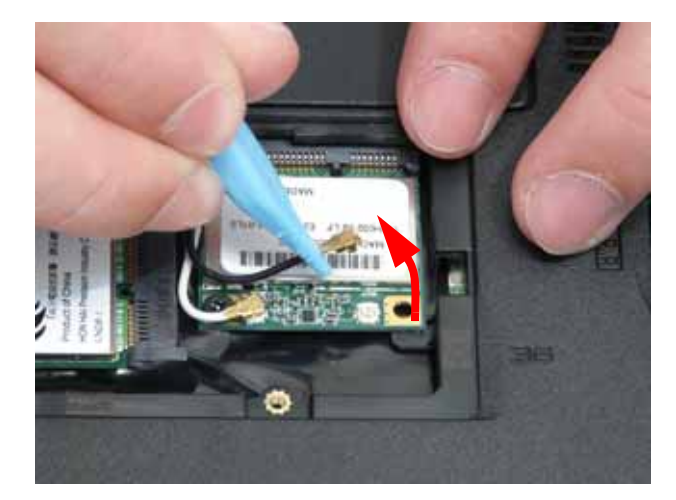

5. Remove the single screw securing the WLAN Board in place.

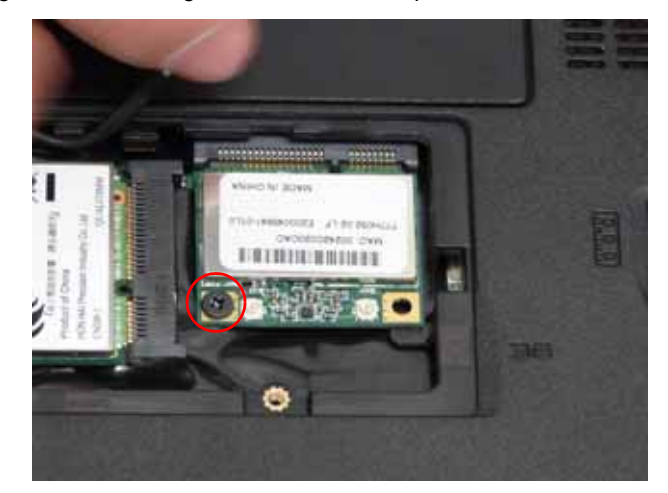

| Step       | Size | Quantity | Screw Type |
|------------|------|----------|------------|
| WLAN Board | M2*3 | 1        | A          |

6. Remove the WLAN Board from the Mainboard.

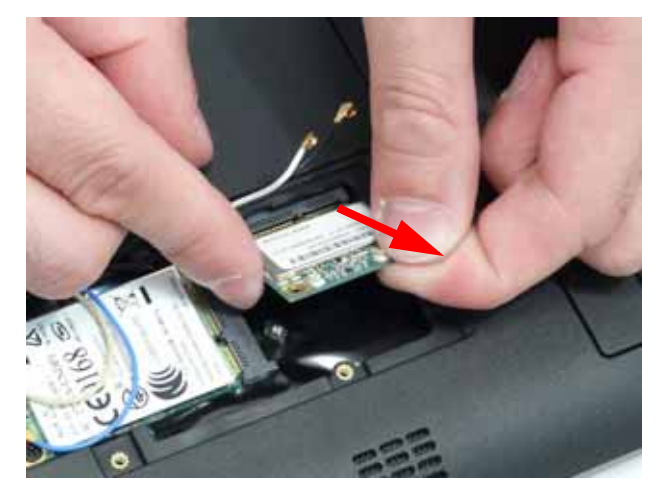

### Removing the 3g Board

- 1. See "Removing the Battery Pack" on page 38.
- 2. Loosen the two captive screws in the 3G Cover.

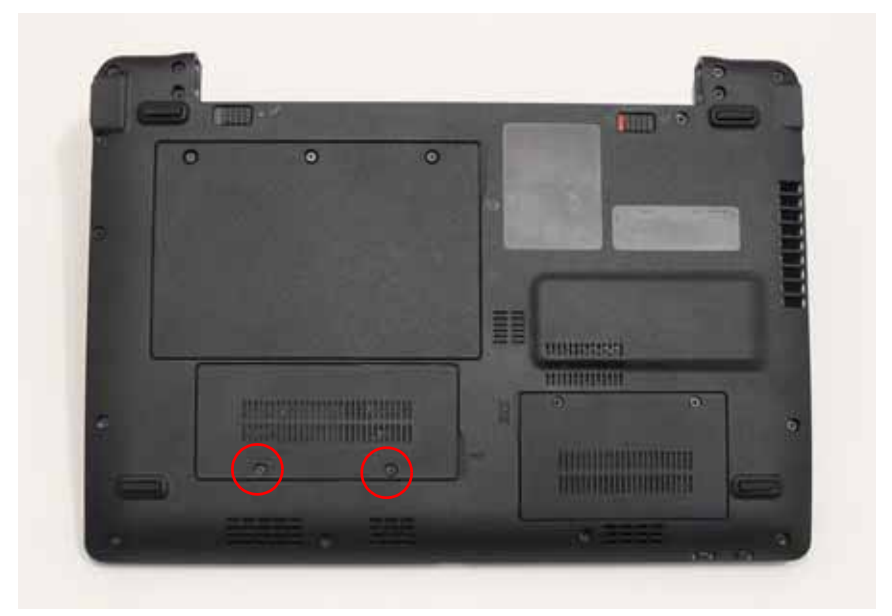

3. Lift the 3G cover up to remove.

NOTE: The WLAN card is also located under this cover.

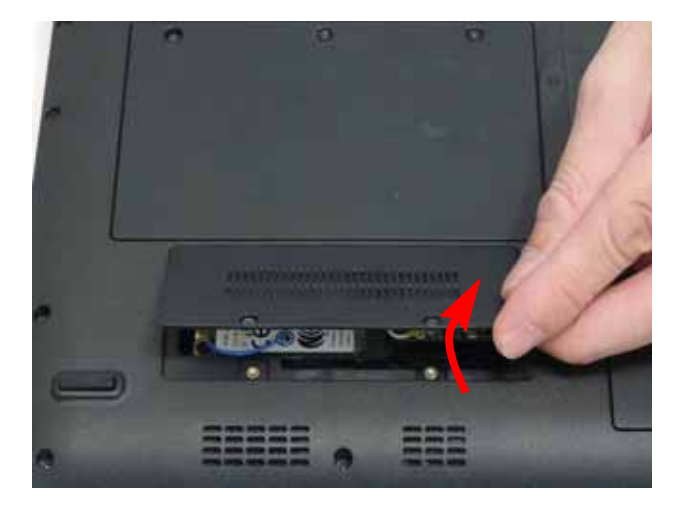

#### 4. Disconnect the Antenna cables from the 3g Board.

NOTE: Cable placement is Yellow to the MAIN terminal (right) and Blue to the AUX terminal (left).

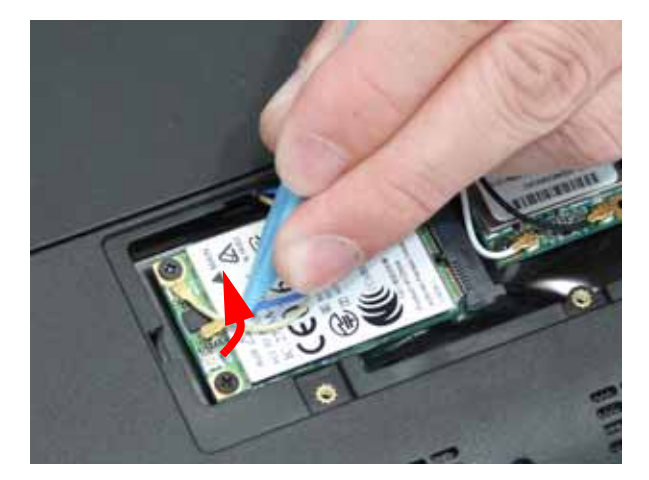

5. Remove the two screws securing the 3g Board in place.

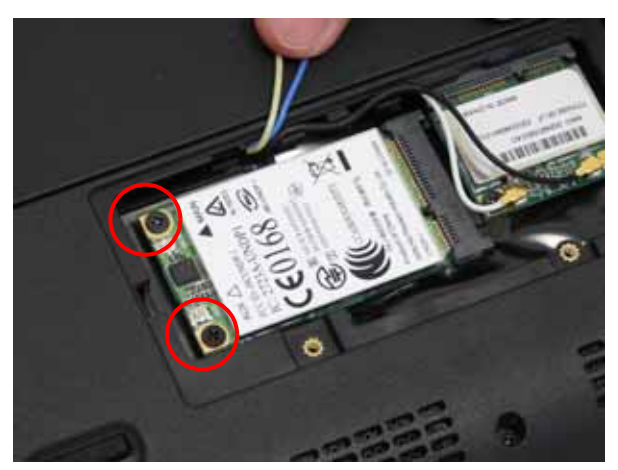

| Step     | Size | Quantity | Screw Type |
|----------|------|----------|------------|
| 3g Board | M2*3 | 2        | A          |

6. Remove the 3g Board from the Mainboard.

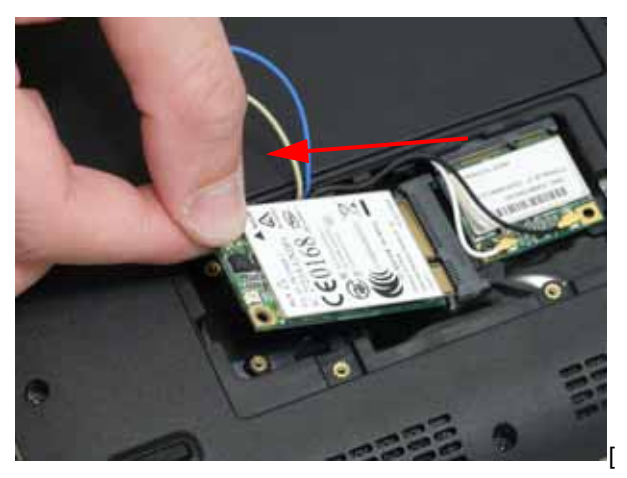

# Main Unit Disassembly Process

**IMPORTANT:** Cable paths and positioning may not represent the actual model. During the removal and replacement of components, ensure all available cable channels and clips are used and that the cables are replaced in the same position.

**NOTE:** The product previews seen in the disassembly procedures may not represent the final product color or configuration.

#### Main Unit Disassembly Flowchart

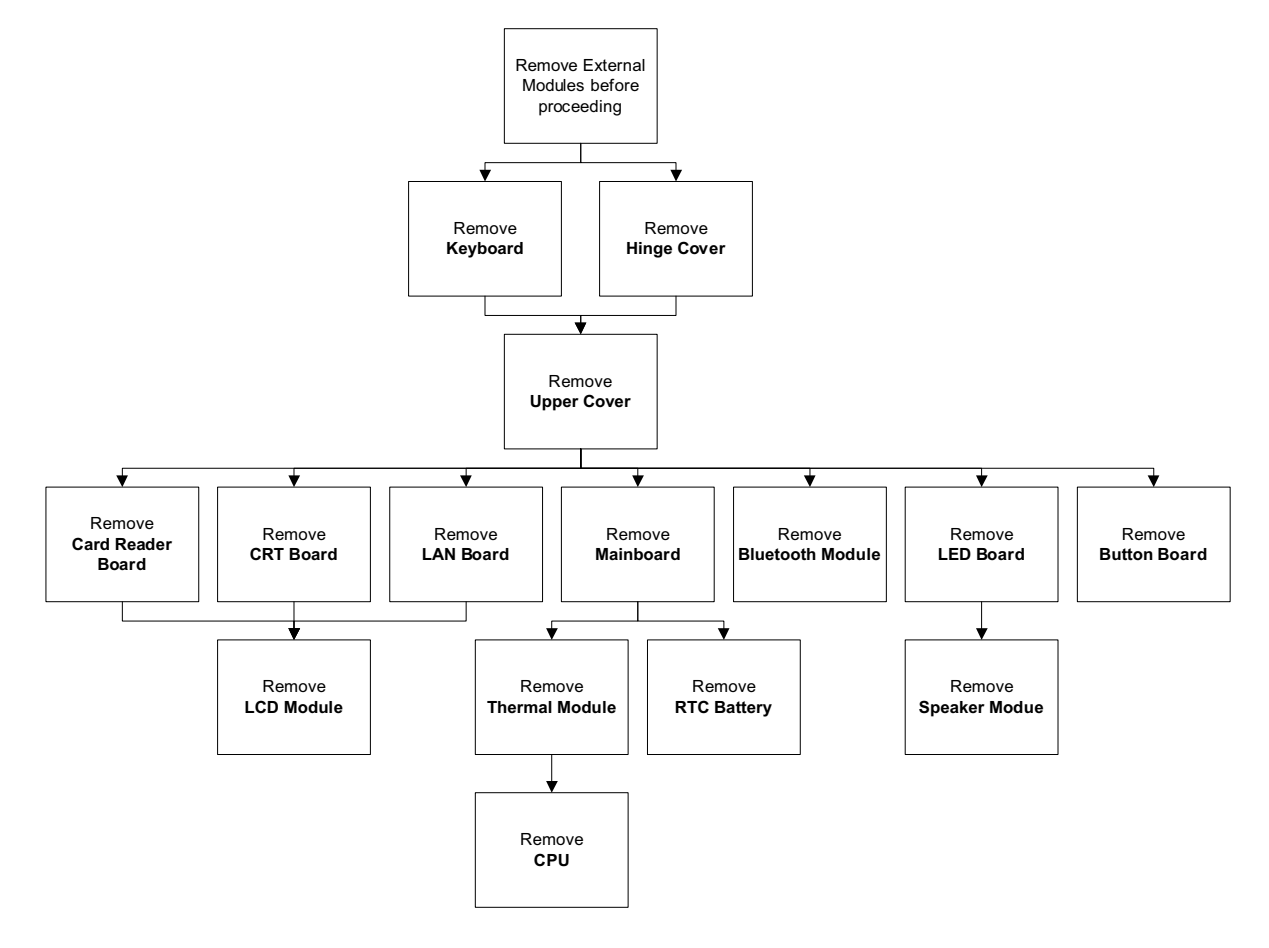

#### Screw List

| Step           | Screw | Quantity | Part No.     |
|----------------|-------|----------|--------------|
| Upper Cover    | M2*6  | 7        | 86.S6507.001 |
|                | M2*4  | 12       | 86.W0107.003 |
| Hinge Cover    | M2*10 | 2        |              |
| Button Board   | M2*3  | 2        | 86.S0207.001 |
| I/O Board      | M2*3  | 2        | 86.S0207.001 |
| VGA Board      | M2*3  | 1        | 86.S0207.001 |
| LCD Module     | M2*3  | 2        | 86.S0207.001 |
| LED Board      | M2*3  | 2        | 86.S0207.001 |
| Speaker Module | M2*3  | 3        | 86.S0207.001 |
| Mainboard      | M2*3  | 3        | 86.S0207.001 |
| Thermal Module | M2*3  | 5        | 86.S0207.001 |

#### Removing the Keyboard

- 1. See "Removing the Battery Pack" on page 38.
- 2. Turn the computer rightside up and open the lid to the full extent.
- 3. Unlock the four securing latches by pressing down with a suitable plastic tool.

**IMPORTANT:** The use of metal tools may damage the outer casing. Use plastic tools where available.

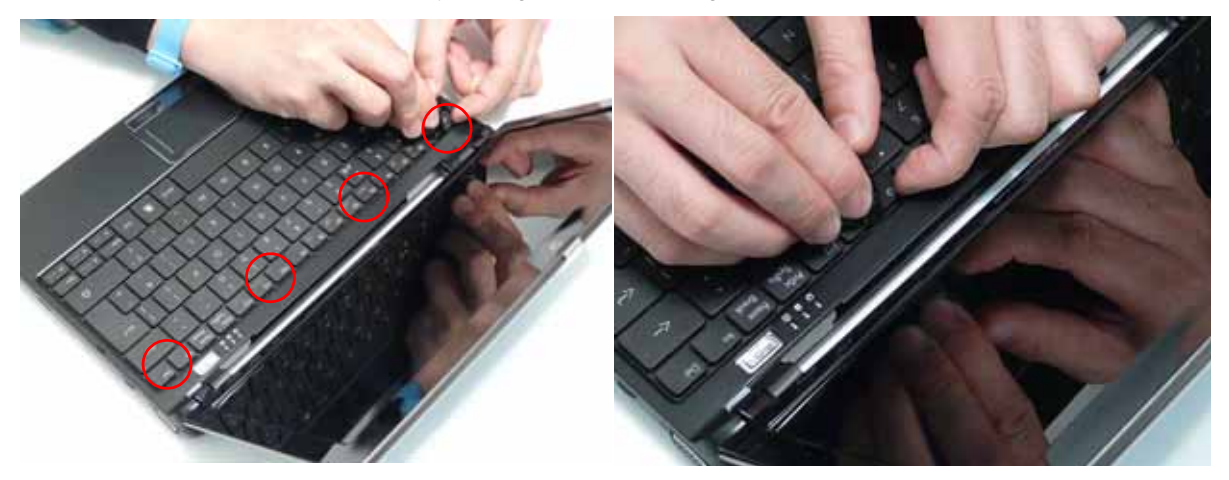

4. Lift the Keyboard away from the Upper Cover as shown.

**IMPORTANT:** Do not remove the Keyboard from the Upper Cover; the Keyboard FFC is still attached.

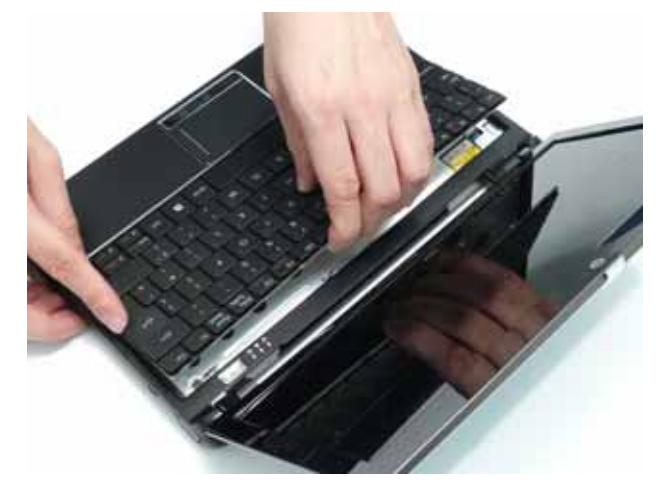

5. Turn the Keyboard over and open Keyboard FFC securing latch as shown.

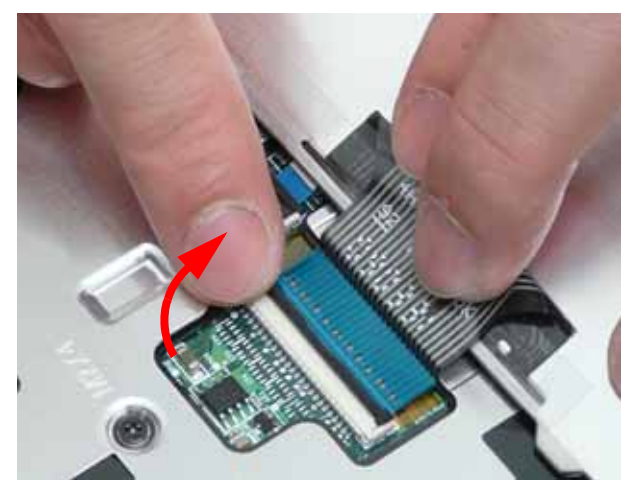

6. Disconnect the FFC and remove the Keyboard.

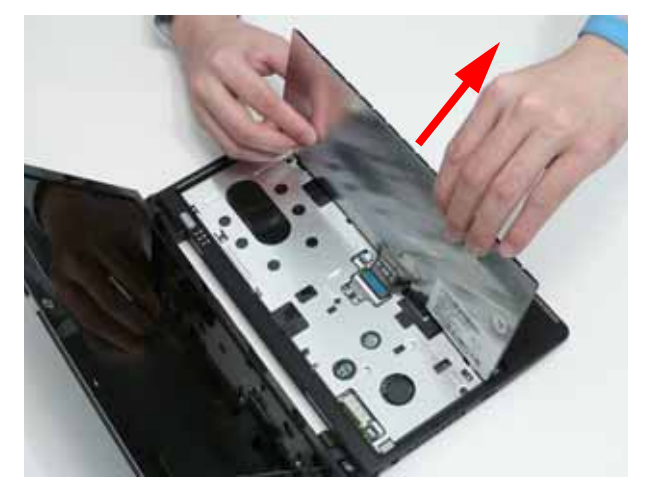

## Removing the Hinge Covers

- 1. See "Removing the Battery Pack" on page 38.
- 2. Remove the two screws securing the hinge covers.

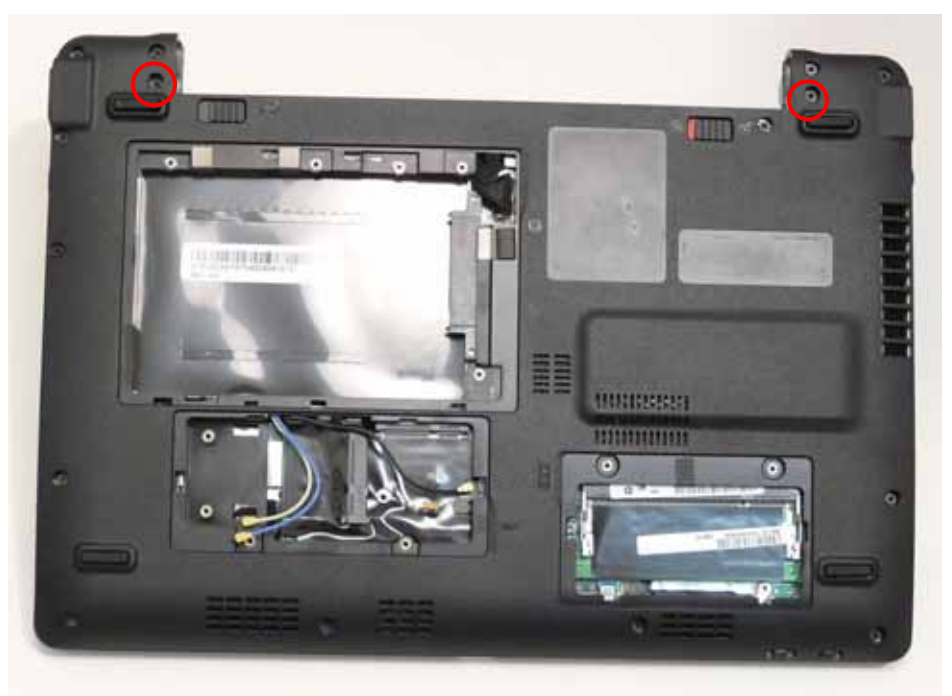

| Step        | Size  | Quantity | Screw Type |
|-------------|-------|----------|------------|
| Hinge Cover | M2*10 | 2        | <u> </u>   |

3. Pull the Hinge Covers away from the Upper Cover as shown.

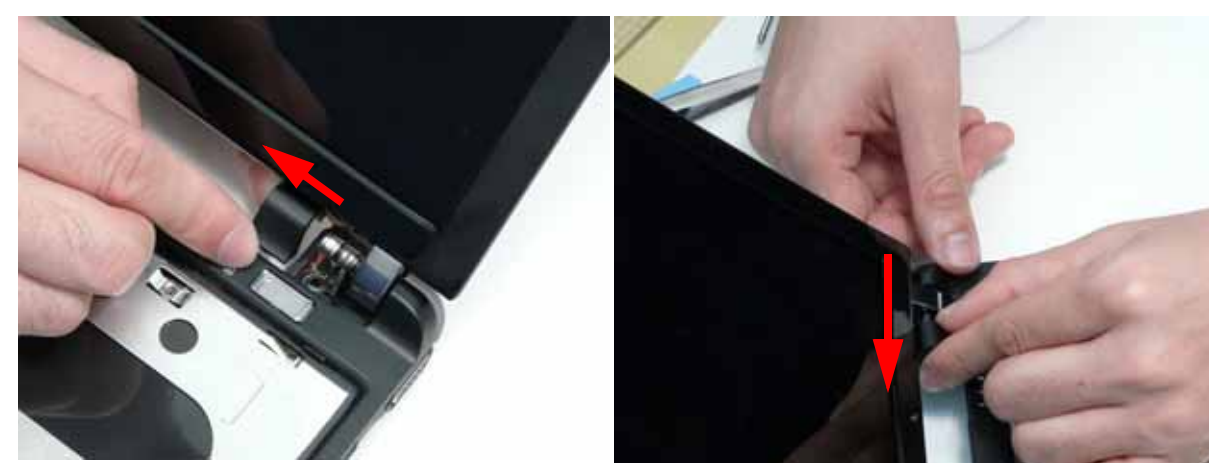

#### Removing the Upper Cover

- 1. See "Removing the Hinge Covers" on page 52.
- 2. Remove the 11 screws securing the Upper Cover to the Lower Cover.

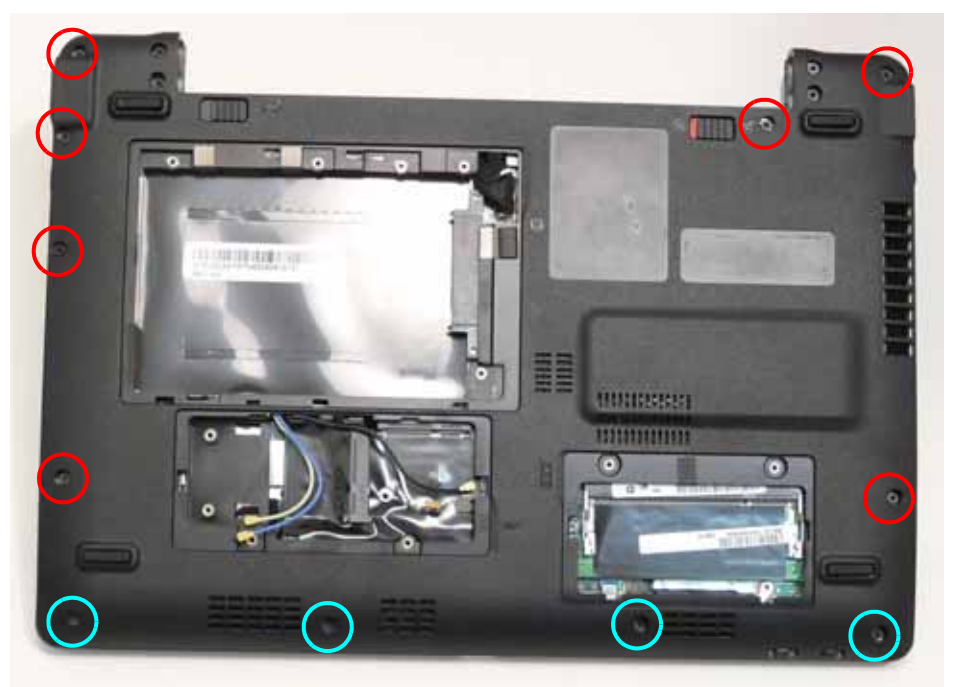

| Step                           | Size | Quantity | Screw Type |
|--------------------------------|------|----------|------------|
| Upper Cover<br>(Red callouts)  | M2*6 | 7        | 6-         |
| Upper Cover<br>(Cyan callouts) | M2*4 | 4        | 800        |

3. Turn the computer over and disconnect the following cable from the Mainboard.

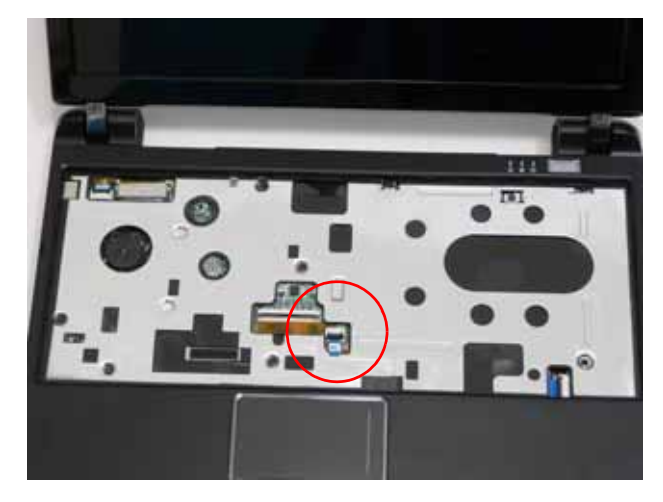

Release the locking latch and disconnect the FFC as shown.

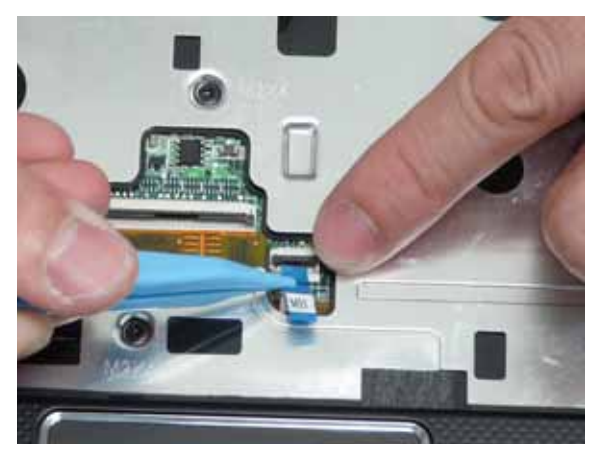

4. Remove the eight securing screws from the Upper Cover.

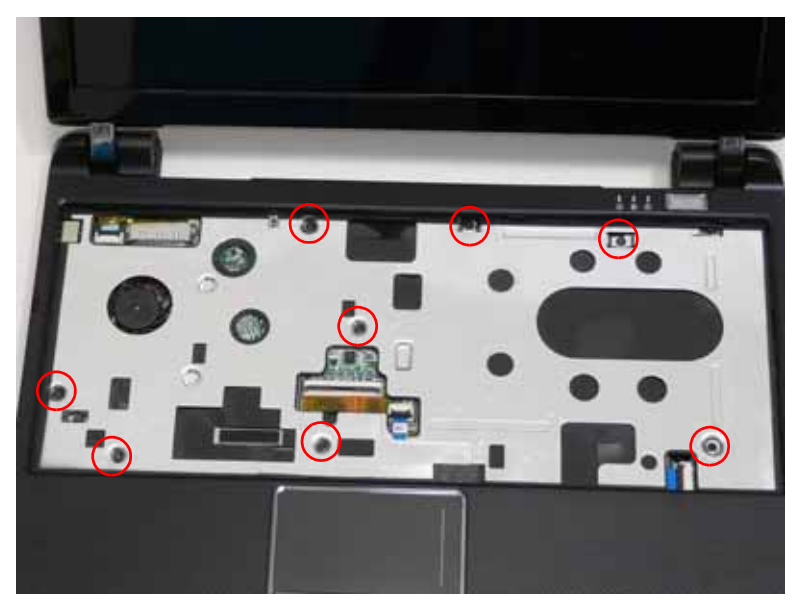

| Step                         | Size | Quantity | Screw Type |
|------------------------------|------|----------|------------|
| Upper Cover<br>(red callout) | M2*4 | 8        | A          |

5. Starting at the front the cover, pry apart the Upper and Lower Covers as shown.

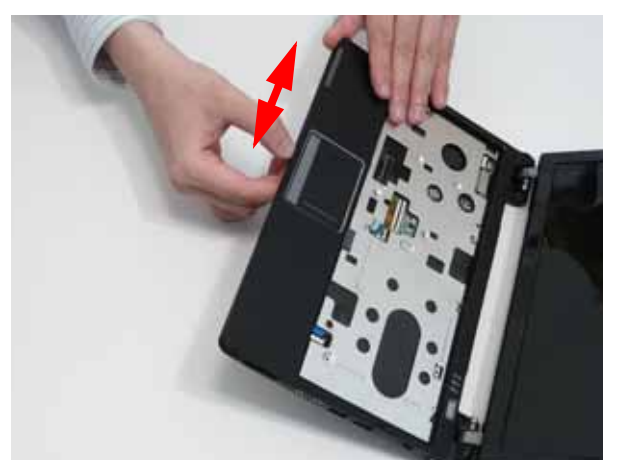

6. Working along the front and to the right, pry apart the covers as shown.

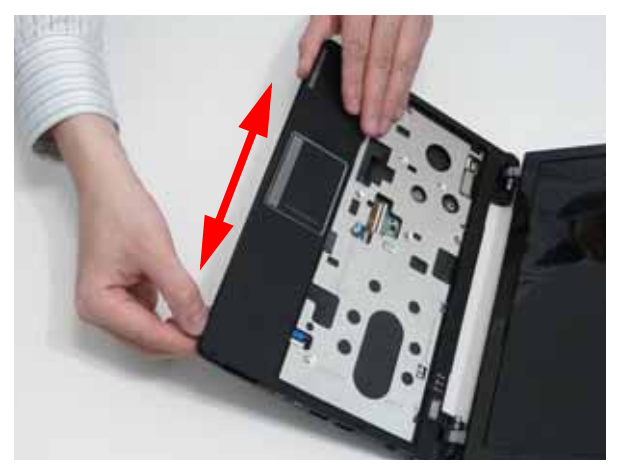

7. Lift the upper cover up and rotate it leftwards along the left hinge until the hinge is cleared, then lift the cover away.

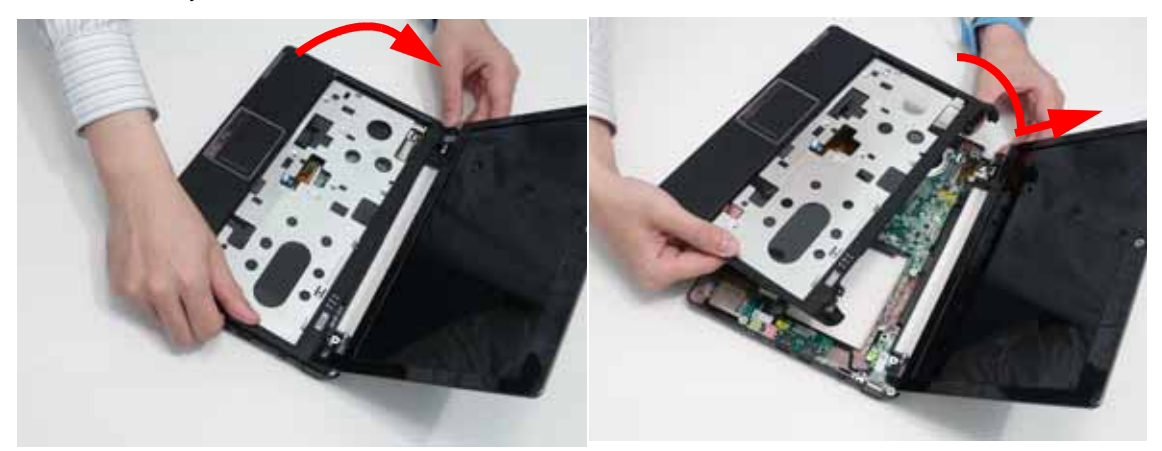

#### Removing the Button Board

**IMPORTANT:** The TouchPad Board cannot be removed individually. To replace the TouchPad Board, replace the entire Upper Cover.

- 1. See "Removing the Upper Cover" on page 53.
- 2. Open the locking latches and disconnect the two FFCs from the Button Board as shown.

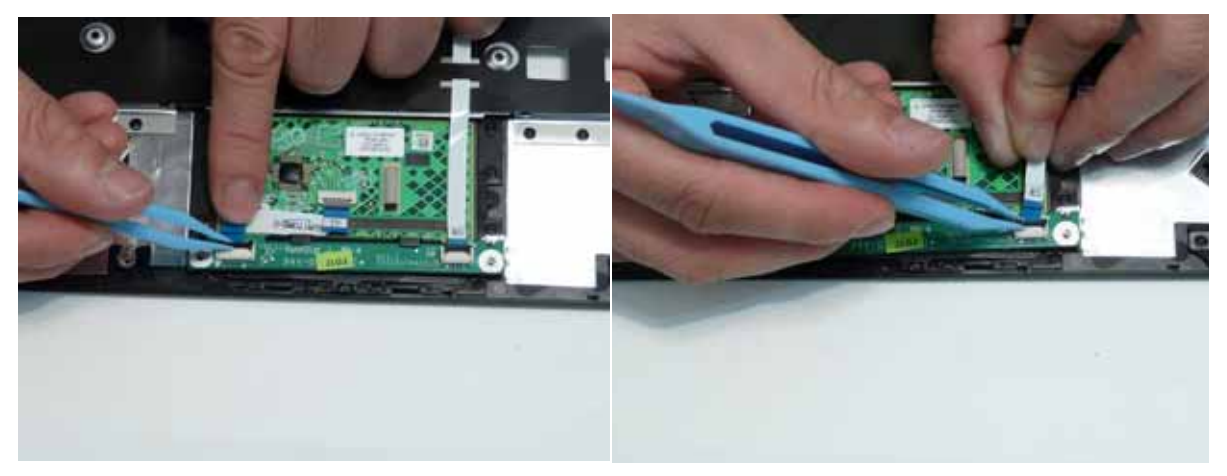

3. Remove the two screws securing the button board to the Upper Cover.

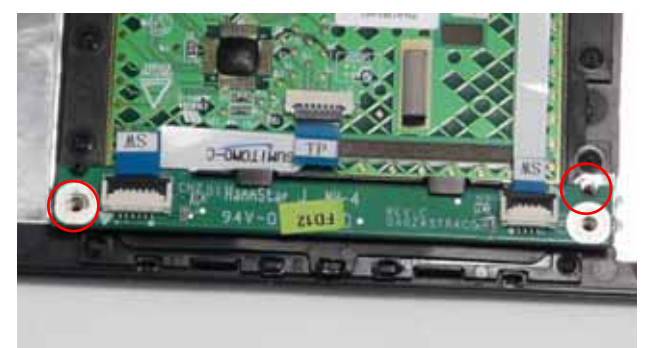

| Step     | Size | Quantity | Screw Type |
|----------|------|----------|------------|
| TouchPad | M2*3 | 2        | A          |

**IMPORTANT:** Ensure that the FFCs are disconnected before attempting to remove the Button Board.

4. Slide the Button Board out from under the securing tabs in the Upper Cover as shown.

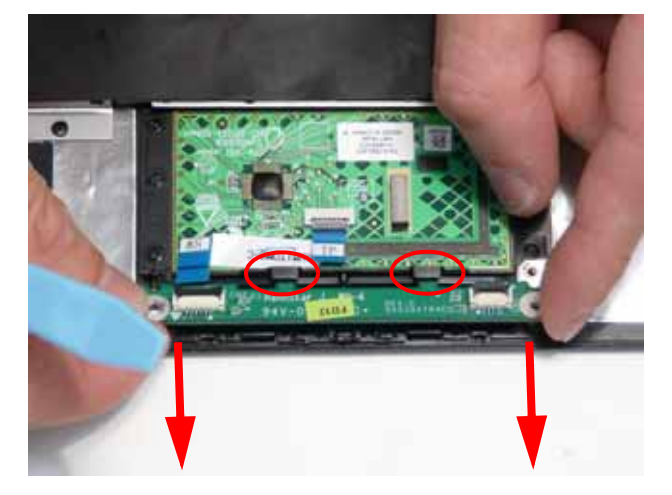

5. Open the FFC locking latch and disconnect the FFC from the TouchPad connector.

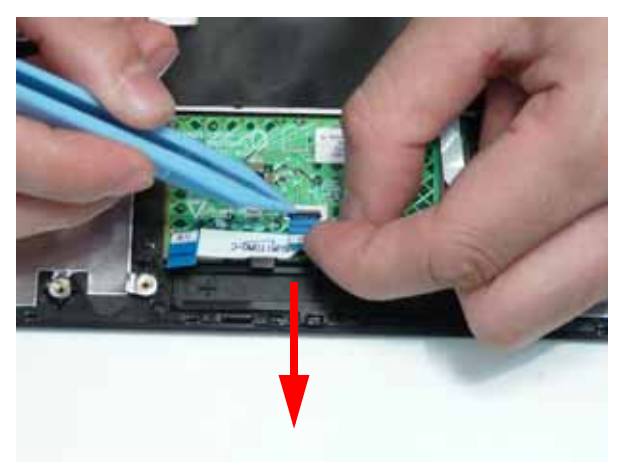

6. Pull the Mainboard FFC through the cover as shown.

**IMPORTANT:** Ensure that the FFC pull tab is not torn off during removal.

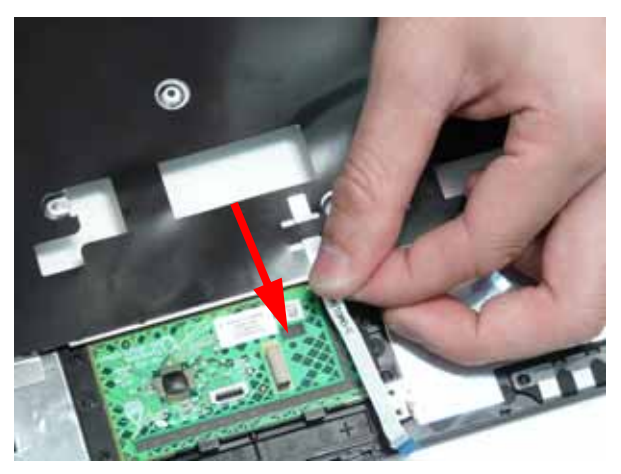

### Removing the LED Board

- 1. See "Removing the Upper Cover" on page 53.
- 2. Open the locking latch and disconnect the FFC from the LED Board.

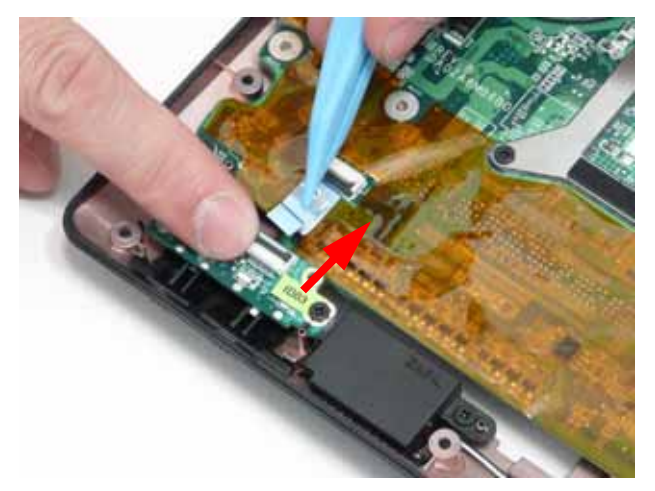

3. Remove the two screws securing the LED Board to the Lower Cover.

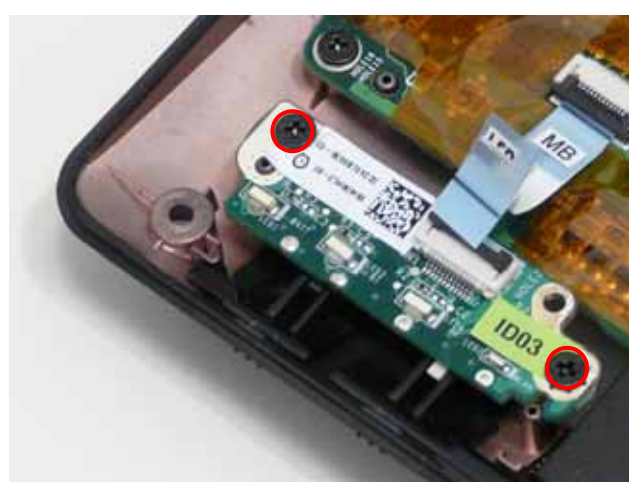

| Step      | Size | Quantity | Screw Type |
|-----------|------|----------|------------|
| LED Board | M2*3 | 2        | A          |

4. Lift the LED Board from the Lower Cover.

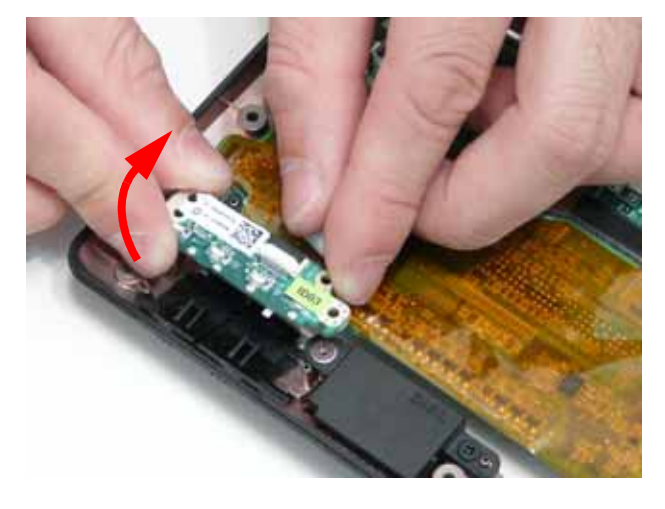

#### Removing the Bluetooth Module

- 1. See "Removing the Upper Cover" on page 53.
- 2. Disconnect the cable from the Bluetooth Module.

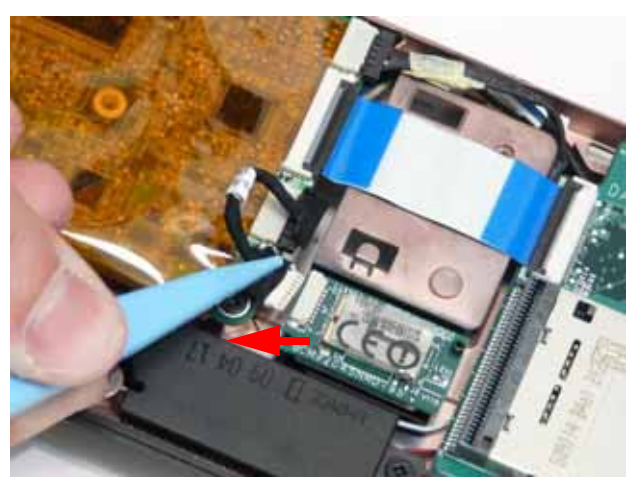

3. Lift the Bluetooth Module, left side first, to remove it from the Lower Cover.

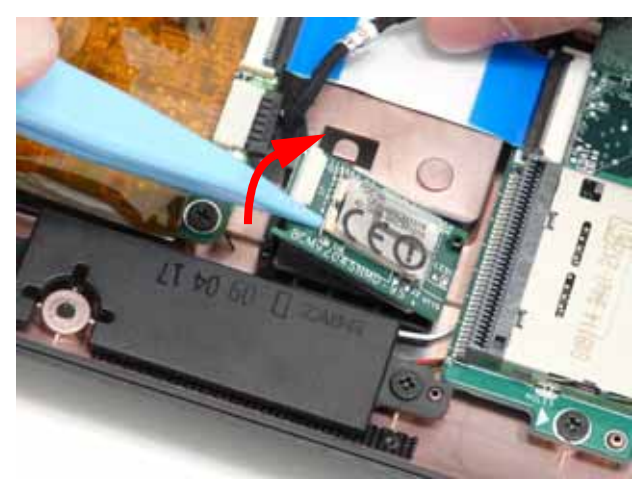

#### Removing the Card Reader Board

- 1. See "Removing the Upper Cover" on page 53.
- 2. Open the locking latch and disconnect the FFC from the Card Reader Board.

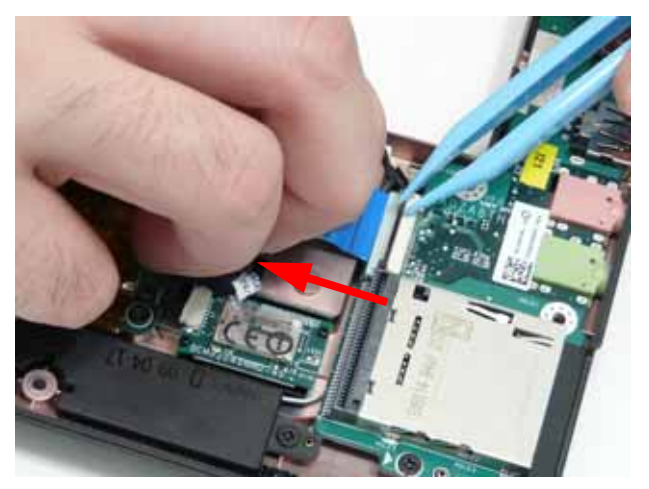

3. Remove the two screws securing the Card Reader Board to the Lower Cover.

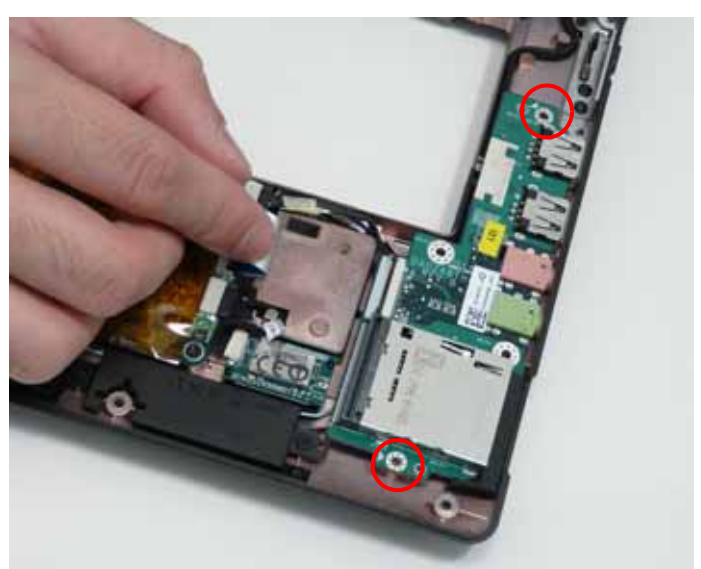

| Step                 | Size | Quantity | Screw Type |
|----------------------|------|----------|------------|
| Card Reader<br>Board | M2*3 | 2        | A          |

4. Tilt the board up as indicated and remove the board from the Lower Cover, left side first to release the I/O ports.

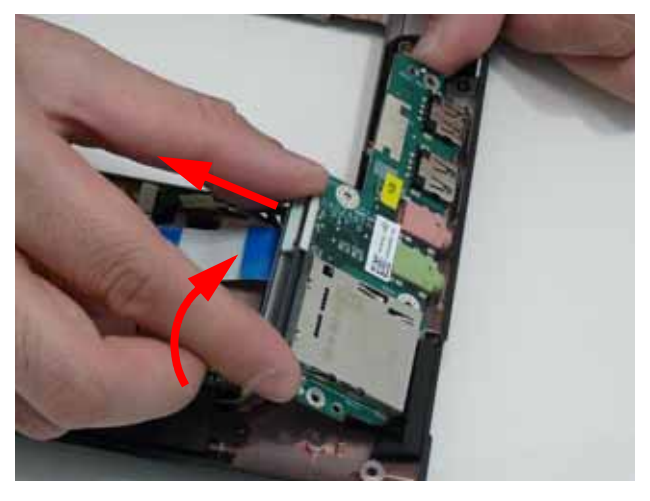
# Removing the Speaker Module

- 1. See "Removing the LED Board" on page 58.
- 2. See "Removing the Card Reader Board" on page 61.
- 3. Disconnect the Speaker cable from the Mainboard.

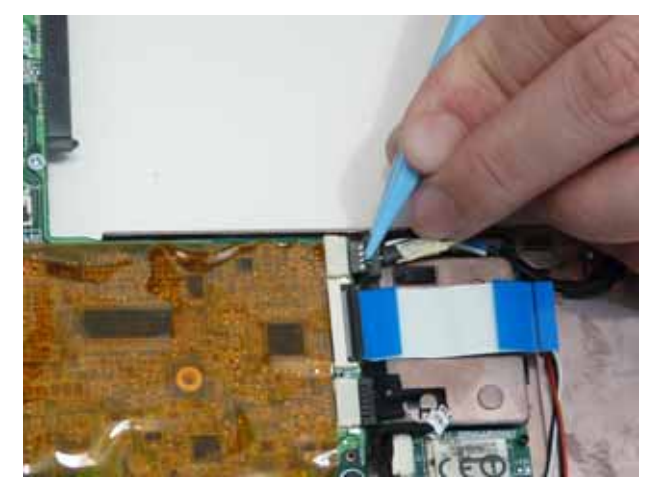

4. Remove the three screws securing the Speakers to the Lower Cover.

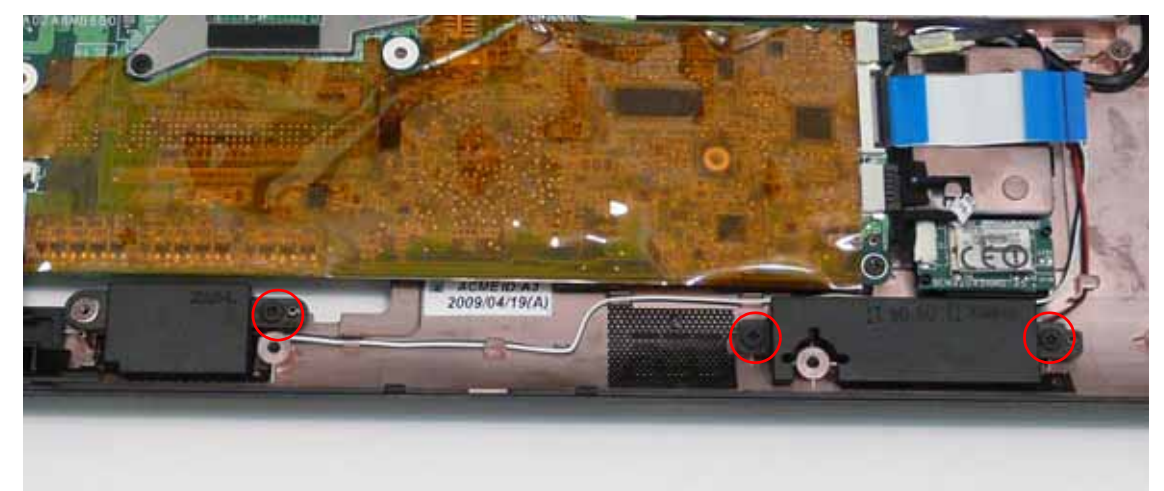

| Step           | Size | Quantity | Screw Type |
|----------------|------|----------|------------|
| Speaker Module | M2*3 | 3        | A          |

5. Lift the right and left side speakers out from the Lower Cover as shown.

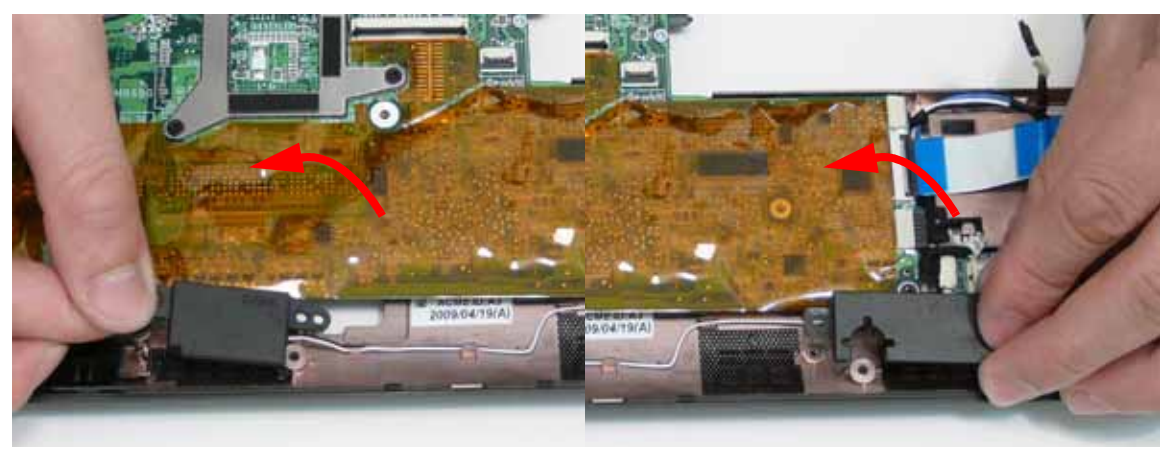

6. Remove the Speaker cables from the cable channels. Ensure that the cable is free from all cable clips.

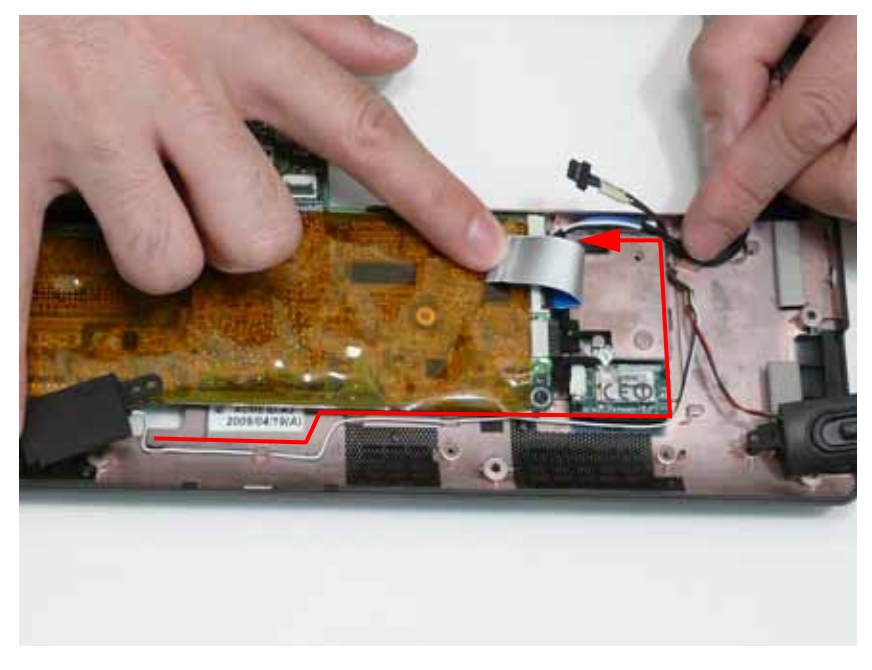

## Removing the VGA Board

- 1. See "Removing the Card Reader Board" on page 61.
- 2. Remove the single screw securing the VGA Board to the Lower Cover.

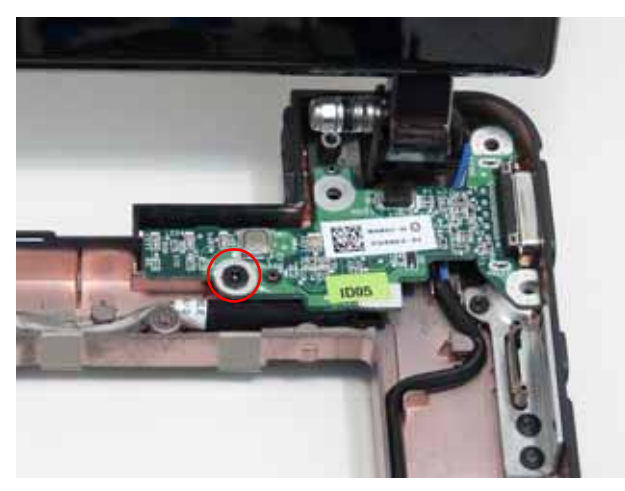

| Step      | Size | Quantity | Screw Type |
|-----------|------|----------|------------|
| VGA Board | M2*3 | 1        | A          |

3. Lift the VGA Board left side first and turn it over to expose the VGA cable.

**IMPORTANT:** Do not remove the board from the Lower Cover; the VGA cable is still attached.

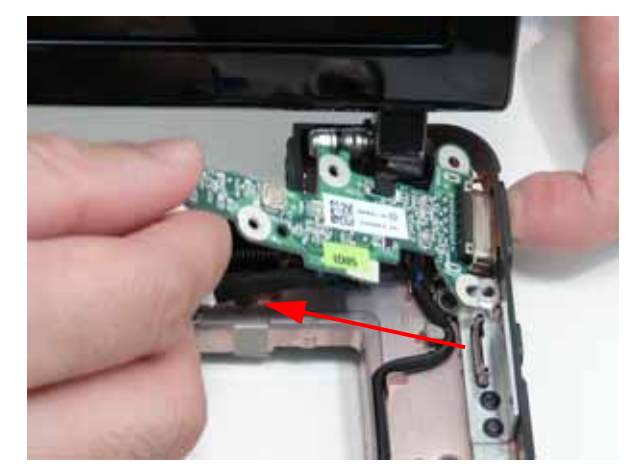

4. Flip the VGA board over, disconnect the cable from the VGA Board, and remove the board from the Lower Cover.

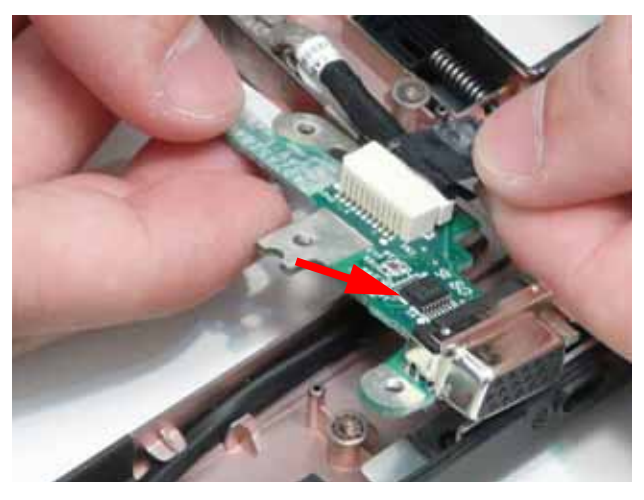

#### Removing the LAN Board

- 1. See "Removing the Upper Cover" on page 53.
- 2. Lift the adhesive strip securing the LVDS cable in place and disconnect the cable from the Mainboard.

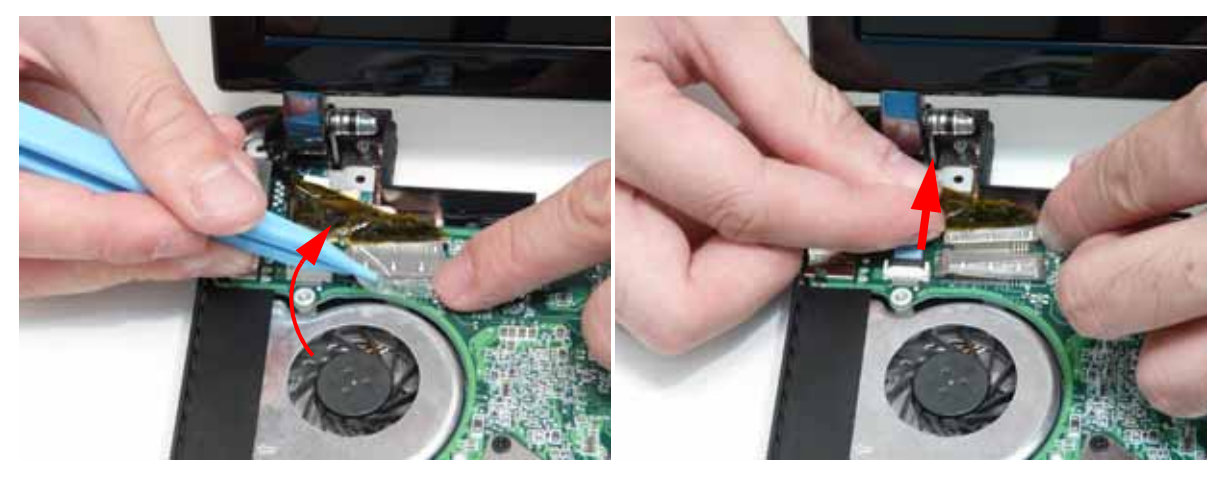

3. Open the FFC locking latch and disconnect the LAN Board cable from the Mainboard.

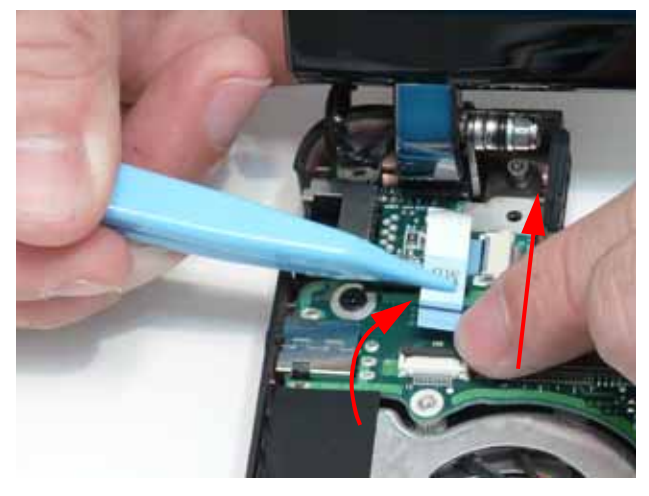

4. Remove the LAN Board from the Lower Cover as shown.

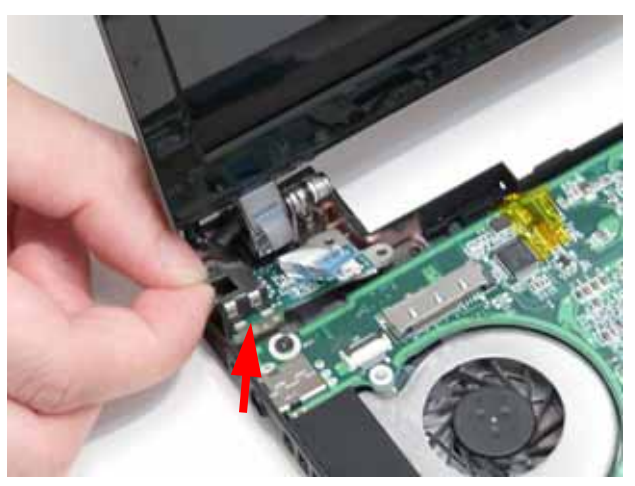

**5.** Disconnect the FFC cable from the LAN Board by pulling on the cable tab as shown. **NOTE:** The FFC Cable connector to the LAN board does not have a locking latch.

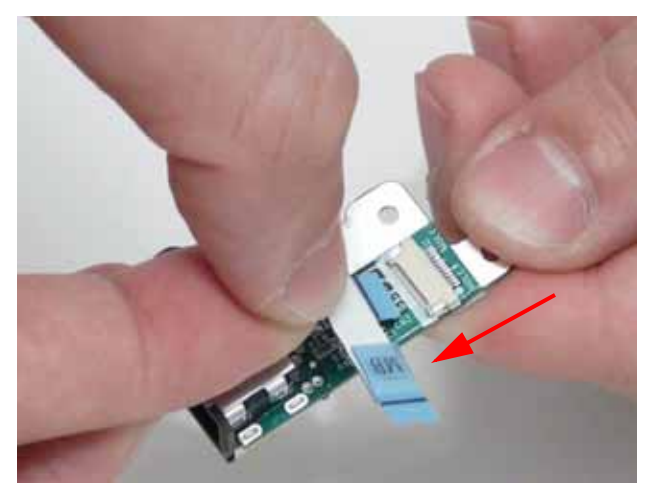

**NOTE:** Reconnect the FFC cable to the mainboard if not immediately replacing the LAN board to prevent misplacing the FFC. The LAN board replacement kit does not contain a spare FFC.

#### Removing the LCD Module

- 1. See "Removing the VGA Board" on page 65.
- 2. See "Removing the LAN Board" on page 67.
- 3. See "Removing the Card Reader Board" on page 61.
- 4. Lift the adhesive strip securing the LVDS cable in place and disconnect the cable from the Mainboard.

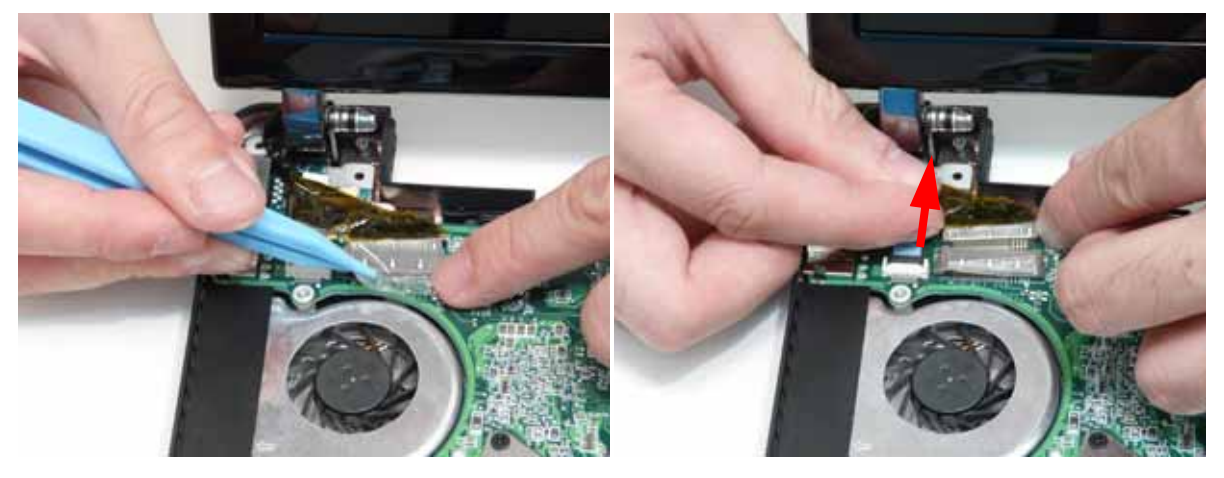

5. Remove the Antenna cables from the cable channel on the Lower Cover as shown, all the way to the hinge well.

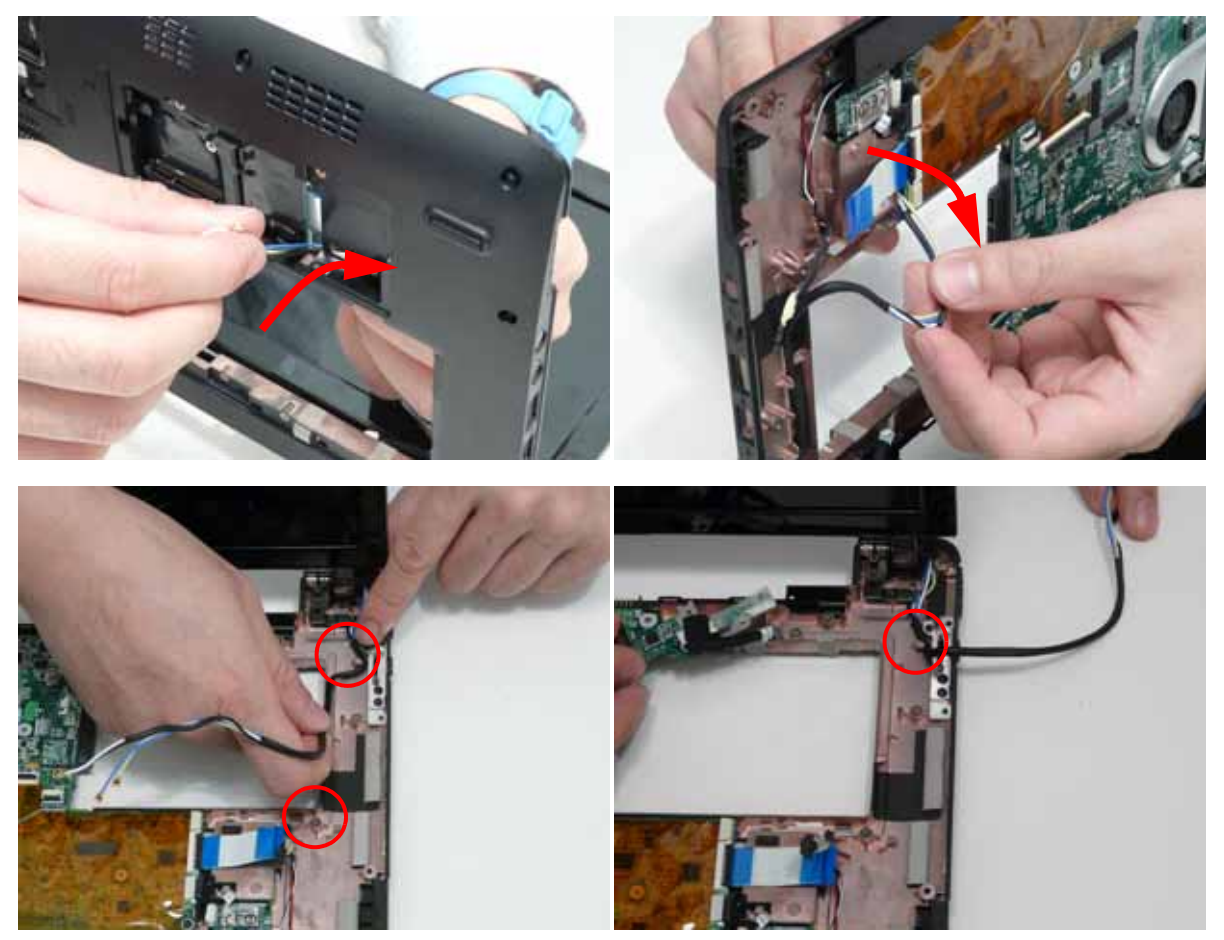

6. Remove the two screws on the rear of the Lower Cover securing the LCD Module to the computer.

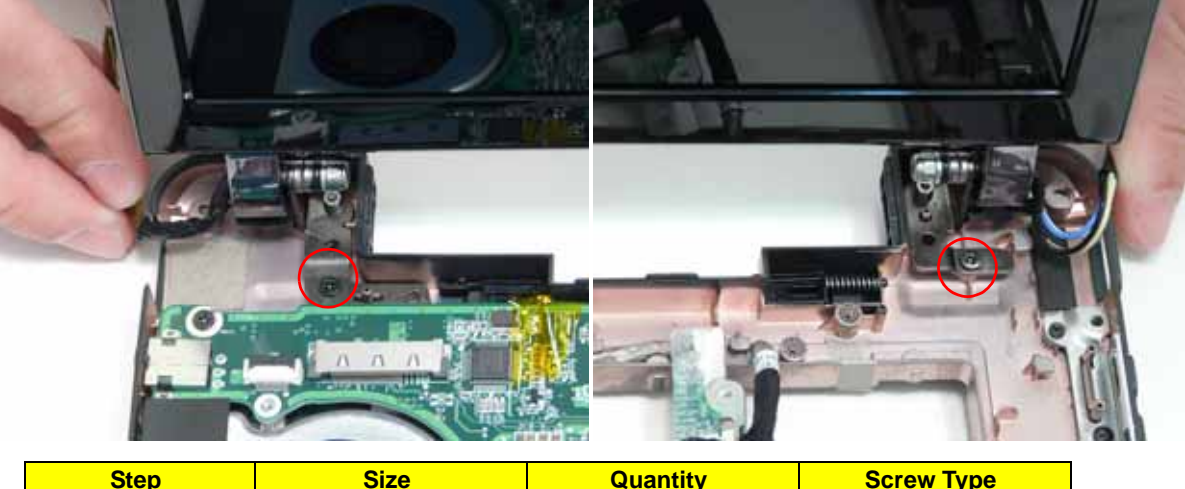

| Step       | Size | Quantity | Screw Type |
|------------|------|----------|------------|
| LCD Module | M2*3 | 2        |            |

**IMPORTANT:** Ensure that the LCD cables are free from all cable clips before removing the LCD Module.

7. Using both hands, lift the LCD Module away from the Lower Cover.

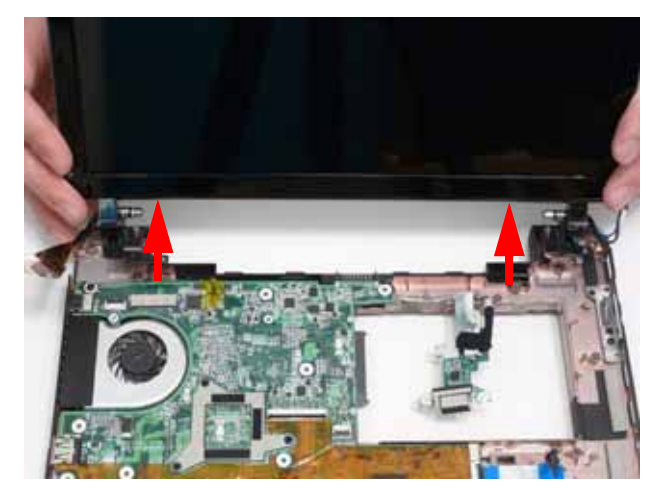

# Removing the Hinge Wells

- 1. See "Removing the LCD Module" on page 69.
- 2. Slide the two hinge wells out of the Lower Cover as indicated.

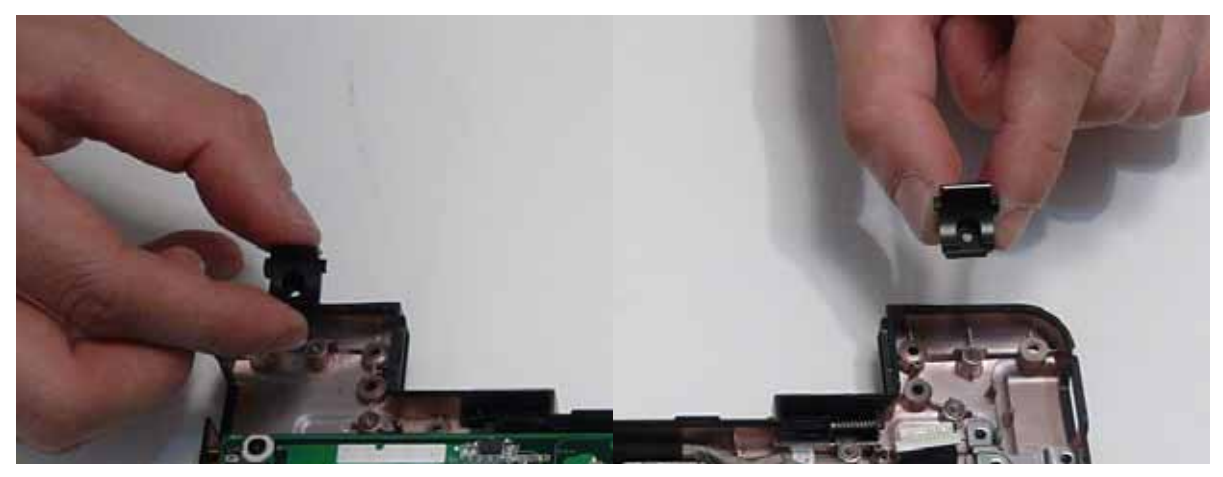

## Removing the Mainboard

- 1. See "Removing the Upper Cover" on page 53.
- 2. Open the locking latch and disconnect the LED Board FFC from the Mainboard.

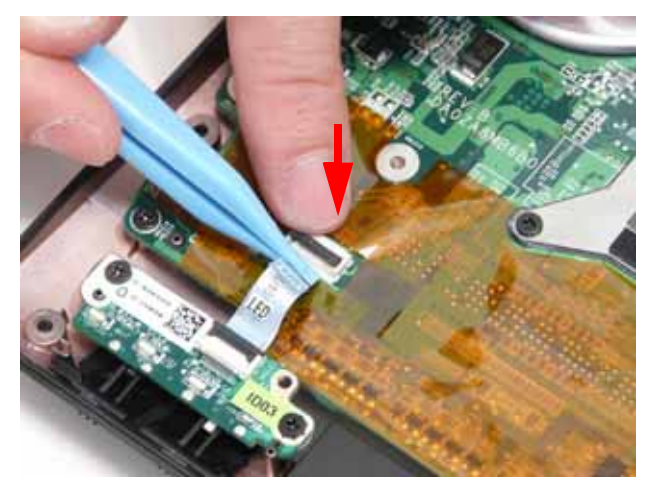

3. Disconnect the Bluetooth cable from the Mainboard.

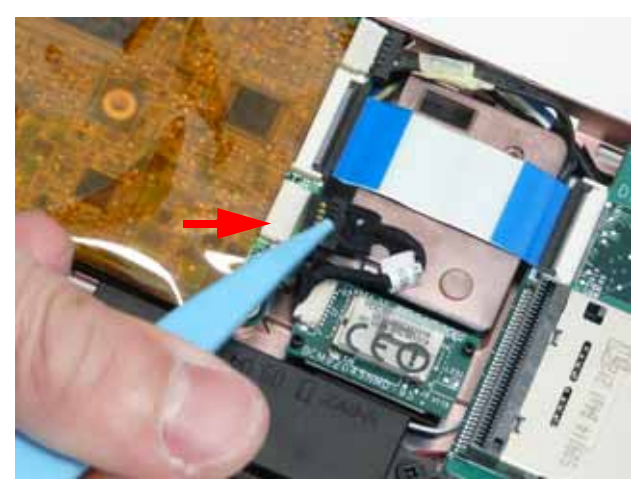

4. Open the locking latch and disconnect the Card Reader FFC from the Mainboard.

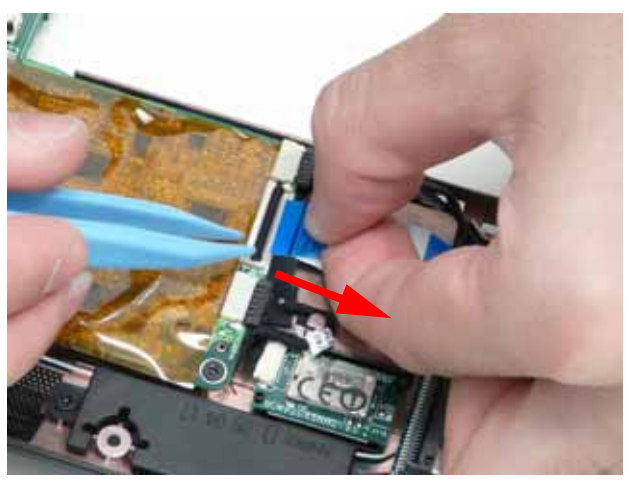

5. Remove the three screws securing the Mainboard to the Lower Cover as indicated.

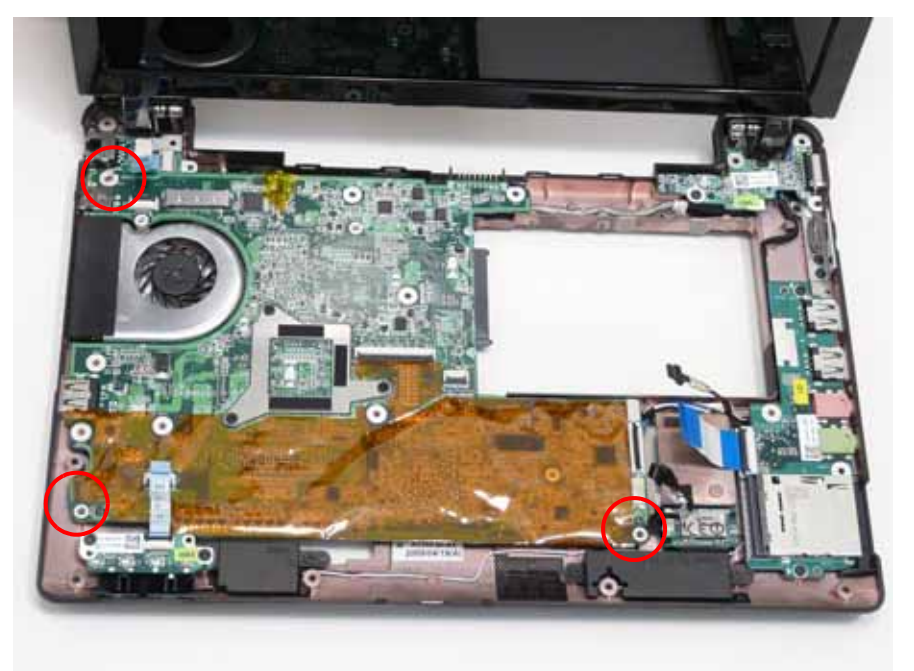

| Step      | Size | Quantity | Screw Type |
|-----------|------|----------|------------|
| Mainboard | M2*3 | 3        | A          |

- 6. Tilt the assembly onto its side so you are able to access the underneath of the mainboard. Lift the Mainboard right side first to release the I/O ports and separate the board from the Lower Cover.
- 7. Reach through the HDD bay opening and unplug the VGA cable from the main board.

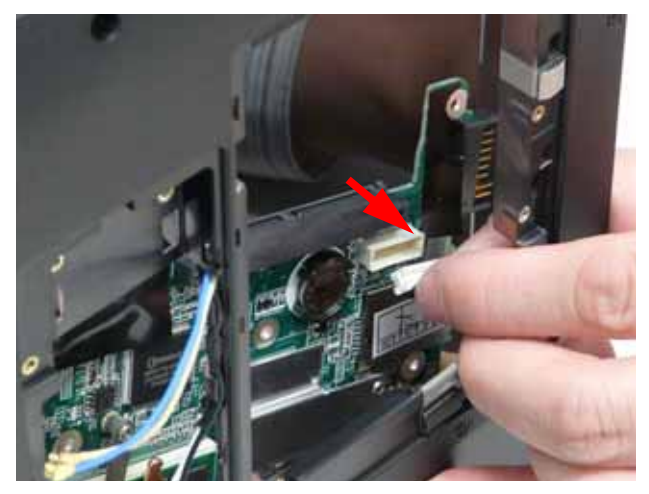

- 8. Turn the Mainboard over to expose the VGA cable connector. Disconnect the VGA cable as shown.
- 9. Lift the mainboard away from the assembly.

# Removing the RTC Battery

**IMPORTANT:** Follow local regulations for disposal of all batteries.

- 1. See "Removing the Mainboard" on page 72.
- 2. Disconnect the RTC Battery as shown.

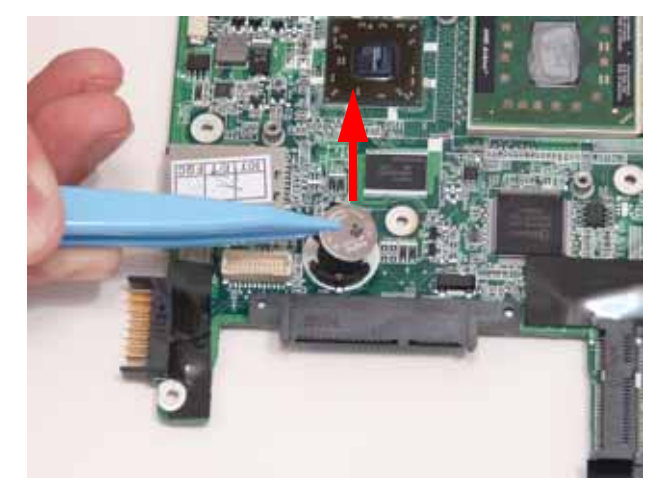

# Removing the Thermal Module

- 1. See "Removing the Mainboard" on page 72.
- 2. Remove the adhesive and disconnect the fan power cable from the Mainboard.

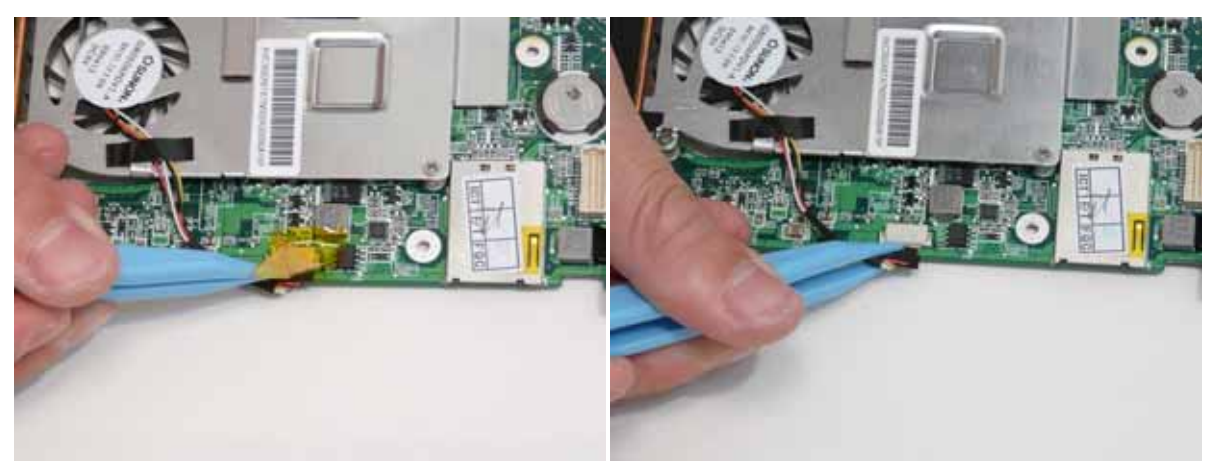

3. Remove the five screws securing the Thermal Module to the Mainboard.

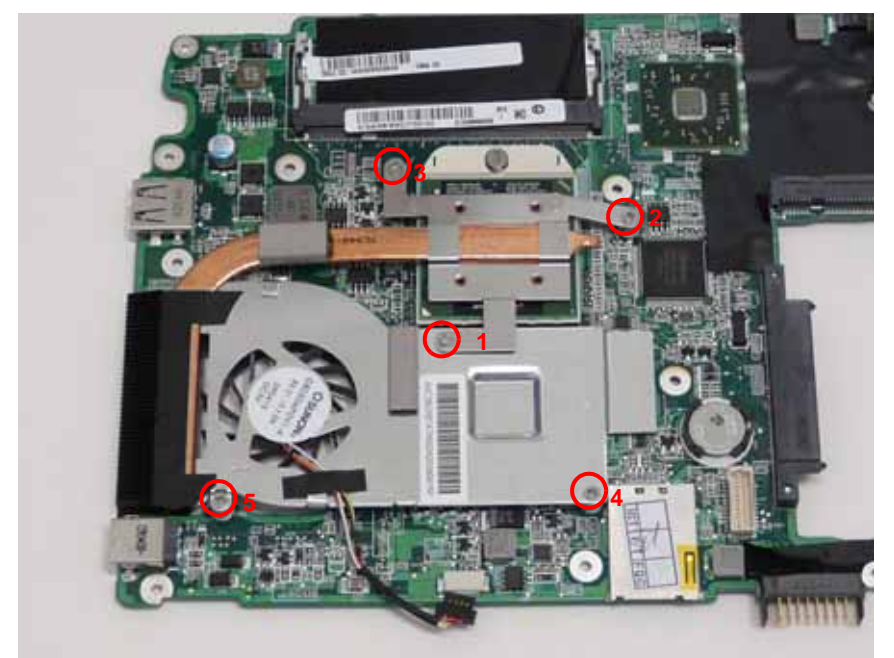

| Step           | Size | Quantity | Screw Type |
|----------------|------|----------|------------|
| Thermal Module | M2*3 | 5        |            |

4. Using both hands, lift the Thermal Module clear of the Mainboard.

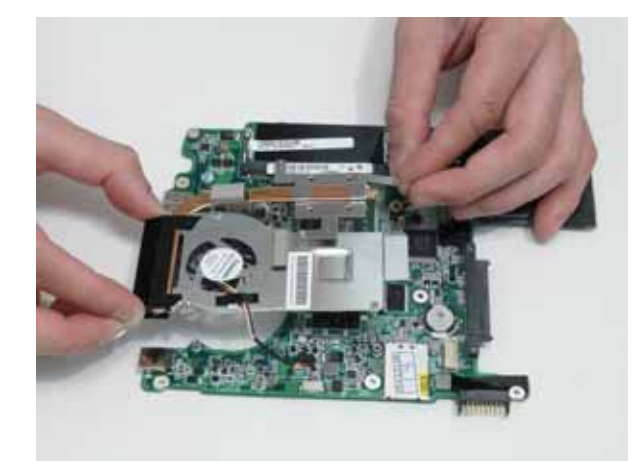

#### Removing the CPU

- 1. See "Removing the Thermal Module" on page 75.
- 2. Using a flat blade screw driver, rotate the CPU screw 90° clockwise to release the CPU from the socket.

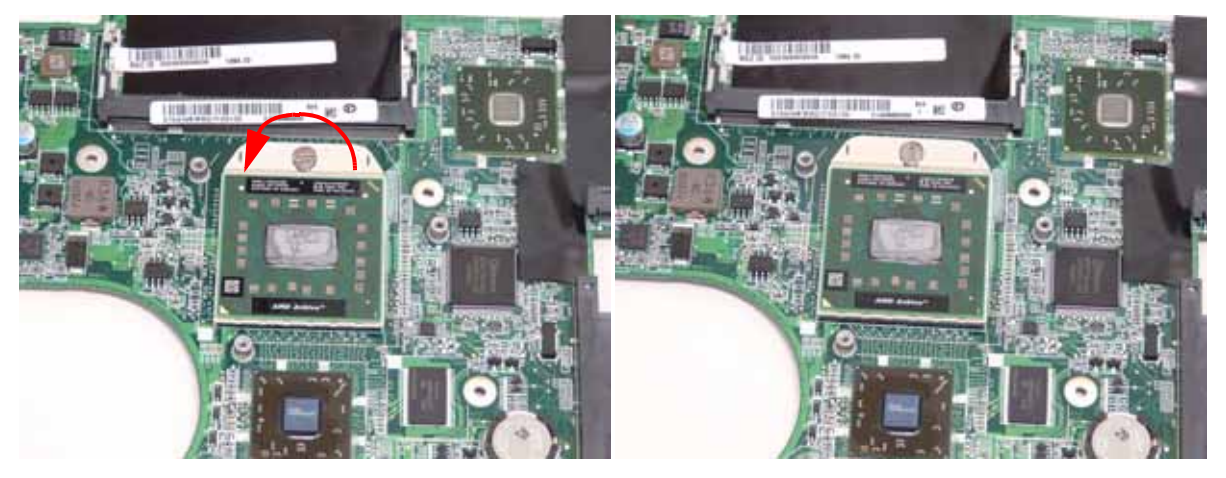

3. Lift the CPU clear of the socket.

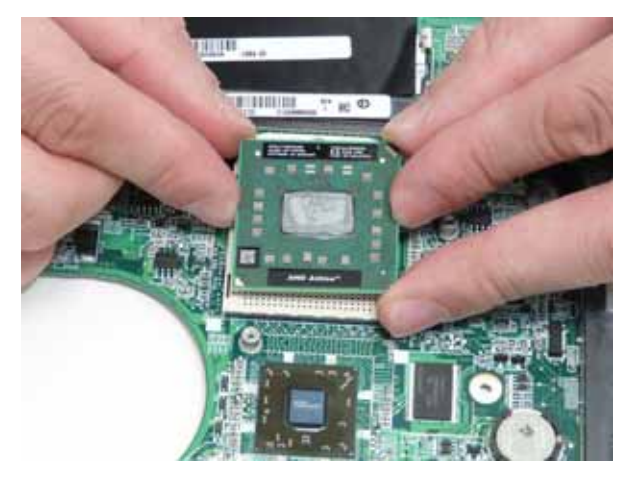

# LCD Module Disassembly Process

**IMPORTANT:** Cable paths and positioning may not represent the actual model. During the removal and replacement of components, ensure all available cable channels and clips are used and that the cables are replaced in the same position.

**NOTE:** The product previews seen in the disassembly procedures may not represent the final product color or configuration. The following procedure outlines the steps to disassemble the LCD Module on models with 3G functionality. Models that do not support 3G do not require the removal of the yellow and blue Antenna cables detailed below.

## LCD Module Disassembly Flowchart

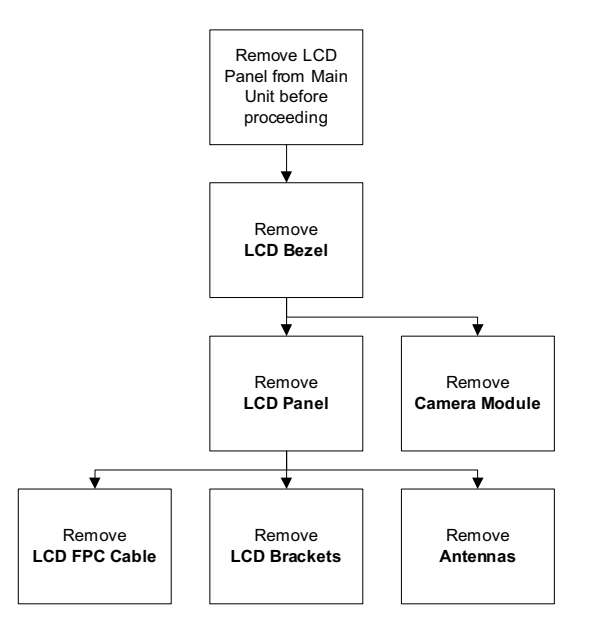

#### Screw List

| Step         | Screw | Quantity | Part No.     |
|--------------|-------|----------|--------------|
| LCD Bezel    | M2*5  | 6        | 86.TG607.004 |
| LCD Panel    | M2*2  | 2        | TBD          |
| LCD Brackets | M2*3  | 4        | 86.S0207.001 |

## Removing the LCD Bezel

- 1. See "Removing the LCD Module" on page 69.
- 2. Starting from the inside top edge, pry the bezel away from the panel. Continue moving along the top, prying the bezel away from the LCD Module. If necessary, use a plastic pry to release the corners of the bezel.

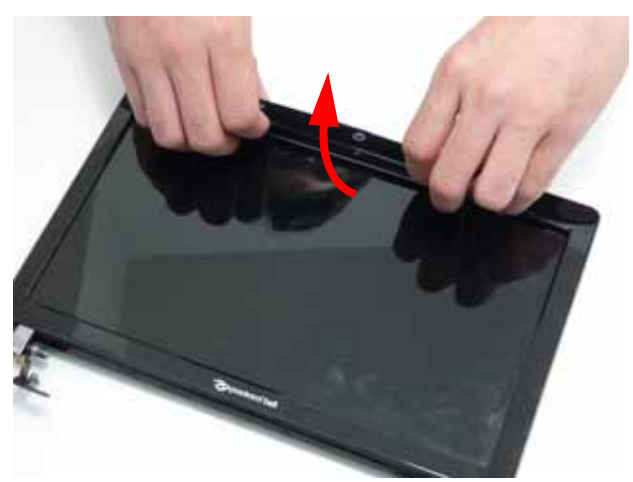

3. Work down the sides as shown, then pry apart the bottom edge to remove the bezel.

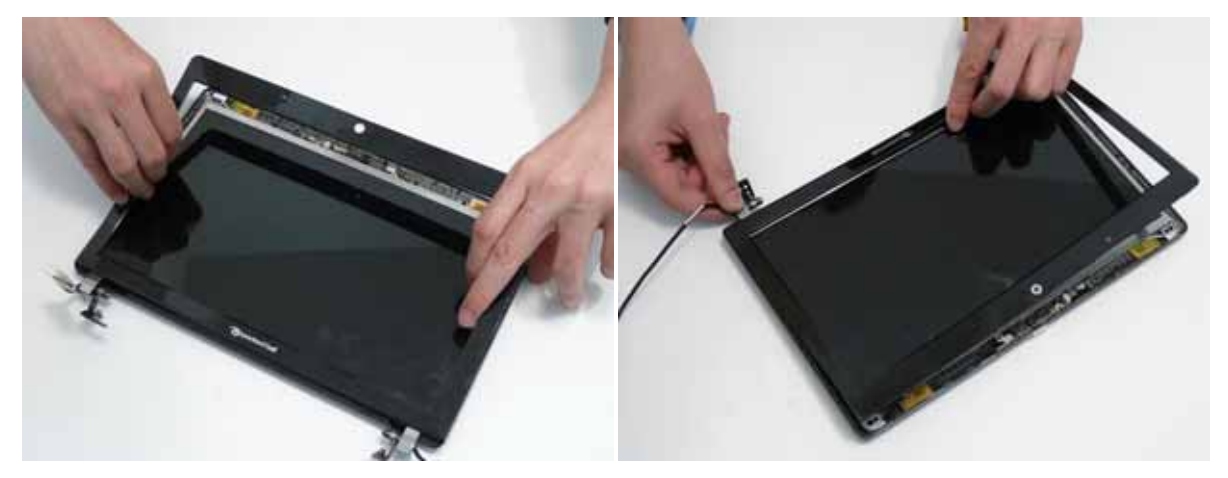

4. Lift up the bezel and remove it from the LCD Module.

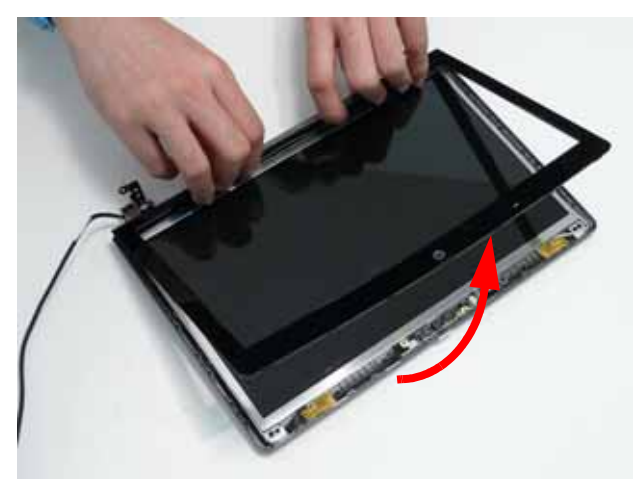

# Removing the Camera Board

- 1. See "Removing the LCD Bezel" on page 79.
- 2. Disconnect the cable from the Camera Board as shown.

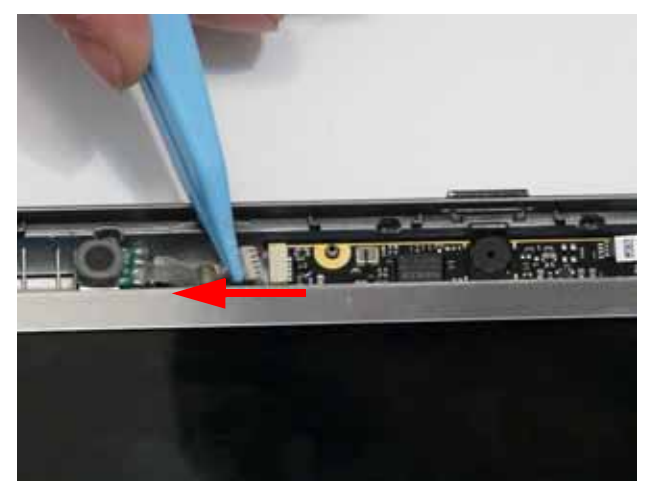

3. Remove the Camera Board from the LCD Module.

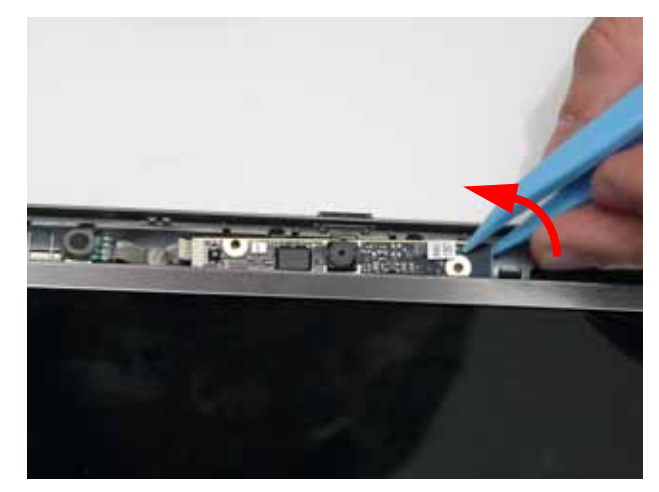

# Removing the LCD Panel

- 1. See "Removing the Camera Board" on page 80.
- 2. Lift the Microphone Module upward to detach the adhesive holding it in place.

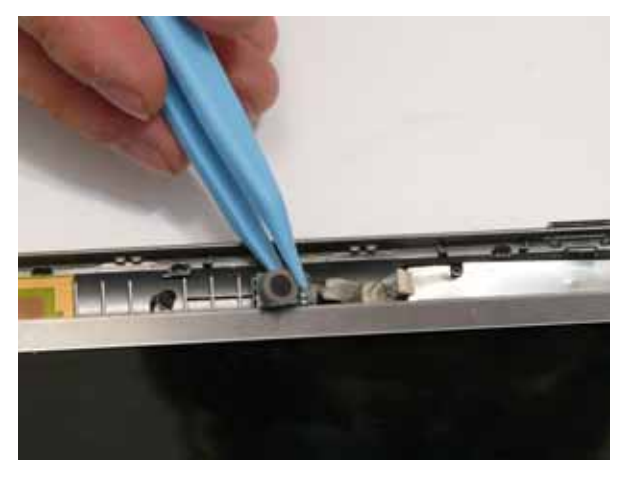

3. Remove the four screws securing the LCD Panel to the LCD Module

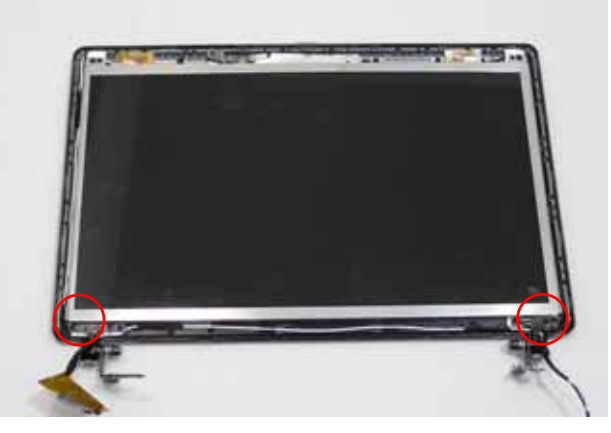

| Step      | Size | Quantity | Screw Type |
|-----------|------|----------|------------|
| LCD Panel | M2*2 | 4        | ß          |

4. Lift the LCD Panel out of the LCD Module front edge first.

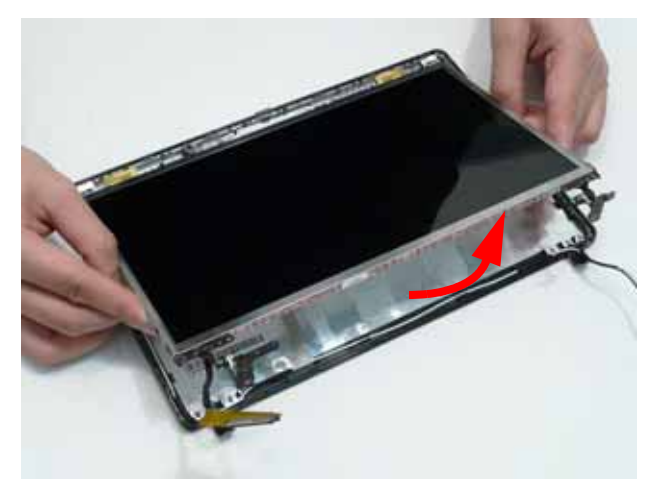

#### Removing the LCD Brackets and FPC Cable

- 1. See "Removing the LCD Panel" on page 81.
- 2. Remove the four securing screws (two each side) from the LCD Brackets.

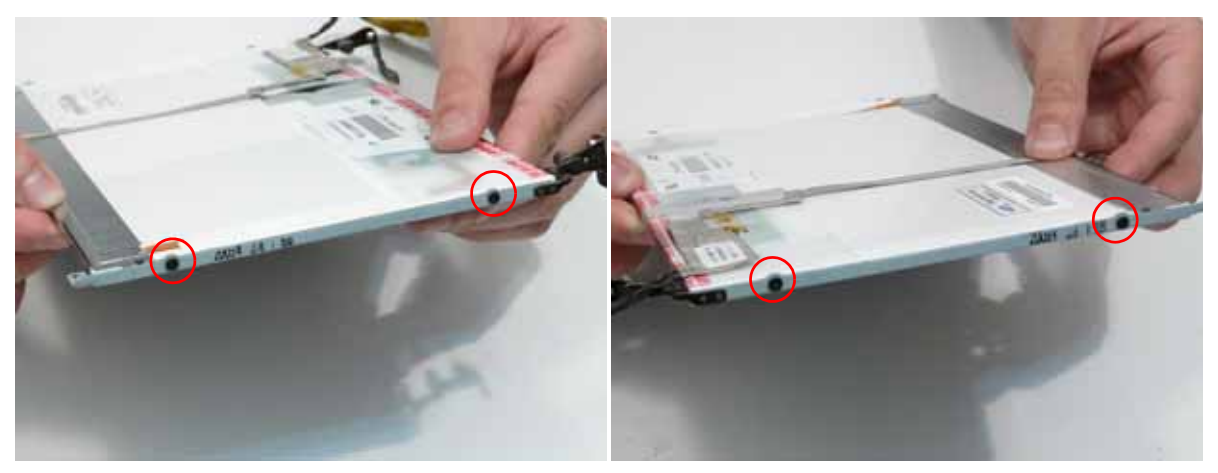

| Step         | Size | Quantity | Screw Type |
|--------------|------|----------|------------|
| LCD Brackets | M2*3 | 4        | A          |

3. Turn the LCD panel over on a clean surface.

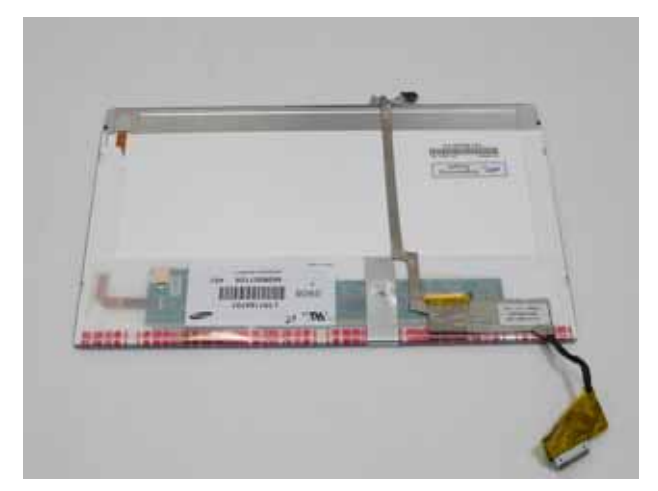

4. Lift the LCD Cable to detach the adhesive securing the cable to the LCD Panel.

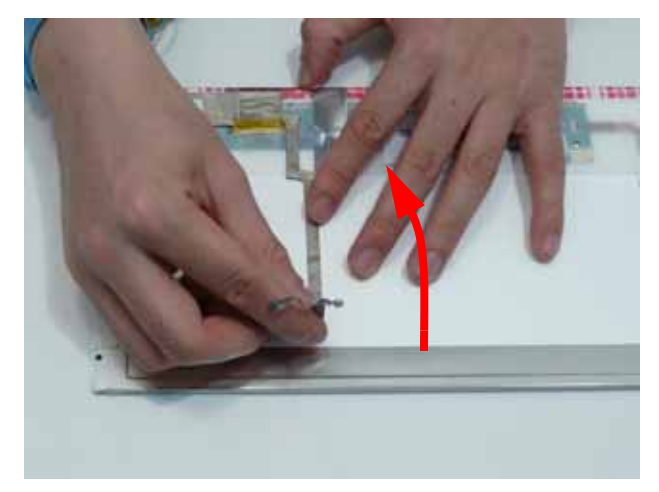

5. Carefully lift the adhesive tape securing the cable connector to the LCD Panel.

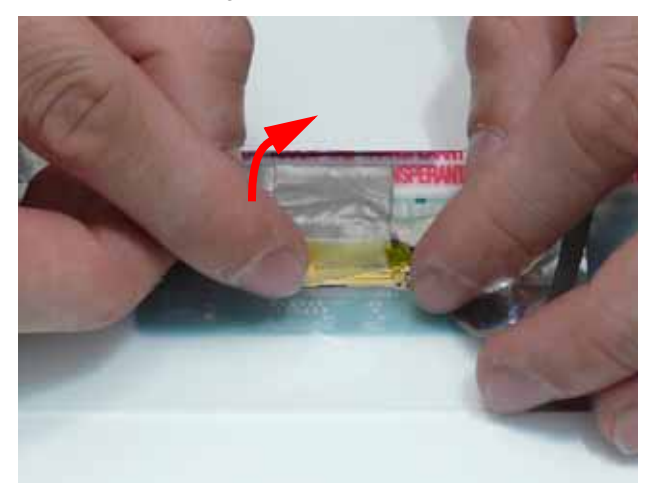

6. Hold the adhesive tape clear of the LCD Panel and disconnect the LCD cable as shown.

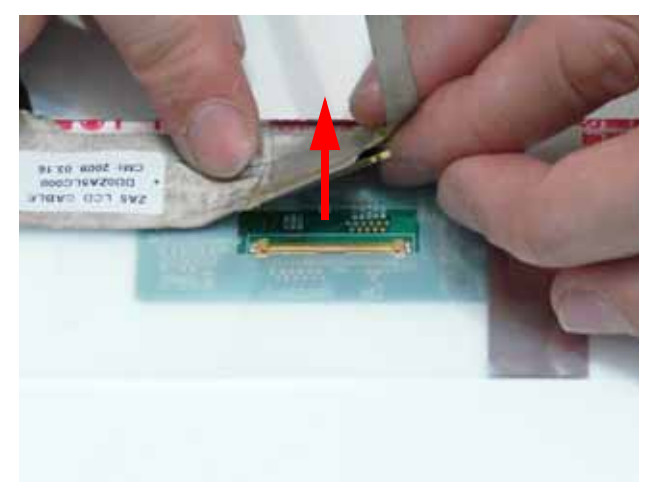

7. Remove the cable from the LCD Panel.

#### Removing the Antennas

- 1. See "Removing the LCD Panel" on page 81.
- 2. Carefully pry up the right Antenna pad, as shown, and remove the pad from the LCD Module.

**IMPORTANT:** A strong adhesive is used to secure the Antenna pad in place. Take care not to bend the pad during removal.

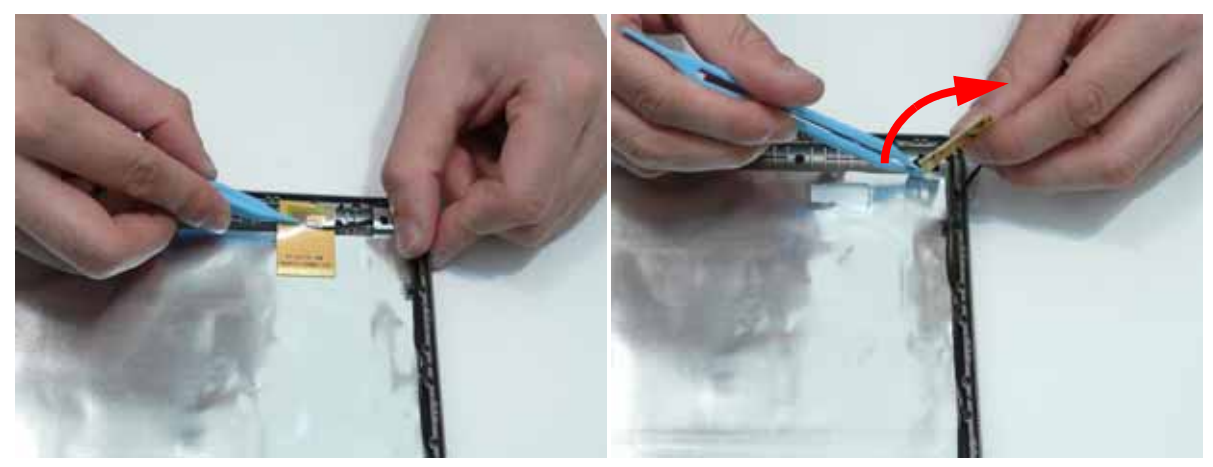

3. Remove the cable from the cable channel. Ensure that the cable is free from all cable clips.

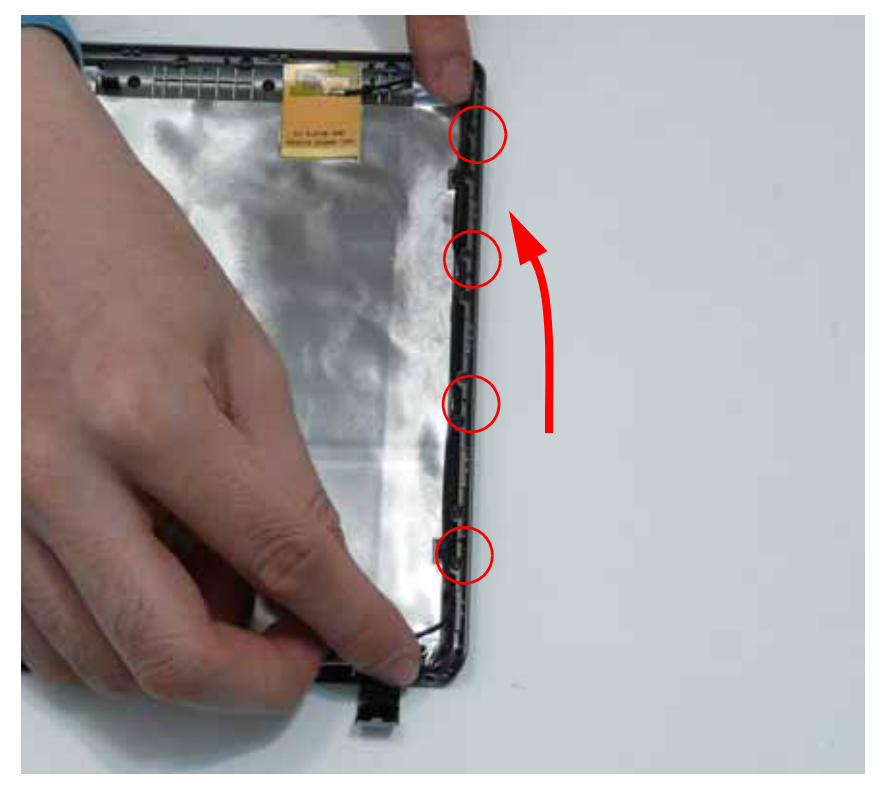

4. Carefully pry up the left Antenna pad, as shown, and remove the pad from the LCD Module.

**IMPORTANT:** A strong adhesive is used to secure the Antenna pad in place. Take care not to bend the pad during removal.

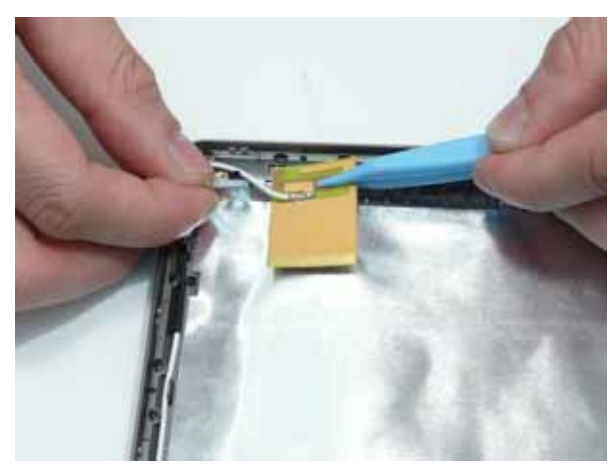

5. Remove the cable from the cable channel. Ensure that the cable is free from all cable clips.

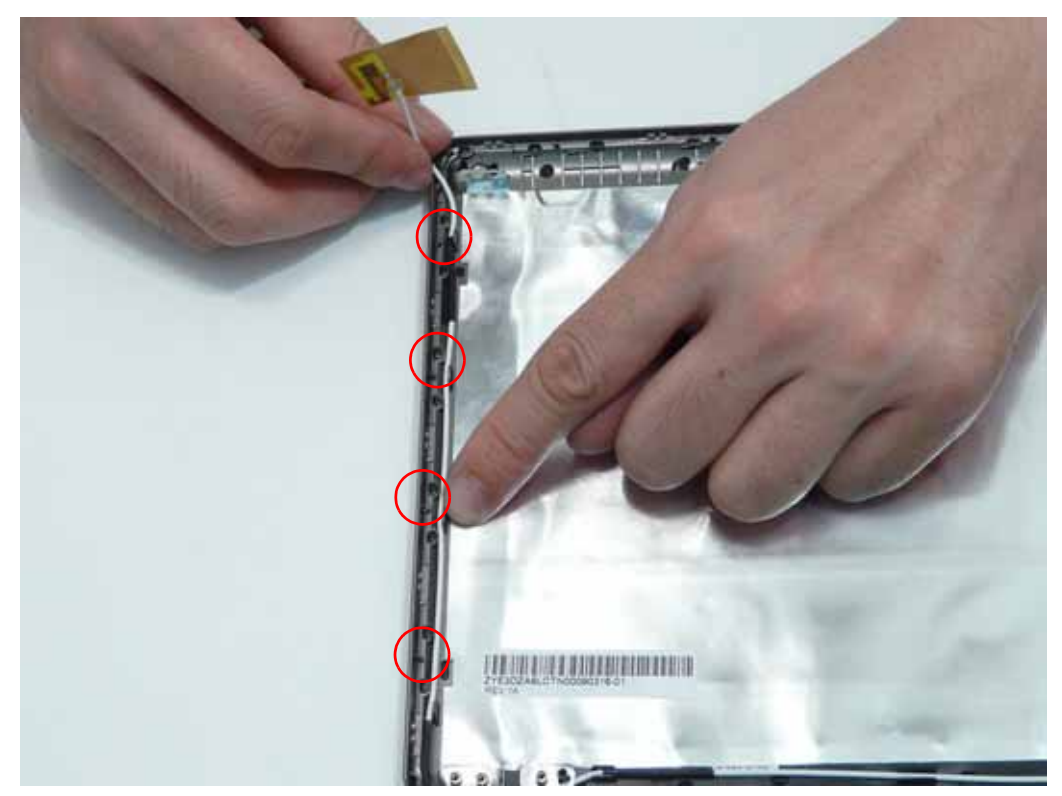

# LCD Module Reassembly Procedure

# Replacing the Antennas

1. Remove the protective covering on the left and right Antenna pads. Place the Antenna pads in the LCD Module and press down to secure the adhesive in place.

**IMPORTANT:** be sure the cables pass behind the shielding material as shown.

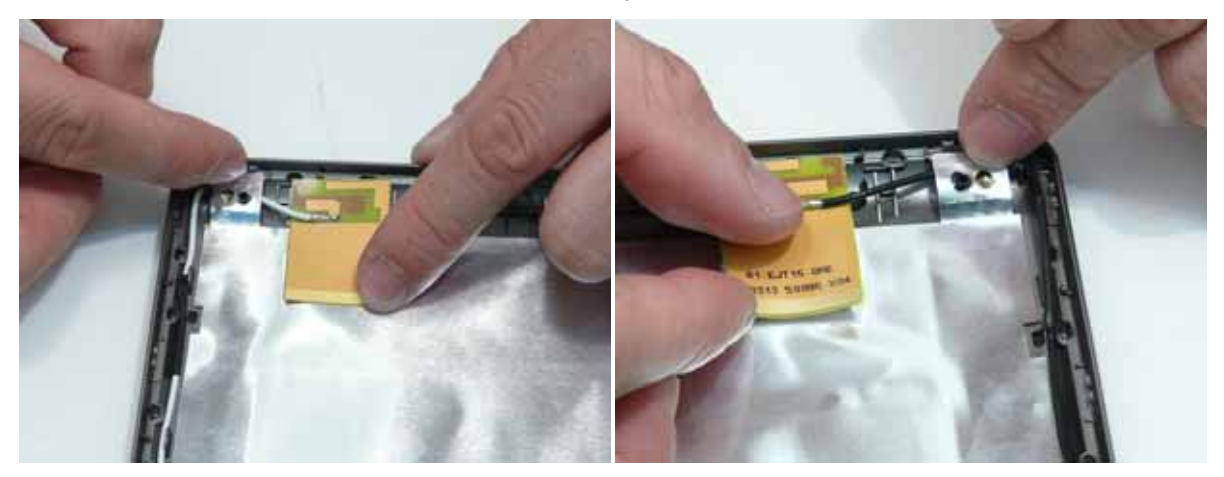

2. Run the left side cable down the side and along the lower edge of the LCD Module using all the available cable clips.

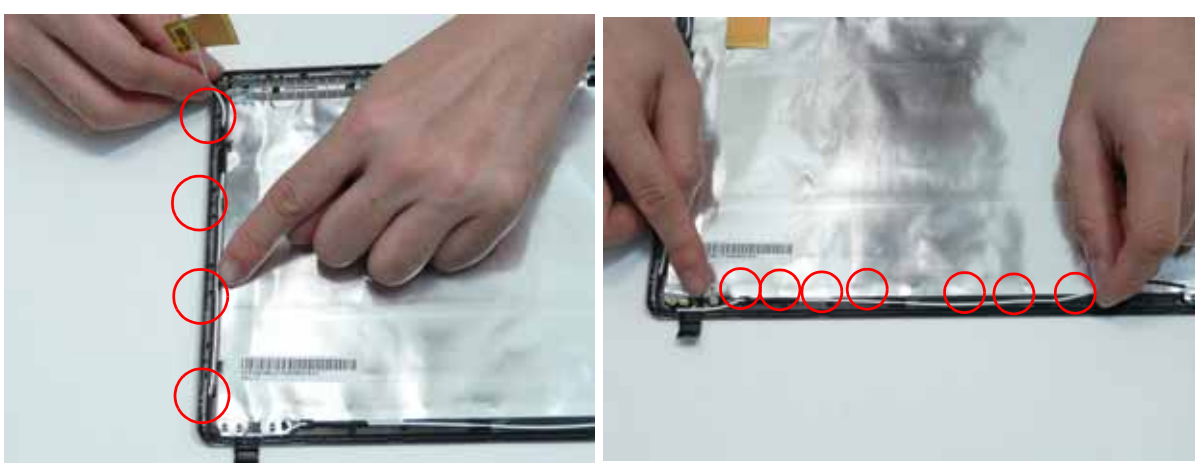

3. Run the right side cable down the side of the LCD Module using all the available cable clips. Be sure the cables pass behind the shielding material as shown.

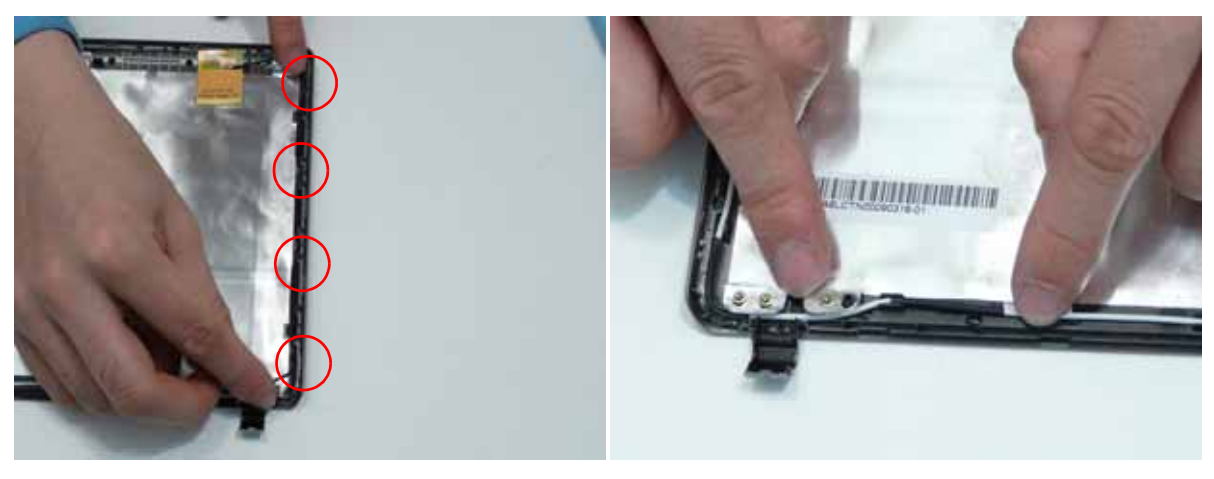

**NOTE:** The LCD Module appears as shown when the Antennas are replaced correctly. Ensure that the Antennas run through the hinge well as shown to avoid trapping when the LCD Panel is replaced.

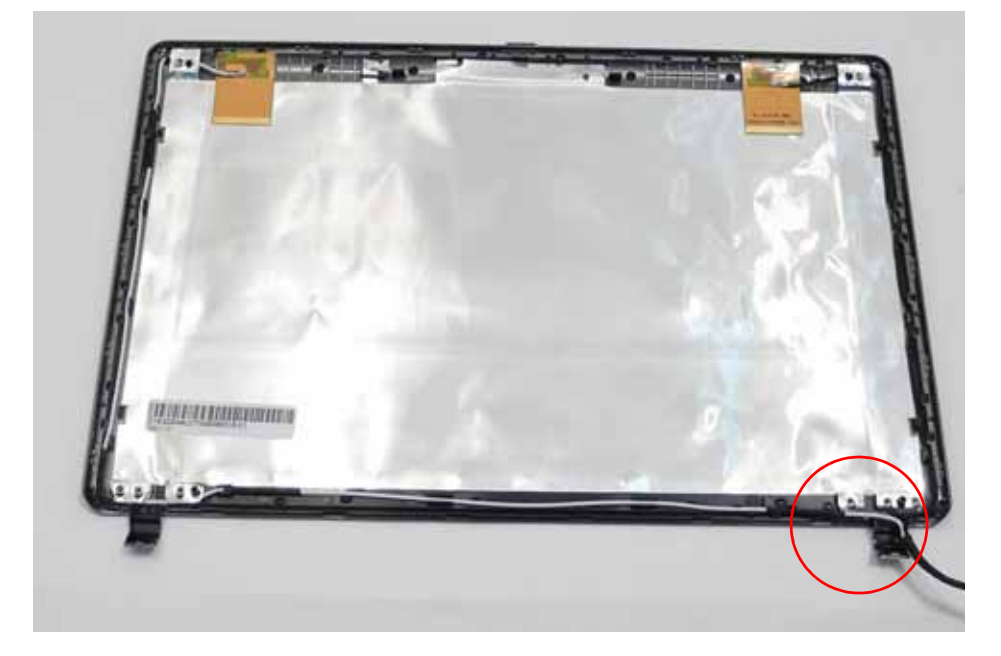

### Replacing the LCD Cable and Brackets

- 1. Insert the LCD Cable into the panel connector as shown.
- 2. Secure the connector by replacing the adhesive strip as shown. Press down to secure the adhesive.

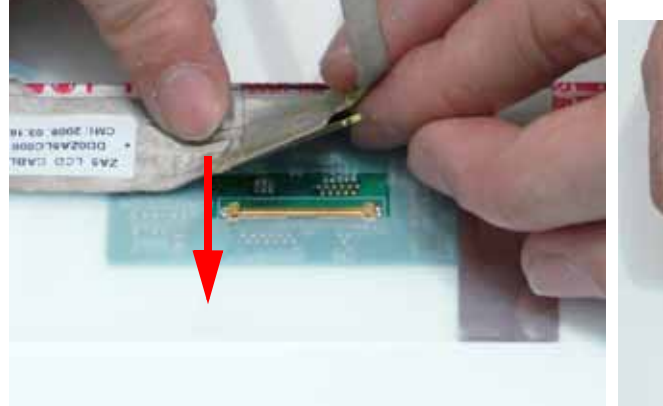

- 3. Run the LCD cable along the panel as shown. Press down to secure the adhesive.

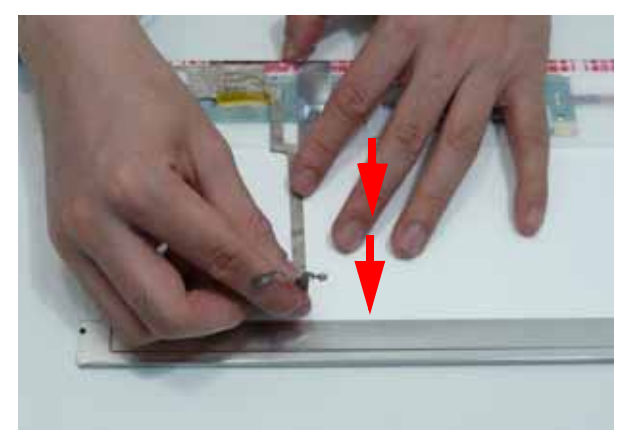

4. replace the four screws (two each side) securing the LCD Brackets to the LCD Panel.

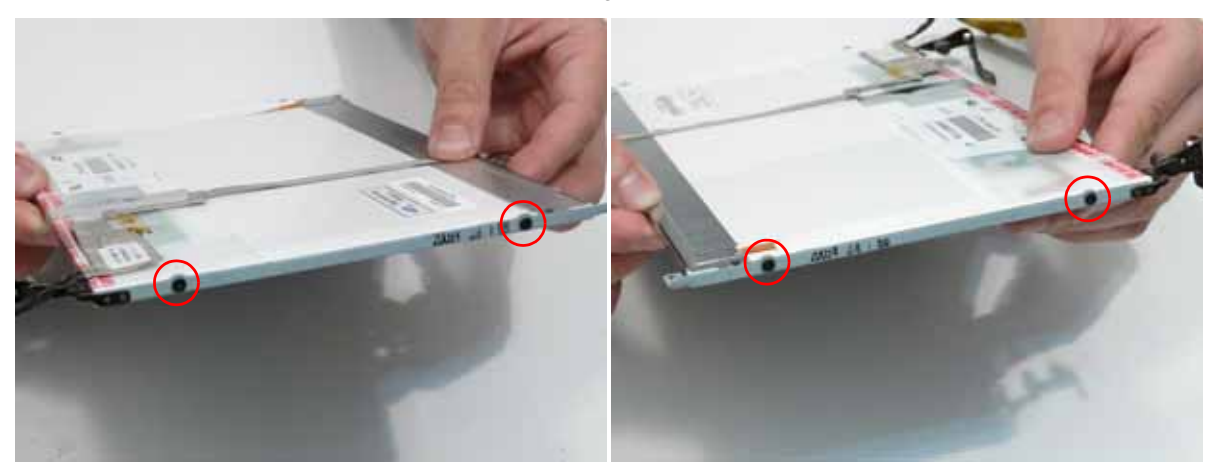

# Replacing the LCD Panel

1. Replace the LCD Panel top edge first as shown. Lower the Panel in to the LCD Module, ensuring the LCD cables are not trapped between the panel and the casing.

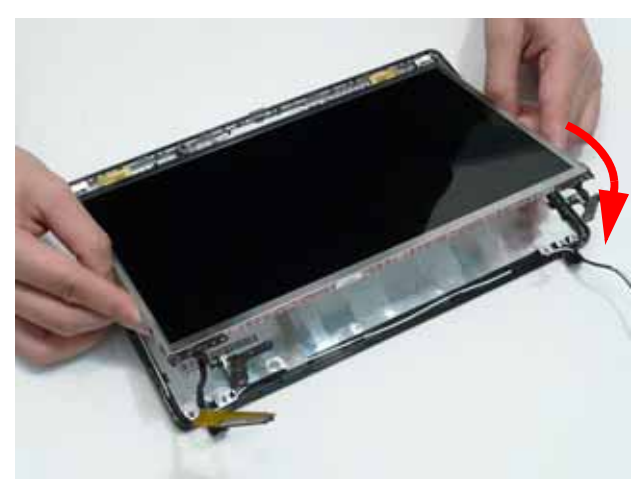

2. Ensure the cables and Antennas pass through the hinge wells as shown.

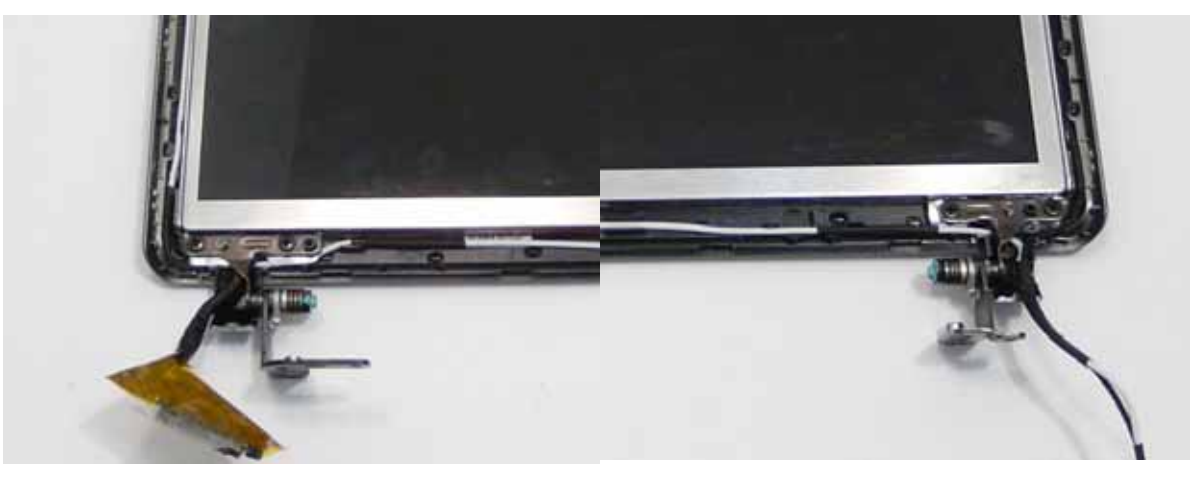

3. Press down to secure the adhesive holding the Microphone in place.

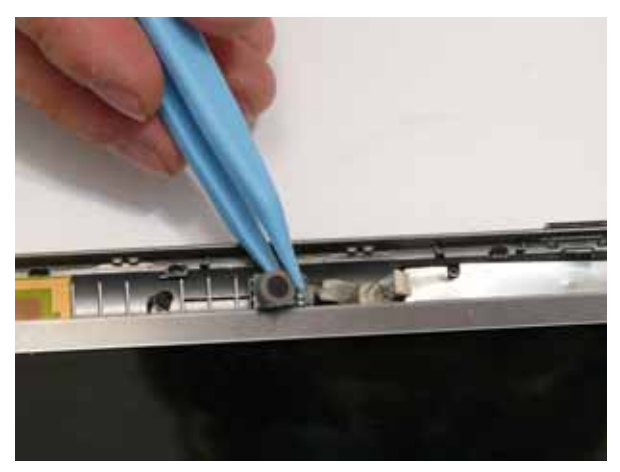

4. Replace the two securing screws.

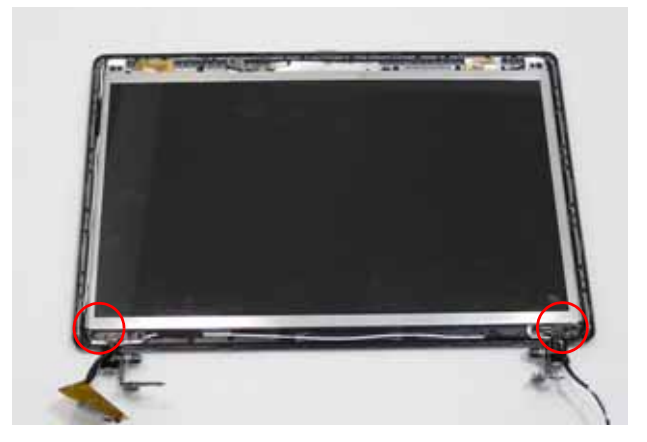

#### Replacing the Camera Board

- 1. Align the locating slots on the Camera Module with the locating pins on the LCD Module.
- 2. Place the Camera Module in the LCD Module and press down to secure it in place.

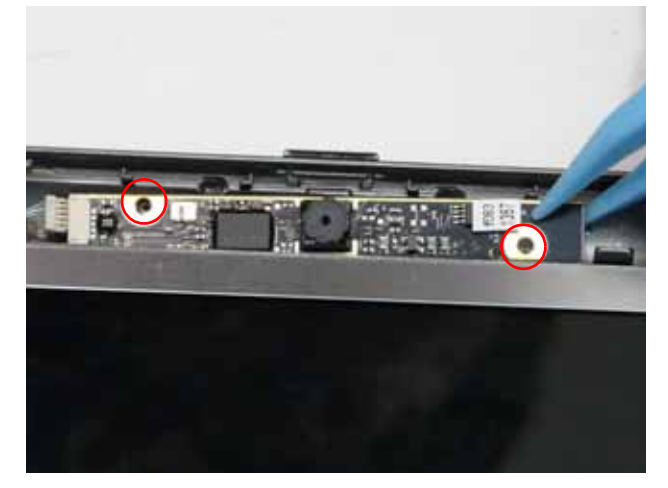

3. Connect the Camera cable as shown.

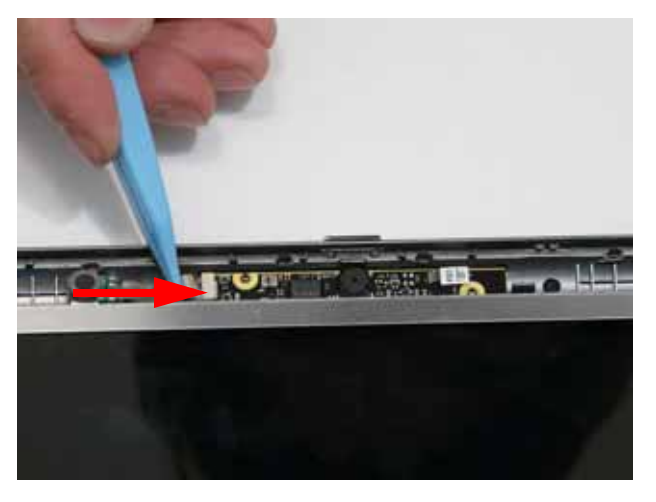

# Replacing the LCD Bezel

1. Replace the bezel bottom edge first as shown. Ensure that the cables are not trapped between the bezel and LCD Module and pass through the hinge wells.

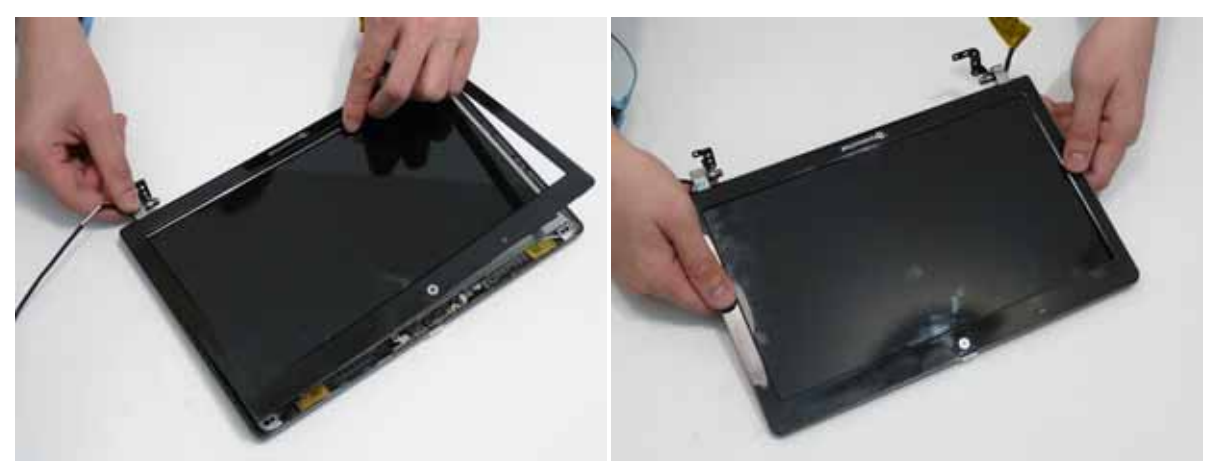

2. Press down around the edges of the bezel until there are no gaps between the covers.

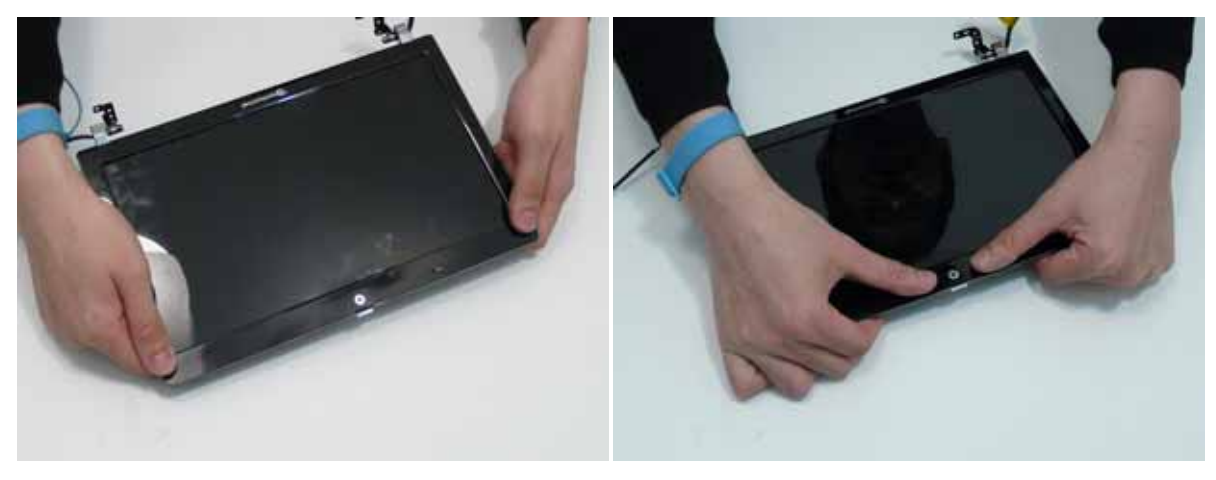

# Main Module Reassembly Procedure

## Replacing the CPU

1. Insert the CPU into the socket.

**IMPORTANT:** be sure to align the pins correctly with the marker on the CPU. Failure to do will likely result in permanent damage to teh CPU.

**NOTE:** If replacing only the CPU, make sure to follow the instructions for cleaning and replacing thermal pads as described in "Replacing the Thermal Module" on page 93.

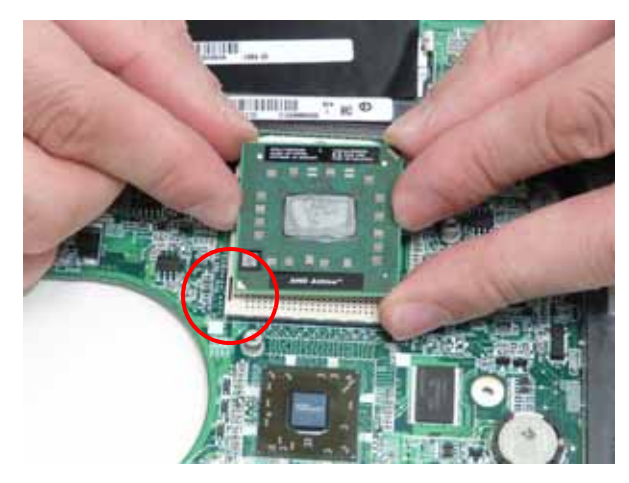

2. Using a flat blade screw driver, rotate the CPU screw 90° counterclockwise to lock the CPU into the socket.

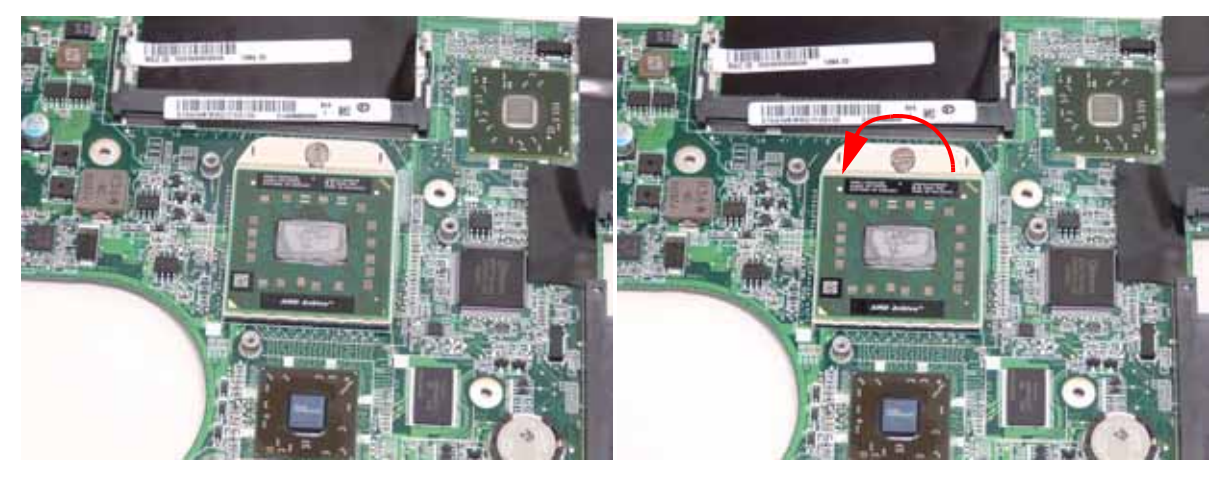

# Replacing the Thermal Module

**IMPORTANT:** Ensure all heat pads are in place before replacing the Thermal Module.

The following thermal pads are approved for use:

- Eapus XR-PE
- 1. Remove all traces of thermal grease or pad adhesive from the CPU and thermal module using a lint-free cloth or cotton swab and Isopropyl Alcohol, Acetone, or other approved cleaning agent.

2. Place the pads as shown.

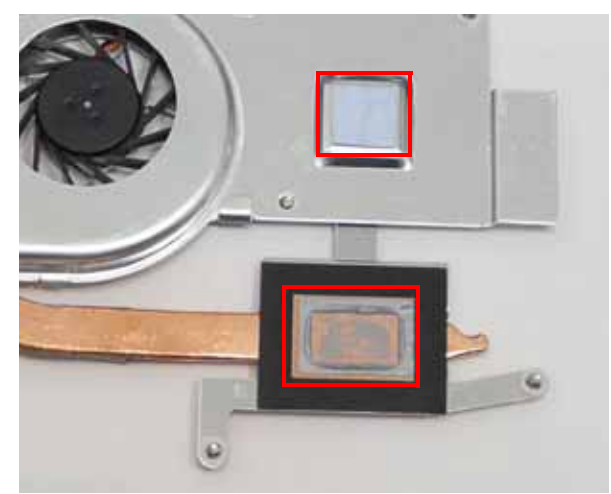

3. Place the Thermal Module onto the Mainboard and insert the screws in order from 1 to 5..

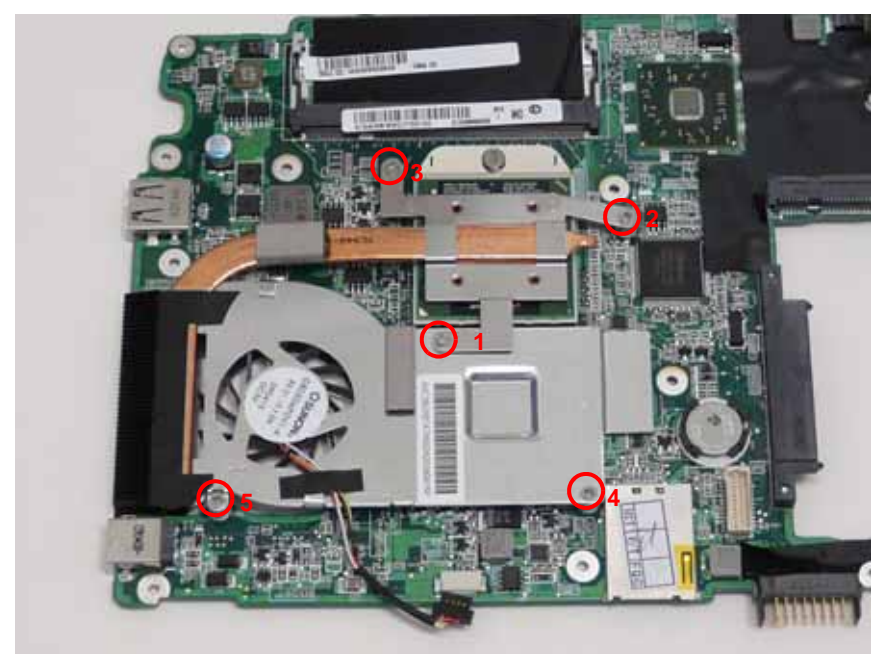

| Step           | Size | Quantity | Screw Type |
|----------------|------|----------|------------|
| Thermal Module | M2*3 | 5        |            |

4. Connect the fan power cable to the Mainboard and replace the adhesive.

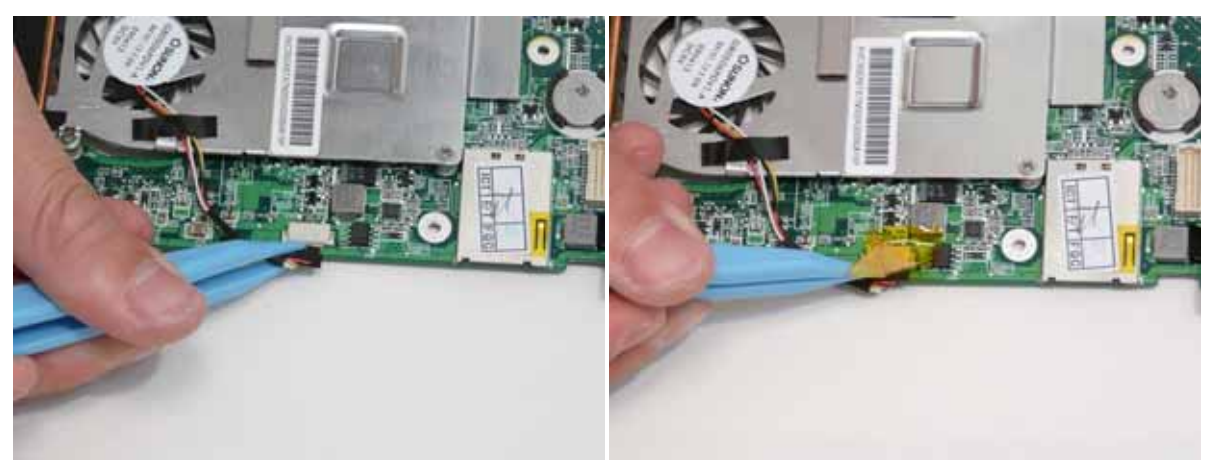

# Replacing the RTC Battery

**IMPORTANT:** Follow local regulations for disposal of all batteries.

- 1. See "Removing the Mainboard" on page 72.
- 2. Disconnect the RTC Battery as shown.

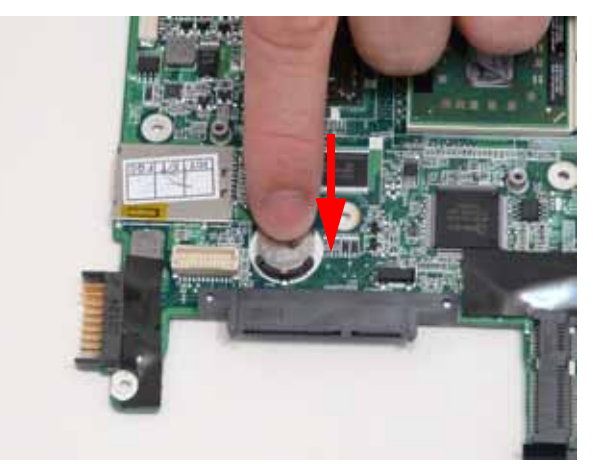

## Replacing the Mainboard

1. Turn the assembly and Mainboard onto its side and connect the mainboard to the VGA cable as shown.

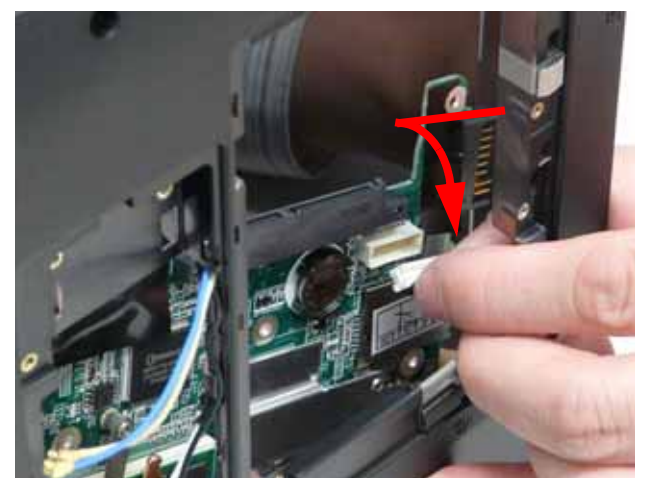

2. Insert the main board into the lower cover port-edge first.

3. Replace the three screws to secure the Mainboard to the Lower Cover as indicated.

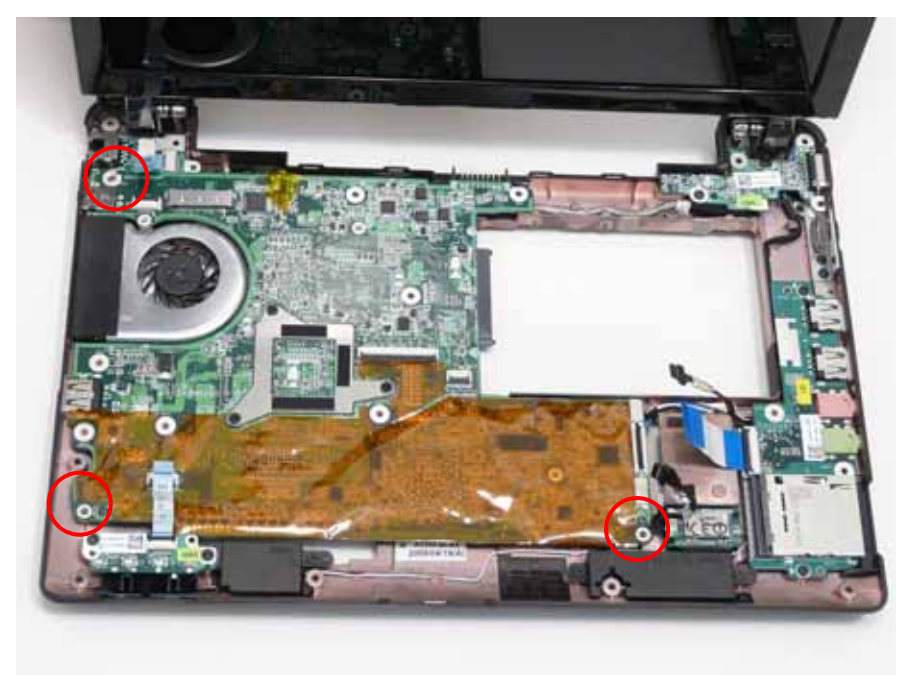

| Step      | Size | Quantity | Screw Type |
|-----------|------|----------|------------|
| Mainboard | M2*3 | 3        | ß          |

4. Connect the Card Reader FFC to the Mainboard and close the locking latch.

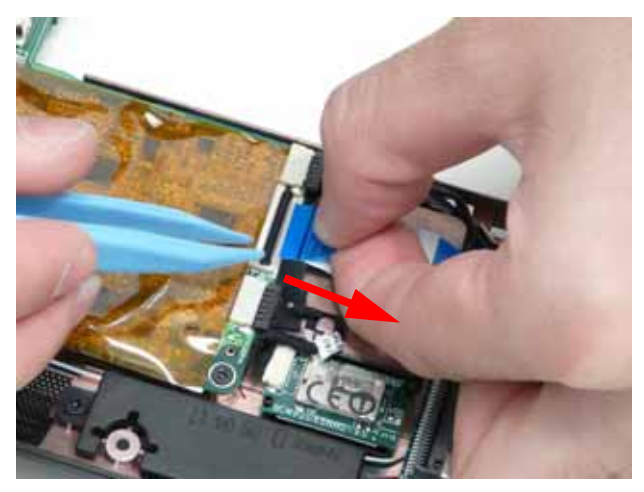

5. Connect the Bluetooth cable to the Mainboard.

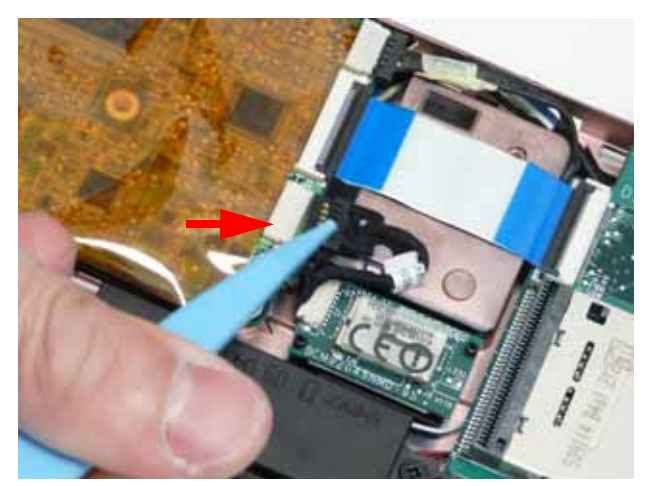

6. Connect the LED Board FFC to the Mainboard and close the locking latch.

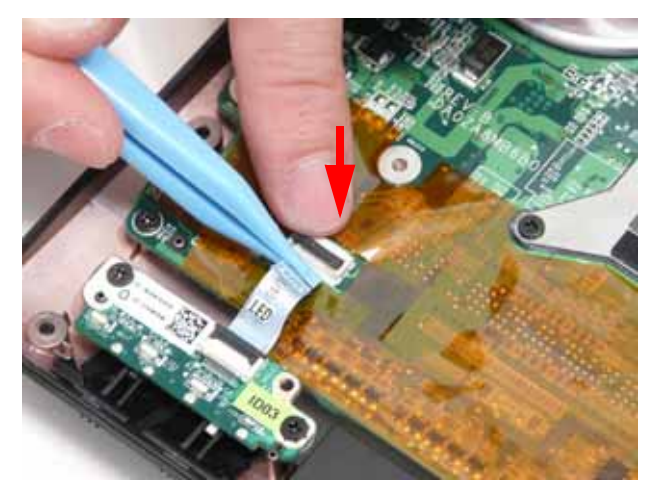
### Replacing the Hinge Wells

1. Slide the two hinge wells into the Lower Cover as indicated.

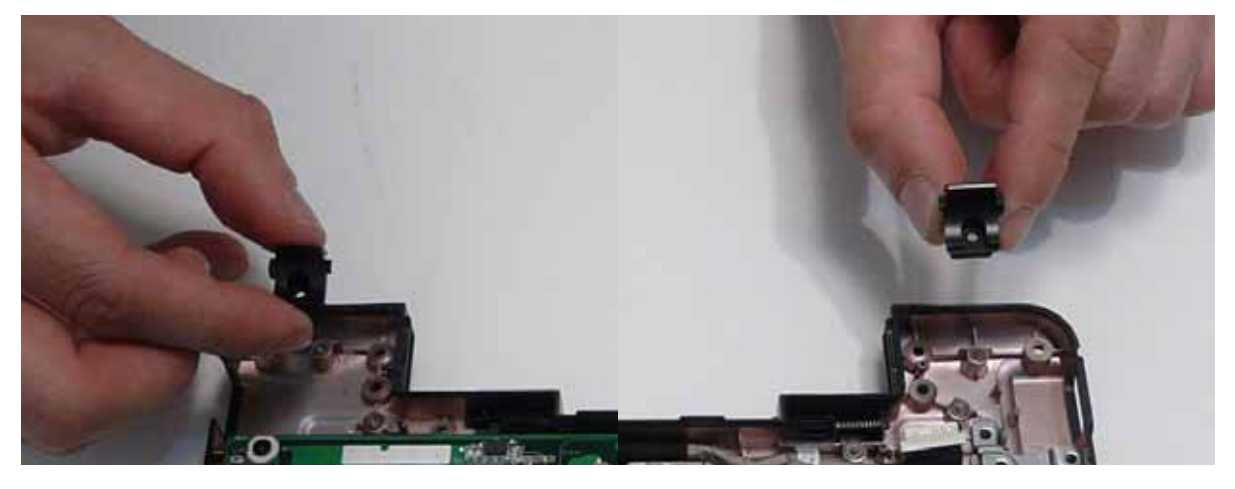

### Replacing the LCD module

1. Using both hands, lift the LCD Module away from the Lower Cover.

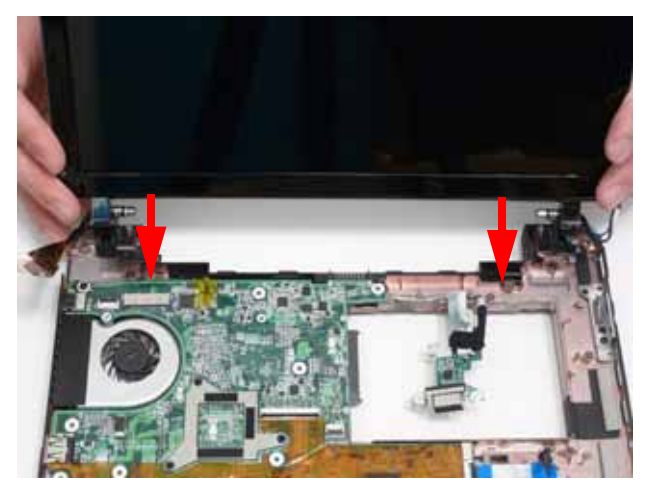

2. Remove the two screws on the rear of the Lower Cover securing the LCD Module to the computer.

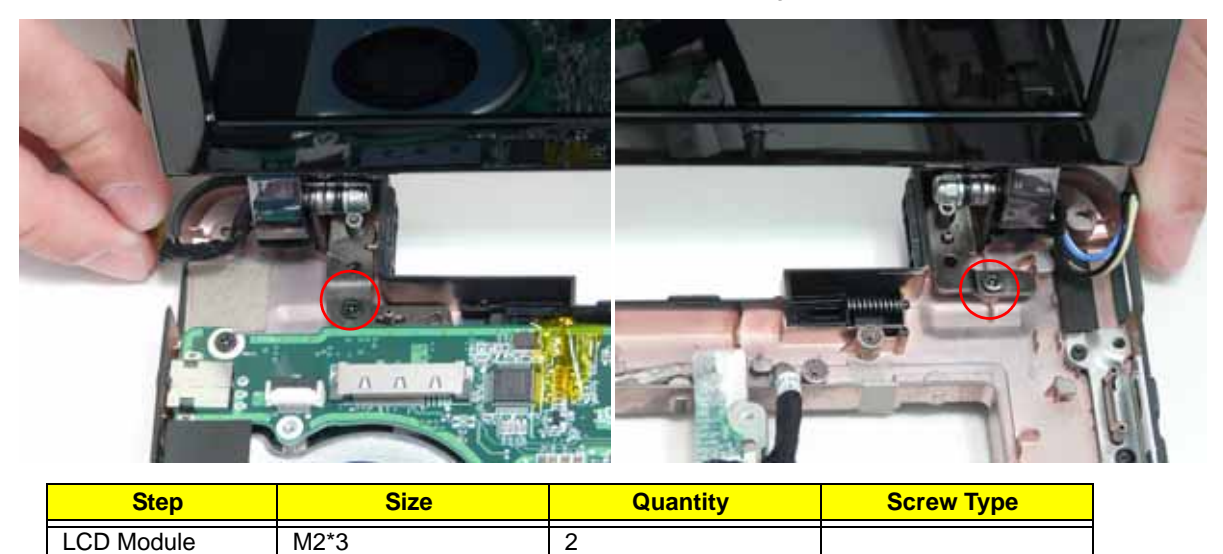

**IMPORTANT:** Ensure that the LCD cables are free from all cable clips before removing the LCD Module.

3. Insert the Antenna cables into the cable channel on the Lower Cover as shown.

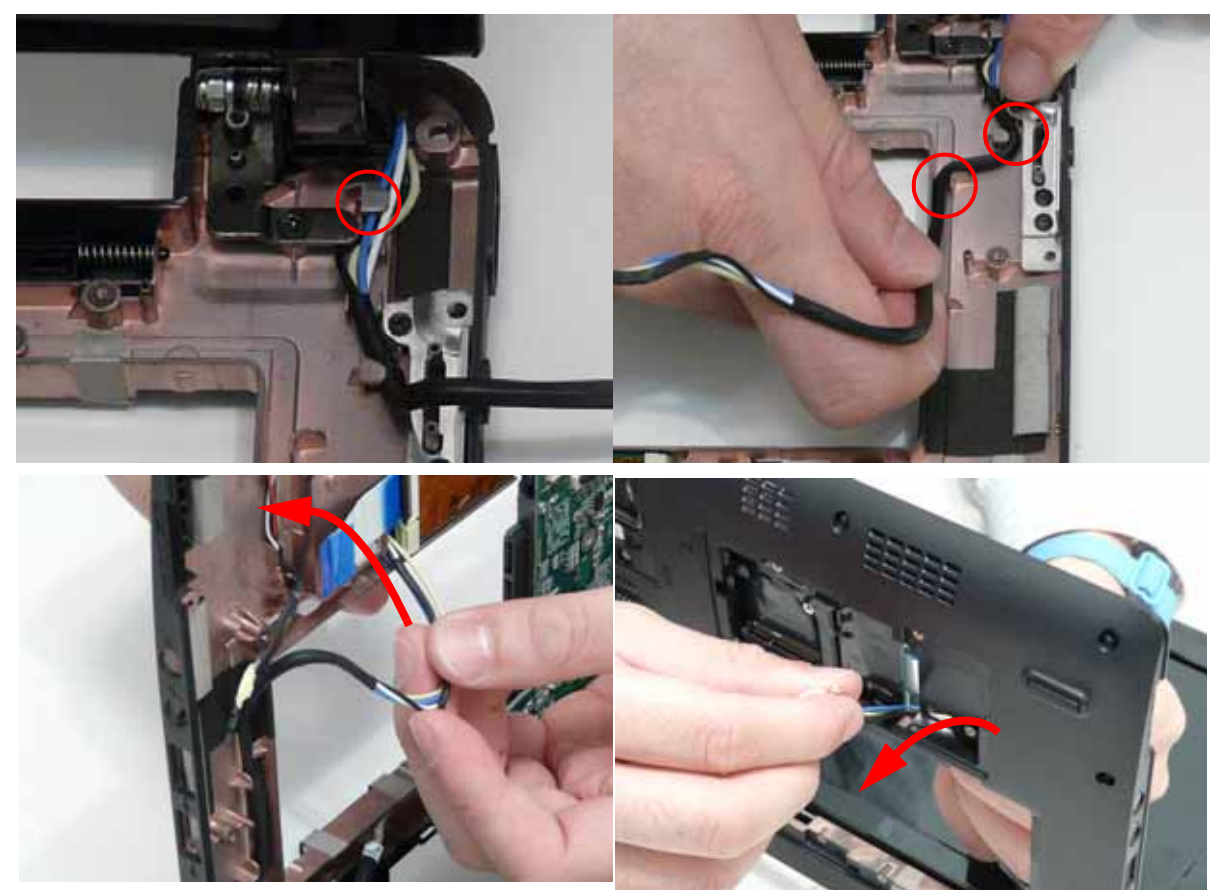

**NOTE:** If replacing the LAN card, skip the next step.

4. Connect the LVDS cable to the Mainboard and adhire the adhesive strip to secure the LVDS cable in place.

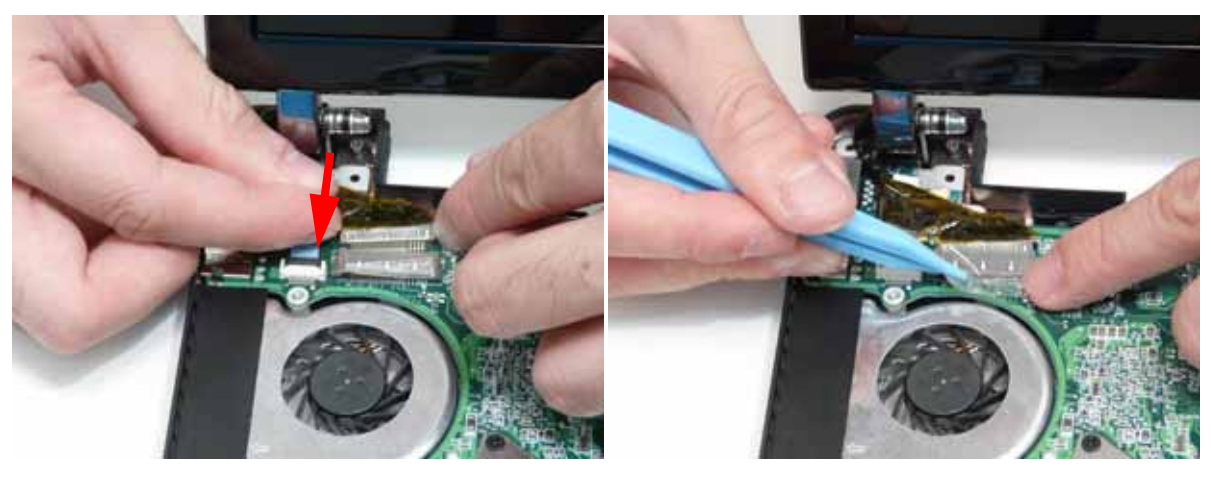

### Replacing the LAN Board

1. Connect the FFC cable to the LAN Board by pushing the cable into the connector shown. **NOTE:** The FFC Cable connector to the LAN board does not have a locking latch.

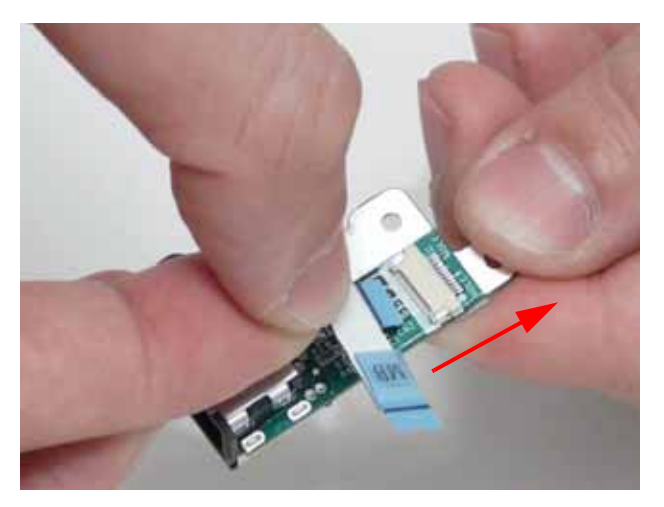

2. If the LVDS cable is still connected, lift the adhesive strip securing the LVDS cable in place and disconnect the cable from the Mainboard.

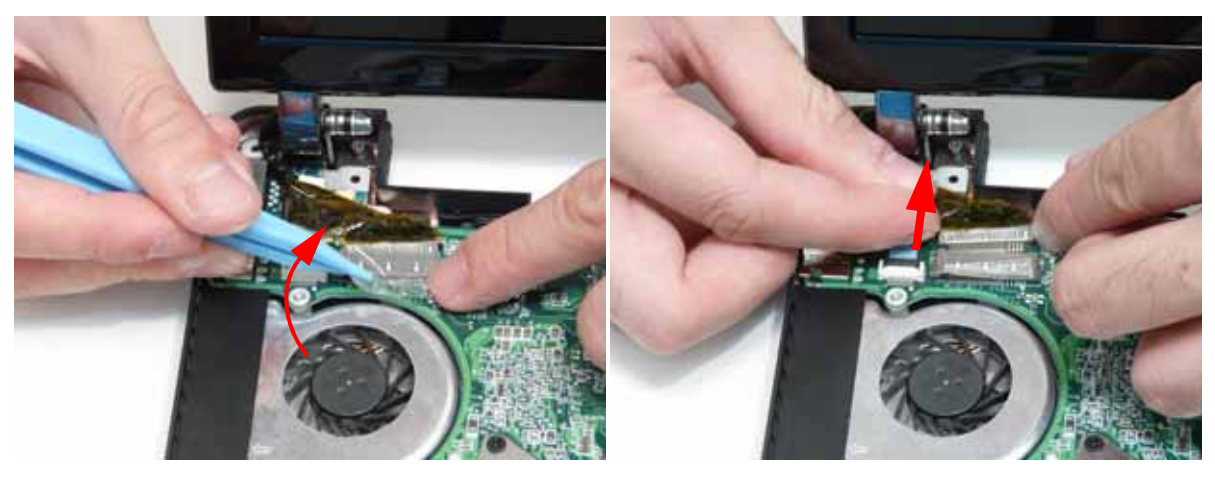

3. Insert the LAN Board into the Lower Cover as shown.

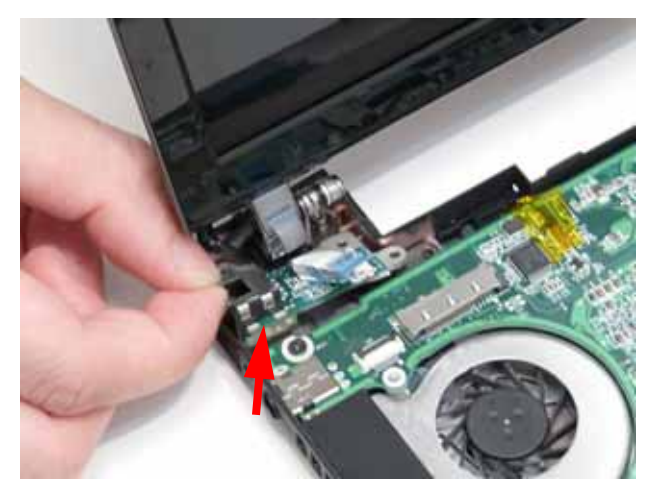

4. Connect the LAN Board cable to the Mainboard and close the FFC locking latch.

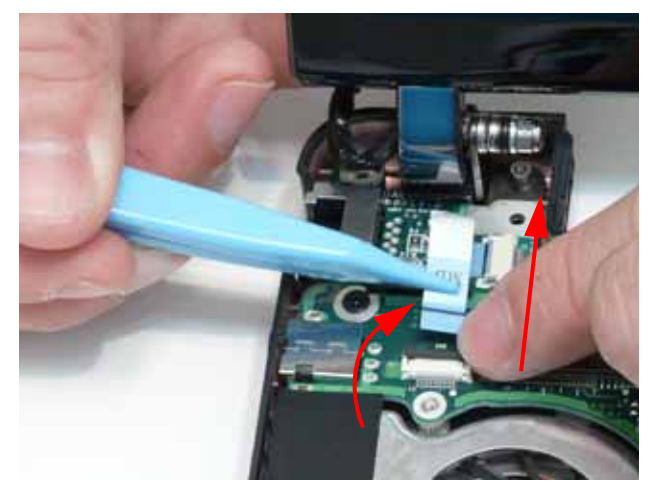

5. Connect the LVDS cable to the Mainboard and adhire the adhesive strip to secure the LVDS cable in place.

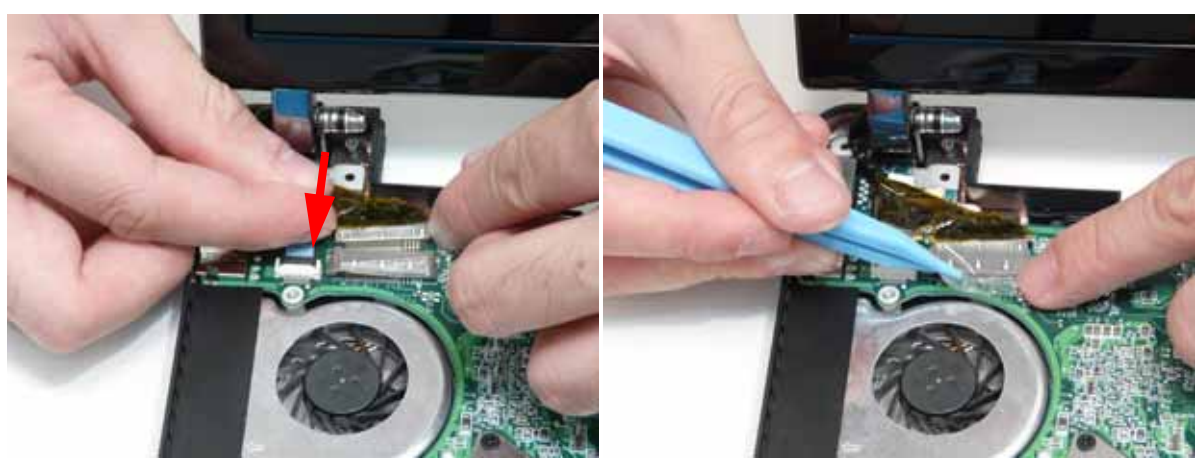

# Replacing the VGA Board

1. Connect the cable from the VGA Board and flip the board over.

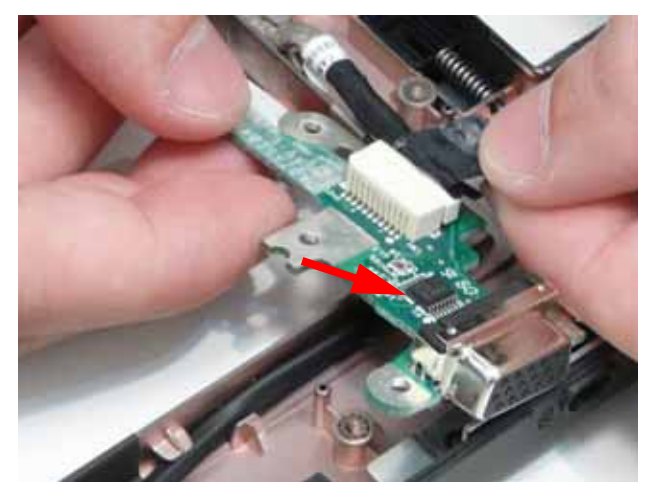

2. Insert the CRT Board left side first into the Lower Cover.

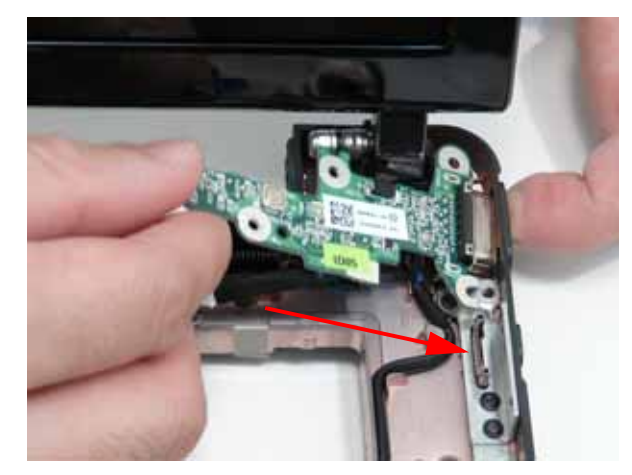

3. Replace the single screw to secure the VGA Board to the Lower Cover.

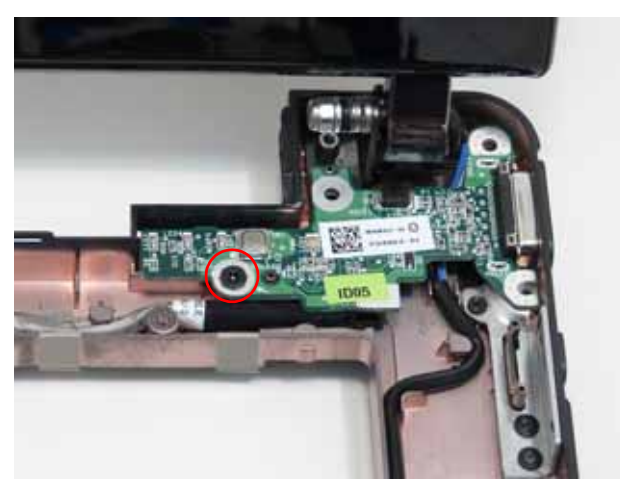

| Step      | Size | Quantity | Screw Type |
|-----------|------|----------|------------|
| CRT Board | M2*3 | 1        | A          |

# Replacing the Speaker Module

1. Insert the Speaker cable into the cable channel. Ensure that the cable passes through all cable clips.

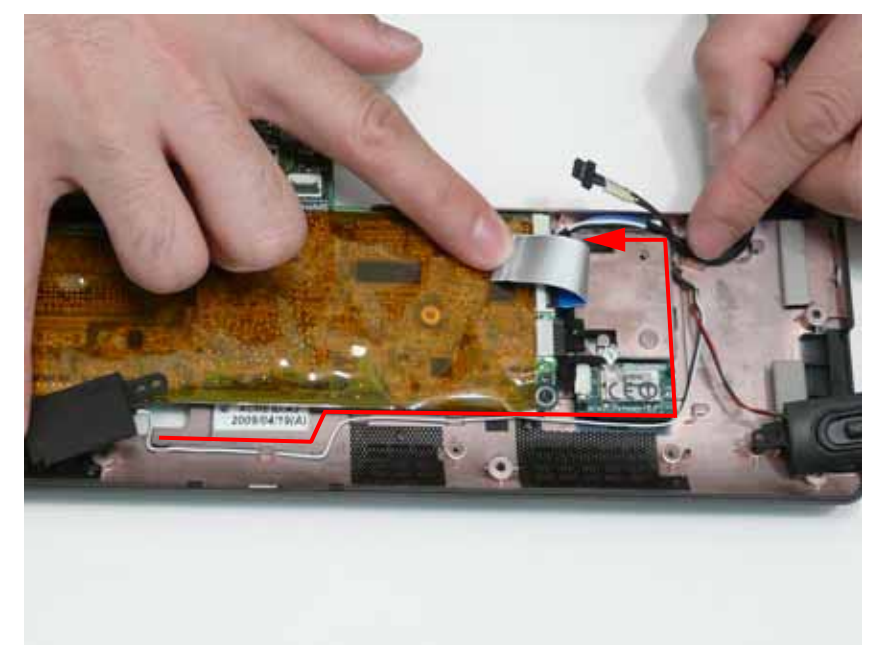

2. Place the right and left side speakers into the Lower Cover as shown.

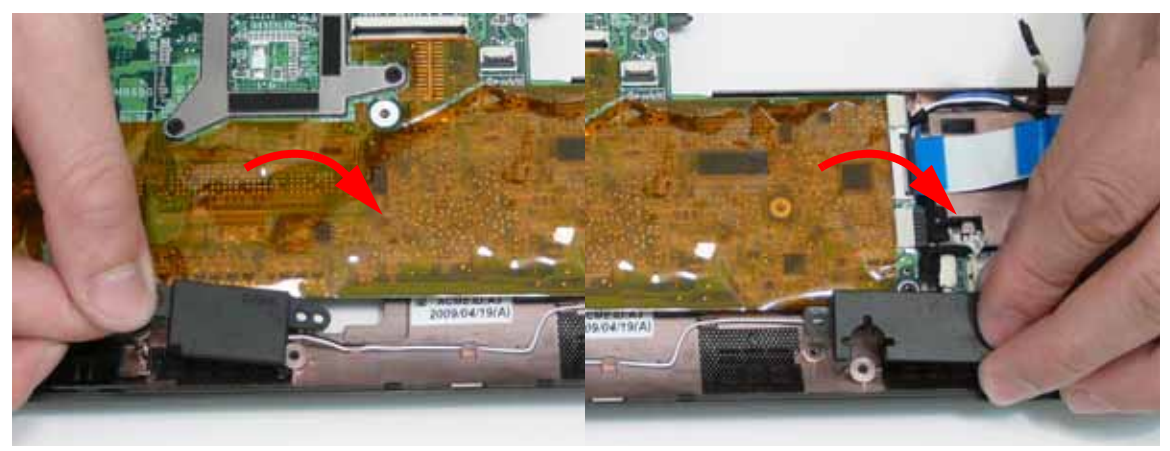

3. Replace the three screws to secure the Speakers to the Lower Cover.

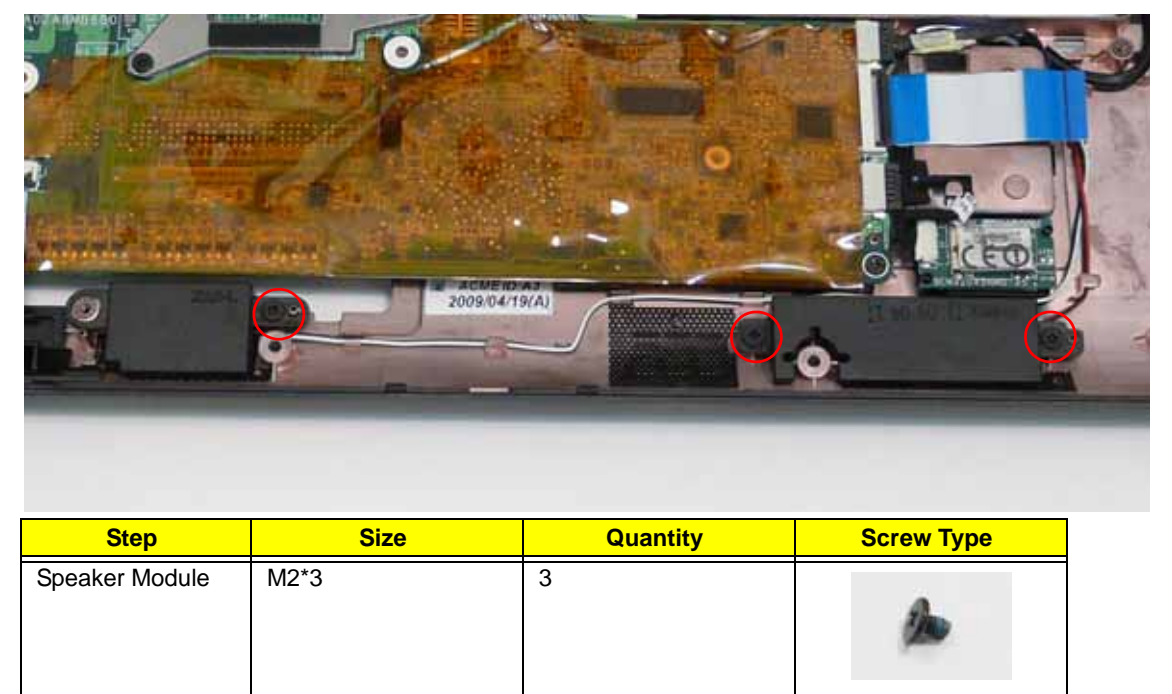

4. Connect the Speaker cable to the Mainboard.

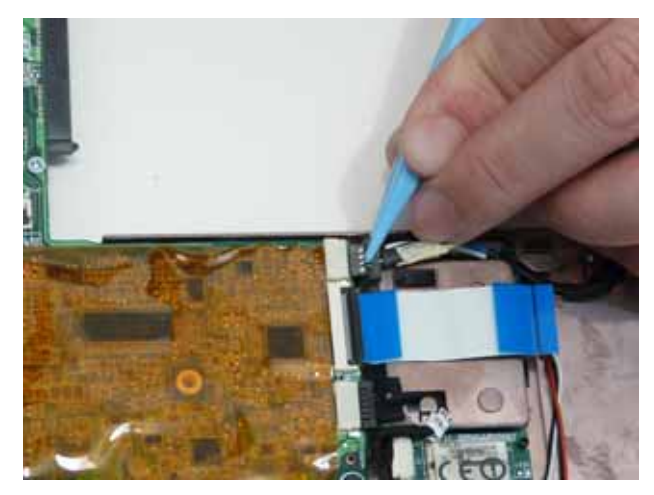

# Replacing the LED Board

1. Place the LED Board into the Lower Cover.

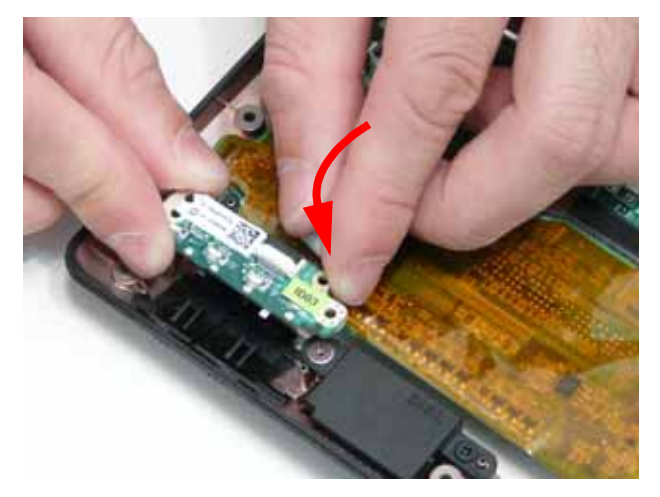

2. Replace the two screws to secure the LED Board to the Lower Cover.

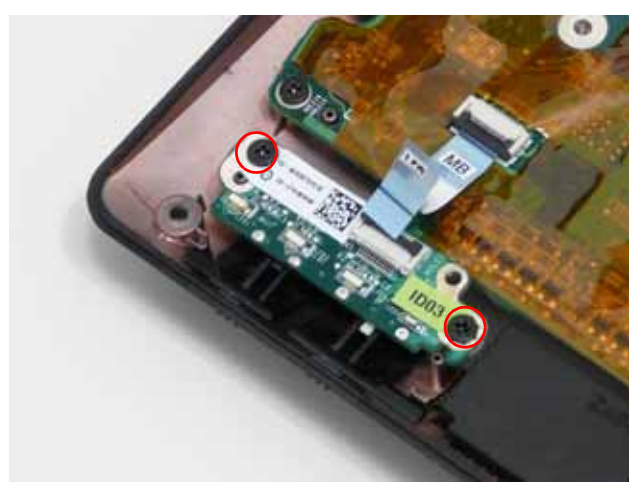

| Step      | Size | Quantity | Screw Type |
|-----------|------|----------|------------|
| LED Board | M2*5 | 1        | -          |

3. Connect the LED Board FFC to the LED Board and close the locking latch.

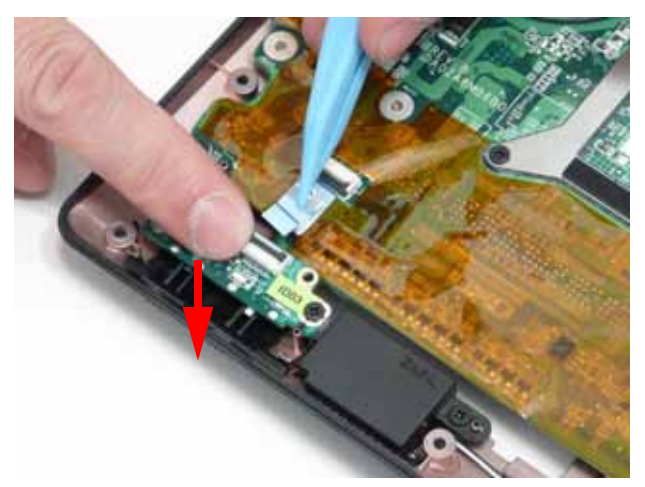

4. Connect the LED Board FFC to the Mainboard and close the locking latch.

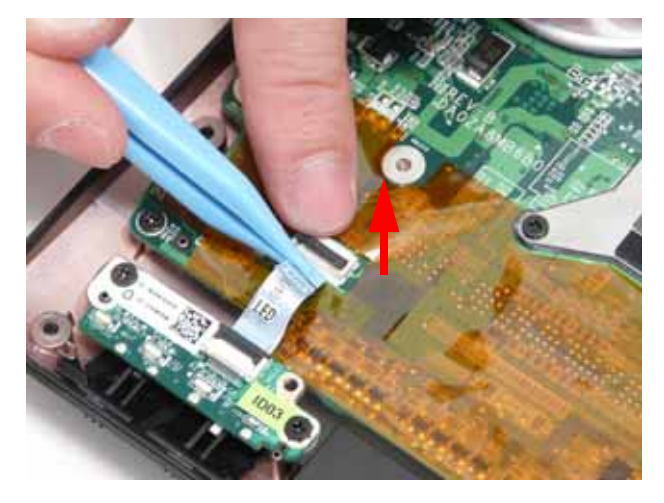

### Replacing the Bluetooth Module

1. Insert the Bluetooth Module, right side first, into Lower Cover so that it is held by the tab.

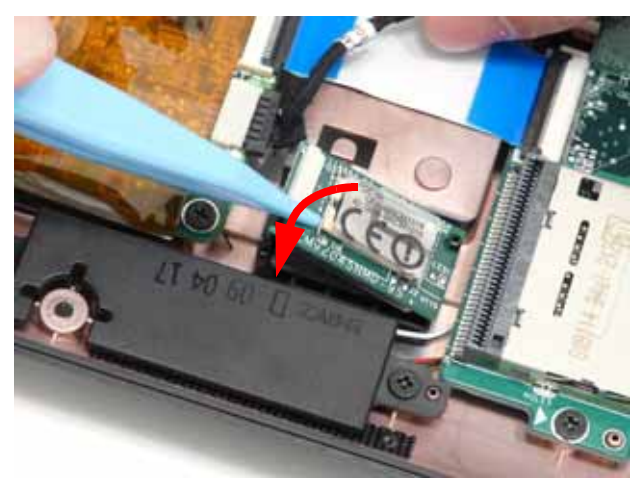

2. Connect the cable to the Bluetooth Module.

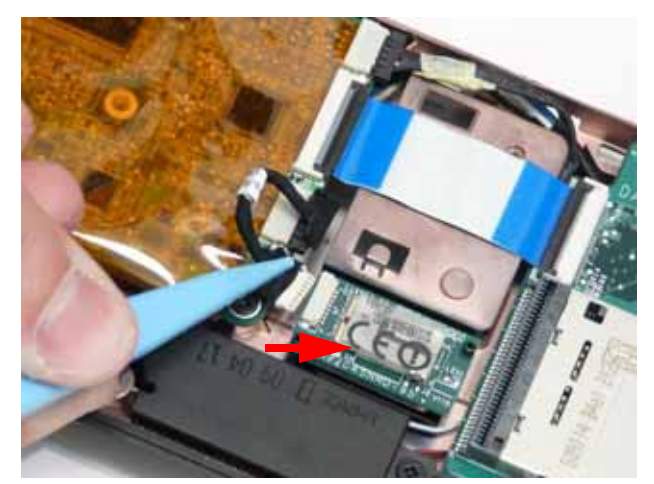

- 3. Press on the adhesive strip to attach the cable to the Lower Cover.
- 4. Connect the Bluetooth cable to the Mainboard.

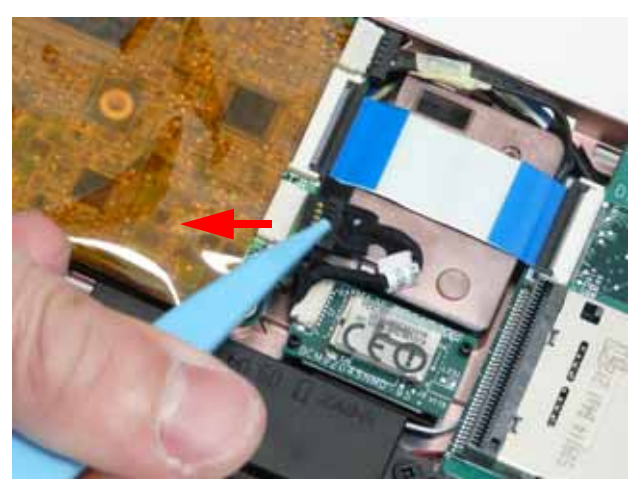

#### Replacing the Card Reader Board

1. Place the board into the Lower Cover, right side first so the I/O ports align with the openings in the lower cover.

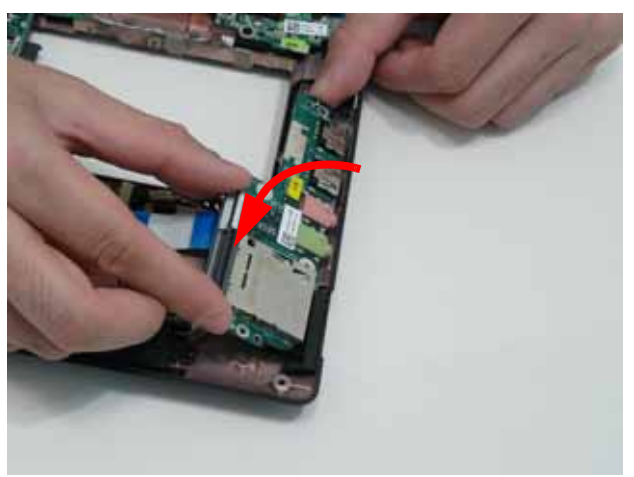

2. Replace the single screw to secure the Card Reader Board to the Lower Cover.

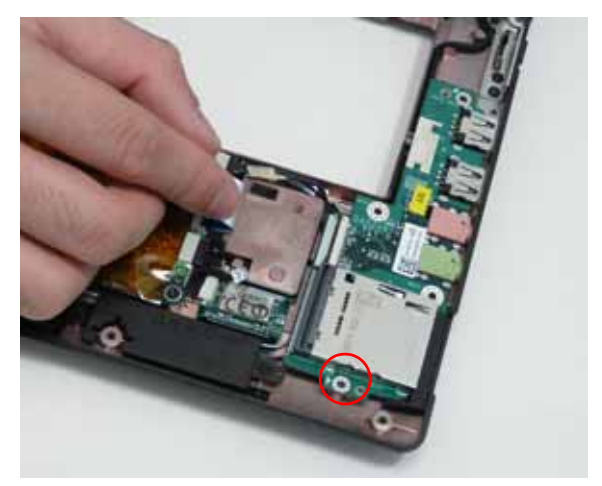

| Step                 | Size | Quantity | Screw Type |
|----------------------|------|----------|------------|
| Card Reader<br>Board | M2*3 | 1        | 2          |

3. Connect the FFC to the Mainboard and close the locking latch.

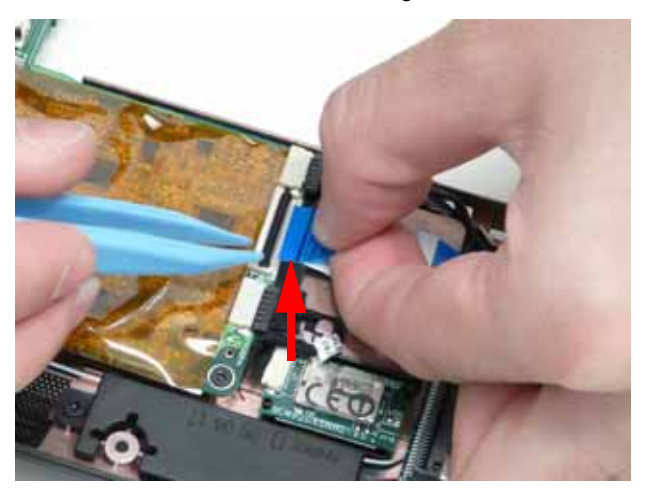

4. Connect the FFC to the Card Reader Board and close the locking latch.

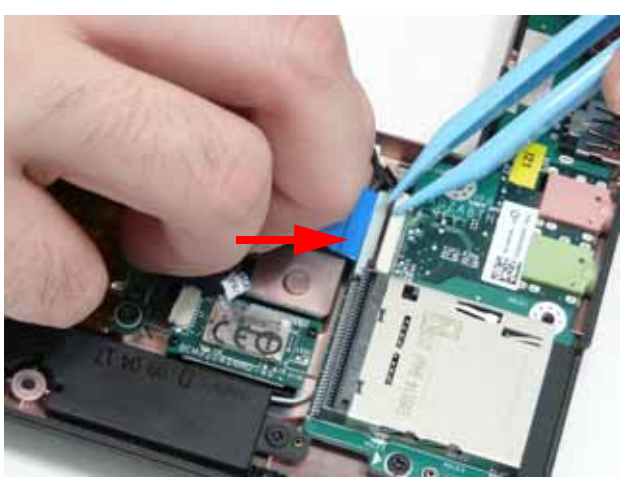

# Replacing the Button Board

**IMPORTANT:** The TouchPad Board cannot be removed from the Upper Cover. To replace the TouchPad Board, replace the entire Upper Cover.

1. Push the FFC through the cover as shown.

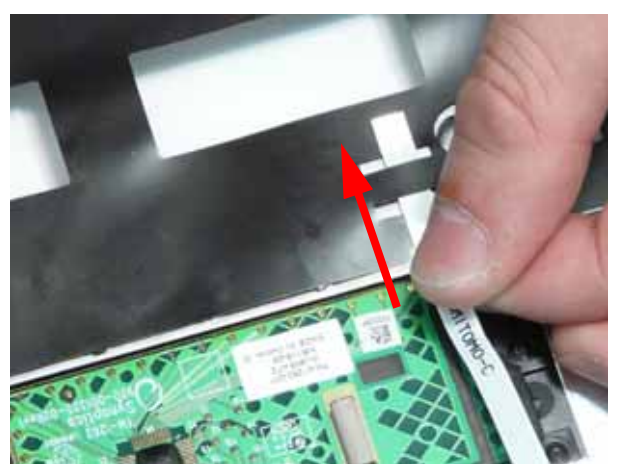

2. Connect the FFC to the TouchPad connector and close the FFC locking latch.

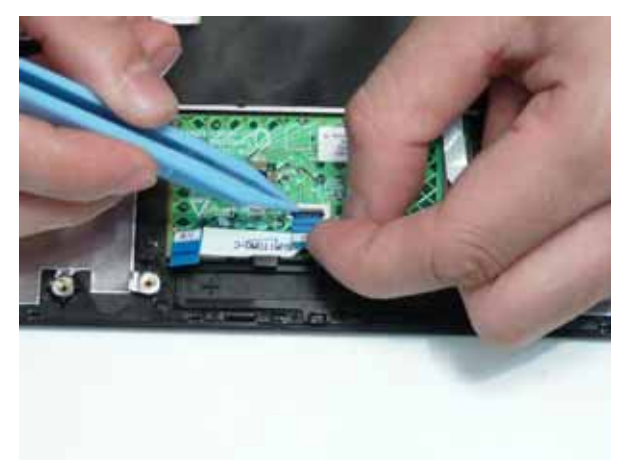

3. Slide the button board under the securing tabs in the Upper Cover as shown.

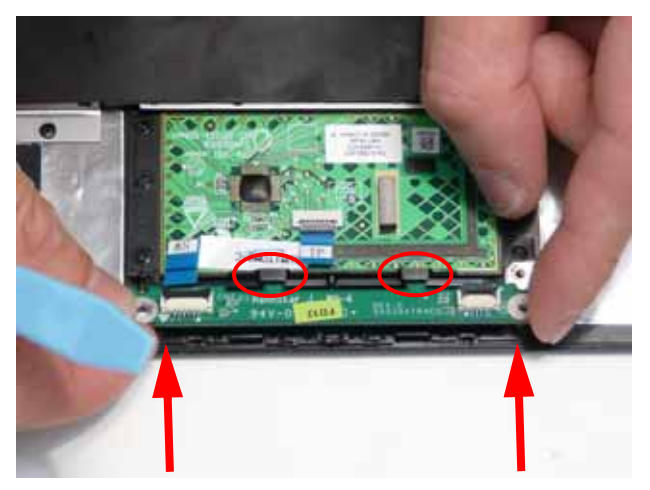

4. Replace the two screws to secure the TouchPad Bracket to the Upper Cover.

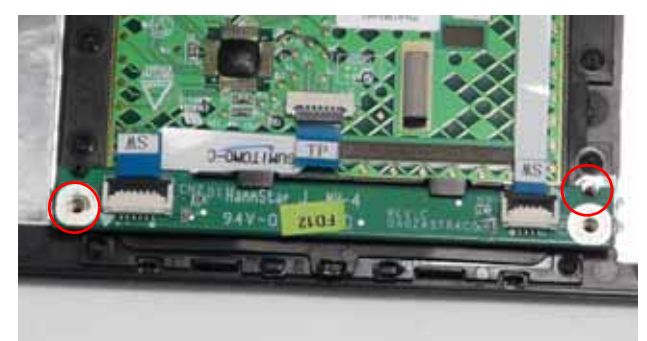

| Step                | Size | Quantity | Screw Type |
|---------------------|------|----------|------------|
| TouchPad<br>Bracket | M2*3 | 3        | A          |

5. Connect the two FFCs to the Button Board and close the locking latches as shown.

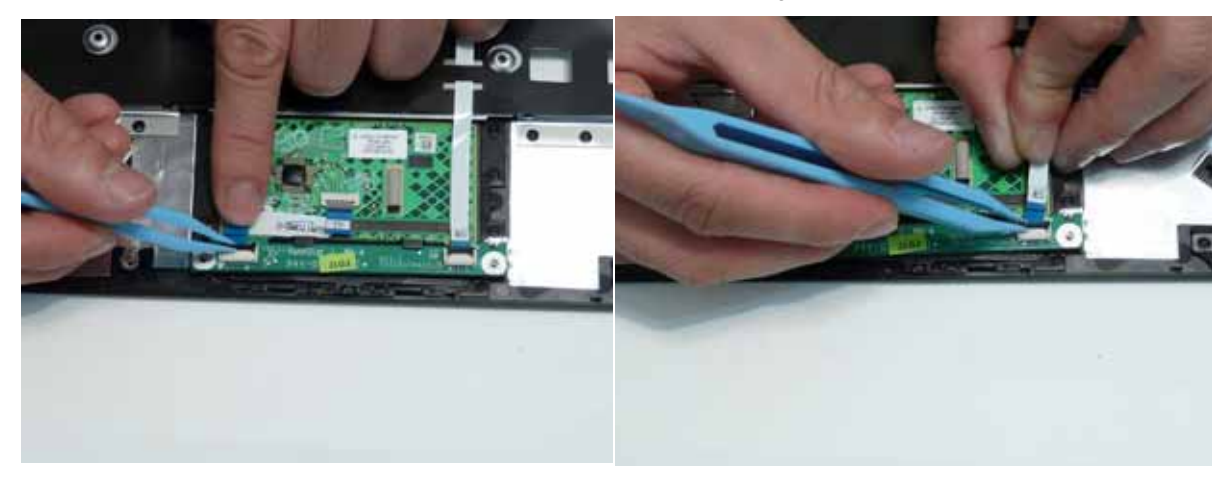

#### Replacing the Upper Cover

1. Place the Upper Cover into the Lower Cover left corner first. Hook the hinge cover part of the upper cover around the left hinge, making sure the LVDS cable passes through the opening in the upper cover, then rotate the cover until it is aligned with the lower cover.

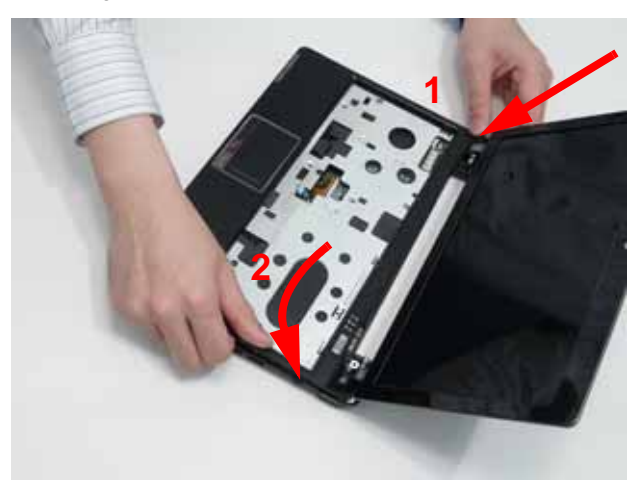

2. Lightly press the edges of the cover in place to connect it to the lower cover.,

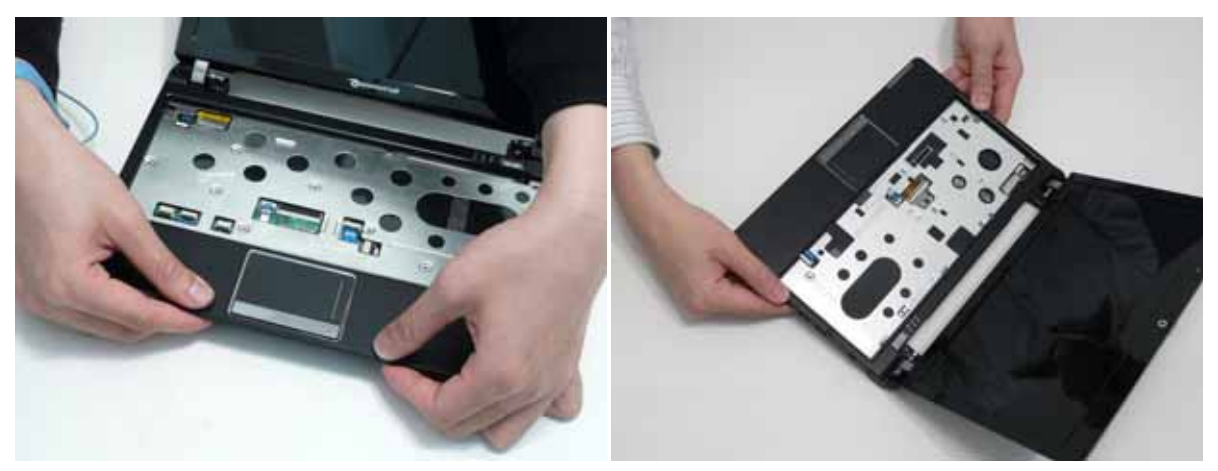

3. Replace the eight securing screws to the Upper Cover.

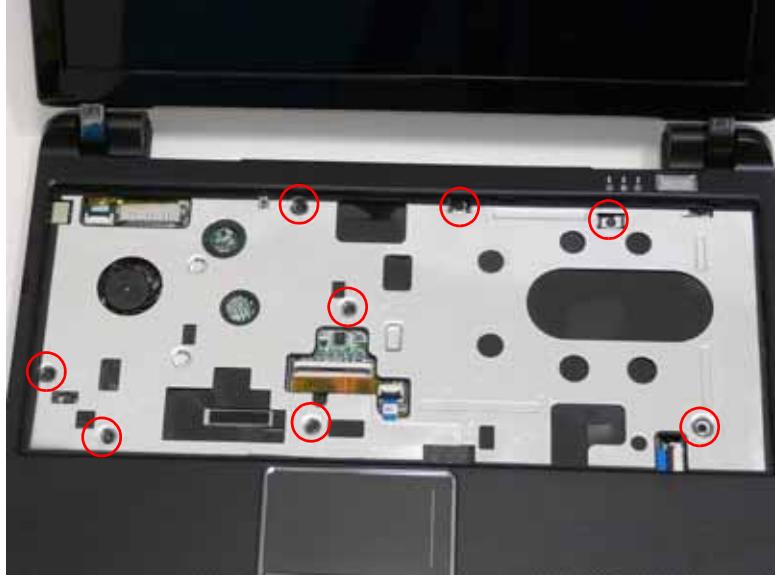

| Step                         | Size | Quantity | Screw Type |
|------------------------------|------|----------|------------|
| Upper Cover<br>(red callout) | M2*4 | 8        | A          |

4. Connect the following cable to the Mainboard.

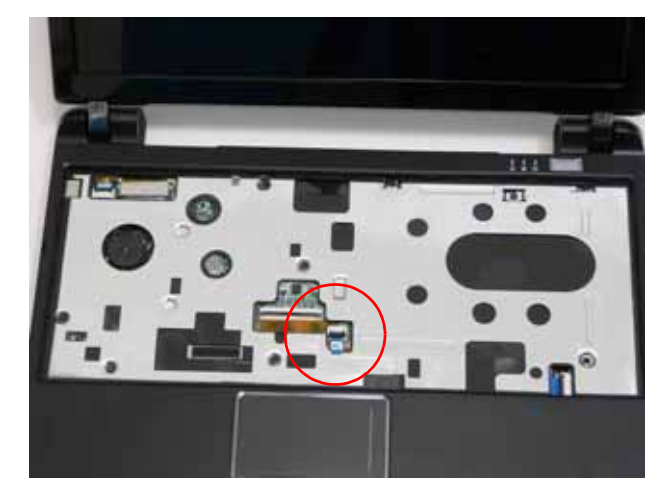

5. Connect the FFC and close the locking latch as shown.

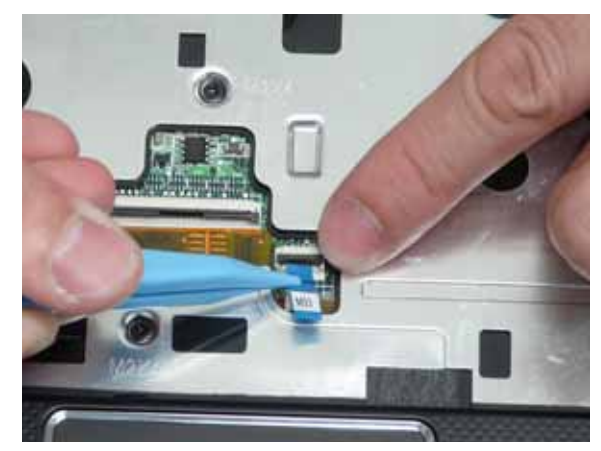

6. Turn the computer and replace the eleven screws securing the Upper Cover to the Lower Cover.

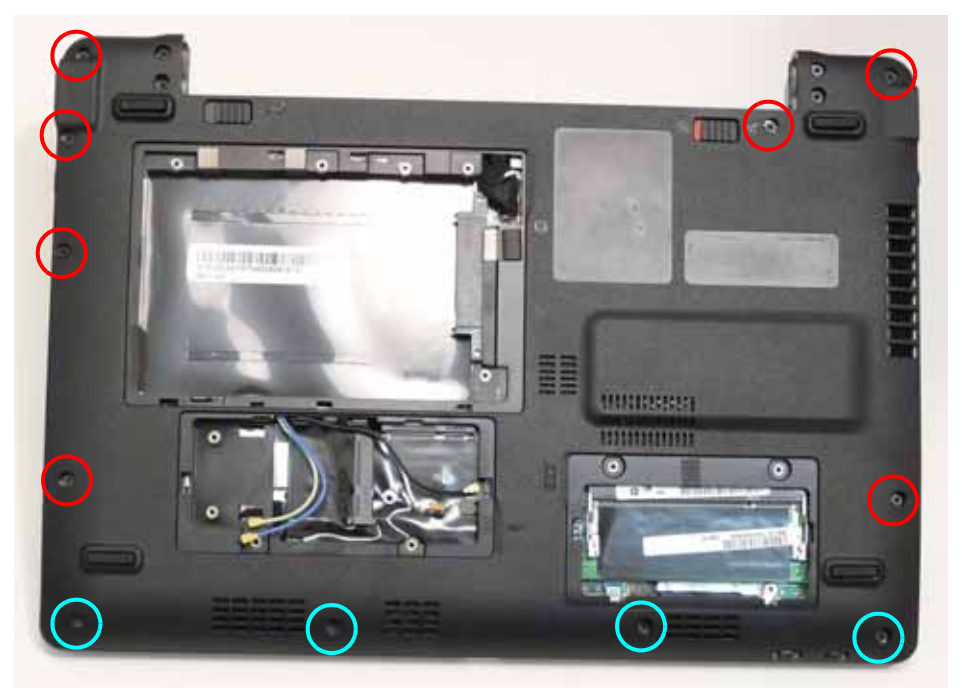

| Step                           | Size | Quantity | Screw Type |
|--------------------------------|------|----------|------------|
| Upper Cover<br>(Red callouts)  | M2*6 | 7        | 0-         |
| Upper Cover<br>(Cyan callouts) | M2*4 | 4        | 8          |

# Removing the Hinge Covers

1. Connect the Hinge Covers to the Upper Cover as shown.

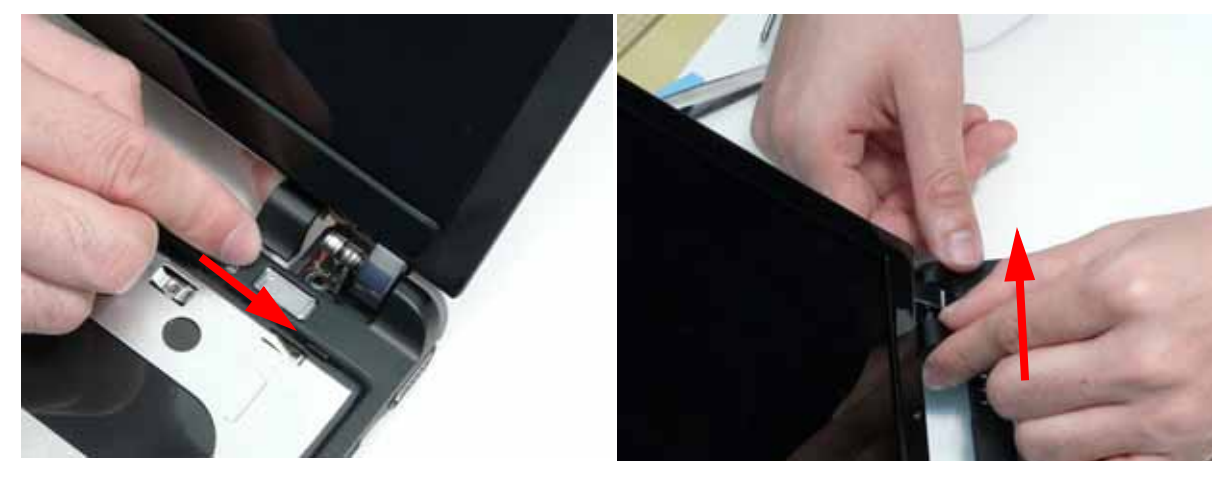

2. Replace the two screws to secure the hinge covers.

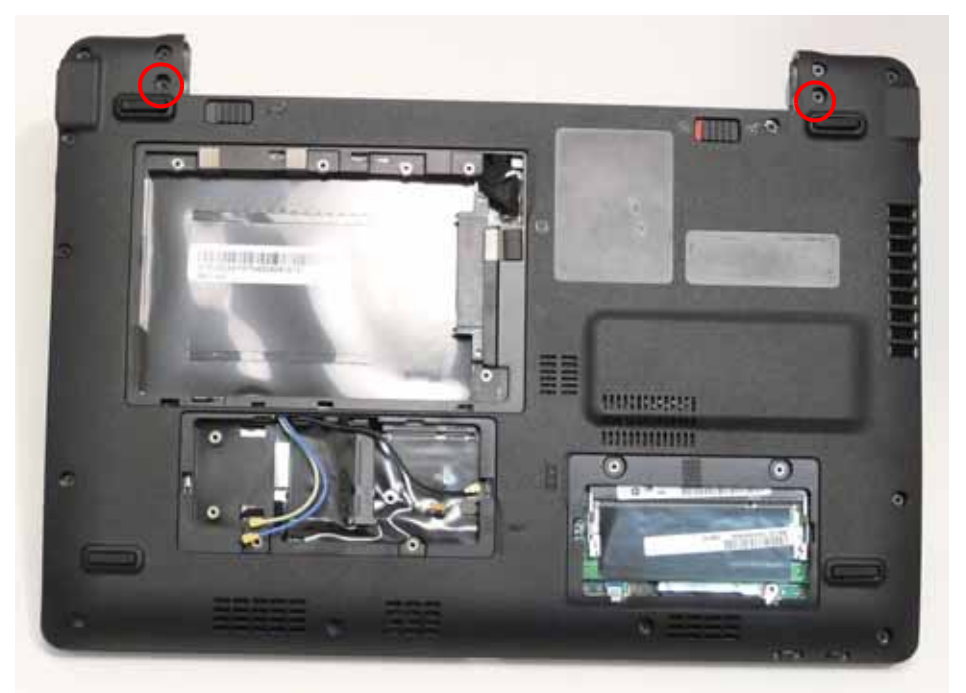

| Step        | Size  | Quantity | Screw Type |
|-------------|-------|----------|------------|
| Hinge Cover | M2*10 | 2        |            |

### Replacing the Keyboard

- 1. Turn the computer rightside up and open the lid to the full extent.
- 2. Holding the keyboard on edge, insert the Keyboard FFC and secure the latch as shown.

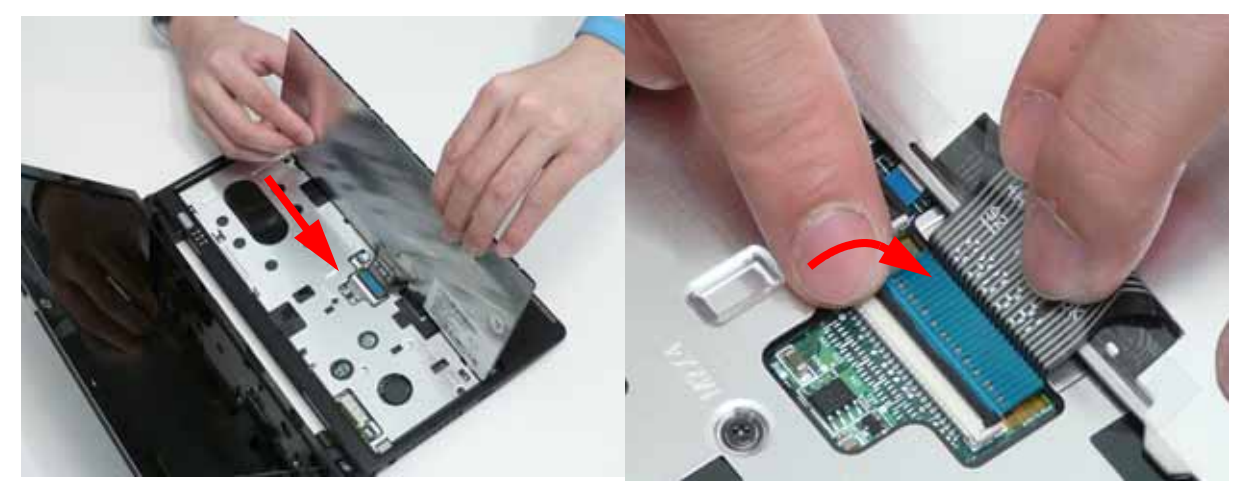

3. Place the Keyboard into the Upper Cover bottom edge first, taking care to align the mounting tabs.

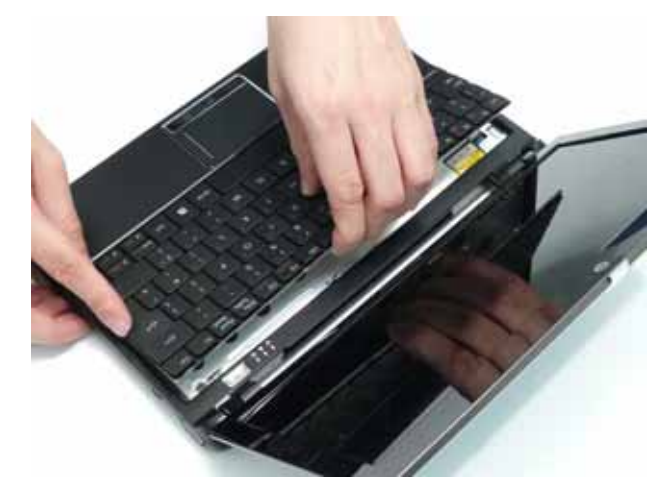

4. Press the keyboard into place in the four indicated points. An audible click indicates the keyboard is in place.

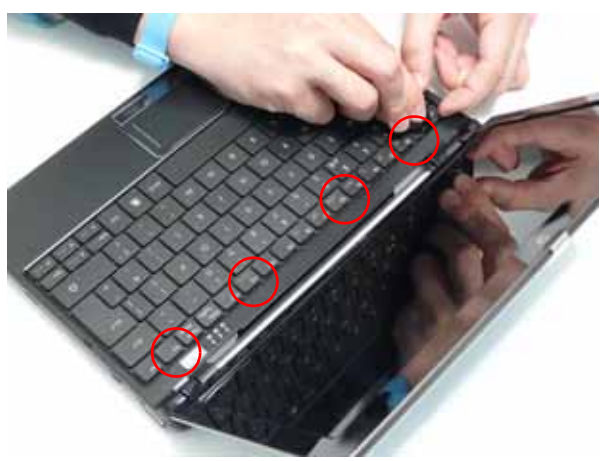

# **Reassembling External Modules**

# Replacing the WLAN Board

1. Insert the WLAN Board into the Mainboard.

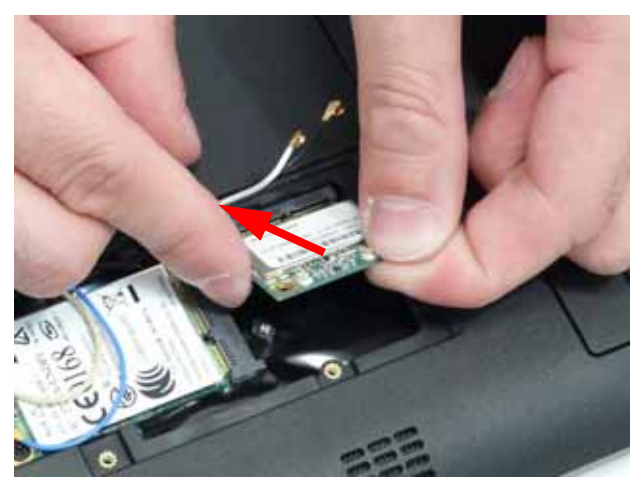

2. Replace the single screw to secure the WLAN Board in place.

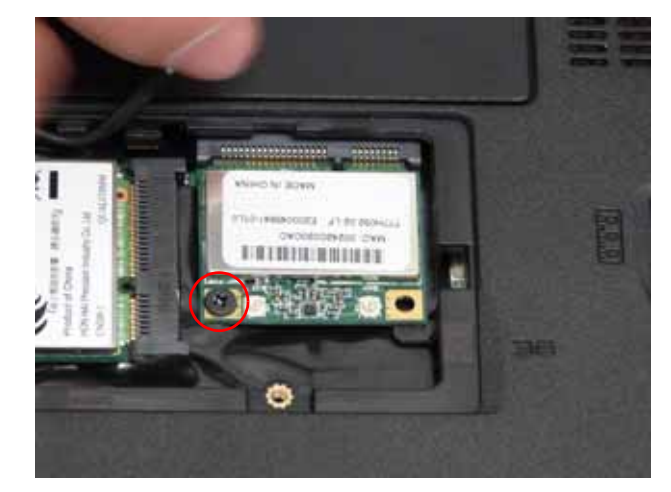

| Step       | Size | Quantity | Screw Type |
|------------|------|----------|------------|
| WLAN Board | M2*3 | 1        | A          |

3. Connect the Antenna cables to the WLAN Board.

NOTE: Cable placement is Black to the MAIN terminal (right) and White to the AUX terminal (left).

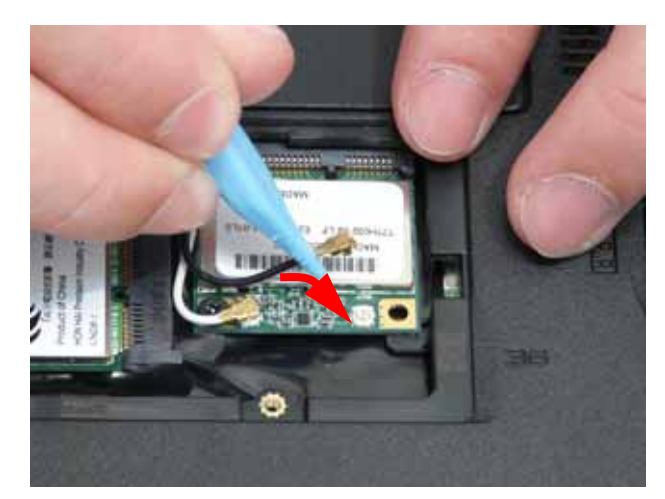

# Replacing the 3G Module

1. Insert the 3g Board into the Mainboard.

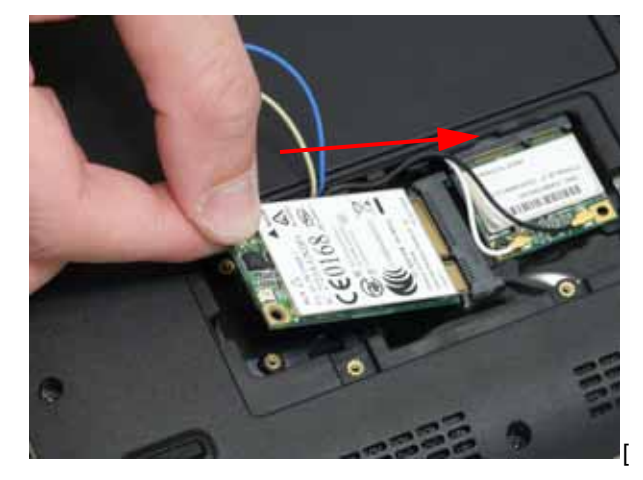

2. Replace the two screws to secure the WLAN Board in place.

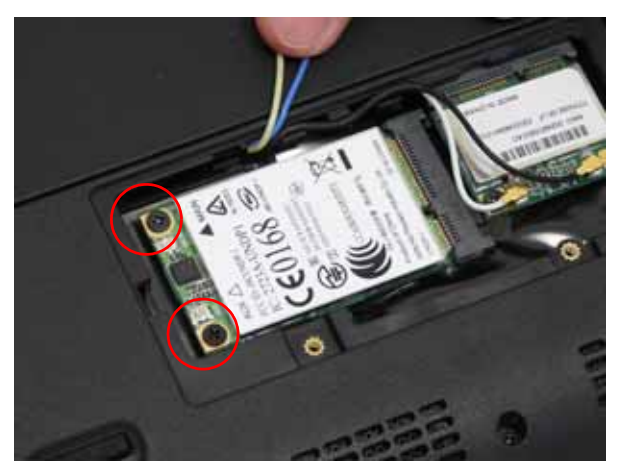

| Step     | Size | Quantity | Screw Type |
|----------|------|----------|------------|
| 3g Board | M2*3 | 2        | A          |

#### 3. Connect the Antenna cables to the 3g Board.

NOTE: Cable placement is Yellow to the MAIN terminal (right) and Blue to the AUX terminal (left).

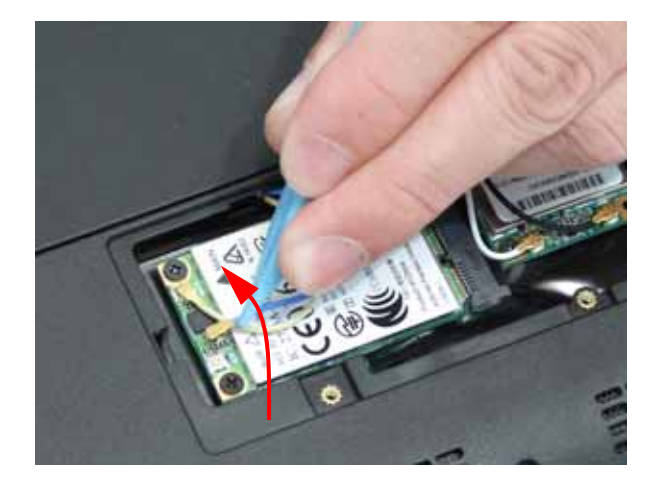

### Replacing the DIMM Module

1. Insert the DIMM module at an angle then push down into place until the latches on the sides click into place.

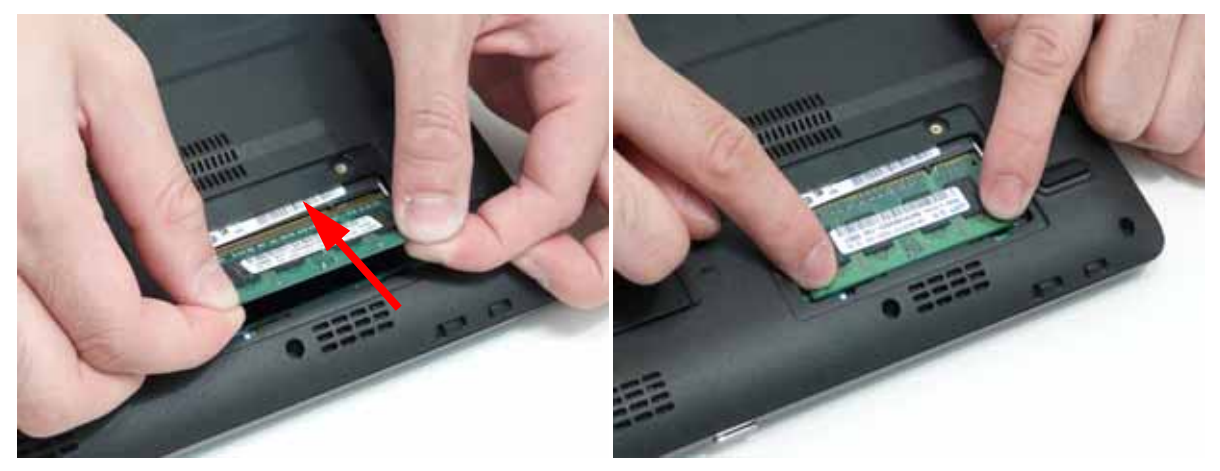

### Replacing the Hard Disk Drive Module

**1.** Attach the HDD to the carrier.

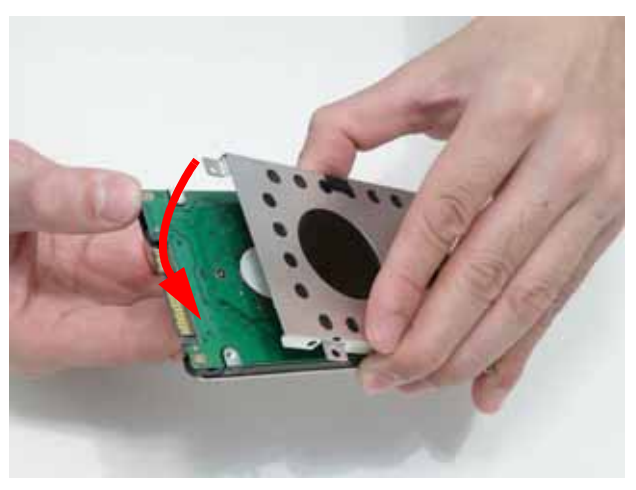

2. Replace the four screws (two each side) to secure the hard disk to the carrier.

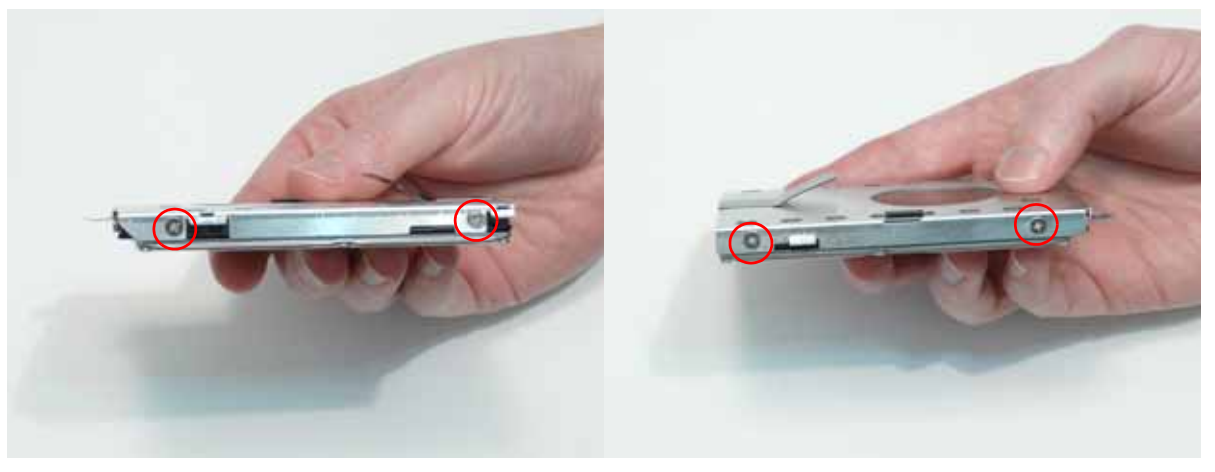

| Step        | Size | Quantity | Screw Type |
|-------------|------|----------|------------|
| HDD Carrier | M3*3 | 4        |            |

3. Place the hard disk drive module into the bay.

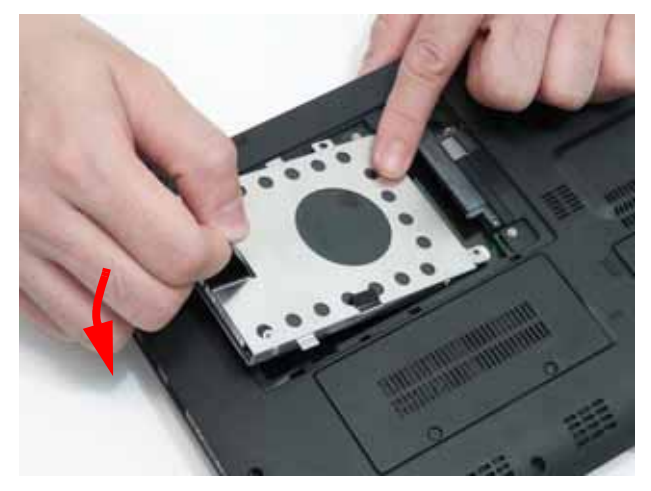

NOTE: To prevent damage to the device, avoid pressing down on it or placing heavy objects on top of it.

4. Slide the HDD in the direction of the arrow to connect the HDD to the interface connector.

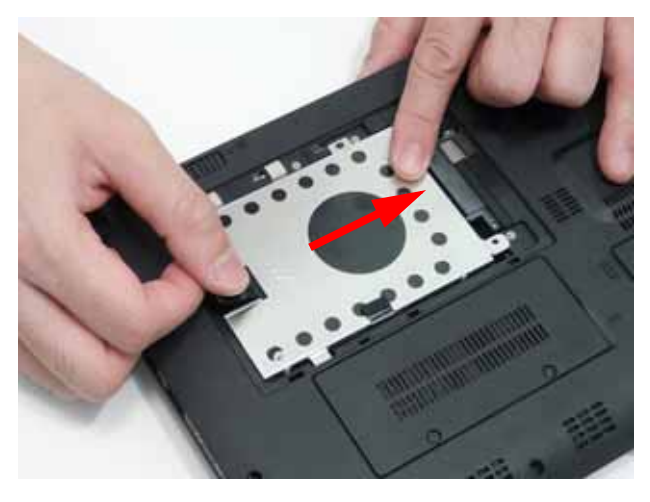

5. Replace the single screw to secure the HDD Module in place.

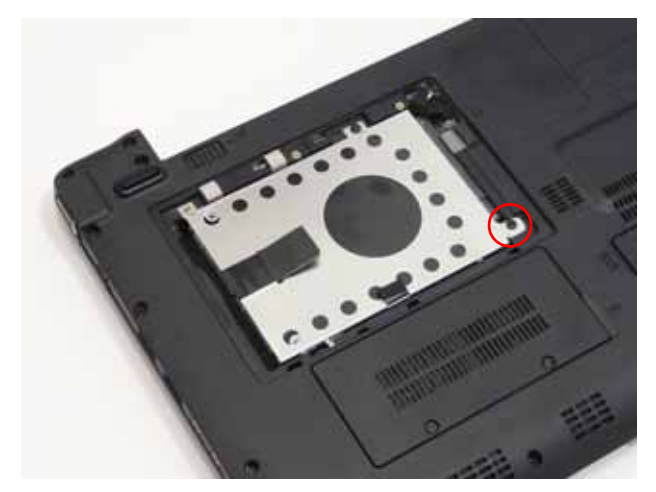

| Step       | Size | Quantity | Screw Type |
|------------|------|----------|------------|
| HDD Module | M2*3 | 1        | A          |

# Replacing the Lower Covers

1. Insert the HDD cover into the Lower Cover.

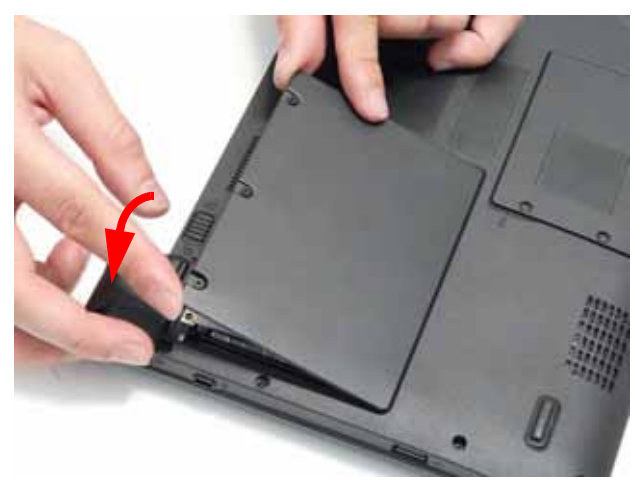

2. Insert the Memory cover into the Lower Cover.

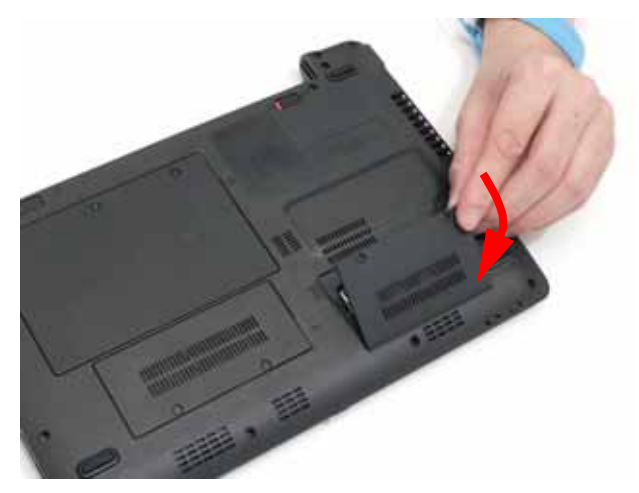

**3.** Insert the 3G cover into the Lower Cover.

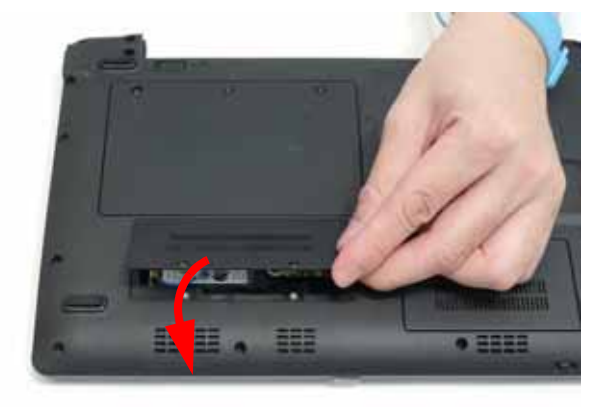

4. Tighten the seven captive screws in the HDD, Memory, and 3G Covers.

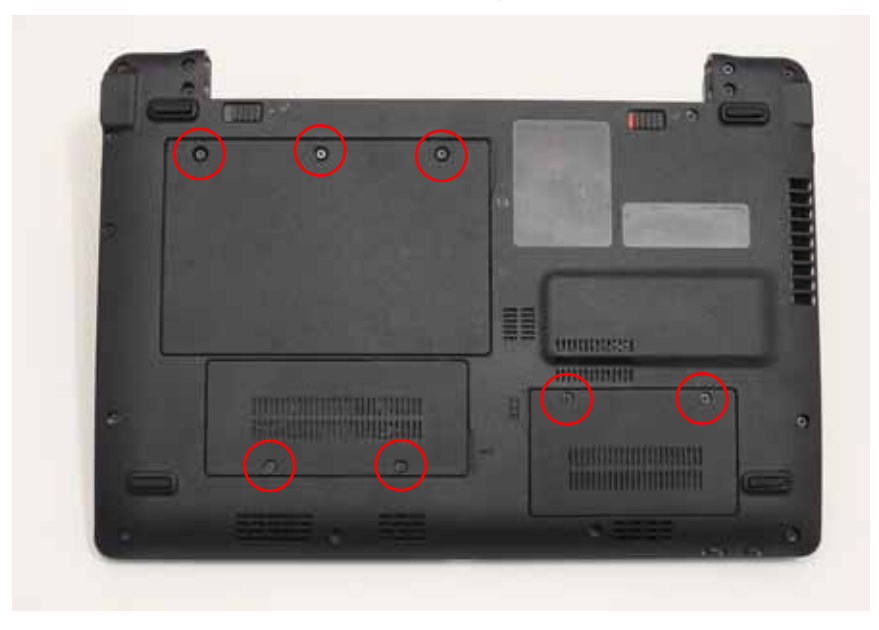

# Replacing the Battery Pack

- 1. Turn the computer over.
- 2. Slide the battery lock/unlock latch to the unlock position.

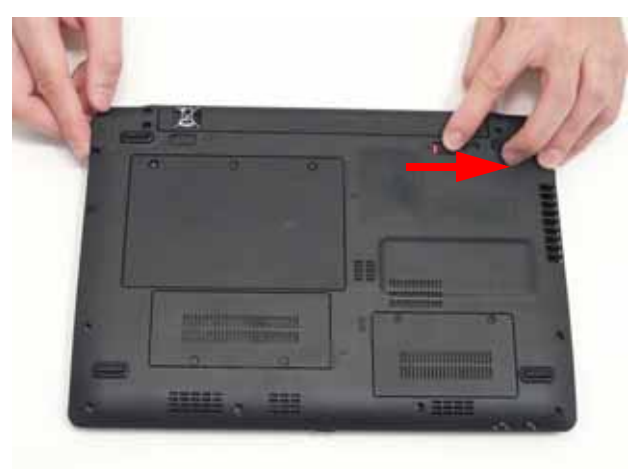

3. Slide and hold the battery release latch to the release position (1), then slide the battery pack into the main unit (2).

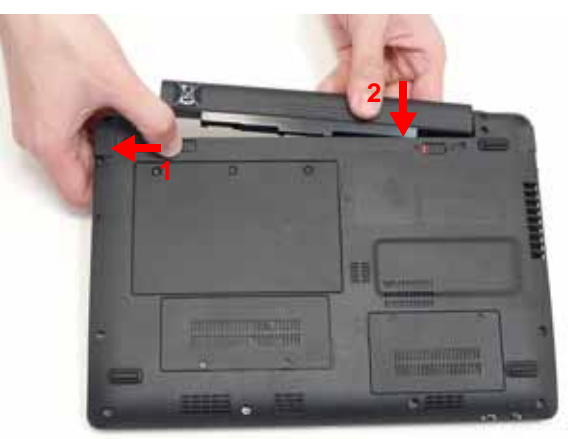

4. Slide the battery lock/unlock latch to the lock position.

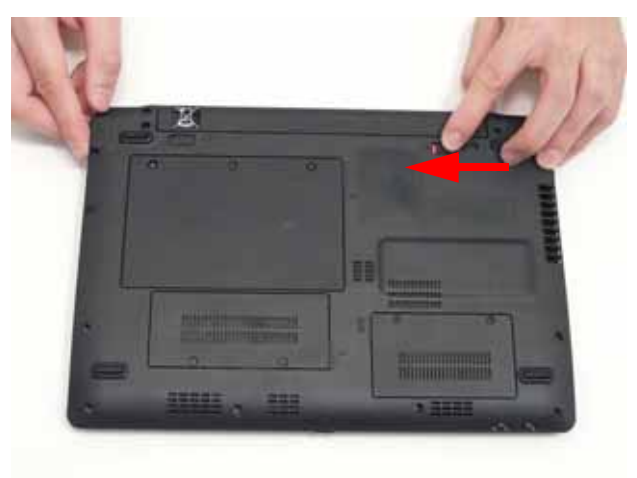

# Troubleshooting

# **Common Problems**

Use the following procedure as a guide for computer problems.

- **NOTE:** The diagnostic tests are intended to test only Acer products. Non-Acer products, prototype cards, or modified options can give false errors and invalid system responses.
- 1. Obtain the failing symptoms in as much detail as possible.
- 2. Verify the symptoms by attempting to re-create the failure by running the diagnostic test or by repeating the same operation.
- 3. Use the following table with the verified symptom to determine which page to go to.

| Symptoms (Verified)         | Go To    |
|-----------------------------|----------|
| Power On Issue              | Page 126 |
| No Display Issue            | Page 127 |
| LCD Failure                 | Page 129 |
| Internal Keyboard Failure   | Page 130 |
| TouchPad Failure            | Page 131 |
| Internal Speaker Failure    | Page 132 |
| Internal Microphone Failure | Page 133 |
| USB Failure                 | Page 135 |
| Other Function Failure      | Page 135 |

**4.** If the Issue is still not resolved, see "Online Support Information" on page 165.

#### Power On Issue

If the system doesn't power on, perform the following actions one at a time to correct the problem. Do not replace non-defective FRUs:

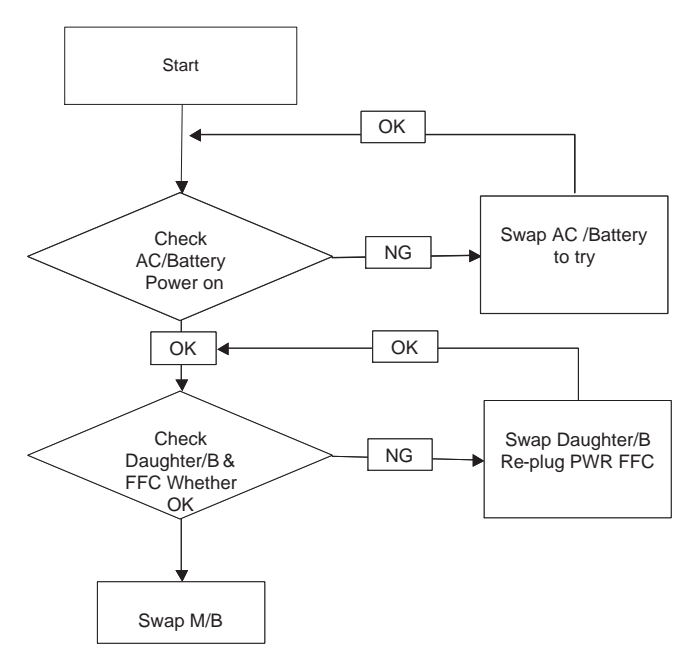

#### Computer Shuts down Intermittently

If the system powers off at intervals, perform the following actions one at a time to correct the problem.

- 1. Check the power cable is properly connected to the computer and the electrical outlet.
- 2. Remove any extension cables between the computer and the outlet.
- **3.** Remove any surge protectors between the computer and the electrical outlet. Plug the computer directly into a known good electrical outlet.
- 4. Remove all external and non-essential hardware connected to the computer that are not necessary to boot the computer to the failure point.
- 5. Remove any recently installed software.
- 6. If the Issue is still not resolved, see "Online Support Information" on page 165.

#### No Display Issue

If the **Display** doesn't work, perform the following actions one at a time to correct the problem. Do not replace non-defective FRUs:

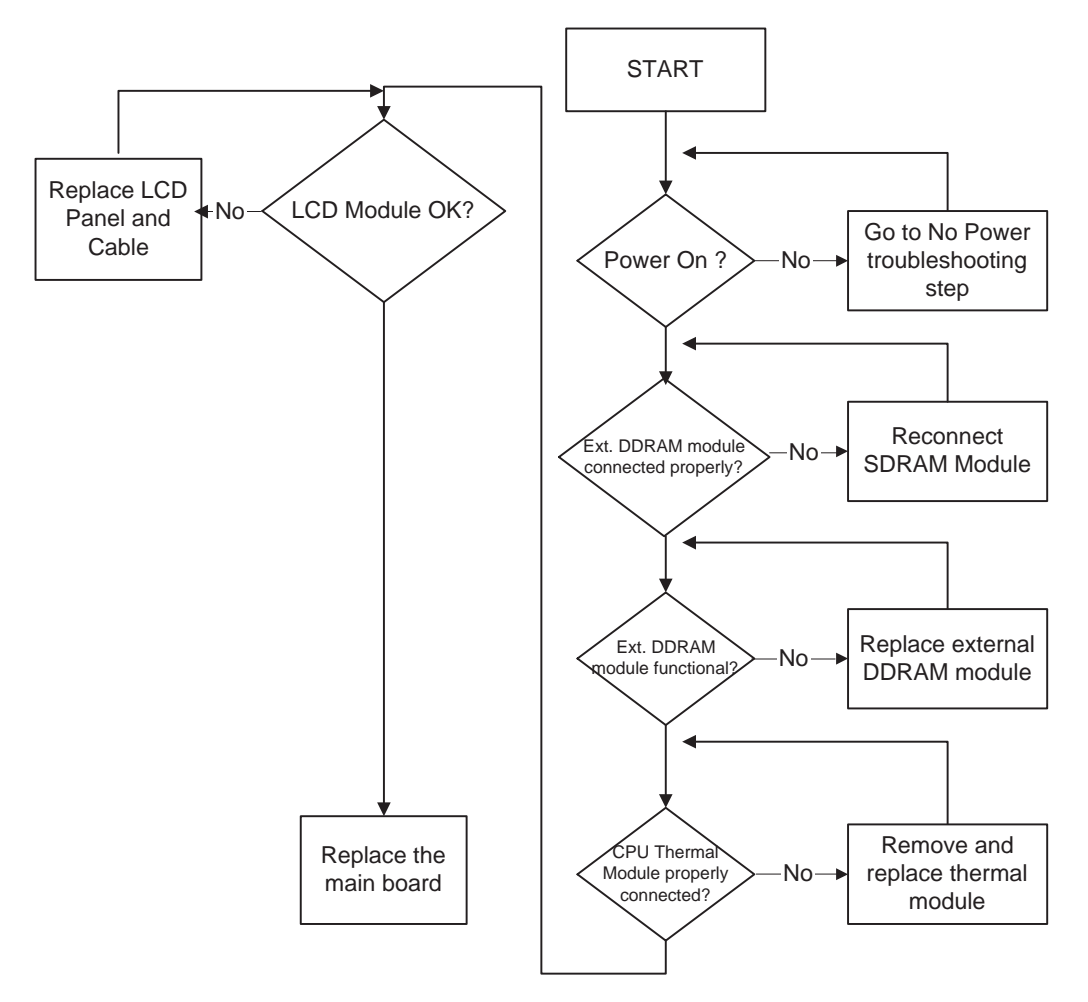

#### No POST or Video

If the POST or video doesn't display, perform the following actions one at a time to correct the problem.

- Make sure that the internal display is selected. On this notebook model, switching between the internal display and the external display is done by pressing Fn+F5. Reference Product pages for specific model procedures.
- 2. Make sure the computer has power by checking at least one of the following occurs:
  - Fans start up
  - Status LEDs light up

If there is no power, see "Power On Issue" on page 126.

- 3. Drain any stored power by removing the power cable and battery and holding down the power button for 10 seconds. Reconnect the power and reboot the computer.
- Connect an external monitor to the computer and switch between the internal display and the external display is by pressing Fn+F5 (on this model).

If the POST or video appears on the external display, see "LCD Failure" on page 129.

5. Disconnect power and all external devices including port replicators or docking stations. Remove any memory cards and CD/DVD discs. Restart the computer.

If the computer boots correctly, add the devices one by one until the failure point is discovered.

- 6. Reseat the memory modules.
- 7. Remove the drives (see "Disassembly Process" on page 34).
- 8. If the Issue is still not resolved, see "Online Support Information" on page 165.

#### Abnormal Video Display

If video displays abnormally, perform the following actions one at a time to correct the problem.

- **1.** Reboot the computer.
- 2. If permanent vertical/horizontal lines or dark spots display in the same location, the LCD is faulty and should be replaced. See "Disassembly Process" on page 34.
- 3. If extensive pixel damage is present (different colored spots in the same locations on the screen), the LCD is faulty and should be replaced. See "Disassembly Process" on page 34.
- Adjust the brightness to its highest level. See the User Manual for instructions on adjusting settings.
  NOTE: Ensure that the computer is not running on battery alone as this may reduce display brightness.

If the display is too dim at the highest brightness setting, the LCD is faulty and should be replaced. See "Disassembly Process" on page 34.

- 5. Check the display resolution is correctly configured:
  - a. Minimize or close all Windows.
  - **b.** If display size is only abnormal in an application, check the view settings and control/mouse wheel zoom feature in the application.
  - c. If desktop display resolution is not normal, right-click on the desktop and select Personalize→ Display Settings.
  - d. Click and drag the Resolution slider to the desired resolution.
  - e. Click Apply and check the display. Readjust if necessary.
- 6. Roll back the video driver to the previous version if updated.
- 7. Remove and reinstall the video driver.
- 8. Check the Device Manager to determine that:
  - The device is properly installed. There are no red Xs or yellow exclamation marks.
  - There are no device conflicts.
  - No hardware is listed under Other Devices.
- 9. If the Issue is still not resolved, see "Online Support Information" on page 165.
- 10. Run the Windows Memory Diagnostic from the operating system DVD and follow the onscreen prompts.
- **11.** If the Issue is still not resolved, see "Online Support Information" on page 165.

#### Random Loss of BIOS Settings

If the computer is experiencing intermittent loss of BIOS information, perform the following actions one at a time to correct the problem.

- 1. If the computer is more than one year old, replace the CMOS battery.
- 2. Run a complete virus scan using up-to-date software to ensure the computer is virus free.
- **3.** If the computer is experiencing HDD or ODD BIOS information loss, disconnect and reconnect the power and data cables between devices.

If the BIOS settings are still lost, replace the cables.

- 4. If HDD information is missing from the BIOS, the drive may be defective and should be replaced.
- 5. Replace the Motherboard.

6. If the Issue is still not resolved, see "Online Support Information" on page 165.

# LCD Failure

If the **LCD** fails, perform the following actions one at a time to correct the problem. Do not replace nondefective FRUs:

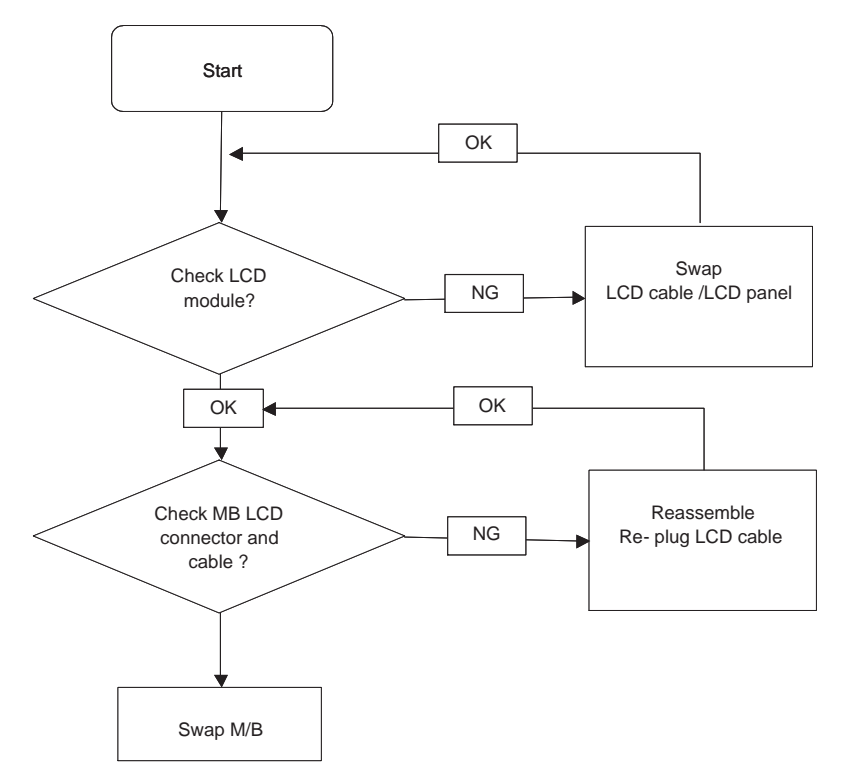

# Built-In Keyboard Failure

If the built-in **Keyboard** fails, perform the following actions one at a time to correct the problem. Do not replace non-defective FRUs:

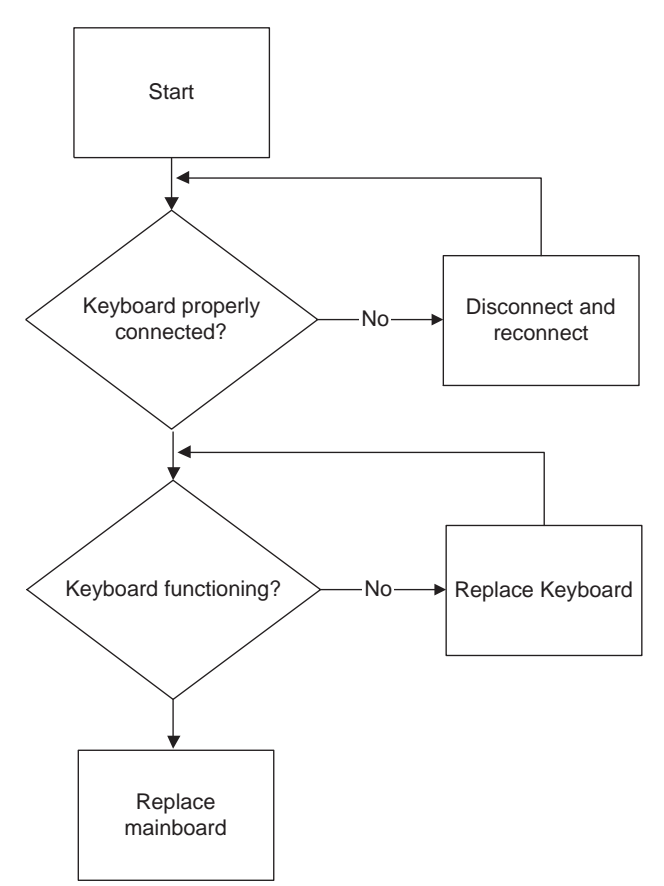

### TouchPad Failure

If the **TouchPad** doesn't work, perform the following actions one at a time to correct the problem. Do not replace non-defective FRUs:

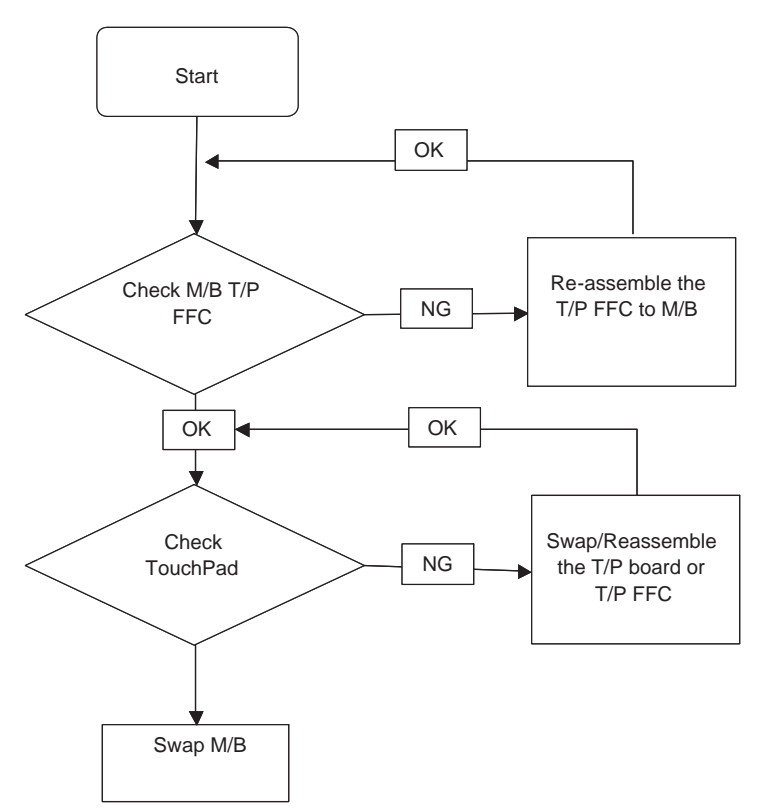

### Internal Speaker Failure

If the internal **Speakers** fail, perform the following actions one at a time to correct the problem. Do not replace non-defective FRUs:

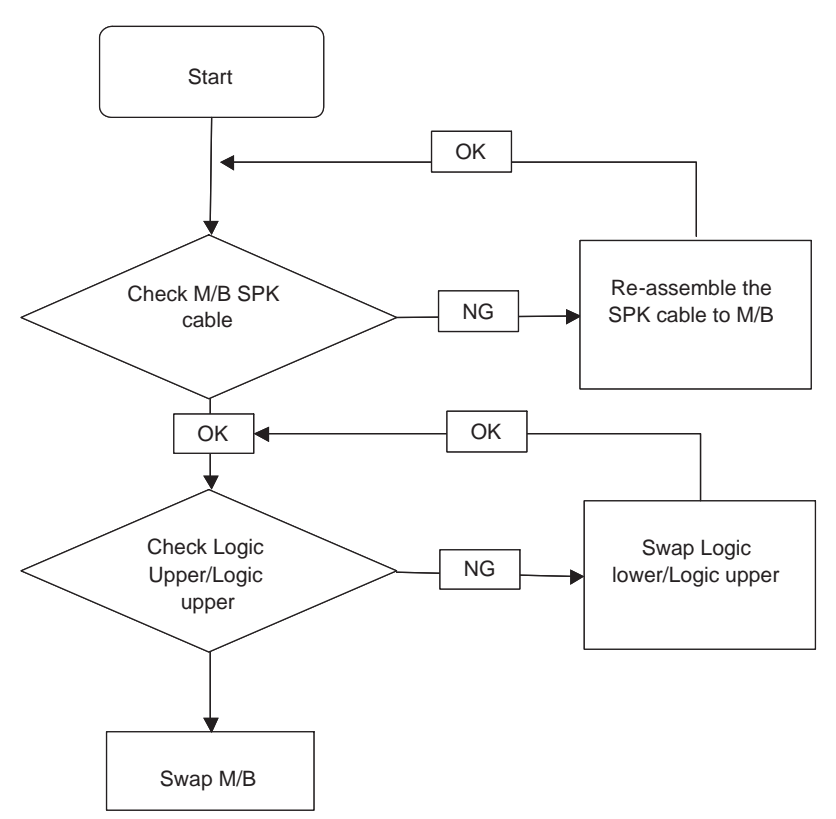

#### Sound Problems

If sound problems are experienced, perform the following actions one at a time to correct the problem.

- 1. Reboot the computer.
- 2. Navigate to Start→ Control Panel→ System and Maintenance→ System→ Device Manager. Check the Device Manager to determine that:
  - The device is properly installed.
  - There are no red Xs or yellow exclamation marks.
  - There are no device conflicts.
  - No hardware is listed under Other Devices.
- 3. Roll back the audio driver to the previous version, if updated recently.
- 4. Remove and reinstall the audio driver.
- 5. Ensure that all volume controls are set mid range:
  - a. Click the volume icon on the taskbar and drag the slider to 50. Ensure that the volume is not muted.
  - **b.** Click Mixer to verify that other audio applications are set to 50 and not muted.
- Navigate to Start → Control Panel → Hardware and Sound → Sound. Ensure that Speakers are selected as the default audio device (green check mark).
  NOTE: If Speakers does not show, right-click on the Playback tab and select Show Disabled Devices (clear by default).
- 7. Select Speakers and click **Configure** to start **Speaker Setup**. Follow the onscreen prompts to configure the speakers.

- 8. Remove and recently installed hardware or software.
- **9.** Restore system and file settings from a known good date using **System Restore**.
  - If the issue is not fixed, repeat the preceding steps and select an earlier time and date.
- 10. Reinstall the Operating System.
- **11.** If the Issue is still not resolved, see "Online Support Information" on page 165.

#### Internal Microphone Failure

If the internal **Microphone** fails, perform the following actions one at a time to correct the problem. Do not replace non-defective FRUs:

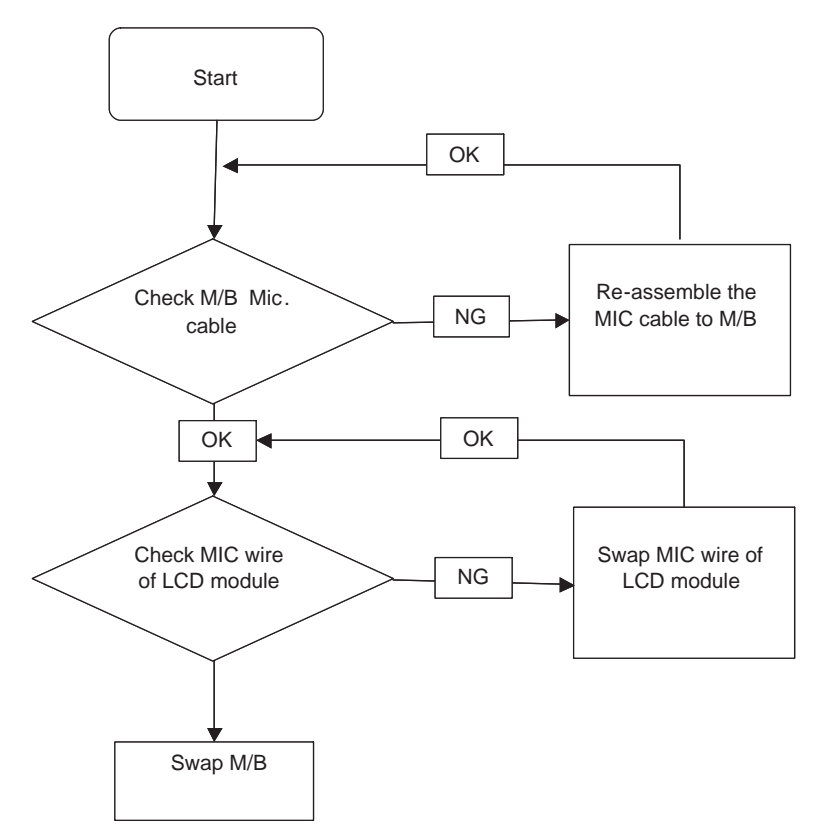

#### Microphone Problems

If internal or external **Microphones** do no operate correctly, perform the following actions one at a time to correct the problem.

- Check that the microphone is enabled. Navigate to Start → Control Panel → Hardware and Sound → Sound and select the Recording tab.
- 2. Right-click on the Recording tab and select Show Disabled Devices (clear by default).
- 3. The microphone appears on the **Recording** tab.
- 4. Right-click on the microphone and select **Enable**.
- 5. Select the microphone then click **Properties**. Select the Levels tab.
- 6. Increase the volume to the maximum setting and click OK.
- 7. Test the microphone hardware:
  - a. Select the microphone and click Configure.
  - b. Select Set up microphone.

- c. Select the microphone type from the list and click Next.
- **d.** Follow the onscreen prompts to complete the test.
- 8. If the Issue is still not resolved, see "Online Support Information" on page 165.

# HDD Not Operating Correctly

If the HDD does not operate correctly, perform the following actions one at a time to correct the problem.

- 1. Disconnect all external devices.
- 2. Run a complete virus scan using up-to-date software to ensure the computer is virus free.
- 3. Run the Windows Vista Startup Repair Utility:
  - a. insert the Windows Vista Operating System DVD in the ODD and restart the computer.
  - b. When prompted, press any key to start to the operating system DVD.
  - c. The Install Windows screen displays. Click Next.
  - d. Select Repair your computer.
  - e. The System Recovery Options screen displays. Click Next.
  - f. Select the appropriate operating system, and click Next.

NOTE: Click Load Drivers if controller drives are required.

- g. Select Startup Repair.
- h. Startup Repair attempts to locate and resolve issues with the computer.
- i. When complete, click Finish.

If an issue is discovered, follow the onscreen information to resolve the problem.

- 4. Run the Windows Memory Diagnostic Tool. For more information see Windows Help and Support.
- 5. Restart the computer and press F2 to enter the BIOS Utility. Check the BIOS settings are correct and that CD/DVD drive is set as the first boot device on the Boot menu.
- 6. Ensure all cables and jumpers on the HDD and ODD are set correctly.
- 7. Remove any recently added hardware and associated software.
- 8. Run the Windows Disk Defragmenter. For more information see Windows Help and Support.
- Run Windows Check Disk by entering chkdsk /r from a command prompt. For more information see Windows Help and Support.
- 10. Restore system and file settings from a known good date using System Restore.

If the issue is not fixed, repeat the preceding steps and select an earlier time and date.

11. Replace the HDD. See "Disassembly Process" on page 34.
### USB Failure (Right up/down side)

If the rightside **USB** port fails, perform the following actions one at a time to correct the problem. Do not replace non-defective FRUs:

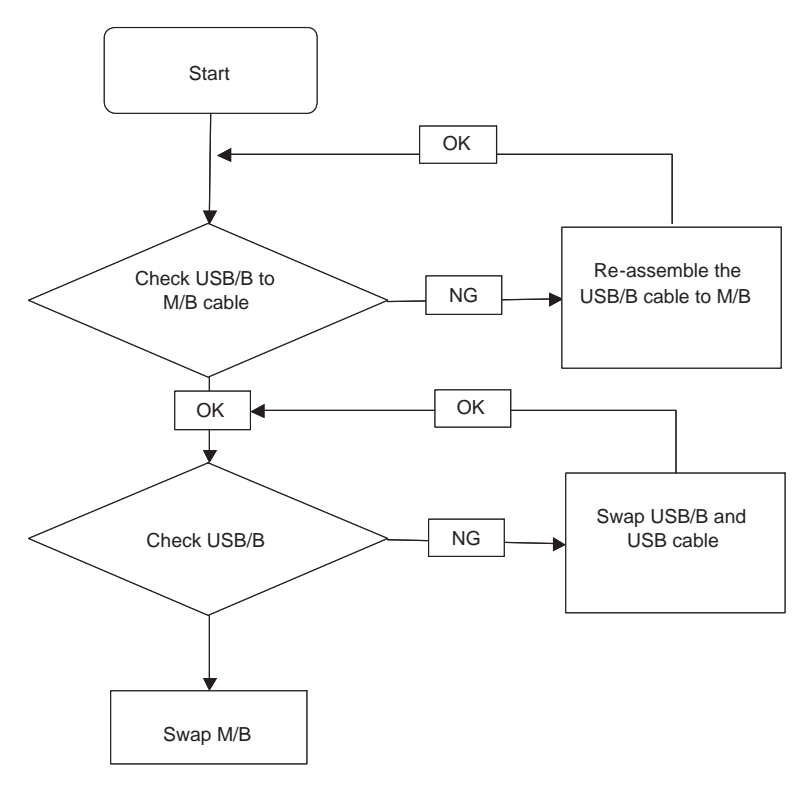

### **Other Failures**

If the VGA board, LAN Port, external MIC or Speakers, PCI Express Card, 5-in-1 Card Reader or Volume Wheel fail, perform the following general steps to correct the problem. Do not replace non-defective FRUs:

- 1. Check whether the drive is OK.
- 2. Verify that the Test Fixture is ok.
- 3. Swap the mainboard and retest.

## Intermittent Problems

Intermittent system hang problems can be caused by a variety of reasons that have nothing to do with a hardware defect, such as: cosmic radiation, electrostatic discharge, or software errors. FRU replacement should be considered only when a recurring problem exists.

When analyzing an intermittent problem, do the following:

- 1. Run the advanced diagnostic test for the system board in loop mode at least 10 times.
- 2. If no error is detected, do not replace any FRU.
- 3. If any error is detected, replace the FRU. Rerun the test to verify that there are no more errors.

## **Undetermined Problems**

The diagnostic problems does not identify which adapter or device failed, which installed devices are incorrect, whether a short circuit is suspected, or whether the system is inoperative.

Follow these procedures to isolate the failing FRU (do not isolate non-defective FRU).

NOTE: Verify that all attached devices are supported by the computer.

- **NOTE:** Verify that the power supply being used at the time of the failure is operating correctly. (See "Power On Issue" on page 126):
- 1. Power-off the computer.
- 2. Visually check them for damage. If any problems are found, replace the FRU.
- 3. Remove or disconnect all of the following devices:
  - Non-Acer devices
  - Printer, mouse, and other external devices
  - Battery pack
  - Hard disk drive
  - DIMM
  - CD-ROM/Diskette drive Module
  - PC Cards
- 4. Power-on the computer.
- 5. Determine if the problem has changed.
- 6. If the problem does not recur, reconnect the removed devices one at a time until you find the failing FRU.
- 7. If the problem remains, replace the following FRU one at a time. Do not replace a non-defective FRU:
  - System board
  - LCD assembly

## POST Code Reference Tables

These tables describe the POST codes and components of the POST process.

| Code | Beeps   | POST Routine Description                                  |
|------|---------|-----------------------------------------------------------|
| 02h  |         | Verify Real Mode                                          |
| 03h  |         | Disable Non-Maskable Interrupt (NMI)                      |
| 04h  |         | Get CPU type                                              |
| 06h  |         | Initialize system hardware                                |
| 08h  |         | Initialize chipset with initial POST                      |
| 09h  |         | Set IN POST flag                                          |
| 0Ah  |         | Initialize CPU registers                                  |
| 0Bh  |         | Enable CPU cache                                          |
| 0Ch  |         | Initialize caches to initial POST va                      |
| 0Eh  |         | Initialize I/O component                                  |
| 0Fh  |         | Initialize the local bus IDE                              |
| 10h  |         | Initialize Power Management                               |
| 11h  |         | Load alternate registers with initial POST values         |
| 12h  |         | Restore CPU control word during warm boot                 |
| 13h  |         | Initialize PCI Bus Mastering devices                      |
| 14h  |         | Initialize keyboard controller                            |
| 16h  | 1-2-2-3 | BIOS ROM checksum                                         |
| 17h  |         | Initialize cache before memory autosize                   |
| 18h  |         | 8254 timer initialization                                 |
| 1Ah  |         | 8237 DMA controller initialization                        |
| 1Ch  |         | Reset Programmable Interrupt Controller                   |
| 20h  | 1-3-1-1 | Test DRAM refresh                                         |
| 22h  | 1-3-1-3 | Test 8742 Keyboard Controller                             |
| 24h  |         | Set ES segment register to 4 GB                           |
| 26h  |         | Enable A20 line                                           |
| 28h  |         | Autosize DRAM                                             |
| 29h  |         | Initialize POST Memory Manager                            |
| 2Ah  |         | Clear 512 KB base RAM                                     |
| 2Ch  | 1-3-4-1 | RAM failure on address line xxxx*                         |
| 2Eh  | 1-3-4-3 | RAM failure on data bits xxxx* of low byte of memory bus  |
| 2Fh  |         | Enable cache before system BIOS shadow                    |
| 30h  | 1-4-1-1 | RAM failure on data bits xxxx* of high byte of memory bus |
| 32h  |         | Test CPU bus-clock frequency                              |
| 33h  |         | Initialize Phoenix Dispatch Manager                       |
| 36h  |         | Warm start shut down                                      |
| 38h  |         | Shadow system BIOS ROM                                    |
| 3Ah  |         | Autosize cache                                            |
| 3Ch  |         | Advanced configuration of chipset registers               |
| 3Dh  |         | Load alternate registers with CMOS values                 |
| 42h  |         | Initialize interrupt vectors                              |

| Code | Beeps   | POST Routine Description                             |
|------|---------|------------------------------------------------------|
| 45h  |         | POST device initialization                           |
| 46h  |         | Check ROM copyright notice                           |
| 48h  | 2-1-2-3 | Check video configuration against CMOS               |
| 49h  |         | Initialize PCI bus and devices                       |
| 4Ah  |         | Initialize all video adapters in system              |
| 4Bh  |         | QuietBoot start (optional)                           |
| 4Ch  |         | Shadow video BIOS ROM                                |
| 4Eh  |         | Display BIOS copyright notice                        |
| 50h  |         | Display CPU type and speed                           |
| 51h  |         | Initialize EISA board                                |
| 52h  |         | Test keyboard                                        |
| 54h  |         | Set key click if enabled                             |
| 58h  | 2-2-3-1 | Test for unexpected interrupts                       |
| 59h  |         | Initialize POST display service                      |
| 5Ah  |         | Display prompt "Press F2 to enter SETUP"             |
| 5Bh  |         | Disable CPU cache                                    |
| 5Ch  |         | Test RAM between 512 and 640 KB                      |
| 60h  |         | Test extended memory                                 |
| 62h  |         | Test extended memory address lines                   |
| 64h  |         | Jump to UserPatch1                                   |
| 66h  |         | Configure advanced cache registers                   |
| 67h  |         | Initialize Multi Processor APIC                      |
| 68h  |         | Enable external and CPU caches                       |
| 69h  |         | Setup System Management Mode (SMM) area              |
| 6Ah  |         | Display external L2 cache size                       |
| 6Bh  |         | Load custom defaults (optional)                      |
| 6Ch  |         | Display shadow-area message                          |
| 6Eh  |         | Display possible high address for UMB recovery       |
| 70h  |         | Display error messages                               |
| 72h  |         | Check for configuration errors                       |
| 76h  |         | Check for keyboard errors                            |
| 7Ch  |         | Set up hardware interrupt vectors                    |
| 7Eh  |         | Initialize coprocessor if present                    |
| 80h  |         | Disable onboard Super I/O ports and IRQs             |
| 81h  |         | Late POST device initialization                      |
| 82h  |         | Detect and install external RS232 ports              |
| 83h  |         | Configure non-MCD IDE controllers                    |
| 84h  |         | Detect and install external parallel ports           |
| 85h  |         | Initialize PC-compatible PnP ISA devices             |
| 86h  |         | Re-initialize onboard I/O ports.                     |
| 87h  |         | Configure Motheboard Configurable Devices (optional) |
| 88h  |         | Initialize BIOS Data Area                            |
| 89h  |         | Enable Non-Maskable Interrupts (NMIs)                |

| Code | Beeps | POST Routine Description                                              |
|------|-------|-----------------------------------------------------------------------|
| 8Ah  |       | Initialize Extended BIOS Data Area                                    |
| 8Bh  |       | Test and initialize PS/2 mouse                                        |
| 8Ch  |       | Initialize floppy controller                                          |
| 8Fh  |       | Determine number of ATA drives (optional)                             |
| 90h  |       | Initialize hard-disk controllers                                      |
| 91h  |       | Initialize local-bus hard-disk controllers                            |
| 92h  |       | Jump to UserPatch2                                                    |
| 93h  |       | Build MPTABLE for multi-processor boards                              |
| 95h  |       | Install CD ROM for boot                                               |
| 96h  |       | Clear huge ES segment register                                        |
| 97h  |       | Fixup Multi Processor table                                           |
| 98h  | 1-2   | Search for option ROMs. One long, two short beeps on checksum failure |
| 99h  |       | Check for SMART Drive (optional)                                      |
| 9Ah  |       | Shadow option ROMs                                                    |
| 9Ch  |       | Set up Power Management                                               |
| 9Dh  |       | Initialize security engine (optional)                                 |
| 9Eh  |       | Enable hardware interrupts                                            |
| 9Fh  |       | Determine number of ATA and SCSI drives                               |
| A0h  |       | Set time of day                                                       |
| A2h  |       | Check key lock                                                        |
| A4h  |       | Initialize Typematic rate                                             |
| A8h  |       | Erase F2 prompt                                                       |
| AAh  |       | Scan for F2 key stroke                                                |
| ACh  |       | Enter SETUP                                                           |
| AEh  |       | Clear Boot flag                                                       |
| B0h  |       | Check for errors                                                      |
| B2h  |       | POST done - prepare to boot operating system                          |
| B4h  | 1     | One short beep before boot                                            |
| B5h  |       | Terminate QuietBoot (optional)                                        |
| B6h  |       | Check password (optional)                                             |
| B9h  |       | Prepare Boot                                                          |
| BAh  |       | Initialize DMI parameters                                             |
| BBh  |       | Initialize PnP Option ROMs                                            |
| BCh  |       | Clear parity checkers                                                 |
| BDh  |       | Display MultiBoot menu                                                |
| BEh  |       | Clear screen (optional)                                               |
| BFh  |       | Check virus and backup reminders                                      |
| C0h  |       | Try to boot with INT 19                                               |
| C1h  |       | Initialize POST Error Manager (PEM)                                   |
| C2h  |       | Initialize error logging                                              |
| C3h  |       | Initialize error display function                                     |
| C4h  |       | Initialize system error handler                                       |
| C5h  |       | PnPnd dual CMOS (optional)                                            |

| Code | Beeps | POST Routine Description               |  |
|------|-------|----------------------------------------|--|
| C6h  |       | Initialize notebook docking (optional) |  |
| C7h  |       | Initialize notebook docking late       |  |
| C8h  |       | Force check (optional)                 |  |
| C9h  |       | Extended checksum (optional)           |  |
| D2h  |       | Unknown interrupt                      |  |

| Code | Beeps | For Boot Block in Flash ROM       |
|------|-------|-----------------------------------|
| E0h  |       | Initialize the chipset            |
| E1h  |       | Initialize the bridge             |
| E2h  |       | Initialize the CPU                |
| E3h  |       | Initialize system timer           |
| E4h  |       | Initialize system I/O             |
| E5h  |       | Check force recovery boot         |
| E6h  |       | Checksum BIOS ROM                 |
| E7h  |       | Go to BIOS                        |
| E8h  |       | Set Huge Segment                  |
| E9h  |       | Initialize Multi Processor        |
| EAh  |       | Initialize OEM special code       |
| EBh  |       | Initialize PIC and DMA            |
| ECh  |       | Initialize Memory type            |
| EDh  |       | Initialize Memory size            |
| EEh  |       | Shadow Boot Block                 |
| EFh  |       | System memory test                |
| F0h  |       | Initialize interrupt vectors      |
| F1h  |       | Initialize Run Time Clock         |
| F2h  |       | Initialize video                  |
| F3h  |       | Initialize System Management Mode |
| F4h  | 1     | Output one beep before boot       |
| F5h  |       | Boot to Mini DOS                  |
| F6h  |       | Clear Huge Segment                |
| F7h  |       | Boot to Full DOS                  |

\* If the BIOS detects error 2C, 2E, or 30 (base 512K RAM error), it displays an additional word-bitmap (xxxx) indicating the address line or bits that failed. For example, "2C 0002" means address line 1 (bit one set) has failed. "2E 1020" means data bits 12 and 5 (bits 12 and 5 set) have failed in the lower 16 bits. Note that error 30 cannot occur on 386SX systems because they have a 16 rather than 32-bit bus. The BIOS also sends the bitmap to the port-80 LED display. It first displays the check point code, followed by a delay, the high-order byte, another delay, and then the low-order byte of the error. It repeats this sequence continuously.

# Jumper and Connector Locations

## Top View

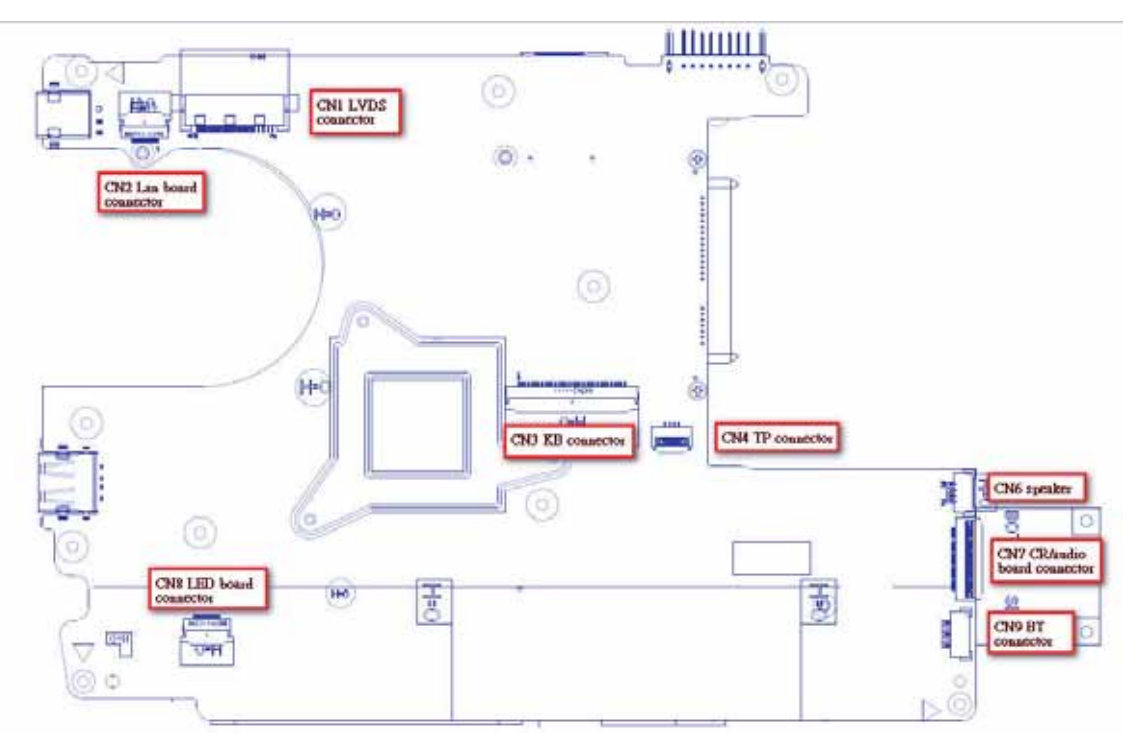

| Item | Description        | ltem | Description         |
|------|--------------------|------|---------------------|
| CN1  | LVDS connector     | CN6  | Speaker connector   |
| CN2  | LAN connector      | CN7  | I/O Board Connector |
| CN3  | Keyboard connector | CN8  | LED board connector |
| CN4  | Touchpad connector | CN9  | Bluetooth connector |

# **Bottom View**

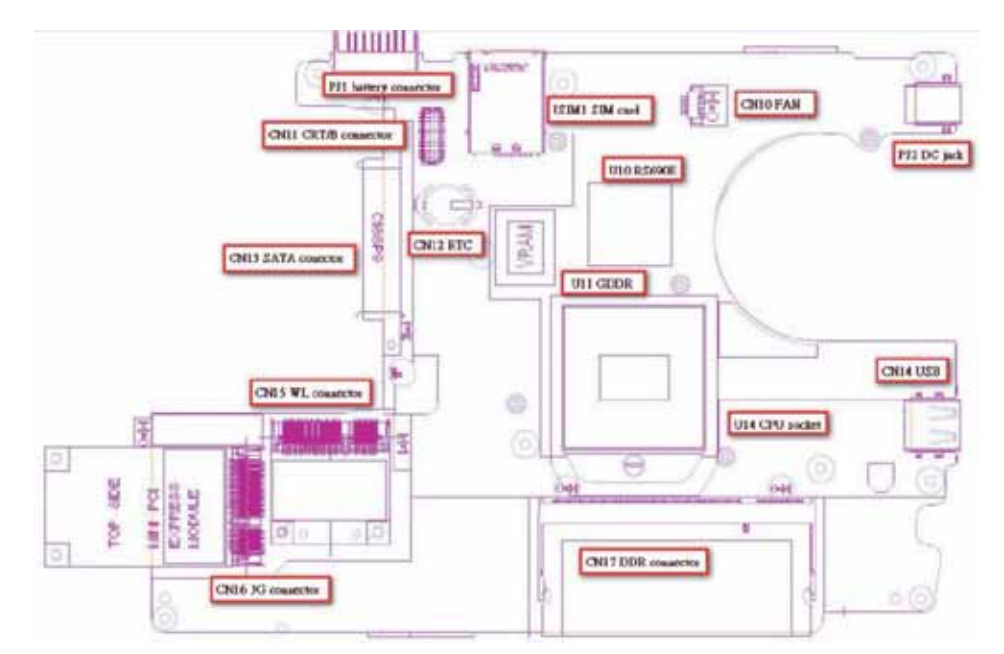

| ltem | Description           | ltem  | Description        |
|------|-----------------------|-------|--------------------|
| CN10 | FAN                   | CN17  | DDR Connector      |
| CN11 | CRT/B Connector       | PJ1   | Battery connector  |
| CN12 | RTC Battery Connector | PJ2   | DC-in              |
| CN13 | SATA Connector        | JSIM1 | SIM card connector |
| CN14 | USB                   | U10   | RS690E             |
| CN15 | WL Connector          | U15   | GDDR               |
| CN16 | 3G Connector          | U14   | CPU Socket         |

## **Clearing Password Check and BIOS Recovery**

This section provide you the standard operating procedures of clearing password and BIOS recovery for Aspire one. Aspire one provides one Hardware Open Gap on the main board for clearing the CMOS, and one Hotkey for enabling BIOS Recovery.

### Motherboard CMOS Discharge

Discharging the CMOS clears all user settings.

- 1. Decompose the notebook and take out the Mainboard
- 2. Locate the RTC Battery and Jumpers.

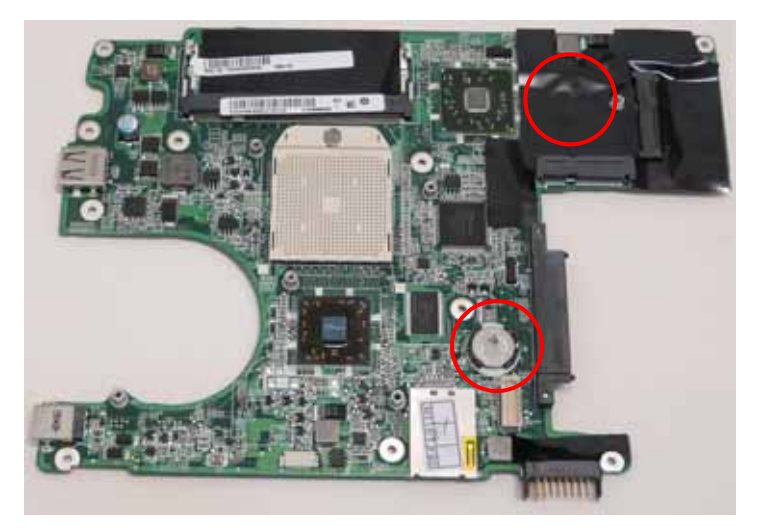

3. Disconnect the RTC battery

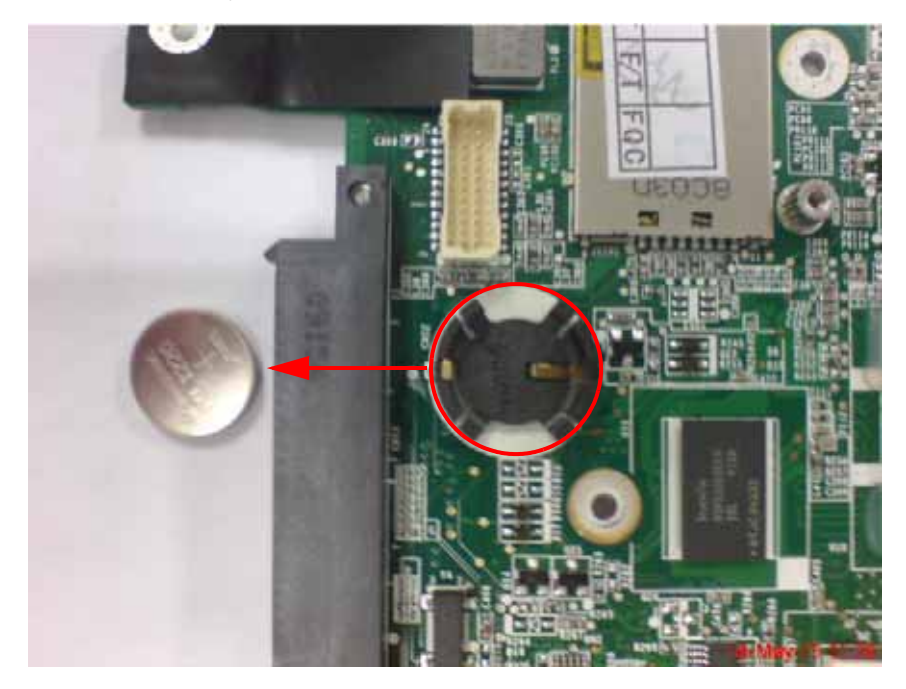

4. Peel back the Wireles LAN Card mylar and short the G2 pad.

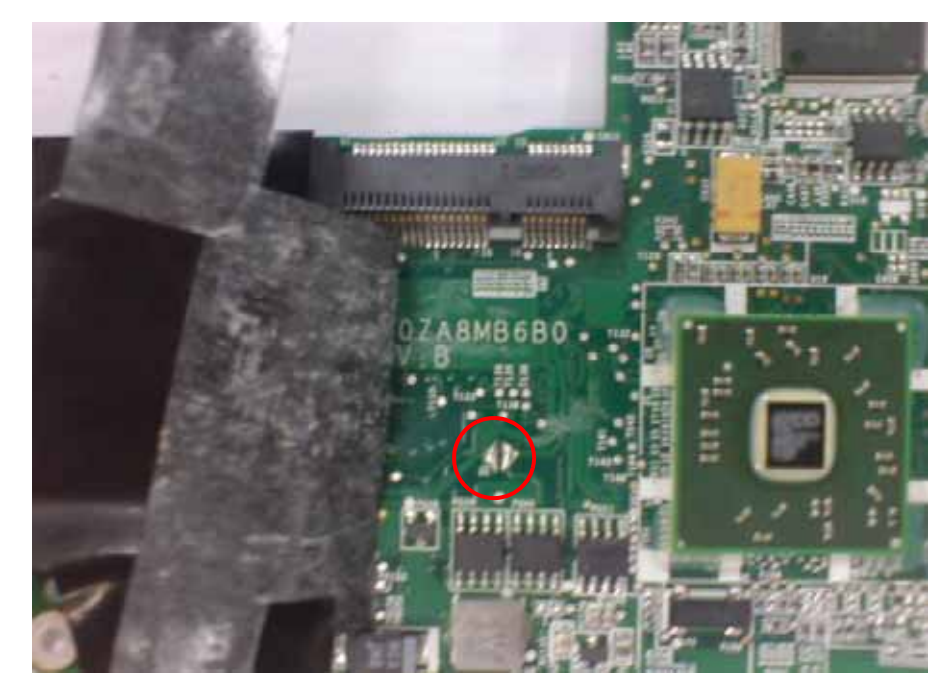

5. Reconnect the RTC battery and reassemble the unit.

### **BIOS Recovery by Crisis Disk**

#### BIOS Recovery Boot Block:

BIOS Recovery Boot Block is a special block of BIOS. It is used to boot up the system with minimum BIOS initialization. Users can enable this feature to restore the BIOS firmware to a successful one once the previous BIOS flashing process failed.

#### **BIOS Recovery Hotkey:**

The system provides a function hotkey: **Fn+Esc**, for enable BIOS Recovery process when system is powered on during BIOS POST. To use this function, it is strongly recommended to have the AC adapter and Battery present. If this function is enabled, the system will force the BIOS to enter a special BIOS block, called Boot Block.

#### Steps for BIOS Recovery by USB Flash Crisis Disk:

Before doing this, a Crisis Diskette should be prepared ready in hand. The Crisis Diskette could be made by executing the Crisis Disk program in another system with Windows XP OS.

Follow the steps below:

- 1. Plug in a blank USB disk.
- 2. Launch the *wincrisis.exe* program to create a USB Crisis Disk.
- 3. Select Create MINIDOS Crisis Disk.
- 4. Click Start to initiate the process.
- 5. Click OK to override the warning dialog.

**IMPORTANT:** The Crisis Disk program will overwrite all data on any drive that you use as a crisis disk.

Copy the *KAV60.fd* BIOS file into USB flash disk root directory.
 NOTE: Do not place any other \*.fd file in the USB flash disk root directory.

To use the Crisis USB key, do the following:

- 1. Plug USB storage into USB port.
- Press Fn + ESC button then plug in AC power.
   The Power button flashes orange once.
- Press Power button to initiate system CRISIS mode.
   When CRISIS is complete, the system auto restarts with a workable BIOS.
- 4. Update the latest version BIOS for this machine by regular BIOS flashing process.

# FRU (Field Replaceable Unit) List

This chapter gives you the FRU (Field Replaceable Unit) listing in global configurations of Gateway LT31 Series. Refer to this chapter whenever ordering for parts to repair or for RMA (Return Merchandise Authorization).

Please note that WHEN ORDERING FRU PARTS, you should check the most up-to-date information available on your regional web or channel. For whatever reasons a part number change is made, it will not be noted on the printed Service Guide. For ACER AUTHORIZED SERVICE PROVIDERS, your Acer office may have a DIFFERENT part number code from those given in the FRU list of this printed Service Guide. You MUST use the local FRU list provided by your regional Acer office to order FRU parts for repair and service of customer machines.

NOTE: To scrap or to return the defective parts, you should follow the local government ordinance or regulations on how to dispose it properly, or follow the rules set by your regional Acer office on how to return it.

# Gateway LT31 Exploded Diagrams

## Main Assembly

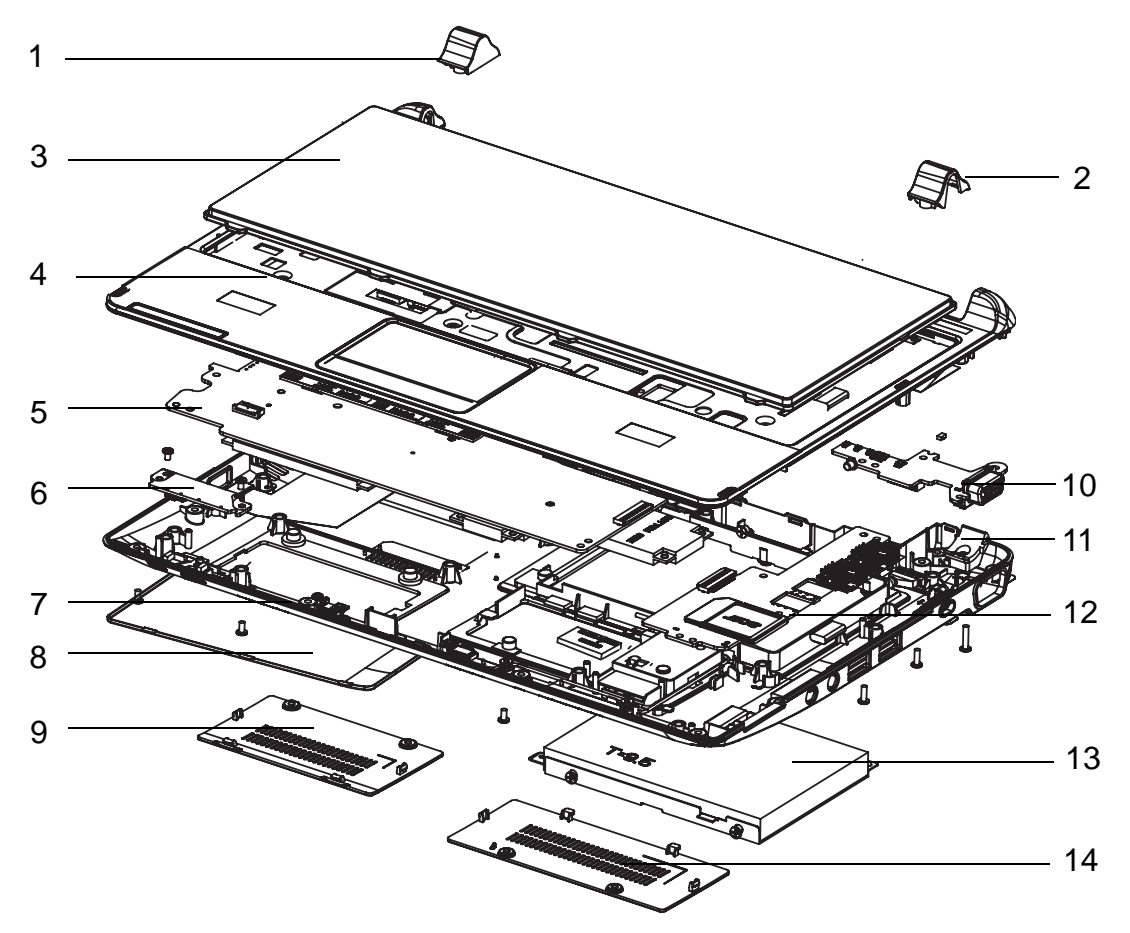

| Item | Description       | Part Number |
|------|-------------------|-------------|
| 1    | Left Hinge Cover  | N/A         |
| 2    | Right Hinge Cover | N/A         |
| 3    | Keyboard          | N/A         |
| 4    | Upper Cover       | N/A         |
| 5    | Mainboard         | N/A         |
| 6    | LED Board         | N/A         |
| 7    | Lower Cover       | N/A         |
| 8    | HDD Door          | N/A         |
| 9    | Memory Door       | N/A         |
| 10   | VGA Card          | N/A         |
| 11   | Hinge Well        | N/A         |
| 12   | I/O Board         | N/A         |
| 13   | HDD               | N/A         |
| 14   | MiniPCI Door      | N/A         |

## LCD Assembly

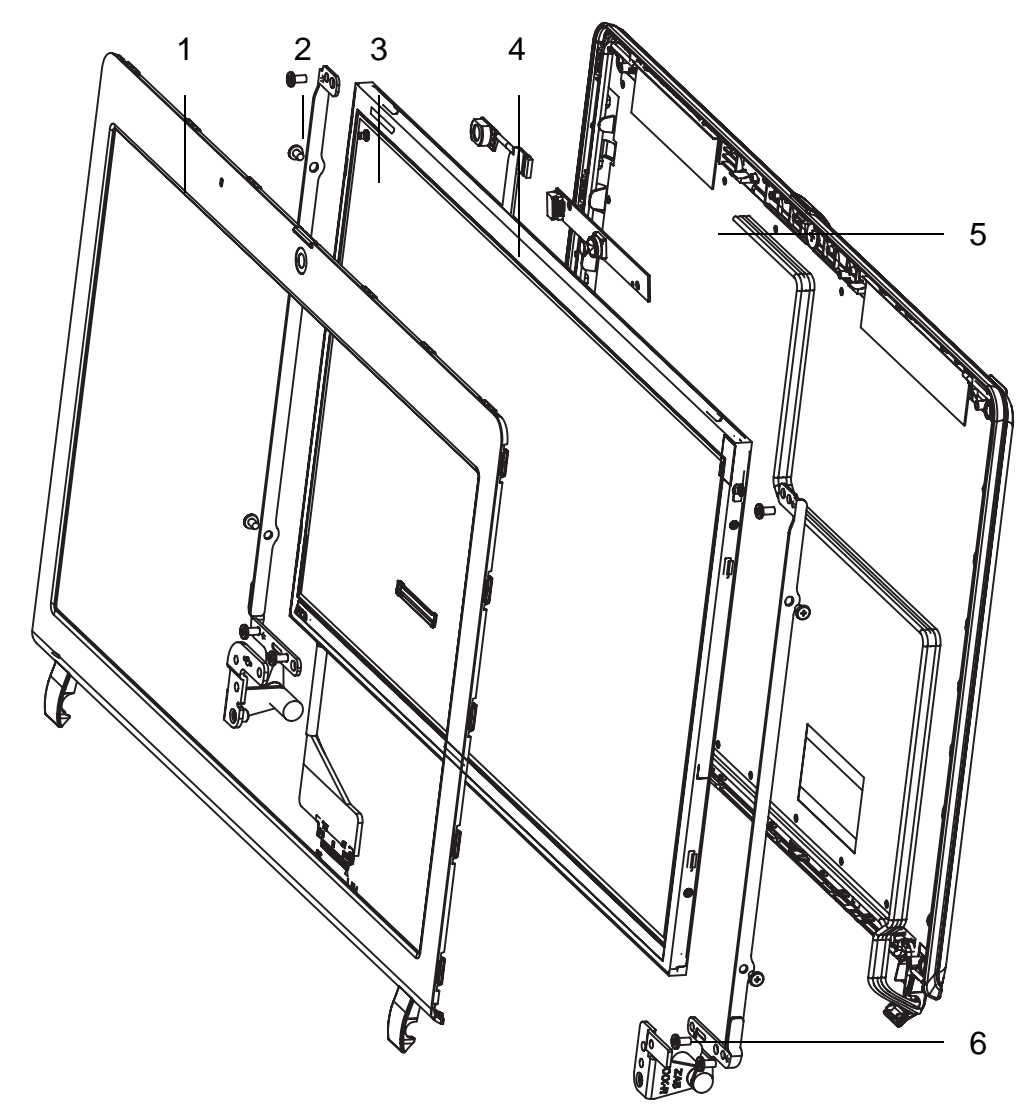

| Item | Description   | Part Number |
|------|---------------|-------------|
| 1    | LCD Bezel     | N/A         |
| 2    | LCD Bracket_L | N/A         |
| 3    | LCD Panel     | N/A         |
| 4    | Camera        | N/A         |
| 5    | LCD Cover     | N/A         |
| 6    | LCD Bracket_R | N/A         |

## Gateway LT31 Series FRU List

| CATEGORY                                                                                                    | QUANTA DESCRIPTION                      | ACER PN.     |
|----------------------------------------------------------------------------------------------------|-----------------------------------------|--------------|
| ADAPTER                                                                                                    |                                         |              |
|                                                                                                    | ZG5 ADP 19V 1.58A 30JH BA 90~264V S.P   | AP.03001.001 |
|                                                                                                    | ZG5 ADP 19V PA-1300-04AC 90~264V S.P    | AP.03003.001 |
|                                                                                                    | ZG5 ADP19V1.58A HP-A0301R3 S.P          | AP.0300A.001 |
| BATTERY                                                                                                    |                                         | I            |
|                                                                                                    | ZG8 BATT LI,UM09A71 3S1P 2.2A S.P       | BT.00307.013 |
|                                                                                                    | ZG8 BATT LI,UM09A75 3S1P 2.2A S.P       | BT.00307.014 |
|                                                                                                    | ZG8 BATT LI,UM09A41 3S1P 2.2A (B) S.P   | BT.00304.003 |
|                                                                                                    | ZG8 BATT LI,UM09B7D 3S2P 5.2A(BLACK)S.P | BT.00607.074 |
|                                                                                                    | ZG8 BATT LI,UM09B7C 3S2P 5.2A(BLACK)S.P | BT.00607.075 |
|                                                                                                    | ZA8 BATT LI,UM09B44 3S2P 5.1A(B)S.P     | N/A          |
| BOARD                                                                                                    |                                         |              |
|                                                                                                    | ZK6 BLUETOOTH MODULE T60H928.33 S.P     | BT.21100.006 |
|                                                                                                    | Z01 BLUETOOTH ASSY(FOX T60H928.11) S.P  | BT.21100.005 |
| TED WIRTS - LAI                                                                                                    | ZA8 W/L MINICARD 802.11BGN S.P          | N/A          |
| ATTER BINTER                                                                                                    | ZG8 WIRELESS HALF-PCIE T77H032.02 S.P   | NI.23600.048 |
| Annual Annual C                                                                                                    | ZA8 WLAN (802.11B/G)BROADCOM S.P        | N/A          |
| The second second second second second second second second second second second second second second second s                                                                                                    | ZA8 LED/B W/3G&BT (FOR ZA8) S.P         | N/A          |
| Care and                                                                                                    | ZA8 LED/B W/BT WO/3G S.P                | N/A          |
|                                                                                                    | ZA8 LED/B WO 3G/BT (FOR ZA8) S.P        | N/A          |
| 00                                                                                                    | ZA8 TP/B S.P                            | N/A          |
|                                                                                                    | ZA8 CR/B S.P                            | N/A          |
|                                                                                                    | ZA8 CRT/B S.P                           | N/A          |
|                                                                                                    | ZA8 LAN/B S.P                           | N/A          |
| A Constraint of the constraint of the constraint | ZG5 WWAN 3G CARD T77Z039.04 S.P         | LC.21300.005 |
| N. Comment                                                                                                    | ZG8 CAMERA CNF9011(CMOS,0.3M,VGA)S.P    | 57.S6507.002 |
|                                                                                                    | ZG8 CAMERA MODULE S.P (0.3M)            | 57.S6507.001 |

| CATEGORY    | QUANTA DESCRIPTION                     | ACER PN.     |
|-------------|----------------------------------------|--------------|
|             | SD DUMMY CARD ZA3(EBZA3013,REV3A)      | N/A          |
| CABLE       | <del>,</del>                           | I            |
|             | ZB1 PWR CORD US S/P                    | 27.TAXV7.001 |
|             | ZR1 PWR CORD (5-KAF2166) S/P           | 27.TATV7.001 |
|             | ZA8 CABLE BLUETOOTH(3.3V,5/8P,1A)S.P   | N/A          |
|             | ZA8 CABLE CARDREAD(41MM,28P,1A)5V S.P  | N/A          |
| ILE - TEL   | ZA8 CABLE FFC LED (35MM,12P,1A)5V S.P  | N/A          |
| AL CONTRACT | ZA8 CABLE FFC LAN (48MM,12P,1A)5V S.P  | N/A          |
|             | ZA8 CABLE LCD 11.6(30/40/5/4P,1A)3V SP | N/A          |

| CATEGORY                                                                                                    | QUANTA DESCRIPTION                    | ACER PN.         |
|----------------------------------------------------------------------------------------------------|---------------------------------------|------------------|
| CASE/COVER/BRACKET                                                                                                    | ASSEMBLY                              |                  |
| -                                                                                                    | ZA8 TOP CASE WIFI RED ASSY S.P        | N/A              |
|                                                                                                    | ZA8 TOP CASE 3G-WIFI RED ASSY S.P     | N/A              |
|                                                                                                    | ZA8 TOP CASE WIFI BK ASSY S.P         | N/A              |
|                                                                                                    | ZA8 TOP CASE 3G-WIFI BK S.P           | N/A              |
|                                                                                                    | ZA8 BASE CASE 3G-WIFI-BT BK S.P       | N/A              |
| Statement of the second                                                                                                    | ZA8 BASE CASE WIFI-BT BK ASSY S.P     | N/A              |
|                                                                                                    | ZA8 BASE CASE 3G-WIFI-BT RED S.P      | N/A              |
|                                                                                                    | ZA8 BASE CASE WIFI-BT RED ASSY S.P    | N/A              |
|                                                                                                    | ZA8-HDD-DOOR-ASSY S.P                 | N/A              |
|                                                                                                    | ZA8 RAM DOOR ASSY S.P                 | N/A              |
|                                                                                                    | ZA8 3G DOOR ASSY S.P                  | N/A              |
| ( The second second sec | ZA8 LCD COVER 3G-WIFI GW RED ASSY S.P | N/A              |
|                                                                                                    | ZA8 LCD COVER 3G-WIFI GW BK S.P       | N/A              |
| Ļ                                                                                                    | ZA8 LCD COVER WIFI GW BK ASSY S.P     | N/A              |
|                                                                                                    | ZA5 LCD BEZEL ASSY-BK S.P             | 60.BA307.006     |
|                                                                                                    | ZA6 LCD BEZEL ASSY-BK S.P             | 60.BA307.008     |
| 6                                                                                                    | ZA5 HINGE-L(FBZA5001,REV3A)S.P        | 33.WDP07.00<br>1 |

| CATEGORY             | QUANTA DESCRIPTION                       | ACER PN.         |
|----------------------|------------------------------------------|------------------|
|                      | ZA5 HINGE-R(FBZA5002,REV3A)S.P           | 33.WDP07.00<br>2 |
|                      | ZA5 TOP-HINGE-CAP-L S.P                  | 42.WDP07.00<br>4 |
|                      | ZA5 TOP-HINGE-CAP-R S.P                  | 42.WDP07.00<br>5 |
| HDD/HARD DISK DRIVE  | L                                        |                  |
| (SIL - In the second | ZG8 HDD(160G)HTS545016B9A300 0A70421 S.P | KH.16007.024     |
| 2                    | ZK2 HDD(160G) ST9160310AS 9EV132-188 S.P | KH.16001.034     |
|                      | Z06 HDD(160G) MK1655GSX-EUL S.P          | KH.16004.006     |
| 1 and                | SA1 HDD(160G) WD1600BEVT-22ZCT0 S.P      | KH.16008.022     |
|                      | Z06 HDD(250G)ST9250315AS 9HH132-188 S.P  | KH.25001.016     |
|                      | Z06 HDD(250G) MK2555GSX-EUL S.P          | KH.25004.003     |
|                      | ZA8 HDD-BKT-ZA8(FAZA8003,REV3A)S.P       | N/A              |
| KEYBOARD             | •                                        | •                |

| CATEGORY                | QUANTA DESCRIPTION                       | ACER PN.     |
|-------------------------|------------------------------------------|--------------|
|                         | ZA5 K/B(ARAB-EN)BLACK S.P                | KB.I110G.002 |
|                         | ZA5 K/B(BELGIUM) BLACK S.P               | KB.I110G.003 |
|                         | ZA5 K/B(BRAZIL)BLACK S.P                 | KB.I110G.004 |
|                         | ZA5 K/B(CHINA) BLACK S.P                 | N/A          |
|                         | ZA5 K/B(DANISH) BLACK S.P                | KB.I110G.007 |
|                         | ZA5 K/B(FRENCH) BLACK S.P                | KB.I110G.009 |
|                         | ZA5 K/B(GERMAN)BLACK S.P                 | KB.I110G.010 |
|                         | ZA5 K/B(GREEK)BLACK S.P                  | KB.I110G.011 |
|                         | ZA5 K/B(HUNGARIAN)BLACK S.P              | KB.I110G.012 |
|                         | ZA5 K/B(ITALIAN)BLACK S.P                | KB.I110G.013 |
|                         | ZA5 K/B(JAP)BLACK S.P                    | KB.I110G.014 |
|                         | ZA5 K/B(NORDICS) BLACK S.P               | KB.I110G.015 |
|                         | ZA5 K/B(NORWEGIAN) BLACK S.P             | KB.I110G.016 |
|                         | ZA5 K/B(FORTUGUESE) BLACK S.P            | KB.I110G.017 |
|                         | ZA5 K/B(RUSSIAN)BLACK S.P                | KB.I110G.018 |
|                         | ZA5 K/B(CROATIAN)BLACK S.P               | KB.I110G.019 |
|                         | ZA5 K/B(SPANISH)BLACK S.P                | KB.I110G.020 |
|                         | ZA5 K/B(SWEDISH)BLACK S.P                | KB.I110G.021 |
|                         | ZA5 K/B(SWISS) BLACK S.P                 | KB.I110G.022 |
|                         | ZA5 K/B(THAI)BLACK S.P                   | KB.I110G.023 |
|                         | ZA5 K/B(TURKISH)BLACK S.P                | KB.I110G.024 |
|                         | ZA5 K/B(UK) BLACK S.P                    | KB.I110G.025 |
|                         | ZA5 K/B(TAIWAN) BLACK S.P                | KB.I110G.006 |
|                         | ZA5 K/B(UI) BLACK S.P                    | KB.I110G.026 |
|                         | ZA5 K/B(HEBREW)BLACK S.P                 | KB.I110G.027 |
|                         | ZA5 K/B(FRA-EN CAN)BLACK S.P             | KB.I110G.028 |
|                         | ZA5 K/B(CZ-SLOVAK)BLACK S.P              | KB.I110G.005 |
|                         | ZA5 K/B(ARAB-FR) BLACK S.P               | KB.I110G.008 |
|                         | ZA5 K/B(SLOVAK)BLACK S.P                 | N/A          |
|                         | ZA5 K/B(CZECH) BLACK S.P                 | N/A          |
|                         | ZA5 K/B(POLAND)BLACK S.P                 | N/A          |
|                         | ZA5 K/B(ICELAND) BLACK S.P               | N/A          |
|                         | ZA5 K/B(LA) BLACK S.P                    | N/A          |
|                         | ZA5 K/B(KOREA) BLACK S.P                 | N/A          |
|                         | ZA5 K/B(DUTCH) BLACK S.P                 | N/A          |
|                         | ZA5 K/B (FRA-CAN) BLACK S.P              | N/A          |
| LCD                     |                                          |              |
| press if - un Th-       | ZA3 LCD(TFT)11.6" LP116WH1-TLA1 WXGA S.P | LK.11608.001 |
| La contra de la         | ZA3 LCD(TFT)11.6" B116XW02 V0 WXGA S.P   | LK.11605.001 |
| No. of Concession, Name | ZA3 LCD 11.6" N116B6-L02 LED(WXGA) S.P   | LK.1160D.001 |
|                         | ZA3 LCD(TFT)11.6" LTN116AT01-A01 S.P     | LK.11606.001 |
| MAINBOARD               |                                          |              |

| CATEGORY      | QUANTA DESCRIPTION                      | ACER PN.         |
|---------------|-----------------------------------------|------------------|
|               | ZA8 MB (UMA/WO CPU,3G/SAM SPM)S.P       | N/A              |
|               | ZA8 MB (UMA/WO CPU/HYNIX SPM)S.P        | N/A              |
| MEMORY        |                                         |                  |
|               | Z01 RAM 1G 667MHZ HYMP112S64CP6-Y5 S.P  | KN.1GB0G.01<br>2 |
|               | ZY2 RAM(1GB) DDR2 M470T2864QZ3-CE6 S.P  | KN.1GB0B.01<br>6 |
|               | ZG8 RAM(1G)DDR2 EBE11UE6AESA-6E-F S.P   | KN.1GB09.010     |
|               | ZY2L RAM(1G) NT1GT64UH8D0FN-3C S.P      | KN.1GB03.026     |
|               | ZD1 RAM(2G)DDR2 HYMP125S64CP8-Y5 S.P    | KN.2GB0G.00<br>4 |
|               | Z06 RAM(2GB)DDR2 M470T5663EH3-CE6 S.P   | KN.2GB0B.01<br>1 |
| THERMAL       |                                         |                  |
|               | ZA8 THERMAL MODULE S.P                  | N/A              |
| SPEAKER       |                                         | ·                |
|               | ZA8 SPEAKER MODULE (W-L/R) FG-QT183 S.P | N/A              |
| MISCELLANEOUS | •                                       |                  |
|               | ZA8 FRONT-LENS-RUBBER S.P               | N/A              |
|               | ZA8 TOP-RUBBER S.P                      | N/A              |
|               | ZA8 FUNCTION-LENS-SPONGE S.P            | N/A              |
| Screw List    |                                         |                  |

| Category | Description                    | Acer P/N     |
|----------|--------------------------------|--------------|
| SCREW    | SCREW M2.0*3.0-I IRON          | 86.S0207.001 |
| SCREW    | SCREW 2.0*4.0                  | 86.W0107.003 |
| SCREW    | SCREW M2.0*6.0-I               | 86.S6507.001 |
| SCREW    | SCREW M3*0.5+3.5I              | 86.TDY07.003 |
| SCREW    | SCREW M2.0*4-I(BZN)(NYLOK)IRON | 86.S6507.003 |
| SCREW    | SCREW M2*5-I(BZN)(NYLOK)       | 86.TG607.004 |

# Model Definition and Configuration

# Gateway LT31 Series

| Model   | RO      | Country             | Acer Part No | Description                                                                 |
|---------|---------|---------------------|--------------|-----------------------------------------------------------------------------|
| LT3101g | AAP     | Singapore           | LU.WEW0B.003 | LT3101g AOXPHGwTSG1 UMACkk 1*1G/160/3L/5R/<br>CB_bg_0.3D_BAG_GEk_ENI1       |
| LT3102g | AAP     | Singapore           | LU.WEW0B.002 | LT3102g AOXPHGwTSG1 UMACkk 1*1G/160/6L2.6/5R/<br>CB_bg_0.3D_BAG_GEk_ENI1    |
| LT3112u | PA      | USA                 | LU.WEW0Y.024 | LT3112u VHB32wTMUS1 UMACkk 1*2G/250/BT/6L2.6/<br>5R/CB_bg_0.3D_BAG_GEk_ENP2 |
| LT3101m | PA      | Mexico              | LU.WEW0Y.023 | LT3101m EM VHB32wTMX2 UMACkk 1*2G/250/3L/5R/<br>CB_bg_0.3D_GEk_ES21         |
| LT3101e | PA      | ACLA-<br>Spanish    | LU.WEW0Y.001 | LT3101e EM VHB32wTEA1 UMACkk 1*2G/250/3L/5R/<br>CB_bg_0.3D_BAG_GEk_ES51     |
| LT3102e | PA      | ACLA-<br>Spanish    | LU.WEW0Y.014 | LT3102e EM VHB32wTEA1 UMACkk 1*2G/250/6L/5R/<br>CB_bg_0.3D_GEk_ES51         |
| LT3103e | PA      | ACLA-<br>Spanish    | LU.WEW0Y.009 | LT3103e EM VHB32wTEA3 UMACkk 1*2G/250/6L/5R/<br>CB_bg_0.3D_GEk_ES51         |
| LT3103m | PA      | Mexico              | LU.WEW0Y.008 | LT3103m EM VHB32wTMX2 UMACkk 1*2G/250/6L/5R/<br>CB_bg_0.3D_GEk_ES21         |
| LT3102m | PA      | Mexico              | LU.WEW0Y.015 | LT3102m EM VHB32wTMX1 UMACkk 1*2G/250/6L/5R/<br>CB_bg_0.3D_GEk_ES21         |
| LT3101p | PA      | ACLA-<br>Portuguese | LU.WEW0Y.013 | LT3101p EM VHB32wTXC1 UMACkk 1*2G/250/6L/5R/<br>CB_bg_0.3D_GEk_XC21         |
| LT3102p | PA      | ACLA-<br>Portuguese | LU.WEW0Y.010 | LT3102p EM VHB32wTXC2 UMACkk 1*2G/250/6L/5R/<br>CB_bg_0.3D_GEk_XC21         |
| LT3102c | PA      | China               | LU.WEW0C.003 | LT3102c LINPUSwCN1 UMACkk 1*1G/160/3L/5R/<br>CB_bg_0.3D_GEk_EN91            |
| LT3101w | TW<br>N | GCTWN               | LU.WEW0B.001 | LT3101w AOXPHGwTTW1 UMACkk 1*1G/160/6L2.6/<br>5R/CB_bg_0.3D_BAG_GEk_TC11    |
| LT3103c | PA      | China               | LU.WEW0C.002 | LT3103c LINPUSwCN1 UMACkk 1*2G/250/6L2.6/5R/<br>CB_bg_0.3D_GEk_EN91         |
| LT3107c | PA      | China               | LU.WEW0C.001 | LT3107c LINPUSwCN1 UMACkk 1*2G/250/6L/5R/<br>CB_bg_0.3D_GEk_EN91            |
| LT3103u | PA      | USA                 | LU.WEW0Y.002 | LT3103u VHB32wTMUS1 UMACkk 1*2G/250/6L2.6/5R/<br>CB_bg_0.3D_GEk_ENP5        |
| LT3101h | PA      | Canada              | LU.WEW0Y.022 | LT3101h VHB32wTMCA2 UMACkk 1*2G/250/6L/5R/<br>CB_bg_0.3D_GEk_ENJ1           |
| LT3103h | PA      | Canada              | LU.WEW0Y.019 | LT3103h VHB32wTMCA2 UMACkk 1*2G/250/6L/5R/<br>CB_bg_0.3D_GEk_ENJ3           |
| LT3106u | PA      | USA                 | LU.WEW0Y.021 | LT3106u VHB32wTMUS1 UMACkk 1*2G/250/6L/5R/<br>CB_bg_0.3D_GEk_ENP1           |
| LT3102h | PA      | Canada              | LU.WEW0Y.020 | LT3102h VHB32wTMCA2 UMACkk 1*2G/250/6L/5R/<br>CB_bg_0.3D_GEk_ENJ2           |
| LT3107u | PA      | USA                 | LU.WEW0Y.018 | LT3107u VHB32wTMUS1 UMACkk 1*2G/250/6L/5R/<br>CB_bg_0.3D_GEk_ENP2           |
| LT3108u | PA      | USA                 | LU.WEW0Y.017 | LT3108u VHB32wTMUS1 UMACkk 1*2G/250/6L/5R/<br>CB_bg_0.3D_GEk_ENP3           |

| LT3109u         PA         USA         LU.WEW0Y.016         LT3109u VHB32wTMUS1 UMACkk 1*2G/250/6L/5R/<br>CB_bg_0.3D_GEk_ENP4           LT3110u         PA         USA         LU.WEW0Y.012         LT3110u VHB32wTMUS1 UMACkk 1*2G/250/6L/5R/<br>CB_bg_0.3D_GEk_ENP6           LT3111u         PA         USA         LU.WEW0Y.011         LT3111u VHB32wTMUS1 UMACkk 1*2G/250/6L/5R/<br>CB_bg_0.3D_GEk_ENP6           LT3111u         PA         USA         LU.WEW0Y.011         LT3111u VHB32wTMUS1 UMACkk 1*2G/250/6L/5R/<br>CB_bg_0.3D_GEk_ENP5           LT3101c         PA         China         LU.WEW0Y.007         LT3101c VHB32wTCN1 UMACkk 1*2G/250/6L/5R/<br>CB_bg_0.3D_GEk_SC11                                                                                                    |
|----------------------------------------------------------------------------------------------------|
| LT3110u         PA         USA         LU.WEW0Y.012         LT3110u VHB32wTMUS1 UMACkk 1*2G/250/6L/5R/<br>CB_bg_0.3D_GEk_ENP6           LT3111u         PA         USA         LU.WEW0Y.011         LT3111u VHB32wTMUS1 UMACkk 1*2G/250/6L/5R/<br>CB_bg_0.3D_GEk_ENP6           LT3101c         PA         China         LU.WEW0Y.007         LT3101c VHB32wTCN1 UMACkk 1*2G/250/6L/5R/<br>CB_bg_0.3D_GEk_SC11           LT3101c         PA         China         LU.WEW0Y.007         LT3101c VHB32wTCN1 UMACkk 1*2G/250/6L/5R/<br>CB_bg_0.3D_GEk_SC11                                                                                                    |
| LT3111u         PA         USA         LU.WEW0Y.011         LT3111u VHB32wTMUS1 UMACkk 1*2G/250/6L/5R/<br>CB_bg_0.3D_GEk_ENP5           LT3101c         PA         China         LU.WEW0Y.007         LT3101c VHB32wTCN1 UMACkk 1*2G/250/6L/5R/<br>CB_bg_0.3D_GEk_SC11                                                                                                    |
| LT3101c         PA         China         LU.WEW0Y.007         LT3101c         VHB32wTCN1         UMACkk         1*2G/250/6L/5R/           CB_bg_0.3D_GEk_SC11         CB_bg_0.3D_GEk_SC11< |
|                                                                                                    |
| LT3103         WW         WW         S2.WEW0Y.001         LT3103 VHB32wWW1 UMACkk 1*1G/160/BT/3L/5R/           CB_bg_0.3D_BAG_GEk_ES62         CB_bg_0.3D_BAG_GEk_ES62                                                                                                    |
| LT3102u         PA         USA         LU.WEW0Y.006         LT3102u         VHB32wTMUS1         UMACkk         1*2G/250/6L2.6/5R/         CB_bg_0.3D_GEk_ENP2                                                                                                    |
| LT3104u         PA         USA         LU.WEW0Y.005         LT3104u         VHB32wTMUS1         UMACkk         1*2G/250/6L2.6/5R/         CB_bg_0.3D_GEk_ENP3                                                                                                    |
| LT3105u         PA         USA         LU.WEW0Y.004         LT3105u         VHB32wTMUS1         UMACkk         1*2G/250/6L2.6/5R/         CB_bg_0.3D_GEk_ENP6                                                                                                    |
| LT3101u         PA         USA         LU.WEW0Y.003         LT3101u VHB32wTMUS1 UMACkk 1*2G/250/3L/5R/<br>CB_bg_0.3D_GEk_ENP5                                                                                                    |
| LT3104         WW         S2.WEY0Y.001         LT3104 VHB32wWW1 UMACrr 1*1G/160/BT/6L2.6/5R/           CB_bg_0.3D_GEk_ES62         CB_bg_0.3D_GEk_ES62                                                                                                    |
| LT3104e PA ACLA-<br>Spanish LU.WEY0Y.001 LT3104e EM VHB32wTEA1 UMACrr 1*2G/250/3L/5R/<br>CB_bg_0.3D_BAG_GEk_ES51                                                                                                    |
| LT3104c PA China LU.WEY0C.003 LT3104c LINPUSwCN1 UMACrr 1*1G/160/3L/5R/<br>CB_bg_0.3D_GEk_EN91                                                                                                    |
| LT3105c PA China LU.WEY0C.002 LT3105c LINPUSwCN1 UMACrr 1*2G/250/6L2.6/5R/<br>CB_bg_0.3D_GEk_EN91                                                                                                    |
| LT3106c PA China LU.WEY0C.001 LT3106c LINPUSwCN1 UMACrr 1*2G/250/6L/5R/<br>CB_bg_0.3D_GEk_EN91                                                                                                    |
| LT3101         WW         S2.WEX0B.001         LT3101 AOXPHGwTWW1 UMAGCkk 1*1G/160/BT/<br>6L2.6/5R/CB_bg_0.3D_3G_GEk_ES61                                                                                                    |
| LT3102         WW         S2.WEZ0Y.001         LT3102 VHB32wWW1 UMAGCrr 1*2G/250/BT/6L2.6/5R/<br>CB_bg_0.3D_3G_BAG_GEk_ES62                                                                                                    |
| Model CPU LCD VGA Chip Memory 1 HDD 1(GB)                                                                                                    |
| LT3101g AAL110 NLED11.6WXGAG UMA SO1GBII6 N160GB5.4KS                                                                                                    |
| LT3102g AAL110 NLED11.6WXGAG UMA SO1GBII6 N160GB5.4KS                                                                                                    |
| LT3112u AAL110 NLED11.6WXGAG UMA SO2GBII6 N250GB5.4KS                                                                                                    |
| LT3101m AAL110 NLED11.6WXGAG UMA SO2GBII6 N250GB5.4KS                                                                                                    |
| 1T3101e AAI 110 NI ED11 6WXGAG UMA SO2GBII6 N250GB5 4KS                                                                                                    |
| IT3102e         AAI 110         NEED11 6WXGAG         LIMA         SO2GBII6         N250GB5 4KS                                                                                                    |
| IT3103e AAL110 NEED11 6WXGAG LIMA SO2GBII6 N250GB5 4KS                                                                                                    |
| LT3103m         AAL 110         NLED11 6WXGAG         LIMA         SO2GBII6         N250GB5 4KS                                                                                                    |
| LT3102m         AAL 110         NLED11 6WXGAG         LIMA         SO2GBII6         N250GB5 4KS                                                                                                    |
| LT3101p         AAL110         NLED11 6WXGAG         LIMA         SO2GBli6         N250GB5 4KS                                                                                                    |
| LT3102p         AAL110         NLED11.6WXGAG         UMA         SO2GBli6         N250GB5.4KS                                                                                                    |
| LT3102c         AAL110         NLED11.6WXGAG         UMA         SO1GBli6         N160GB5.4KS                                                                                                    |
| TT3101w         AAL 110         NLED 11 6WXGAG         LIMA         SO1GBIL6         N160GB5.4KS                                                                                                    |
| LT3103c         AAL10         NEED11.6WXGAG         UMA         SOTGBIR         N250CB5.4KS                                                                                                    |
| LT3107c         AAL10         NEED11.6WXGAG         UMA         SO2GBlid         N250GB5.4KS                                                                                                    |
| T31030         AAL 110         NEED11 6WXGAG         LIMA         SO2GBII6         N250GB5 4KS                                                                                                    |
| LT3101h AAL110 NLED11.6WXGAG UMA SO2GBII6 N250GB5.4KS                                                                                                    |

| Model                                                                                                    | CPU                                                                                                    | LCD                                                                                                    |                                                                                                    | VGA (                                                                                                    | hip                                                                                                    | Memory                                                                                                    | / 1                                                                                                    | н           | IDD 1(GB)                                                                                                    |
|----------------------------------------------------------------------------------------------------|----------------------------------------------------------------------------------------------------|----------------------------------------------------------------------------------------------------|----------------------------------------------------------------------------------------------------|----------------------------------------------------------------------------------------------------|----------------------------------------------------------------------------------------------------|----------------------------------------------------------------------------------------------------|----------------------------------------------------------------------------------------------------|-------------|----------------------------------------------------------------------------------------------------|
| LT3103h                                                                                                    | AAL110                                                                                                    | NLED11.6WXGAG                                                                                                    |                                                                                                    | UMA                                                                                                    | SO2GBII6                                                                                                    |                                                                                                    | -                                                                                                    | N2500       | GB5.4KS                                                                                                    |
| 1T3106u                                                                                                    | AAL 110                                                                                                    | NLED11.6WXGAG                                                                                                    |                                                                                                    | UMA                                                                                                    | SO2GBII6                                                                                                    |                                                                                                    | N250GI                                                                                                    |             | GB5 4KS                                                                                                    |
| 1T3102h                                                                                                    | AAI 110                                                                                                    | NLED11.6WXGAG                                                                                                    |                                                                                                    | UMA                                                                                                    | SO2GBII6                                                                                                    |                                                                                                    |                                                                                                    | N2500       | GB5.4KS                                                                                                    |
| LT3107u                                                                                                    | AAL110                                                                                                    | NI ED11.6WXGAG                                                                                                    |                                                                                                    | UMA                                                                                                    | SO2GBII6                                                                                                    |                                                                                                    |                                                                                                    | N2500       | GB5.4KS                                                                                                    |
| 1T3108u                                                                                                    | AAI 110                                                                                                    | NLED11 6WXGAG                                                                                                    |                                                                                                    | UMA                                                                                                    | SO2GBII6                                                                                                    |                                                                                                    |                                                                                                    | N2500       | GB5.4KS                                                                                                    |
| 1T3109u                                                                                                    | AAI 110                                                                                                    | NI ED11.6WXGAG                                                                                                    |                                                                                                    | UMA                                                                                                    | SO2GBII6                                                                                                    |                                                                                                    |                                                                                                    | N2500       | GB5.4KS                                                                                                    |
| LT3110u                                                                                                    | AAL110                                                                                                    | NLED11.6WXGAG                                                                                                    | }                                                                                                    | UMA                                                                                                    | SO2GBII6                                                                                                    |                                                                                                    |                                                                                                    | N2500       | GB5.4KS                                                                                                    |
| LT3111u                                                                                                    | AAL110                                                                                                    | NLED11.6WXGAG                                                                                                    | }                                                                                                    | UMA                                                                                                    | SO2GBII6                                                                                                    |                                                                                                    |                                                                                                    | N2500       | GB5.4KS                                                                                                    |
| LT3101c                                                                                                    | AAL110                                                                                                    | NLED11.6WXGAG                                                                                                    | }                                                                                                    | UMA                                                                                                    | SO2GBIID<br>SO2GBIIA                                                                                                    |                                                                                                    | N250GB5.4                                                                                                    |             | GB5.4KS                                                                                                    |
| LT3103                                                                                                    | AAL110                                                                                                    | NLED11.6WXGAG                                                                                                    | 3                                                                                                    | UMA                                                                                                    |                                                                                                    | SO1GBII6                                                                                                    |                                                                                                    | N1600       | GB5.4KS                                                                                                    |
| LT3102u                                                                                                    | AAL110                                                                                                    | NLED11.6WXGAG                                                                                                    | 3                                                                                                    | UMA                                                                                                    |                                                                                                    | SO2GBII6                                                                                                    |                                                                                                    | N2500       | GB5.4KS                                                                                                    |
| LT3104u                                                                                                    | AAL110                                                                                                    | NLED11.6WXGAG                                                                                                    | 3                                                                                                    | UMA                                                                                                    |                                                                                                    | SO2GBII6                                                                                                    |                                                                                                    | N2500       | GB5.4KS                                                                                                    |
| LT3105u                                                                                                    | AAL110                                                                                                    | NLED11.6WXGAG                                                                                                    | }                                                                                                    | UMA                                                                                                    |                                                                                                    | SO2GBII6                                                                                                    |                                                                                                    | N2500       | GB5.4KS                                                                                                    |
| LT3101u                                                                                                    | AAL110                                                                                                    | NLED11.6WXGAG                                                                                                    | }                                                                                                    | UMA                                                                                                    |                                                                                                    | SO2GBII6                                                                                                    |                                                                                                    | N2500       | GB5.4KS                                                                                                    |
| LT3104                                                                                                    | AAL110                                                                                                    | NLED11.6WXGAG                                                                                                    | 3                                                                                                    | UMA                                                                                                    |                                                                                                    | SO1GBII6                                                                                                    |                                                                                                    | N1600       | GB5.4KS                                                                                                    |
| LT3104e                                                                                                    | AAL110                                                                                                    | NLED11.6WXGAG                                                                                                    | 3                                                                                                    | UMA                                                                                                    |                                                                                                    | SO2GBII6                                                                                                    |                                                                                                    | N2500       | GB5.4KS                                                                                                    |
| LT3104c                                                                                                    | AAL110                                                                                                    | NLED11.6WXGAG                                                                                                    | 3                                                                                                    | UMA                                                                                                    |                                                                                                    | SO1GBII6                                                                                                    |                                                                                                    | N1600       | GB5.4KS                                                                                                    |
| LT3105c                                                                                                    | AAL110                                                                                                    | NLED11.6WXGAG                                                                                                    | 6                                                                                                    | UMA                                                                                                    |                                                                                                    | SO2GBII6                                                                                                    |                                                                                                    | N2500       | GB5.4KS                                                                                                    |
| LT3106c                                                                                                    | AAL110                                                                                                    | NLED11.6WXGAG                                                                                                    | 3                                                                                                    | UMA                                                                                                    |                                                                                                    | SO2GBII6                                                                                                    |                                                                                                    | N2500       | GB5.4KS                                                                                                    |
| LT3101                                                                                                    | AAL110                                                                                                    | NLED11.6WXGAG                                                                                                    | 3                                                                                                    | UMA                                                                                                    |                                                                                                    | SO1GBII6                                                                                                    |                                                                                                    | N160GB5.4KS |                                                                                                    |
| LT3102                                                                                                    | AAL110                                                                                                    | NLED11.6WXGAG                                                                                                    | 3                                                                                                    | UMA                                                                                                    | SO2GBII6                                                                                                    |                                                                                                    |                                                                                                    | N2500       | GB5.4KS                                                                                                    |
| Model                                                                                                    | Extra SW1                                                                                                    | Card Reader                                                                                                    | Wirele                                                                                                    | ss LAN                                                                                                    | Wirel                                                                                                    | ess LAN1                                                                                                    | Bluet                                                                                                    | ooth        | Battery                                                                                                    |
| LT3101g                                                                                                    | NIS                                                                                                    | 5 in 1-Build in                                                                                                    | 3rd Wi                                                                                                    | Fi BG                                                                                                    | 3rd Wi                                                                                                    | Fi BG                                                                                                    | N                                                                                                    |             | 3CELL2.2                                                                                                    |
| LT3102g                                                                                                    | NIS                                                                                                    | 5 in 1-Build in                                                                                                    | 2rd \\/;                                                                                                    |                                                                                                    |                                                                                                    |                                                                                                    |                                                                                                    |             |                                                                                                    |
| 1 T2112                                                                                                    |                                                                                                    |                                                                                                    | 310 11                                                                                                    | FIBG                                                                                                    | 3rd Wi                                                                                                    | Fi BG                                                                                                    | N                                                                                                    |             | 6CELL2.6                                                                                                    |
| LIJIIZU                                                                                                    | NIS                                                                                                    | 5 in 1-Build in                                                                                                    | 3rd Wi                                                                                                    | Fi BG<br>Fi BG                                                                                                    | 3rd Wi<br>3rd Wi                                                                                                    | Fi BG<br>Fi BG                                                                                                    | N<br>BT 2.1                                                                                                    |             | 6CELL2.6<br>6CELL2.6                                                                                                    |
| LT3101m                                                                                                    | NIS<br>NIS                                                                                                    | 5 in 1-Build in<br>5 in 1-Build in                                                                                                    | 3rd Wi<br>3rd Wi<br>3rd Wi                                                                                                    | Fi BG<br>Fi BG<br>Fi BG                                                                                                    | 3rd Wi<br>3rd Wi<br>3rd Wi                                                                                                    | Fi BG<br>Fi BG<br>Fi BG                                                                                                    | N<br>BT 2.1<br>N                                                                                                    |             | 6CELL2.6<br>6CELL2.6<br>3CELL2.2                                                                                                    |
| LT3101m<br>LT3101e                                                                                                    | NIS<br>NIS<br>NIS                                                                                                    | 5 in 1-Build in<br>5 in 1-Build in<br>5 in 1-Build in                                                                                                    | 3rd Wi<br>3rd Wi<br>3rd Wi<br>3rd Wi                                                                                                    | Fi BG<br>Fi BG<br>Fi BG<br>Fi BG                                                                                                    | 3rd Wi<br>3rd Wi<br>3rd Wi<br>3rd Wi                                                                                                    | Fi BG<br>Fi BG<br>Fi BG<br>Fi BG                                                                                                    | N<br>BT 2.1<br>N<br>N                                                                                                    |             | 6CELL2.6<br>6CELL2.6<br>3CELL2.2<br>3CELL2.2                                                                                                    |
| LT3101m<br>LT3101e<br>LT3102e                                                                                                    | NIS<br>NIS<br>NIS<br>NIS                                                                                                    | 5 in 1-Build in<br>5 in 1-Build in<br>5 in 1-Build in<br>5 in 1-Build in                                                                                                    | 3rd Wi<br>3rd Wi<br>3rd Wi<br>3rd Wi<br>3rd Wi                                                                                                    | Fi BG<br>Fi BG<br>Fi BG<br>Fi BG<br>Fi BG                                                                                                    | 3rd Wi<br>3rd Wi<br>3rd Wi<br>3rd Wi<br>3rd Wi                                                                                                    | Fi BG<br>Fi BG<br>Fi BG<br>Fi BG<br>Fi BG                                                                                                    | N<br>BT 2.1<br>N<br>N<br>N                                                                                                    |             | 6CELL2.6<br>6CELL2.6<br>3CELL2.2<br>3CELL2.2<br>6CELL2.2                                                                                                    |
| LT3101m<br>LT3101e<br>LT3102e<br>LT3103e                                                                                                    | NIS<br>NIS<br>NIS<br>NIS                                                                                                    | 5 in 1-Build in<br>5 in 1-Build in<br>5 in 1-Build in<br>5 in 1-Build in<br>5 in 1-Build in                                                                                                    | 3rd Wi<br>3rd Wi<br>3rd Wi<br>3rd Wi<br>3rd Wi<br>3rd Wi                                                                                                    | Fi BG<br>Fi BG<br>Fi BG<br>Fi BG<br>Fi BG                                                                                                    | 3rd Wi<br>3rd Wi<br>3rd Wi<br>3rd Wi<br>3rd Wi<br>3rd Wi                                                                                                    | Fi BG<br>Fi BG<br>Fi BG<br>Fi BG<br>Fi BG                                                                                                    | N<br>BT 2.1<br>N<br>N<br>N                                                                                                    |             | 6CELL2.6<br>6CELL2.6<br>3CELL2.2<br>3CELL2.2<br>6CELL2.2<br>6CELL2.2                                                                                                    |
| LT3101m<br>LT3101e<br>LT3102e<br>LT3103e<br>LT3103m                                                                                                    | NIS<br>NIS<br>NIS<br>NIS<br>NIS<br>NIS                                                                                                    | 5 in 1-Build in<br>5 in 1-Build in<br>5 in 1-Build in<br>5 in 1-Build in<br>5 in 1-Build in<br>5 in 1-Build in<br>5 in 1-Build in                                                                                                    | 3rd Wi<br>3rd Wi<br>3rd Wi<br>3rd Wi<br>3rd Wi<br>3rd Wi<br>3rd Wi                                                                                                    | Fi BG<br>Fi BG<br>Fi BG<br>Fi BG<br>Fi BG<br>Fi BG                                                                                                    | 3rd Wi<br>3rd Wi<br>3rd Wi<br>3rd Wi<br>3rd Wi<br>3rd Wi<br>3rd Wi                                                                                                    | Fi BG<br>Fi BG<br>Fi BG<br>Fi BG<br>Fi BG<br>Fi BG                                                                                                    | N<br>BT 2.1<br>N<br>N<br>N<br>N                                                                                                    |             | 6CELL2.6<br>6CELL2.6<br>3CELL2.2<br>3CELL2.2<br>6CELL2.2<br>6CELL2.2<br>6CELL2.2                                                                                                    |
| LT3101m<br>LT3101e<br>LT3102e<br>LT3103e<br>LT3103m<br>LT3102m                                                                                                    | NIS<br>NIS<br>NIS<br>NIS<br>NIS<br>NIS                                                                                                    | 5 in 1-Build in<br>5 in 1-Build in<br>5 in 1-Build in<br>5 in 1-Build in<br>5 in 1-Build in<br>5 in 1-Build in<br>5 in 1-Build in<br>5 in 1-Build in                                                                                                    | 3rd Wi<br>3rd Wi<br>3rd Wi<br>3rd Wi<br>3rd Wi<br>3rd Wi<br>3rd Wi                                                                                                    | Fi BG<br>Fi BG<br>Fi BG<br>Fi BG<br>Fi BG<br>Fi BG<br>Fi BG                                                                                                    | 3rd Wi<br>3rd Wi<br>3rd Wi<br>3rd Wi<br>3rd Wi<br>3rd Wi<br>3rd Wi<br>3rd Wi                                                                                                    | Fi BG<br>Fi BG<br>Fi BG<br>Fi BG<br>Fi BG<br>Fi BG<br>Fi BG                                                                                                    | N<br>BT 2.1<br>N<br>N<br>N<br>N<br>N                                                                                                    |             | 6CELL2.6<br>6CELL2.6<br>3CELL2.2<br>3CELL2.2<br>6CELL2.2<br>6CELL2.2<br>6CELL2.2<br>6CELL2.2                                                                                                    |
| LT3101m<br>LT3101e<br>LT3102e<br>LT3102e<br>LT3103e<br>LT3103m<br>LT3102m<br>LT3102p                                                                                                    | NIS<br>NIS<br>NIS<br>NIS<br>NIS<br>NIS<br>NIS                                                                                                    | 5 in 1-Build in<br>5 in 1-Build in<br>5 in 1-Build in<br>5 in 1-Build in<br>5 in 1-Build in<br>5 in 1-Build in<br>5 in 1-Build in<br>5 in 1-Build in<br>5 in 1-Build in                                                                                                    | 3rd Wi<br>3rd Wi<br>3rd Wi<br>3rd Wi<br>3rd Wi<br>3rd Wi<br>3rd Wi<br>3rd Wi                                                                                                    | Fi BG<br>Fi BG<br>Fi BG<br>Fi BG<br>Fi BG<br>Fi BG<br>Fi BG<br>Fi BG                                                                                                    | 3rd Wi<br>3rd Wi<br>3rd Wi<br>3rd Wi<br>3rd Wi<br>3rd Wi<br>3rd Wi<br>3rd Wi<br>3rd Wi                                                                                                    | Fi BG<br>Fi BG<br>Fi BG<br>Fi BG<br>Fi BG<br>Fi BG<br>Fi BG<br>Fi BG                                                                                                    | N<br>BT 2.1<br>N<br>N<br>N<br>N<br>N                                                                                                    |             | 6CELL2.6<br>6CELL2.6<br>3CELL2.2<br>3CELL2.2<br>6CELL2.2<br>6CELL2.2<br>6CELL2.2<br>6CELL2.2<br>6CELL2.2                                                                                                    |
| LT3101m<br>LT3101e<br>LT3102e<br>LT3103e<br>LT3103m<br>LT3102m<br>LT3101p<br>LT3102p                                                                                                    | NIS<br>NIS<br>NIS<br>NIS<br>NIS<br>NIS<br>NIS<br>NIS<br>NIS                                                                                                    | 5 in 1-Build in<br>5 in 1-Build in<br>5 in 1-Build in<br>5 in 1-Build in<br>5 in 1-Build in<br>5 in 1-Build in<br>5 in 1-Build in<br>5 in 1-Build in<br>5 in 1-Build in                                                                                                    | 3rd Wi<br>3rd Wi<br>3rd Wi<br>3rd Wi<br>3rd Wi<br>3rd Wi<br>3rd Wi<br>3rd Wi<br>3rd Wi<br>3rd Wi                                                                                                    | Fi BG<br>Fi BG<br>Fi BG<br>Fi BG<br>Fi BG<br>Fi BG<br>Fi BG<br>Fi BG<br>Fi BG                                                                                                    | 3rd Wi<br>3rd Wi<br>3rd Wi<br>3rd Wi<br>3rd Wi<br>3rd Wi<br>3rd Wi<br>3rd Wi<br>3rd Wi<br>3rd Wi                                                                                                    | Fi BG<br>Fi BG<br>Fi BG<br>Fi BG<br>Fi BG<br>Fi BG<br>Fi BG<br>Fi BG<br>Fi BG                                                                                                    | N<br>BT 2.1<br>N<br>N<br>N<br>N<br>N<br>N<br>N                                                                                                    |             | 6CELL2.6<br>6CELL2.2<br>3CELL2.2<br>6CELL2.2<br>6CELL2.2<br>6CELL2.2<br>6CELL2.2<br>6CELL2.2<br>6CELL2.2<br>6CELL2.2<br>6CELL2.2                                                                                                    |
| LT3101m<br>LT3101e<br>LT3102e<br>LT3103e<br>LT3103m<br>LT3102m<br>LT3102m<br>LT3101p<br>LT3102p<br>LT3102c                                                                                                    | NIS<br>NIS<br>NIS<br>NIS<br>NIS<br>NIS<br>NIS<br>NIS<br>NIS                                                                                                    | 5 in 1-Build in<br>5 in 1-Build in<br>5 in 1-Build in<br>5 in 1-Build in<br>5 in 1-Build in<br>5 in 1-Build in<br>5 in 1-Build in<br>5 in 1-Build in<br>5 in 1-Build in<br>5 in 1-Build in<br>5 in 1-Build in                                                                                                    | 3rd Wi<br>3rd Wi<br>3rd Wi<br>3rd Wi<br>3rd Wi<br>3rd Wi<br>3rd Wi<br>3rd Wi<br>3rd Wi<br>3rd Wi                                                                                                    | Fi BG<br>Fi BG<br>Fi BG<br>Fi BG<br>Fi BG<br>Fi BG<br>Fi BG<br>Fi BG<br>Fi BG                                                                                                    | 3rd Wi<br>3rd Wi<br>3rd Wi<br>3rd Wi<br>3rd Wi<br>3rd Wi<br>3rd Wi<br>3rd Wi<br>3rd Wi<br>3rd Wi                                                                                                    | Fi BG<br>Fi BG<br>Fi BG<br>Fi BG<br>Fi BG<br>Fi BG<br>Fi BG<br>Fi BG<br>Fi BG<br>Fi BG                                                                                                    | N<br>BT 2.1<br>N<br>N<br>N<br>N<br>N<br>N<br>N                                                                                                    |             | 6CELL2.6<br>6CELL2.2<br>3CELL2.2<br>6CELL2.2<br>6CELL2.2<br>6CELL2.2<br>6CELL2.2<br>6CELL2.2<br>6CELL2.2<br>6CELL2.2<br>3CELL2.2                                                                                                    |
| LT3101m<br>LT3101e<br>LT3102e<br>LT3103e<br>LT3103m<br>LT3102m<br>LT3102m<br>LT3102p<br>LT3102p<br>LT3102c<br>LT3101w                                                                                                    | NIS NIS NIS NIS NIS NIS NIS NIS NIS NIS                                                                                                    | 5 in 1-Build in<br>5 in 1-Build in<br>5 in 1-Build in<br>5 in 1-Build in<br>5 in 1-Build in<br>5 in 1-Build in<br>5 in 1-Build in<br>5 in 1-Build in<br>5 in 1-Build in<br>5 in 1-Build in<br>5 in 1-Build in<br>5 in 1-Build in                                                                                                    | 3rd Wi<br>3rd Wi<br>3rd Wi<br>3rd Wi<br>3rd Wi<br>3rd Wi<br>3rd Wi<br>3rd Wi<br>3rd Wi<br>3rd Wi<br>3rd Wi                                                                                                    | Fi BG<br>Fi BG<br>Fi BG<br>Fi BG<br>Fi BG<br>Fi BG<br>Fi BG<br>Fi BG<br>Fi BG<br>Fi BG                                                                                                    | 3rd Wi<br>3rd Wi<br>3rd Wi<br>3rd Wi<br>3rd Wi<br>3rd Wi<br>3rd Wi<br>3rd Wi<br>3rd Wi<br>3rd Wi<br>3rd Wi                                                                                                    | Fi BG<br>Fi BG<br>Fi BG<br>Fi BG<br>Fi BG<br>Fi BG<br>Fi BG<br>Fi BG<br>Fi BG<br>Fi BG<br>Fi BG                                                                                                    | N<br>BT 2.1<br>N<br>N<br>N<br>N<br>N<br>N<br>N<br>N                                                                                                    |             | 6CELL2.6<br>6CELL2.2<br>3CELL2.2<br>6CELL2.2<br>6CELL2.2<br>6CELL2.2<br>6CELL2.2<br>6CELL2.2<br>6CELL2.2<br>6CELL2.2<br>6CELL2.2<br>6CELL2.2<br>6CELL2.2<br>6CELL2.2<br>6CELL2.2                                                                                                    |
| LT3101m<br>LT3101e<br>LT3102e<br>LT3103e<br>LT3103m<br>LT3102m<br>LT3101p<br>LT3102p<br>LT3102p<br>LT3102c<br>LT3101w<br>LT3101w                                                                                                    | NIS NIS NIS NIS NIS NIS NIS NIS NIS NIS                                                                                                    | 5 in 1-Build in<br>5 in 1-Build in<br>5 in 1-Build in<br>5 in 1-Build in<br>5 in 1-Build in<br>5 in 1-Build in<br>5 in 1-Build in<br>5 in 1-Build in<br>5 in 1-Build in<br>5 in 1-Build in<br>5 in 1-Build in<br>5 in 1-Build in                                                                                                    | 3rd Wi<br>3rd Wi<br>3rd Wi<br>3rd Wi<br>3rd Wi<br>3rd Wi<br>3rd Wi<br>3rd Wi<br>3rd Wi<br>3rd Wi<br>3rd Wi<br>3rd Wi                                                                                                    | Fi BG<br>Fi BG<br>Fi BG<br>Fi BG<br>Fi BG<br>Fi BG<br>Fi BG<br>Fi BG<br>Fi BG<br>Fi BG<br>Fi BG<br>Fi BG                                                                                                    | 3rd Wi<br>3rd Wi<br>3rd Wi<br>3rd Wi<br>3rd Wi<br>3rd Wi<br>3rd Wi<br>3rd Wi<br>3rd Wi<br>3rd Wi<br>3rd Wi<br>3rd Wi                                                                                           | Fi BG<br>Fi BG<br>Fi BG<br>Fi BG<br>Fi BG<br>Fi BG<br>Fi BG<br>Fi BG<br>Fi BG<br>Fi BG<br>Fi BG<br>Fi BG                                                                                                    | N           BT 2.1           N           N           N           N           N           N           N           N           N           N           N           N           N           N           N           N           N           N           N           N                                                                                                    |             | 6CELL2.6<br>6CELL2.2<br>3CELL2.2<br>6CELL2.2<br>6CELL2.2<br>6CELL2.2<br>6CELL2.2<br>6CELL2.2<br>6CELL2.2<br>6CELL2.2<br>6CELL2.2<br>6CELL2.2<br>6CELL2.2<br>6CELL2.2<br>6CELL2.2<br>6CELL2.2                                                                                                    |
| LT3101m<br>LT3101e<br>LT3102e<br>LT3103e<br>LT3103m<br>LT3102m<br>LT3102m<br>LT3102p<br>LT3102p<br>LT3102c<br>LT3101w<br>LT3103c<br>LT3107c                                                                                                    | NIS NIS NIS NIS NIS NIS NIS NIS NIS NIS                                                                                                    | 5 in 1-Build in<br>5 in 1-Build in<br>5 in 1-Build in<br>5 in 1-Build in<br>5 in 1-Build in<br>5 in 1-Build in<br>5 in 1-Build in<br>5 in 1-Build in<br>5 in 1-Build in<br>5 in 1-Build in<br>5 in 1-Build in<br>5 in 1-Build in<br>5 in 1-Build in<br>5 in 1-Build in                                                                                                    | 3rd Wi<br>3rd Wi<br>3rd Wi<br>3rd Wi<br>3rd Wi<br>3rd Wi<br>3rd Wi<br>3rd Wi<br>3rd Wi<br>3rd Wi<br>3rd Wi<br>3rd Wi                                                                                                    | Fi BG<br>Fi BG<br>Fi BG<br>Fi BG<br>Fi BG<br>Fi BG<br>Fi BG<br>Fi BG<br>Fi BG<br>Fi BG<br>Fi BG<br>Fi BG<br>Fi BG                                                                                                    | 3rd Wi<br>3rd Wi<br>3rd Wi<br>3rd Wi<br>3rd Wi<br>3rd Wi<br>3rd Wi<br>3rd Wi<br>3rd Wi<br>3rd Wi<br>3rd Wi<br>3rd Wi                                                                                           | Fi BG<br>Fi BG<br>Fi BG<br>Fi BG<br>Fi BG<br>Fi BG<br>Fi BG<br>Fi BG<br>Fi BG<br>Fi BG<br>Fi BG<br>Fi BG                                                                                                    | N<br>BT 2.1<br>N<br>N<br>N<br>N<br>N<br>N<br>N<br>N<br>N<br>N<br>N                                                                                                    |             | 6CELL2.6<br>6CELL2.2<br>3CELL2.2<br>6CELL2.2<br>6CELL2.2<br>6CELL2.2<br>6CELL2.2<br>6CELL2.2<br>6CELL2.2<br>6CELL2.2<br>6CELL2.2<br>6CELL2.2<br>6CELL2.2<br>6CELL2.2<br>6CELL2.2<br>6CELL2.2                                                                                                    |
| LT3101m<br>LT3101e<br>LT3102e<br>LT3103e<br>LT3103m<br>LT3102m<br>LT3102m<br>LT3102p<br>LT3102p<br>LT3102c<br>LT3101w<br>LT3103c<br>LT3107c<br>LT3103u                                                                                         | NIS NIS NIS NIS NIS NIS NIS NIS NIS NIS                                                                                                    | 5 in 1-Build in<br>5 in 1-Build in<br>5 in 1-Build in<br>5 in 1-Build in<br>5 in 1-Build in<br>5 in 1-Build in<br>5 in 1-Build in<br>5 in 1-Build in<br>5 in 1-Build in<br>5 in 1-Build in<br>5 in 1-Build in<br>5 in 1-Build in<br>5 in 1-Build in<br>5 in 1-Build in<br>5 in 1-Build in<br>5 in 1-Build in                                                                                                    | 3rd Wi<br>3rd Wi<br>3rd Wi<br>3rd Wi<br>3rd Wi<br>3rd Wi<br>3rd Wi<br>3rd Wi<br>3rd Wi<br>3rd Wi<br>3rd Wi<br>3rd Wi<br>3rd Wi                                                                                                    | Fi BG<br>Fi BG<br>Fi BG<br>Fi BG<br>Fi BG<br>Fi BG<br>Fi BG<br>Fi BG<br>Fi BG<br>Fi BG<br>Fi BG<br>Fi BG<br>Fi BG<br>Fi BG<br>Fi BG                                                                                                    | 3rd Wi<br>3rd Wi<br>3rd Wi<br>3rd Wi<br>3rd Wi<br>3rd Wi<br>3rd Wi<br>3rd Wi<br>3rd Wi<br>3rd Wi<br>3rd Wi<br>3rd Wi<br>3rd Wi<br>3rd Wi                                                                       | Fi BG<br>Fi BG<br>Fi BG<br>Fi BG<br>Fi BG<br>Fi BG<br>Fi BG<br>Fi BG<br>Fi BG<br>Fi BG<br>Fi BG<br>Fi BG<br>Fi BG<br>Fi BG<br>Fi BG                                                                               | N           BT 2.1           N           N           N           N           N           N           N           N           N           N           N           N           N           N           N           N           N           N           N           N           N           N           N                                                                                                    |             | 6CELL2.6         3CELL2.2         3CELL2.2         6CELL2.2         6CELL2.6         6CELL2.2                                                                                                    |
| LT3101m<br>LT3101e<br>LT3102e<br>LT3103e<br>LT3103m<br>LT3102m<br>LT3102m<br>LT3101p<br>LT3102p<br>LT3102p<br>LT3102c<br>LT3101w<br>LT3103c<br>LT3103c<br>LT3107c<br>LT3103u<br>LT3101h                                                        | NIS NIS NIS NIS NIS NIS NIS NIS NIS NIS                                                                                                    | 5 in 1-Build in<br>5 in 1-Build in<br>5 in 1-Build in                                                                                                    | 3rd Wi<br>3rd Wi<br>3rd Wi<br>3rd Wi<br>3rd Wi<br>3rd Wi<br>3rd Wi<br>3rd Wi<br>3rd Wi<br>3rd Wi<br>3rd Wi<br>3rd Wi<br>3rd Wi<br>3rd Wi                                                                                                    | Fi BG<br>Fi BG<br>Fi BG<br>Fi BG<br>Fi BG<br>Fi BG<br>Fi BG<br>Fi BG<br>Fi BG<br>Fi BG<br>Fi BG<br>Fi BG<br>Fi BG<br>Fi BG<br>Fi BG                                                                                                    | 3rd Wi<br>3rd Wi<br>3rd Wi<br>3rd Wi<br>3rd Wi<br>3rd Wi<br>3rd Wi<br>3rd Wi<br>3rd Wi<br>3rd Wi<br>3rd Wi<br>3rd Wi<br>3rd Wi<br>3rd Wi                                                                       | Fi BG Fi BG Fi BG Fi BG Fi BG Fi BG Fi BG Fi BG Fi BG Fi BG Fi BG Fi BG Fi BG Fi BG Fi BG Fi BG Fi BG Fi BG Fi BG Fi BG Fi BG Fi BG Fi BG                                                                         | N           BT 2.1           N           N                                                                                                    |             | 6CELL2.6         3CELL2.2         3CELL2.2         6CELL2.2         6CELL2.2         6CELL2.2         6CELL2.2         6CELL2.2         6CELL2.2         6CELL2.2         6CELL2.2         6CELL2.2         6CELL2.2         6CELL2.2         6CELL2.2         6CELL2.2         6CELL2.2         6CELL2.2         6CELL2.6         6CELL2.2         6CELL2.2                                                                                                    |
| LT3101m<br>LT3101e<br>LT3102e<br>LT3103e<br>LT3103m<br>LT3102m<br>LT3102m<br>LT3102p<br>LT3102p<br>LT3102c<br>LT3101w<br>LT3103c<br>LT3107c<br>LT3103u<br>LT3101h<br>LT3103h                                                                   | NIS NIS NIS NIS NIS NIS NIS NIS NIS NIS                                                                                                    | 5 in 1-Build in<br>5 in 1-Build in<br>5 in 1-Build in                                                                                                    | 3rd Wi<br>3rd Wi<br>3rd Wi<br>3rd Wi<br>3rd Wi<br>3rd Wi<br>3rd Wi<br>3rd Wi<br>3rd Wi<br>3rd Wi<br>3rd Wi<br>3rd Wi<br>3rd Wi<br>3rd Wi<br>3rd Wi<br>3rd Wi                                                                                                    | Fi BG<br>Fi BG<br>Fi BG<br>Fi BG<br>Fi BG<br>Fi BG<br>Fi BG<br>Fi BG<br>Fi BG<br>Fi BG<br>Fi BG<br>Fi BG<br>Fi BG<br>Fi BG<br>Fi BG<br>Fi BG<br>Fi BG<br>Fi BG                                                                                                    | 3rd Wi<br>3rd Wi<br>3rd Wi<br>3rd Wi<br>3rd Wi<br>3rd Wi<br>3rd Wi<br>3rd Wi<br>3rd Wi<br>3rd Wi<br>3rd Wi<br>3rd Wi<br>3rd Wi<br>3rd Wi<br>3rd Wi                                                             | Fi BG Fi BG Fi BG Fi BG Fi BG Fi BG Fi BG Fi BG Fi BG Fi BG Fi BG Fi BG Fi BG Fi BG Fi BG Fi BG Fi BG Fi BG Fi BG Fi BG Fi BG Fi BG Fi BG Fi BG Fi BG Fi BG Fi BG Fi BG                                           | N           BT 2.1           N           N                                                                                                    |             | 6CELL2.6         3CELL2.2         3CELL2.2         6CELL2.2         6CELL2.2                                                                                                    |
| LT3101m<br>LT3101e<br>LT3102e<br>LT3103e<br>LT3103m<br>LT3103m<br>LT3102m<br>LT3102p<br>LT3102p<br>LT3102p<br>LT3102c<br>LT3101w<br>LT3103c<br>LT3107c<br>LT3103u<br>LT3103h<br>LT3106u                                                        | NIS       NIS       NIS       NIS       NIS       NIS       NIS       NIS       NIS       NIS       NIS       NIS       NIS       NIS       NIS       NIS       NIS       NIS       NIS       NIS       NIS       NIS                                                                                                          | 5 in 1-Build in           5 in 1-Build in                                                                                                    | 3rd Wi<br>3rd Wi<br>3rd Wi<br>3rd Wi<br>3rd Wi<br>3rd Wi<br>3rd Wi<br>3rd Wi<br>3rd Wi<br>3rd Wi<br>3rd Wi<br>3rd Wi<br>3rd Wi<br>3rd Wi<br>3rd Wi<br>3rd Wi                                                                                                    | Fi BG<br>Fi BG<br>Fi BG<br>Fi BG<br>Fi BG<br>Fi BG<br>Fi BG<br>Fi BG<br>Fi BG<br>Fi BG<br>Fi BG<br>Fi BG<br>Fi BG<br>Fi BG<br>Fi BG<br>Fi BG<br>Fi BG<br>Fi BG<br>Fi BG<br>Fi BG<br>Fi BG                                                                                           | 3rd Wi<br>3rd Wi<br>3rd Wi<br>3rd Wi<br>3rd Wi<br>3rd Wi<br>3rd Wi<br>3rd Wi<br>3rd Wi<br>3rd Wi<br>3rd Wi<br>3rd Wi<br>3rd Wi<br>3rd Wi<br>3rd Wi<br>3rd Wi<br>3rd Wi                                         | Fi BG Fi BG Fi BG Fi BG Fi BG Fi BG Fi BG Fi BG Fi BG Fi BG Fi BG Fi BG Fi BG Fi BG Fi BG Fi BG Fi BG Fi BG Fi BG Fi BG Fi BG Fi BG Fi BG Fi BG Fi BG Fi BG Fi BG Fi BG                                           | N           BT 2.1           N           N                                                                                                    |             | 6CELL2.6         3CELL2.2         3CELL2.2         6CELL2.2         6CELL2.2                                                                                                    |
| LT3101m<br>LT3101e<br>LT3102e<br>LT3103e<br>LT3103m<br>LT3102m<br>LT3102m<br>LT3102p<br>LT3102p<br>LT3102c<br>LT3101w<br>LT3103c<br>LT3103c<br>LT3103c<br>LT3103u<br>LT3103h<br>LT3106u<br>LT3102h                                             | NIS NIS NIS NIS NIS NIS NIS NIS NIS NIS                                                                                                    | 5 in 1-Build in<br>5 in 1-Build in<br>5 in 1-Build in                                                                                                    | 3rd Wi<br>3rd Wi<br>3rd Wi<br>3rd Wi<br>3rd Wi<br>3rd Wi<br>3rd Wi<br>3rd Wi<br>3rd Wi<br>3rd Wi<br>3rd Wi<br>3rd Wi<br>3rd Wi<br>3rd Wi<br>3rd Wi<br>3rd Wi<br>3rd Wi                                                                                                    | Fi BG<br>Fi BG<br>Fi BG<br>Fi BG<br>Fi BG<br>Fi BG<br>Fi BG<br>Fi BG<br>Fi BG<br>Fi BG<br>Fi BG<br>Fi BG<br>Fi BG<br>Fi BG<br>Fi BG<br>Fi BG<br>Fi BG<br>Fi BG<br>Fi BG<br>Fi BG<br>Fi BG<br>Fi BG<br>Fi BG<br>Fi BG                                                                | 3rd Wi<br>3rd Wi<br>3rd Wi<br>3rd Wi<br>3rd Wi<br>3rd Wi<br>3rd Wi<br>3rd Wi<br>3rd Wi<br>3rd Wi<br>3rd Wi<br>3rd Wi<br>3rd Wi<br>3rd Wi<br>3rd Wi<br>3rd Wi<br>3rd Wi<br>3rd Wi                               | Fi BG Fi BG Fi BG Fi BG Fi BG Fi BG Fi BG Fi BG Fi BG Fi BG Fi BG Fi BG Fi BG Fi BG Fi BG Fi BG Fi BG Fi BG Fi BG Fi BG Fi BG Fi BG Fi BG Fi BG Fi BG Fi BG Fi BG Fi BG                                           | N           BT 2.1           N           N                                                                                                    |             | 6CELL2.6         3CELL2.2         3CELL2.2         6CELL2.2         6CELL2.2                                                                                      |
| LT3101m<br>LT3101e<br>LT3102e<br>LT3103e<br>LT3103m<br>LT3102m<br>LT3102m<br>LT3102m<br>LT3102p<br>LT3102p<br>LT3102c<br>LT3102c<br>LT3103c<br>LT3103c<br>LT3107c<br>LT3103h<br>LT3103h<br>LT3106u<br>LT3102h<br>LT3107u                       | NIS       NIS       NIS       NIS       NIS       NIS       NIS       NIS       NIS       NIS       NIS       NIS       NIS       NIS       NIS       NIS       NIS       NIS       NIS       NIS       NIS       NIS       NIS       NIS       NIS       NIS       NIS       NIS       NIS                                                                                                          | 5 in 1-Build in         5 in 1-Build in                                                 | 3rd Wi<br>3rd Wi<br>3rd Wi<br>3rd Wi<br>3rd Wi<br>3rd Wi<br>3rd Wi<br>3rd Wi<br>3rd Wi<br>3rd Wi<br>3rd Wi<br>3rd Wi<br>3rd Wi<br>3rd Wi<br>3rd Wi<br>3rd Wi<br>3rd Wi<br>3rd Wi                                                                                                    | Fi BG<br>Fi BG<br>Fi BG<br>Fi BG<br>Fi BG<br>Fi BG<br>Fi BG<br>Fi BG<br>Fi BG<br>Fi BG<br>Fi BG<br>Fi BG<br>Fi BG<br>Fi BG<br>Fi BG<br>Fi BG<br>Fi BG<br>Fi BG<br>Fi BG<br>Fi BG<br>Fi BG<br>Fi BG<br>Fi BG<br>Fi BG                                                                | 3rd Wi<br>3rd Wi<br>3rd Wi<br>3rd Wi<br>3rd Wi<br>3rd Wi<br>3rd Wi<br>3rd Wi<br>3rd Wi<br>3rd Wi<br>3rd Wi<br>3rd Wi<br>3rd Wi<br>3rd Wi<br>3rd Wi<br>3rd Wi<br>3rd Wi<br>3rd Wi                               | Fi BG Fi BG Fi BG Fi BG Fi BG Fi BG Fi BG Fi BG Fi BG Fi BG Fi BG Fi BG Fi BG Fi BG Fi BG Fi BG Fi BG Fi BG Fi BG Fi BG Fi BG Fi BG Fi BG Fi BG Fi BG Fi BG Fi BG Fi BG Fi BG                                     | N           BT 2.1           N           N                                                                                                    |             | 6CELL2.6         3CELL2.2         3CELL2.2         6CELL2.2         6CELL2.2                                                                     |
| LT3101m<br>LT3101e<br>LT3102e<br>LT3103e<br>LT3103m<br>LT3103m<br>LT3102m<br>LT3102m<br>LT3102p<br>LT3102p<br>LT3102c<br>LT3101w<br>LT3103c<br>LT3103c<br>LT3107c<br>LT3103u<br>LT3103h<br>LT3106u<br>LT3102h<br>LT3107u<br>LT3108u            | NIS       NIS       NIS       NIS       NIS       NIS       NIS       NIS       NIS       NIS       NIS       NIS       NIS       NIS       NIS       NIS       NIS       NIS       NIS       NIS       NIS       NIS       NIS       NIS       NIS       NIS       NIS       NIS       NIS                                                                                                          | 5 in 1-Build in         5 in 1-Build in                         | 3rd Wi<br>3rd Wi<br>3rd Wi<br>3rd Wi<br>3rd Wi<br>3rd Wi<br>3rd Wi<br>3rd Wi<br>3rd Wi<br>3rd Wi<br>3rd Wi<br>3rd Wi<br>3rd Wi<br>3rd Wi<br>3rd Wi<br>3rd Wi<br>3rd Wi<br>3rd Wi<br>3rd Wi                                                                                                    | Fi BG<br>Fi BG<br>Fi BG<br>Fi BG<br>Fi BG<br>Fi BG<br>Fi BG<br>Fi BG<br>Fi BG<br>Fi BG<br>Fi BG<br>Fi BG<br>Fi BG<br>Fi BG<br>Fi BG<br>Fi BG<br>Fi BG<br>Fi BG<br>Fi BG<br>Fi BG<br>Fi BG<br>Fi BG<br>Fi BG<br>Fi BG<br>Fi BG<br>Fi BG<br>Fi BG<br>Fi BG<br>Fi BG<br>Fi BG<br>Fi BG | 3rd Wi<br>3rd Wi<br>3rd Wi<br>3rd Wi<br>3rd Wi<br>3rd Wi<br>3rd Wi<br>3rd Wi<br>3rd Wi<br>3rd Wi<br>3rd Wi<br>3rd Wi<br>3rd Wi<br>3rd Wi<br>3rd Wi<br>3rd Wi<br>3rd Wi<br>3rd Wi<br>3rd Wi                     | Fi BG Fi BG Fi BG Fi BG Fi BG Fi BG Fi BG Fi BG Fi BG Fi BG Fi BG Fi BG Fi BG Fi BG Fi BG Fi BG Fi BG Fi BG Fi BG Fi BG Fi BG Fi BG Fi BG Fi BG Fi BG Fi BG Fi BG Fi BG Fi BG Fi BG Fi BG                         | N           BT 2.1           N           N |             | 6CELL2.6         3CELL2.2         3CELL2.2         6CELL2.2         6CELL2.2         6CELL2.2         6CELL2.2         6CELL2.2         6CELL2.2         6CELL2.2         6CELL2.2         6CELL2.2         6CELL2.2         6CELL2.2         6CELL2.2         6CELL2.6         6CELL2.2         6CELL2.2         6CELL2.2         6CELL2.2         6CELL2.2         6CELL2.2         6CELL2.2         6CELL2.2         6CELL2.2         6CELL2.2         6CELL2.2         6CELL2.2         6CELL2.2         6CELL2.2         6CELL2.2         6CELL2.2                                                    |
| LT3101m<br>LT3101e<br>LT3102e<br>LT3103e<br>LT3103m<br>LT3102m<br>LT3102m<br>LT3102p<br>LT3102p<br>LT3102c<br>LT3102c<br>LT3101w<br>LT3103c<br>LT3103c<br>LT3103c<br>LT3103u<br>LT3103h<br>LT3106u<br>LT3102h<br>LT3102h<br>LT3108u<br>LT3108u | NIS         NIS         NIS | 5 in 1-Build in         5 in 1-Build in         5 in 1-Build in | 3rd Wi           3rd Wi           3rd Wi | Fi BG<br>Fi BG<br>Fi BG<br>Fi BG<br>Fi BG<br>Fi BG<br>Fi BG<br>Fi BG<br>Fi BG<br>Fi BG<br>Fi BG<br>Fi BG<br>Fi BG<br>Fi BG<br>Fi BG<br>Fi BG<br>Fi BG<br>Fi BG<br>Fi BG<br>Fi BG<br>Fi BG<br>Fi BG<br>Fi BG<br>Fi BG<br>Fi BG<br>Fi BG<br>Fi BG<br>Fi BG<br>Fi BG<br>Fi BG<br>Fi BG | 3rd Wi<br>3rd Wi<br>3rd Wi<br>3rd Wi<br>3rd Wi<br>3rd Wi<br>3rd Wi<br>3rd Wi<br>3rd Wi<br>3rd Wi<br>3rd Wi<br>3rd Wi<br>3rd Wi<br>3rd Wi<br>3rd Wi<br>3rd Wi<br>3rd Wi<br>3rd Wi<br>3rd Wi<br>3rd Wi<br>3rd Wi | Fi BG Fi BG Fi BG Fi BG Fi BG Fi BG Fi BG Fi BG Fi BG Fi BG Fi BG Fi BG Fi BG Fi BG Fi BG Fi BG Fi BG Fi BG Fi BG Fi BG Fi BG Fi BG Fi BG Fi BG Fi BG Fi BG Fi BG Fi BG Fi BG Fi BG Fi BG Fi BG Fi BG Fi BG Fi BG | N       BT 2.1       N       N       N       N       N       N       N       N       N       N       N       N       N       N       N       N       N       N       N       N       N       N       N       N       N       N       N       N       N       N       N       N                                                                                                    |             | 6CELL2.6         3CELL2.2         3CELL2.2         6CELL2.2         6CELL2.2 |

| Model   | Extra SW1 | Card Reader     | Wireless LAN | Wireless LAN1 | Bluetooth | Battery  |
|---------|-----------|-----------------|--------------|---------------|-----------|----------|
| LT3111u | NIS       | 5 in 1-Build in | 3rd WiFi BG  | 3rd WiFi BG   | Ν         | 6CELL2.2 |
| LT3101c | NIS       | 5 in 1-Build in | 3rd WiFi BG  | 3rd WiFi BG   | Ν         | 6CELL2.2 |
| LT3103  | NIS       | 5 in 1-Build in | 3rd WiFi BG  | 3rd WiFi BG   | BT 2.1    | 3CELL2.2 |
| LT3102u | NIS       | 5 in 1-Build in | 3rd WiFi BG  | 3rd WiFi BG   | Ν         | 6CELL2.6 |
| LT3104u | NIS       | 5 in 1-Build in | 3rd WiFi BG  | 3rd WiFi BG   | Ν         | 6CELL2.6 |
| LT3105u | NIS       | 5 in 1-Build in | 3rd WiFi BG  | 3rd WiFi BG   | Ν         | 6CELL2.6 |
| LT3101u | NIS       | 5 in 1-Build in | 3rd WiFi BG  | 3rd WiFi BG   | Ν         | 3CELL2.2 |
| LT3104  | NIS       | 5 in 1-Build in | 3rd WiFi BG  | 3rd WiFi BG   | BT 2.1    | 6CELL2.6 |
| LT3104e | NIS       | 5 in 1-Build in | 3rd WiFi BG  | 3rd WiFi BG   | Ν         | 3CELL2.2 |
| LT3104c | N         | 5 in 1-Build in | 3rd WiFi BG  | 3rd WiFi BG   | Ν         | 3CELL2.2 |
| LT3105c | N         | 5 in 1-Build in | 3rd WiFi BG  | 3rd WiFi BG   | Ν         | 6CELL2.6 |
| LT3106c | N         | 5 in 1-Build in | 3rd WiFi BG  | 3rd WiFi BG   | Ν         | 6CELL2.2 |
| LT3101  | NIS       | 5 in 1-Build in | 3rd WiFi BG  | 3rd WiFi BG   | BT 2.1    | 6CELL2.6 |
| LT3102  | NIS       | 5 in 1-Build in | 3rd WiFi BG  | 3rd WiFi BG   | BT 2.1    | 6CELL2.6 |

# Test Compatible Components

This computer's compatibility is tested and verified by Acer's internal testing department. All of its system functions are tested under Windows<sup>®</sup> XP Home, Windows<sup>®</sup> XP Pro environment.

Refer to the following lists for components, adapter cards, and peripherals which have passed these tests. Regarding configuration, combination and test procedures, please refer to the Gateway LT Series Compatibility Test Report released by the Acer Mobile System Testing Department.

# Windows XP Environment Test

| BRAND       | Туре            | Description                                                                                      |
|-------------|-----------------|--------------------------------------------------------------------------------------------------|
| 3G          |                 |                                                                                                  |
| Qualcomm    | Gobi2000        | Qualcomm Gobi2000                                                                                |
| Adapter     |                 |                                                                                                  |
| DELTA       | 30W             | Adapter DELTA 30W 19V 1.7x5.5x11 Black ADP-30JH BA LF                                            |
| HIPRO       | 30W             | Adapter HIPRO 30W 19V 1.7x5.5x11 Black HP-A0301R3 B1LF<br>LF                                     |
| LITE-ON     | 30W             | Adapter LITE-ON 30W 19V 1.7x5.5x11 Black PA-1300-04AC LF                                         |
| Audio Codec |                 |                                                                                                  |
| Realtek     | ALC272X         | Realtek Audio Codec ALC272X                                                                      |
| Battery     |                 |                                                                                                  |
| PANASONIC   | 3CELL2.2        | Battery PANASONIC UM-2009A Li-Ion 3S1P PANASONIC 3 cell 2200mAh Main COMMON 2.2CG                |
| PANASONIC   | 6CELL2.2        | Battery PANASONIC UM-2009B Li-Ion 3S2P PANASONIC 6 cell 4400mAh Main COMMON ID:UM09B51           |
| SIMPLO      | 3CELL2.2        | Battery SIMPLO UM-2009A Li-Ion 3S1P LGC 3 cell 2200mAh<br>Main COMMON black, LGC 2.2 S3          |
| SIMPLO      | 3CELL2.2        | Battery SIMPLO UM-2009A Li-Ion 3S1P PANASONIC 3 cell 2200mAh Main COMMON black , Panasonic 2.2CG |
| SIMPLO      | 3CELL2.2        | Battery SIMPLO UM-2009A Li-Ion 3S1P SAMSUNG 3 cell<br>2200mAh Main COMMON black, SDI 2.2F        |
| SIMPLO      | 3CELL2.2        | Battery SIMPLO UM-2009AW Li-Ion 3S1P LGC 3 cell 2200mAh<br>Main COMMON white, LG 2.2 S3          |
| SIMPLO      | 6CELL2.2        | Battery SIMPLO UM-2009B Li-Ion 3S2P LGC 6 cell 4400mAh<br>Main COMMON ID:UM09B73                 |
| SIMPLO      | 6CELL2.6        | Battery SIMPLO UM-2009B Li-Ion 3S2P LGC 6 cell 5200mAh<br>Main COMMON Black, LGC 2.6 B3          |
| SIMPLO      | 6CELL2.2        | Battery SIMPLO UM-2009B Li-Ion 3S2P PANASONIC 6 cell<br>4400mAh Main COMMON ID:UM09B71           |
| SIMPLO      | 6CELL2.6        | Battery SIMPLO UM-2009B Li-Ion 3S2P SAMSUNG 6 cell 5200mAh Main COMMON Black , SDI 2.6 C         |
| SONY        | 3CELL2.2        | Battery SONY UM-2009A Li-Ion 3S1P SONY 3 cell 2200mAh<br>Main COMMON black                       |
| SONY        | 6CELL2.2        | Battery SONY UM-2009B Li-Ion 3S2P SONY 6 cell 4400mAh<br>Main COMMON black                       |
| SONY        | 6CELL2.6        | Battery SONY UM-2009B Li-Ion 3S2P SONY 6 cell 5200mAh<br>Main COMMON black                       |
| Bluetooth   |                 |                                                                                                  |
| Foxconn     | BT 2.1          | Foxconn Bluetooth BRM 2046 BT2.1 (T60H928.33) f/w:861                                            |
| Camera      |                 |                                                                                                  |
| Chicony     | 0.3M LDV        | Chicony Camera Lilac_2G                                                                          |
| Liteon      | 0.3M LDV        | Liteon Camera Lily_2G                                                                            |
| Suyin       | 0.3M LDV        | Suyin Camera Rose_2G                                                                             |
| Card Reader |                 |                                                                                                  |
|             | 5 in 1-Build in | 5 in 1-Build in MS, MS Pro, SD, SC, XD                                                           |
| CPU         |                 |                                                                                                  |

| BRAND    | Туре              | Description                                                                  |
|----------|-------------------|------------------------------------------------------------------------------|
| AMD      | AAL110            | CPU AMD Athlon L110 PGA 1.2G 512K single core                                |
| HDD      | ·                 |                                                                              |
| HGST     | N160GB5.4KS       | HDD HGST 2.5" 5400rpm 160GB Falcon B HTS543216L9SA00<br>SATA LF F/W:C40C     |
| HGST     | N160GB5.4KS       | HDD HGST 2.5" 5400rpm 160GB HTS545016B9A300 Panther B<br>SATA LF F/W:C60F    |
| HGST     | N250GB5.4KS       | HDD HGST 2.5" 5400rpm 250GB HTS545025B9A300 Panther B<br>SATA LF F/W:C60F    |
| SEAGATE  | N160GB5.4KS       | HDD SEAGATE 2.5" 5400rpm 160GB ST9160310AS Crockett<br>SATA LF F/W:0303      |
| SEAGATE  | N250GB5.4KS       | HDD SEAGATE 2.5" 5400rpm 250GB ST9250315AS Wyatt SATA<br>LF F/W:0001SDM1     |
| TOSHIBA  | N160GB5.4KS       | HDD TOSHIBA 2.5" 5400rpm 160GB MK1655GSX Libra SATA<br>LF F/W: FG011J        |
| TOSHIBA  | N250GB5.4KS       | HDD TOSHIBA 2.5" 5400rpm 250GB MK2555GSX Libra SATA<br>LF F/W:FG001J         |
| WD       | N160GB5.4KS       | HDD WD 2.5" 5400rpm 160GB WD1600BEVT-22ZCTO ML160<br>SATA LF F/W:11.01A11    |
| WD       | N250GB5.4KS       | HDD WD 2.5" 5400rpm 250GB WD2500BEVT-22ZCT0 ML160<br>SATA LF F/W:11.01A11    |
| Keyboard |                   |                                                                              |
| GATEWAY  | GP-1T             | Keyboard GATEWAY GP-1T SJM11 Internal 11 Standard Black<br>NONE Texture      |
| LAN      |                   |                                                                              |
| Realtek  | RTL8103EA         | Realtek RTL8103EA                                                            |
| LCD      |                   |                                                                              |
| AUO      | NLED11.6WXGA<br>G | LED LCD AUO 11.6" WXGA Glare B116XW02 V0 LF 200nit 8ms 500:1                 |
| СМО      | NLED11.6WXGA<br>G | LED LCD CMO 11.6" WXGA Glare N116B6-L02 LF 200nit 10ms 500:1                 |
| LPL      | NLED11.6WXGA<br>G | LED LCD LPL 11.6" WXGA Glare LP116WH1-TLA1 LF 200nit<br>8ms 500:1            |
| SAMSUNG  | NLED11.6WXGA<br>G | LED LCD SAMSUNG 11.6" WXGA Glare LTN116AT01-A01 LF 200nit 8ms                |
| МЕМ      | ·                 |                                                                              |
| ELPIDA   | SO1GBII6          | Memory ELPIDA SO-DIMM DDRII 667 1GB EBE11UE6AESA-<br>6E-F LF 64*16 0.065um   |
| HYNIX    | SO1GBII6          | Memory HYNIX SO-DIMM DDRII 667 1GB HYMP112S64CP6-Y5<br>LF                    |
| HYNIX    | SO2GBII6          | Memory HYNIX SO-DIMM DDRII 667 2GB HYMP125S64CP8-Y5<br>LF                    |
| HYNIX    | SO512MBII6        | Memory HYNIX SO-DIMM DDRII 667 512MB HYMP164S64CP6-<br>Y5 LF 64*16 0.065um   |
| MICRON   | SO1GBII8          | Memory MICRON SO-DIMM DDRII 800 1GB<br>MT8HTF12864HDY-800G1 LF 64*16 0.065um |
| NANYA    | SO1GBII6          | Memory NANYA SO-DIMM DDRII 667 1GB NT1GT64UH8D0FN-<br>3C LF 64*16 0.07um     |
| NANYA    | SO1GBII8          | Memory NANYA SO-DIMM DDRII 800 1GB NT1GT64UH8D0FN-<br>AD LF 64*16 0.07um     |

| BRAND        | Туре                           | Description                                                                |
|--------------|--------------------------------|----------------------------------------------------------------------------|
| SAMSUNG      | SO1GBII6                       | Memory SAMSUNG SO-DIMM DDRII 667 1GB M470T2864QZ3-<br>CE6 LF               |
| SAMSUNG      | SO2GBII6                       | Memory SAMSUNG SO-DIMM DDRII 667 2GB M470T5663EH3-<br>CE6 LF 128*8 0.055um |
| SAMSUNG      | SO512MBII6                     | Memory SAMSUNG SO-DIMM DDRII 667 512MB<br>M470T6464QZ3-CE6 LF              |
| Modem        |                                |                                                                            |
| N/A          | External USB<br>Lite+LSI modem | External USB Lite+LSI modem                                                |
| Chipset      |                                |                                                                            |
| AMD (NB)     | AMDRS690E                      | AMD RS690E                                                                 |
| ATI (SB)     | SB600                          | SB600                                                                      |
| Software     | ·                              |                                                                            |
|              | NIS                            | Antivirus application NIS                                                  |
| VGA Chip     |                                |                                                                            |
| None         | UMA                            | UMA (Intel)                                                                |
| WiFi Antenna | ·                              |                                                                            |
| WNC          | PIFA                           | PIFA                                                                       |
| Wireless LAN | ·                              |                                                                            |
| Foxconn      | 3rd WiFi BG                    | Foxconn Wireless LAN Atheros HB63 BG (HM)                                  |
| Foxconn      | 3rd WiFi BG                    | Foxconn Wireless LAN Broadcom 4312H BG (HM)                                |
| Foxconn      | 3rd WiFi BG                    | Foxconn Wirelss LAN Atheros HB95 1x1 BG (HM)                               |
| QMI          | 3rd WiFi BG                    | QMI ATH_XB63 Atheros XB63 minicard b/g                                     |
| QMI          | 3rd WiFi BG                    | QMI Wireless LAN Atheros HB95 (HM) EM305                                   |

# **Online Support Information**

This section describes online technical support services available to help you repair your Acer Systems.

If you are a distributor, dealer, ASP or TPM, please refer your technical queries to your local Acer branch office. Acer Branch Offices and Regional Business Units may access our website. However some information sources will require a user i.d. and password. These can be obtained directly from Acer CSD Taiwan.

Acer's Website offers you convenient and valuable support resources whenever you need them.

In the Technical Information section you can download information on all of Acer's Notebook, Desktop and Server models including:

- Service guides for all models
- User's manuals
- Training materials
- Bios updates
- Software utilities
- Spare parts lists
- TABs (Technical Announcement Bulletin)

For these purposes, we have included an Acrobat File to facilitate the problem-free downloading of our technical material.

Also contained on this website are:

- Detailed information on Acer's International Traveler's Warranty (ITW)
- Returned material authorization procedures
- An overview of all the support services we offer, accompanied by a list of telephone, fax and email contacts for all your technical queries.

We are always looking for ways to optimize and improve our services, so if you have any suggestions or comments, please do not hesitate to communicate these to us.

### Index

### Numerics

3G Cover Removing 121

#### Α

Antennas Removing 85 Replacing 87

#### В

**Battery Pack** Removing 38, 123 BIOS ROM type 16 vendor 16 Version 16 **BIOS Utility 21–29** Advanced 24 Boot 27 Exit 28 Navigating 21 Save and Exit 28 Security 24 System Security 28 **Bluetooth Module** Removing 60, 107 **Board Layout** Top View 141 brightness hotkeys 12 **Button Board** Removing 56, 110

### С

Camera Board Removing 80 Replacing 91 caps lock on indicator 8 Card Reader Board Removing 61, 108 Common Problems 126 CPU Removing 77 CRT Board Removing 65 CRT Cable Removing 72, 96

### D

DIMM Module Removing 42, 119 Display 3 display hotkeys 12

#### Ε

Euro Key 13 External Module Disassembly Flowchart 37

#### F

Features 1 FLASH Utility 29 Flash Utility 29 FRU (Field Replaceable Unit) List 147

### Η

Hard Disk Drive Module Removing 39, 119 HDD Cover Removing 121 Hibernation mode hotkey 12 Hinge Covers Removing 52, 114 Hot Keys 10

### 

Indicators 8 Intermittent Problems 136 Internal Microphone Failure 133 Internal Speaker Failure 132

#### J

Jumper and Connector Locations 141 Top View 141

#### Κ

Keyboard Removing 50, 115 Keyboard Failure 130

#### L

LAN Board Removing 67, 101 LCD Bezel Removing 79 Replacing 92 LCD Brackets Removing 83 **Replacing 89** LCD Cable Removing 83 Replacing 89 LCD Failure 129 LCD Module Removing 69 LCD Module Disassembly Flowchart 78 LCD Module Reassembly Procedure 87 LCD Panel Removing 81 Replacing 90 LED Board Removing 58, 106 Lower Covers Removing 121

#### Μ

Main Module Reassembly Procedure 93 Main Unit Disassembly Flowchart 49 Mainboard Removing 72, 96 media access on indicator 8 Memory Check 126 Memory Cover Removing 121 Microphone Removing 81 Replacing 90 Model Definition 156

### Ν

No Display Issue 127 num lock on indicator 8

### 0

ODD Failure 135 Online Support Information 165

#### Ρ

Panel 4 left 4 PC Card 8 POST Codes Reference Tables 137 Power On Failure 126

#### R

RTC Battery Removing 74 Replacing 74, 96

#### S

Speaker Module Removing 63, 104 speakers hotkey 12 System Block Diagram 3

#### Т

Test Compatible Components 161 Thermal Module Removing 75, 93 Top 141 Touch Pad hotkey 12 Touch Pad Failure 131 Troubleshooting Built-in KB Failure 130 Internal Microphone 133 Internal Speakers 132 LCD Failure 129 No Display 127 ODD 135 Other Failures 135 Power On 126 Touch Pad 131 USB 135

#### U

Undetermined Problems 136 Upper Cover Removing 53, 111 USB Failure (Rightside) 135 utility BIOS 21–29

#### V

volume hotkeys 12

#### W

Windows 2000 Environment Test 162 WLAN Board Removing 44, 116